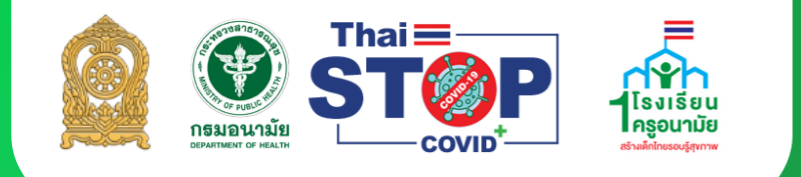

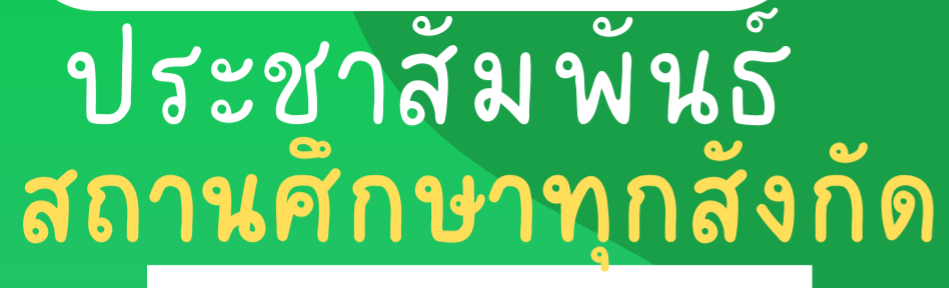

รับเกียรติบัตร ผ่านระบบได้ทันที

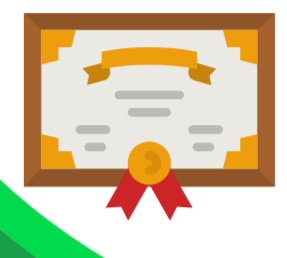

ประเมินตนเองสำหรับสถานศึกษาดำเนินงานอนามัยโรงเรียน ภาคเรียนที่ 2 ปีการศึกษา 2566 (ระหว่างเดือนพฤศจิกายน 2566 ถึง มกราคม 2567)

> เลือก <u>"แบบประเมินตามมาตรการ</u> <u>สุขลักษณะ"</u>และ "แบบประเมินตนเอง สำหรับสถานศึกษาดำเนินงาน อนามัยโรงเรียน ภาคเรียนที่ 2 ปีการศึกษา 2566"

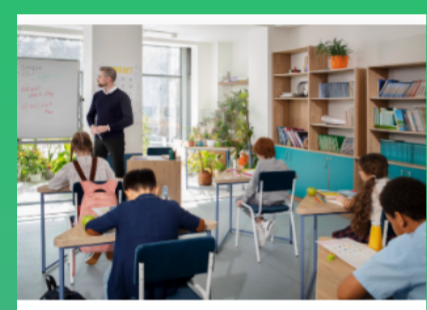

แบบประเมินตนเอง สำหรับสถานศึกษาดำเนินงาน อนามัยโรงเรียน ภาคเรียนที่ 2 ปีการศึกษา 2566

https://schoolheath.anamai.moph.go.th/webapp/tsctype12.php

# สอบถามข้อมูลเพิ่มเติม

กรมอนามัย

าแบบประเมิน Line OA: @stopcovid

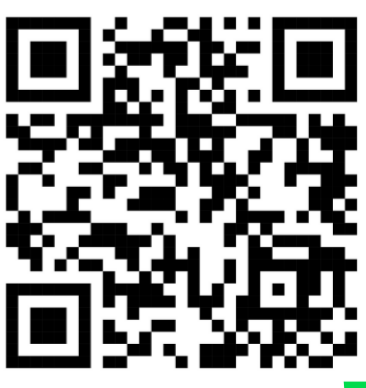

SCAN ME

<u>เอกสารเพิ่มเติม</u>

สอบถามเกี่ยวกับเทคนิค ขั้นตอนการทำแบบประเมิน แจ้งปัญหาการใช้งานระบบ TSC+ : การลงทะเบียน ลืมรหัสผ่าน เปลี่ยนชื่อผู้บริหารสถานศึกษา เปลี่ยน e-mail ดาวน์โหลดเกียรติบัตร ฯลฯ เพิ่มเพื่อน Line OA: @stopcovid หรือ scan QR code Admin การใช้งาน TSC+ โทร. 02 590 4333

ติดต่อสอบถาม <u>เพิ่มเติม</u>
 1) คุณปนัดดา โทร. 0819218519, 02 590 4476
 2) คุณชัยวัฒน์ โทร. 0614235938,02 590 4704

1. เข้าที่ Link : <u>https://stopcovid.anamai.moph.go.th/webapp/</u>

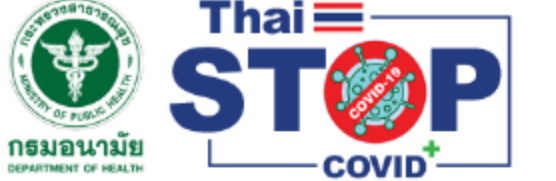

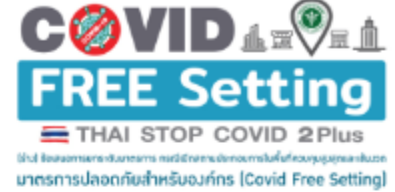

## มาตรฐานความปลอดภัย ป้องกันโรค COVID-19 รองรับสุขภาพดีวิถีใหม่

- แนวทางตาม COVID Free Setting เป็นแนวทางที่สมัครใจ ไม่บังคับ และเป็นแนวทางที่ สอดคล้องกับ ศบค. เพื่อให้ผู้ประกอบการสามารถดำเนินกิจการได้อย่างมั่นใจในการปฏิบัติ และ ท่านสามารถสอบดามกรมอนามัยได้
- บัดนี้ Thai Stop Covid Plus จัดทำขึ้นเพื่อเป็นเป็นแนวทางให้ผู้ประกอบการ ที่ต้องการเปิด กิจการ ท่านสามารถใช้แนวทางนี้ยึดเป็นแนวทางปฏิบัติเบื้องต้นก่อน ทั้งนี้หากแนวทางส่วนใด ส่วนหนึ่งข้างต้น ไม่มีความชัดเจนให้ยึดตามแนวทางของ ศบค. หากท่านสามารถดำเนินการได้ดี กว่าแนวทางข้างต้น สามารถยึดแนวทางปฏิบัติของท่านและปรึกษากรมอนามัยได้
- สำหรับผู้ประกอบการที่เคยลงทะเบียนแล้ว ท่านสามารถใช้ Thai Stop Covid เดิม ดำเนินการ เป็นแนวทางในการดำเนินการได้ต่อไป หากท่านอยู่ในสถานประกอบการที่เสี่ยงสูง หรือ พื้นที่ ควบคุมสูงสุดและเข้มงวด ขอให้ท่านใช้แนวทางของ COVID Free Setting เป็นแนวทางการ ดำเนินการ
- เอกสารอ้างอิง การยกระดับมาตรการ กรณีเปิดสถานประกอบการในพื้นที่ควบคุมสูงสุดและเข้ม
   งวด มาตรการปลอดภัยสำหรับองค์กร (Covid Free Setting)

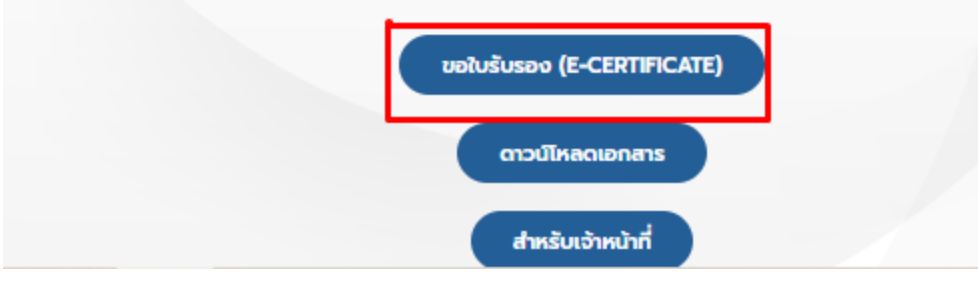

2. กรอกข้อมูลตามลูกศรสีแดงแล้วกด "เข้าสู่ระบบ"

# ยินดีต้อนรับสู่ THAI STOP COVID PLUS

| -                               | E-mail หรือ                                                  | อ เมอร์ไทรศัพท์ *                                                                                                    |                                                                                                 |      |
|---------------------------------|--------------------------------------------------------------|----------------------------------------------------------------------------------------------------|-------------------------------------------------------------------------------------------------|------|
| -                               | Password                                                     |                                                                                                    |                                                                                                 |      |
|                                 | -                                                            | l'm not a robot                                                                                                    | raCAPTCHA<br>Philop - Tame                                                                      |      |
| 64                              | สมัครสมาชิเ                                                  | กใหม่ !                                                                                                    | ลืมรหัสผ่า                                                                                      | u?   |
| 5:07                            | ช <mark>นสมั</mark> ครสม<br>เพื่                             | าชิกรีวิวสถานประกอบกา<br>อแลดของสนเมคดบ ขอเ                                                                                                    | is สะสมคะแนน Heal                                                                               | th P |
| ະຮາ                             | ชนสมัครสม<br>เพื่                                            | าชิกรีวิวสถานประกอบกา<br>อแลกของสมนาคุณ ขอเ<br>เข้าสู่ระบบ<br>ตรวจสอบรายชื่อสถานเ                                                                             | าร สะสมคะแนน Heal<br>มคุณที่ใช้บริการ<br>]<br>Jระกอบการ                                         | th P |
| ระชา                            | ชนสมัครสม<br>เพื่<br>แสดงเมนูเพิ่                            | ทชิกรีวิวสถานประกอบกา<br>อแลกของสมนาคุณ ขอเ<br>เข้าสู่ระบบ<br>ตรวจสอบรายชื่อสถานเ<br>ามสถานประกอบการและแห                                                     | ns ละสมคะแนน Heal<br>มคุณที่ใช้บริการ<br>]<br>]<br>Jsะกอบการ<br>มบประเมิน คลี๊กที่นี้           | th F |
| ระชา<br>นี่ไม่เ<br>นีลถ<br>เดือ | ชนสมัครสม<br>เพื่<br>แสดงเมนูเพิ่<br>เานประกอบเ<br>นการลงทะเ | ทชิกรีวิวสถานประกอบกา<br>อแลกของสมนาคุณ ขอเ<br>เข้าสู่ระบบ<br>ตรวจสอบรายชื่อสถานเ<br>ามสถานประกอบการและแ<br>การลืมข้อมูลเข้าสู่ระบบ (L<br>บียนซ้ำ คลิ๊กที่นี้ | ns ละสมคะแนน Heal<br>มคุณที่ใช้บริการ<br>Jsะกอบการ<br>มบประเมิน คลิ๊กที่นี้<br>Jsername/Passwor | th P |

 ให้ตรวจสอบว่ามีสถานประกอบการเพิ่มไว้อยู่แล้วหรือเปล่า ถ้ามีกดปุ่ม "แก้ไขข้อมูล" ถ้าไม่มี ให้ข้ามไปทำตามข้อที่ 4

| <u> </u>                                                                           | ~                                                                               |                                                  |                                                        |                                     |                       |
|------------------------------------------------------------------------------------|---------------------------------------------------------------------------------|--------------------------------------------------|--------------------------------------------------------|-------------------------------------|-----------------------|
| <b>เมษ</b> า<br>กลับหน้าหลัก                                                       | แก้ไขข้อมูลส่วนตัว                                                              | ความเลี่ยง<br>Save Thai<br>ไม่พบข้อมูล           | Health Point<br>10<br>Atuuu                            | ผลการประเมิน                        | ออกจากระบบ            |
|                                                                                    |                                                                                 |                                                  |                                                        |                                     |                       |
| ชี้แจง/คำแนะนำ<br>ารับผู้ประกอบการที่เค<br>หรือ พื้นที่ควบคุมสูง                   | ยลงทะเบียนแล้ว ท่านสามารถใช้<br>เสุดและเข้มงวด ขอให้ท่านใช้แนวเ                 | Thai Stop Covid เดิม ดำ<br>ทางของ COVID Free Set | แม้นการเป็นแนวทางในการดำแ<br>ปฏา เป็นแนวทางการดำเบินก  | นินการได้ต่อไป หากท่านอยู่ในส       | สดานประกอบการที่เสี่ย |
| ชี้แจง/คำแนะนำ<br>รรับผู้ประกอบการที่เค<br>หรือ พื้นที่ควบคุมสูง<br>มการสถานประกอบ | ยลงทะเบียนแล้ว ท่านสามารถใช้<br>เสุดและเข้มงวด ขอให้ท่านใช้แนวเ<br>ม <b>การ</b> | Thai Stop Covid เดิม ดำ<br>ทางของ COVID Free Set | เมินการเป็นแนวทางในการดำเ<br>thng เป็นแนวทางการดำเบินท | นินการได้ต่อไป หากท่านอยู่ในส<br>าร | สถานประกอบการที่เลี่ย |

3.2 การแก้ไขข้อมูลของแบบประเมินโรงเรียนทำได้ดังนี้ เลือกกลุ่มประเมินเป็น "สุขลักษณะ"

| 47                  |                                |        |
|---------------------|--------------------------------|--------|
|                     | รูปโลโก้ หรือ รูปสถานประกอบการ | -      |
| OSTOP               | Choose file                    | Browse |
| เลือกกลุ่มประเมิน * |                                |        |
| กรุณาเลือก          |                                | ~      |
| กรุณาเลือก          |                                |        |
| Thai Stop Covid 2   | PLUS                           |        |
| สขลักษณะ            |                                |        |

# 3.3 ประเภทสถานประกอบการ เลือกเป็น "สถานศึกษา"

| 20 A                                                                                                    | รูปโลโก้ หรือ รูปสถานเ                                     | ประกอบก                  | าร                                                                      |                       |
|----------------------------------------------------------------------------------------------------|------------------------------------------------------------|--------------------------|-------------------------------------------------------------------------|-----------------------|
|                                                                                                    | Choose file                                                |                          |                                                                         | Brows                 |
|                                                                                                    | σαςςιίδα jpg.png σα                                        | ດໄຟລ໌ໄມ່ເກົ              | 1 3 MB                                                                  |                       |
|                                                                                                    |                                                            |                          |                                                                         |                       |
| เลือกกลุ่มประเมิน *                                                                                                    |                                                            |                          |                                                                         |                       |
| เลือกกลุ่มประเมิน *<br>สุขลักษณะ                                                                                                |                                                            |                          |                                                                         |                       |
| เลือกกลุ่มประเมิน *<br>สุขลักษณะ<br>* เป็นมาตรฐานตามก<br>ของสถานที่ที่ใช้ดำเนินกิ<br>ประเภทสถานประกอบ                           | าฎหมายว่าด้วยการสาธารณ<br>เจการและมาตรการป้องกัน<br>มการ * | เสข ที่เกี่ย<br>อันตรายด | มวข้องกับการปฏิบัติเกี่ยวกับก<br>iอสุขภาพ<br>ประเภทย่อย *               | ารดูแลสภาพหรือสุขลักเ |
| เลือกกลุ่มประเมิน *<br>สุขลักษณะ<br>* เป็นมาตรฐานตามก<br>ของสถานที่ที่ใช้ดำเนินก<br>ประเภทสถานประกอเ<br>สถานศึกษา               | าฎหมายว่าด้วยการสาธารณ<br>เจการและมาตรการป้องกัน<br>มการ * | เสข ที่เกี่ย<br>อันตรายต | มวข้องกับการปฏิบัติเกี่ยวกับก<br>iอสุขภาพ<br>ประเภทย่อย *<br>กรุณาเลือก | ารดูแลสภาพหรือสุขลักเ |
| เลือกกลุ่มประเมิน *<br>สุขลักษณะ<br>* เป็นมาตรฐานตามก<br>ของสถานที่ที่ใช้ดำเนินก<br>ประเภทสถานประกอเ<br>สถานศึกษา               | าฏหมายว่าด้วยการสาธารณ<br>เจการและมาตรการป้องกัน<br>มการ * | เสข ที่เกี่ย<br>วันตรายด | มวข้องกับการปฏิบัติเกี่ยวกับก<br>iอสุขภาพ<br>ประเภทย่อย *<br>กรุณาเลือก | ารดูแลสภาพหรือสุขลักเ |
| เลือกกลุ่มประเมิน *<br>สุขลักษณะ<br>* เป็นมาตรฐานตามก<br>ของสถานที่ที่ใช้ดำเนินก<br>ประเภทสถานประกอเ<br>สถานศึกษา<br>กรุณาเลือก | าฎหมายว่าด้วยการสาธารณ<br>เจการและมาตรการป้องกัน<br>มการ * | เสข ที่เกี่ย<br>อันตรายด | มวข้องกับการปฏิบัติเกี่ยวกับก<br>iอสุขภาพ<br>ประเภทย่อย *<br>กรุณาเลือก | ารดูแลสภาพหรือสุขลักเ |

3.4 ประเภทย่อยเลือกเป็น "สถานศึกษาดำเนินงานอนามัยโรงเรียน ปีการศึกษา 2566"

| แก้ไ | ีขสถ <sup>ะ</sup> | านป | ระก  | อบก | าร  |
|------|-------------------|-----|------|-----|-----|
|      | oau               | luo | 2-11 |     | 115 |

| AV                                              | รูปโลโก้ หรือ รูปสถาน                          | เประกอบก                    | ns                                                   |                |
|-------------------------------------------------|------------------------------------------------|-----------------------------|------------------------------------------------------|----------------|
| 0                                               | Choose file                                    |                             |                                                      | Browse         |
| U STOP                                          | ชนิดรูปเป็น jpg,png ບ                          | มาดไฟล์ไม่เกิ               | u 3 MB                                               |                |
| เลือกกลุ่มประเมิน *                             |                                                |                             |                                                      |                |
| สุขลักษณะ                                       |                                                |                             |                                                      | ~              |
| * เป็นมาตรฐานตามกฎ<br>ของสถานที่ที่ใช้ดำเนินกิจ | ุเหมายว่าด้วยการสาธารเ<br>การและมาตรการป้องกัเ | านสุข ที่เกี่ย<br>มอันตรายต | ยวข้องกับการปฏิบัติเกี่ยวกับการดูแลสภาพ<br>ก่อสุขภาพ | เหรือสุขลักษณะ |
| ประเภทสถานประกอบท                               | ins *                                          |                             | ประเภทย่อย *                                         |                |
| สถานคึกษา                                       |                                                |                             | กรุณาเลือก                                           | ~              |
| ชื่อสถานประกอบการ *                             | •                                              | -                           | กรุณาเลือก<br>สอวมสีอเวลล์มมีนอวมอนมนัยโดงเรีย       | flerefeur 2564 |

<u>หมายเหตุ</u> ข้อมูลส่วนอื่นๆด้านล่าง อาจจะแก้ไขหรือใช้ข้อมูลเดิมก็ได้แล้วกด "บันทึกข้อมูล" ระบบจะนำพาไปหน้าแบบประเมิน

| (<br>กลับหน้าหลัก                                                           | เก้ไขข้อมูลส่วนตัว                                             | ความเสี่ยง<br>Save Thai<br>ไม่พบข้อมูล           | Health Point<br>10<br>Atluu                             | <b>ผลการประเมิน</b>                 | ออกจากระบบ             |
|-----------------------------------------------------------------------------|----------------------------------------------------------------|--------------------------------------------------|---------------------------------------------------------|-------------------------------------|------------------------|
| <b>ำชี้แจง/คำแนะนำ</b><br>าหรับผู้ประกอบการที่เค<br>ง หรือ พื้นที่ควบคุมสูง | ยลงทะเบียนแล้ว ท่านสามารถใช้<br>ขุดและเข้มงวด ขอให้ท่านใช้แนวเ | Thai Stop Covid เดิม ดำ<br>บางของ COVID Free Set | เนินการเป็นแนวทางในการดำเ<br>:ting เป็นแนวทางการดำเนินก | นินการได้ต่อไป หากท่านอยู่ในส<br>าร | สถานประกอบการที่เสี่ยง |
| ายการสถานประกอบ<br>+ เพิ่มสถานประกอบกา                                      | unns v                                                         |                                                  |                                                         |                                     |                        |

4. กรณียังไม่เคยเพิ่มสถานประกอบการให้คลิกปุ่มสีเขียว "เพิ่มสถานประกอบการ" ก่อน

<u>หมายเหตุ</u> การเพิ่มข้อมูลในส่วนนี้จะคล้ายๆการแก้ไข ให้เพิ่มแบบข้อ (3.1) ,(3.2) ,(3.3) , (3.4) แล้วเพิ่มข้อมูลส่วนอื่นๆให้ตรงตามสถานประกอบการของท่าน

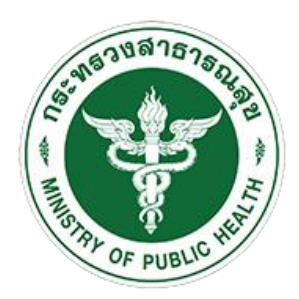

# คู่มือการใช้งานบริการศูนย์บริหารจัดการข้อมูล สถานประกอบการและสุขอนามัยประชาชน THAI STOP COVID PLUS

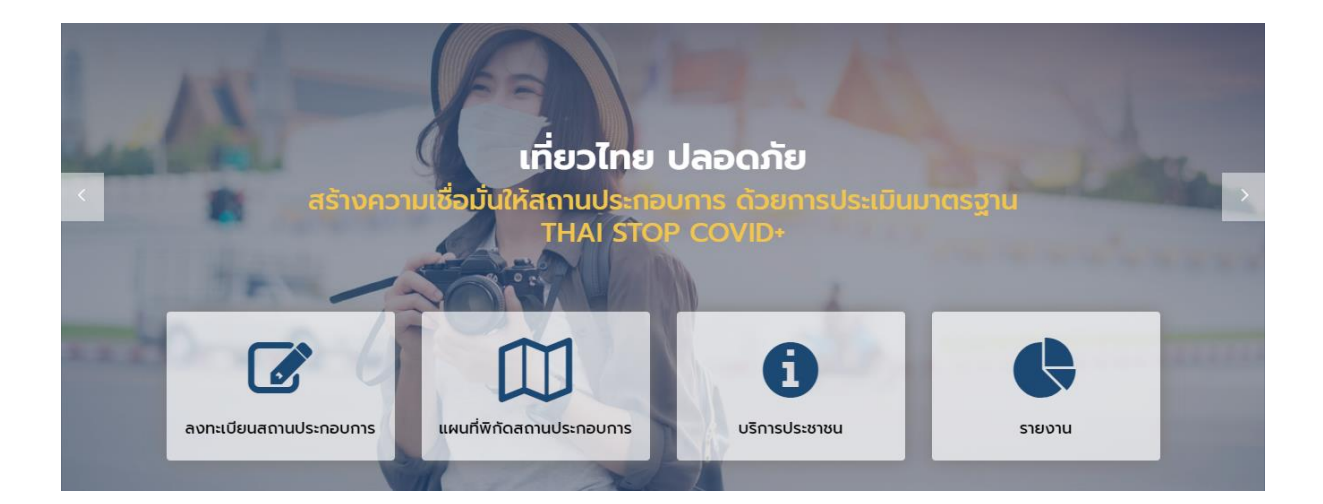

# (สำหรับ ผู้ใช้งานทั่วไป : User) (ประชาชน, พนักงาน, สถานประกอบการ/ สถานที่สาธารณะ) กรมอนามัย กระทรวงสาธารณสุข

# สารบัญ

| บทที่ 1 เว็บไซต์ Thai Stop Covid Plus1                                                                                                    |
|----------------------------------------------------------------------------------------------------|
| บทที่ 2 การใช้งานระบบ สำหรับประชาชนทั่วไป3                                                                                                    |
| 2.1 การลงทะเบียน/ สมัครสมาชิก สำหรับประชาชน3                                                                                                    |
| 2.2 การใช้งานระบบ Thai Stop Covid Plus สำหรับประชาชน                                                                                                    |
| 2.3 การเพิ่มสถานประกอบการ12                                                                                                    |
| 2.4 การกรอกแบบประเมิน/ แบบสอบถาม ที่เกี่ยวข้อง15                                                                                                    |
| 2.5 การเรียกดูผลการประเมิน18                                                                                                    |
| 2.6 การพิมพ์ใบประกาศ/ ใบรับรอง20                                                                                                    |
| 2.7 การแก้ไขข้อมูลส่วนตัว/ แก้ไขข้อมูลสถานประกอบการ                                                                                                    |
| 2.8 การกรอกแบบประเมิน/ แบบสอบถาม Thai Stop Covid 2Plus                                                                                                    |
| 2.9 ข้อแนะนำ/ ความรอบรู้ด้านสุขภาพ28                                                                                                    |
|                                                                                                    |
| 2.10 บริการอื่นๆ                                                                                                    |
| <b>2.10 บริการอื่นๆ29</b><br>2.10.1 ค้นหาสถานที่ตรวจเชื้อโควิด (Covid-19)                                                                                                    |
| 2.10 บริการอื่นๆ29<br>2.10.1 ค้นหาสถานที่ตรวจเชื้อโควิด (Covid-19)                                                                                                    |
| <ul> <li>2.10 บริการอื่นๆ</li></ul>                                                                                                    |
| <ul> <li>2.10 บริการอื่นๆ</li></ul>                                                                                                    |
| <ul> <li>2.10 บริการอื่นๆ</li></ul>                                                                                                    |
| 2.10 บริการอื่นๆ       29         2.10.1 ค้นหาสถานที่ตรวจเชื้อโควิด (Covid-19)       29         2.10.2 ค้นหาแผนที่พิกัดสถานประกอบการ (Map)       30         2.10.3 ไทยเซฟไทย (สำหรับประชาชน)       32         2.10.4 พบหมอออนไลน์ (Online)       33         บทที่ 3 การใช้งานระบบ สำหรับสถานประกอบการ       35         3.1 การลงทะเบียนสถานประกอบการ       35 |
| 2.10 บริการอื่นๆ                                                                                                    |
| 2.10 บริการอื่นๆ       29         2.10.1 ค้นหาสถานที่ตรวจเชื้อโควิด (Covid-19)                                                                                                    |
| 2.10 บริการอื่นๆ                                                                                                    |

| 3.6 การพิมพ์ใบประกาศ/ ใบรับรอง50                       |
|--------------------------------------------------------|
| 3.7 การแก้ไขข้อมูลส่วนตัว/ แก้ไขข้อมูลสถานประกอบการ52  |
| 3.8 การกรอกแบบประเมิน/ แบบสอบถาม Thai Stop Covid 2Plus |
| 3.9 ข้อแนะนำ/ ความรอบรู้ด้านสุขภาพ58                   |
| 3.10 บริการอื่นๆ                                       |
| 3.10.1 ค้นหาสถานที่ตรวจเชื้อโควิด (Covid-19)59         |
| 3.10.2 ค้นหาแผนที่พิกัดสถานประกอบการ (Map)60           |
| 3.10.3 ไทยเซฟไทย (สำหรับประชาชน)62                     |
| 3.10.4 พบหมอออนไลน์ (Online)                           |
| บทที่ 4 แผนที่พิกัดสถานประกอบการ65                     |
| บทที่ 5 บริการประชาชน                                  |
| บทที่ 6 รายงาน73                                       |

## บทที่ 1 เว็บไซต์ Thai Stop Covid Plus

การเข้าสู่เว็บไซต์ Thai Stop Covid Plus มีขั้นตอนดังนี้

- ประชาชนทั่วไป/ สถานประกอบการ สามารถเข้าเว็บไซต์ Thai Stop Covid Plus โดยกรอก URL คือ https://stopcovid.anamai.moph.go.th/webapp/
- แสดงรายละเอียดคำชี้แจงมาตรฐานความปลอดภัย ป้องกันโรค COVID-19 รองรับสุขภาพดีวิถีใหม่
   ดังรูป ให้คลิกปุ่ม เข้าสู่เว็บไซต์ เพื่อเข้าใช้งานเว็บไซต์

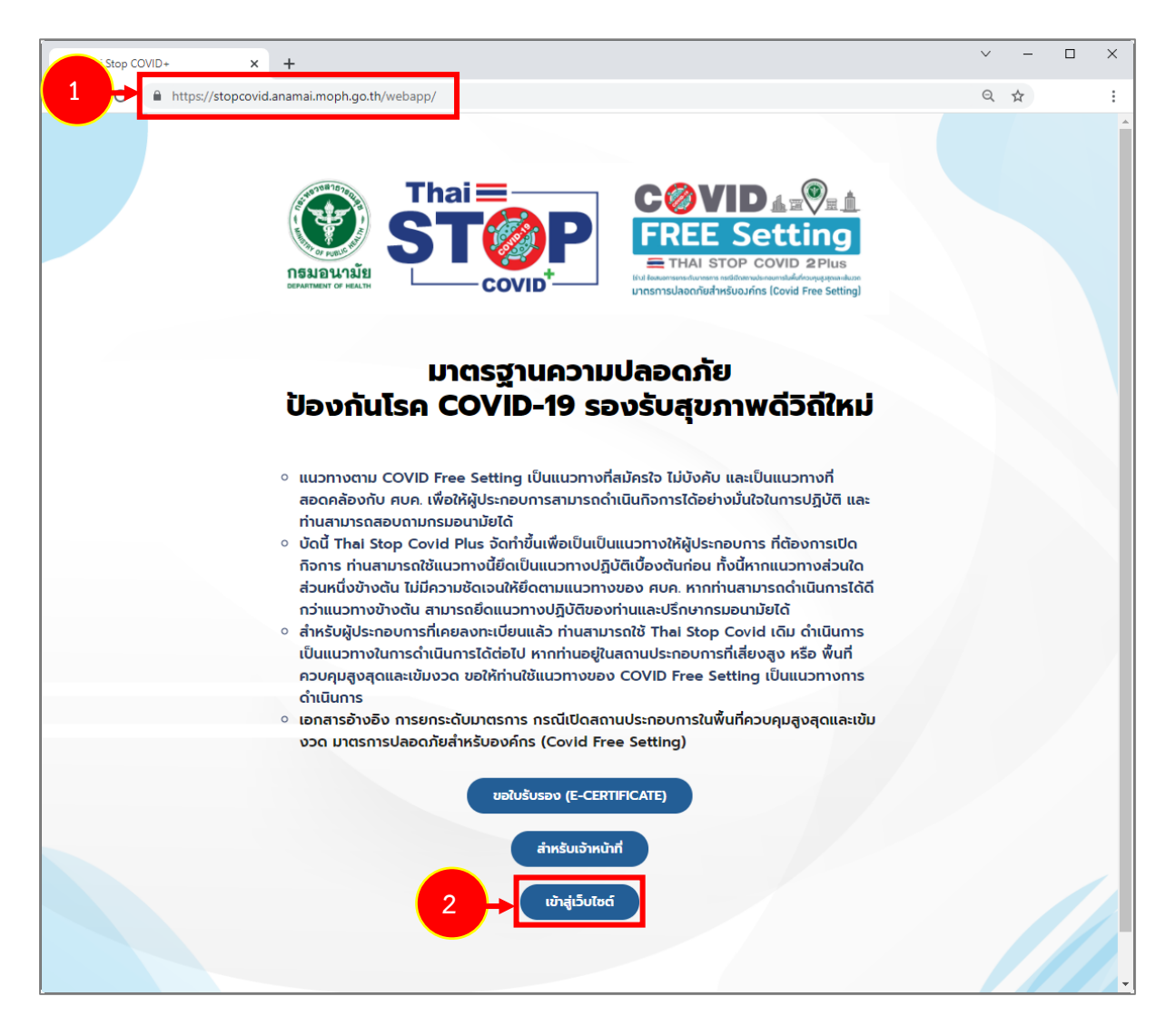

รูปที่ 1 แสดงหน้าจอการเข้าสู่เว็บไซต์ Thai Stop Covid Plus

STOP คู่มือการใช้งานบริการศูนย์บริหารจัดการข้อมูลสถานประกอบการและสุขอนามัยประชาชน หน้า 2

3. แสดงหน้าหลักของเว็บไซต์ Thai Stop Covid Plus ดังรูป

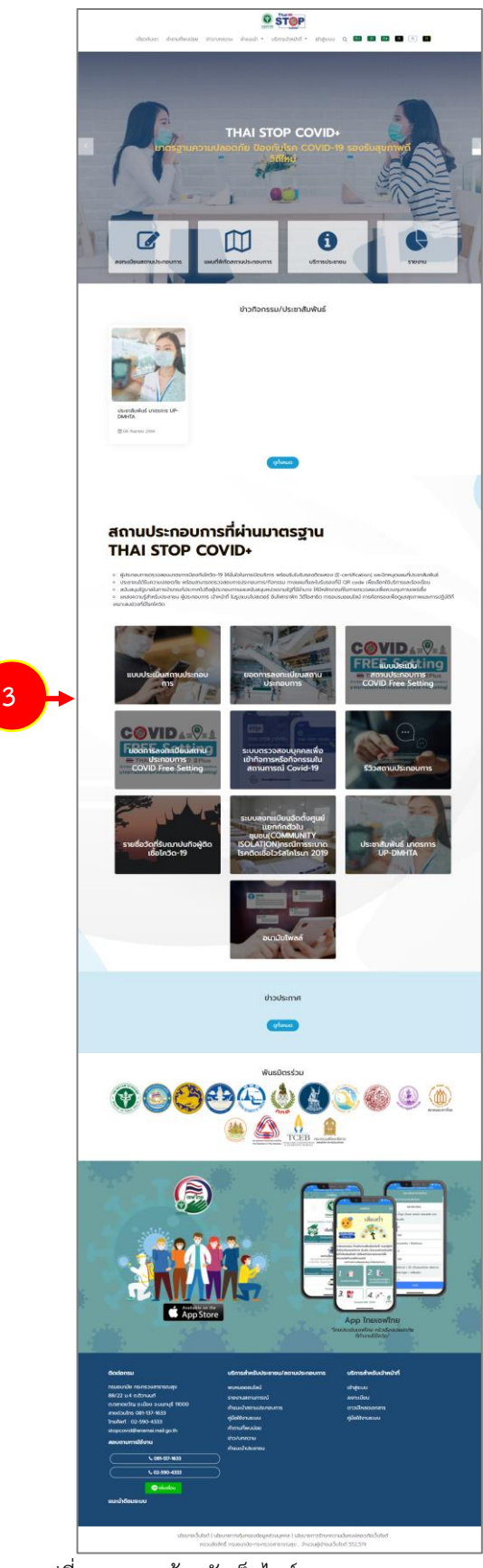

รูปที่ 2 แสดงหน้าหลักเว็บไซต์ Thai Stop Covid Plus

# บทที่ 2 การใช้งานระบบ สำหรับประชาชนทั่วไป

#### 2.1 การลงทะเบียน/ สมัครสมาชิก สำหรับประชาชน

การลงทะเบียน/ สมัครสมาชิกใหม่ สำหรับประชาชน มีขั้นตอนดังนี้

คลิกเมนู เข้าสู่ระบบ

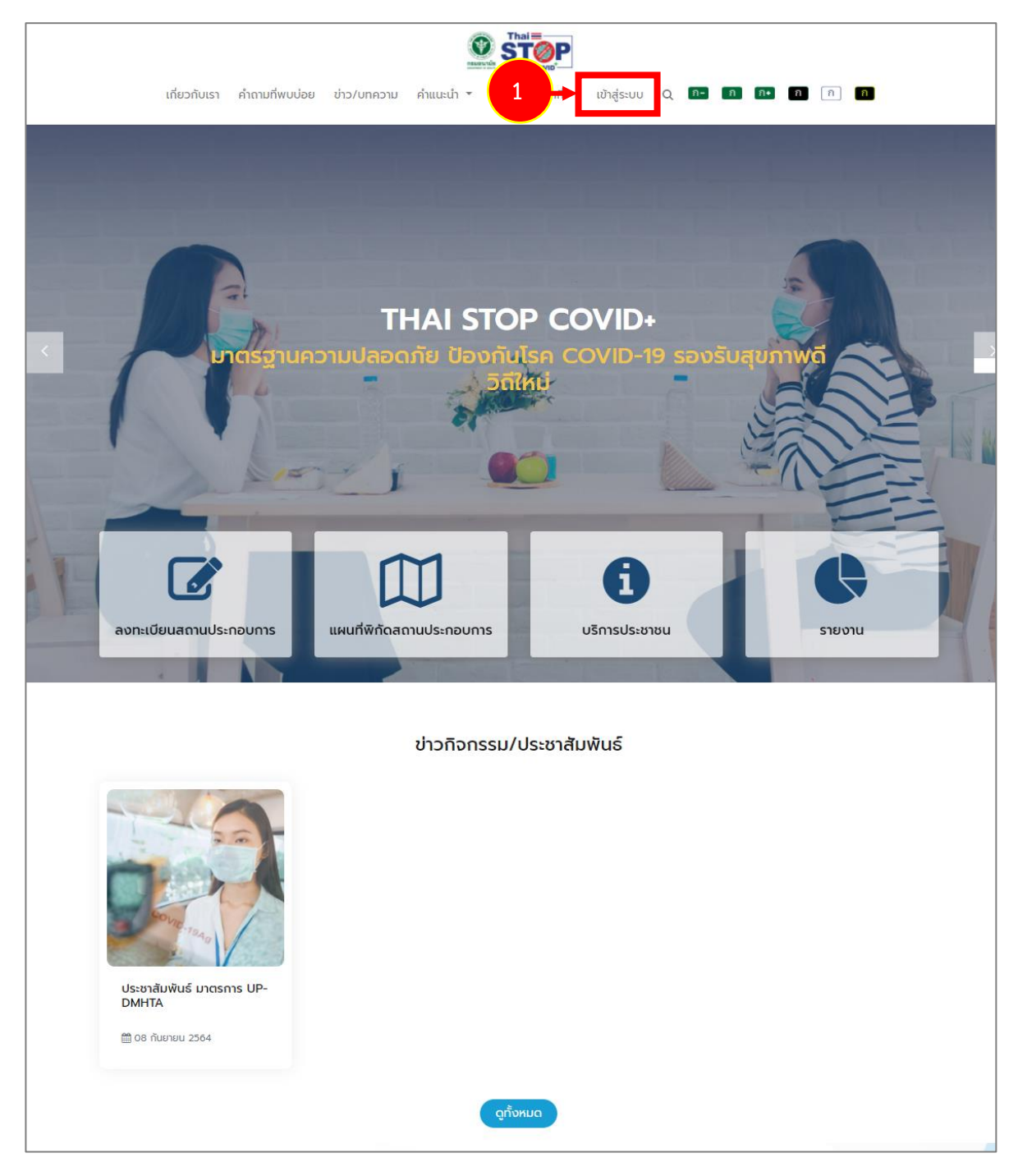

รูปที่ 3 แสดงหน้าหลักเว็บไซต์ Thai Stop Covid Plus

สงวนลิขสิทธิ์ © กรมอนามัย กระทรวงสาธารณสุข

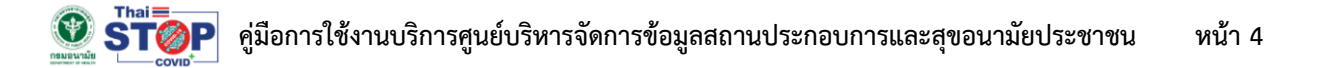

2. ระบบแสดงหน้าจอเข้าสู่ระบบ THAI STOP COVID PLUS ดังรูป ให้คลิกที่ **สมัครสมาชิกใหม่** 

| ยินดีต้อนรับสู่ THAI STOP COVID PLUS                                                                 |  |
|----------------------------------------------------------------------------------------------------|--|
|                                                                                                    |  |
| เข้าสู่ระบบ สำหรับสถานประกอบการ/ประชาชน                                                              |  |
| E-mail หรือ เบอร์โกรศัพท์ *                                                                          |  |
| Password *                                                                                           |  |
| 2 🕂 สมัครสมาชิกใหม่ ! ลืมรหัสผ่าน ?                                                                  |  |
| เข้าสู่ระบบ                                                                                          |  |
| เข้าสู่ระบบด้วย บัญชีโซเซียลมีเดีย                                                                   |  |
| f Facebook                                                                                           |  |
| Line Account                                                                                         |  |
|                                                                                                    |  |
| นโยบายเว็บไซต์   นโยบายการคุ้มครองข้อมูลส่วนบุคคล   นโยบายการรักษา<br>ความนี้ของปราคาชั่นชายไม่หนึ่ง |  |
| สงวนลิขสิทธิ์ กรมอนามัย-กระทรวงสาธารณสุข                                                             |  |

รูปที่ 4 แสดงหน้าจอเข้าสู่ระบบ Thai Stop Covid Plus

3. ระบบแสดงหน้าจอเงื่อนไขการสมัครสมาชิกใหม่ดังรูป ให้คลิกยอมรับเงื่อนไขการเข้าร่วม

|                                        | เงื่อนไข                                                                                                  |
|----------------------------------------|----------------------------------------------------------------------------------------------------|
| แอพพลิเคชัน thai stop COVID+ จั        | ดทำโดยกรมอนามัย เพื่อเป็นศูนย์กลางในการจัดเก็บข้อมูลการประเมินตามมาตรฐานความสะอาดปลอดภัยป้องกันโควิด-19   |
| องกรมอนามัย และจัดเก็บข้อมูลความรอบรู้ | ด้านสุขภาพ (Health Literacy) สำหรับสถานประกอบการ/สถานที่สาธารณะ และประชาชน และเป็นศูนย์บริหารจัดการข้อมูล |
| ดานประกอบการ และสุขอนามัยประชาชน ใน    | การยกระดับการเฝ้าระวังและป้องกันโควิด-19                                                                  |
| ทั้งนี้ หากมีความคิดเห็นไม่สอดคล้อง    | ท่านสามารถแจ้งกรมอนามัยมาที่ email : stopcovid@anamai.mail.go.th จะเป็นพระคุณยิ่ง และในโอกาสต่อไปกรมอนามั |
| ะพิจารณาปรับปรุงให้สอดคล้องกับปัญหาแล  | ละสถานการณ์เป็นระยะๆ                                                                                      |
| ในส่วนประเด็นข้อมูล สำหรับประชาชน      | ทั่วไป และสถานประกอบการจะมีการเก็บข้อมูลของท่าน เพื่อสนับสนุนกรมอนามัยให้มีข้อมูลมาทำการศึกษา ซึ่งจะมีของ |
| มนาคุณ โดยระบบงานจะมีให้ท่านเลือกสนับส | สนุนข้อมูลหรือไม่ ท่านสามารถแสดงความจำนงการสนับสนุน เพื่อขอรับแต้มสุขภาพ                                  |
|                                        |                                                                                                    |
|                                        | 3 🔁 🔿 ข้าพเจ้าได้อ่านเงื่อนไขและยอมรับเงื่อนไขเข้าร่วม                                                    |
|                                        |                                                                                                    |
|                                        | gnay                                                                                                    |

รูปที่ 5 แสดงหน้าจอเงื่อนไขการสมัครสมาชิก Thai Stop Covid Plus

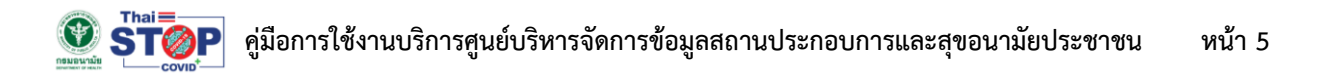

4. ระบบแสดงรายละเอียดข้อกำหนดและเงื่อนไขการใช้บริการดังรูป

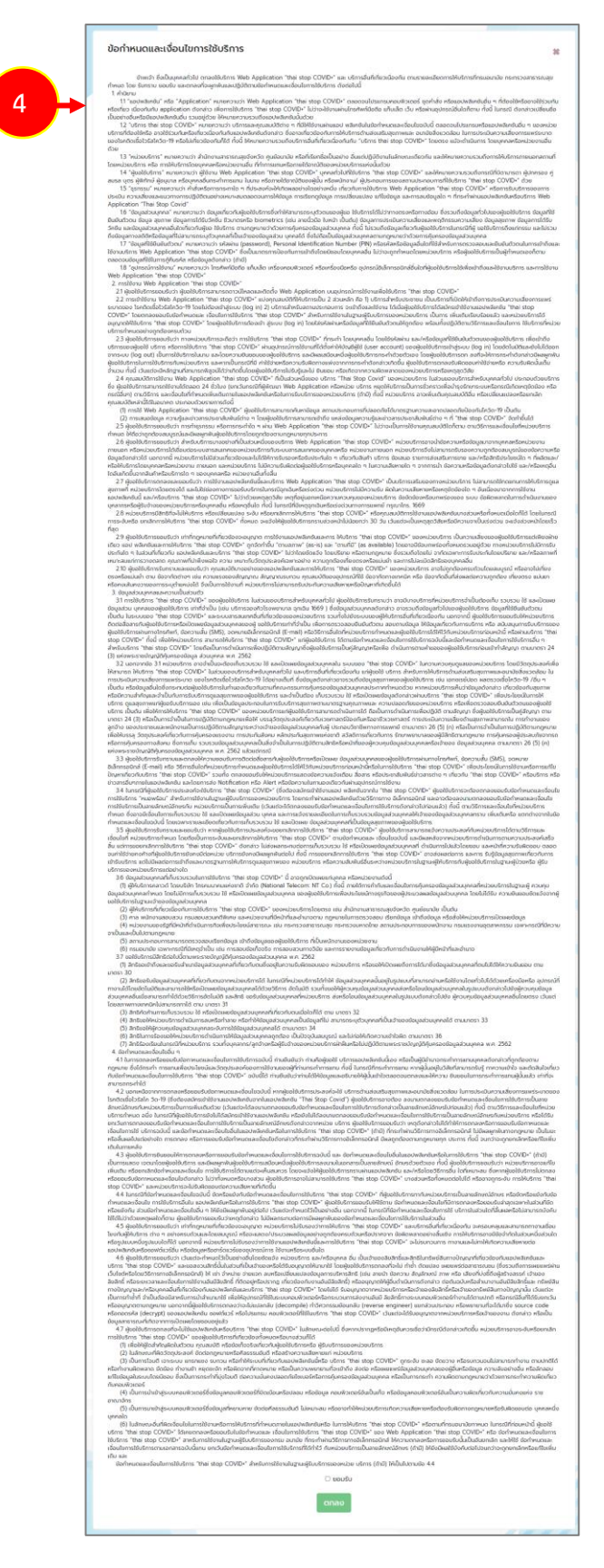

รูปที่ 6 แสดงหน้าจอข้อกำหนดและเงื่อนไขการใช้บริการ

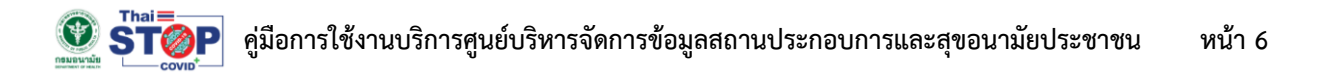

#### 5. เมื่ออ่านข้อกำหนดและเงื่อนไขการใช้บริการเรียบร้อยแล้ว คลิกยอมรับแล้วคลิกปุ่ม **ตกลง**

4.4 ในกรณีที่ข้อกำหนดและเงื่อนไขฉบับนี้ ขัดหรือแย้งกับข้อกำหนดและเงื่อนไขการใช้บริการ "thai stop COVID+" ที่ผู้ขอใช้บริการทากับหน่วยบริการเป็นลายลักษณ์อักษร หรือขัดหรือแย้งกับข้อ กำหนดและเงื่อนไข การใช้บริการอื่นใน แอปพลิเคชันหรือในการใช้บริการ "thai stop COVID+" ผู้ขอใช้บริการยอมรับให้ใช้ตาม ข้อกำหนดและเงื่อนไขที่มีการตกลงหรือยอบรับล่าลุดเฉพาะในส่วนที่ขัด หรือแย้งกัน ส่วนข้อกำหนดและเงื่อนไขอื่น ๆ ให้ยังมีผลผูกพันอยู่ต่อไป เว้นแต่จะทำหนดไว้เป็นอย่างอื่น นอกจากนี้ ในกรณีที่ข้อกำหนดและเงื่อนไขการใช้ บริการในส่วนใดที่สิ้นผลหรือไปสามารถงังกับ ใช้ได้ไม่ว่าด้วยเหตุผลใดก็ตาม ผู้ขอใช้บริการขอมรับว่าเหตุดังกล่าว ไม่มีผลกระทบต่อการมีผลผูกพันของข้อกำหนดและเงื่อนไขการใช้ บริการในส่วนอื่น 45 ผู้ขอใช้บริการยอมรับว่า เท่าที่กฎหมายที่เกี่ยวข้องจะอนุญาต หน่วยบริการไปรวจการให้บริการ "thai stop COVID+" และบริการอื่นที่เกี่ยวเดืองกลม อนก่องกลม เง่ายวยางในการในรูปราวา เท่าที่กฎหมายที่เกี่ยวข้องจะอนุญาต หน่วยบริการไม่ระดงว่าการให้บริการ "thai stop COVID+"

45 ผู้ขอใช้บริการขอมรับว่า เท่าทึกฎหมายที่เกี่ยวข้องจะอนุญาต หน่วยบริการไม่รับรองว่าทางให้อิการ "thai stop COVID" และบริการอื่นที่เกี่ยวเนื่องกัน จะครอบคลุมและสามารถทางานเชือบ โยงกับผู้ให้บริการ ต่าง ๆ อย่างครบกัวและโดยสมบูรณ์ หรือจะแสดง/ประมวลผลข้อมูลอย่างถูกต้องครบด้วนหรือปราคงาท ข้อผิดพลาดอย่างสิ้นเชิง การให้บริการอาจมีข้อจำกัดในส่วนหนึ่งส่วนใด หรือรูปแบบหนึ่งรูปแบบใดที่ได้ นอกจากนี้ หน่วยบริการไม่รับรองว่าการให้อานแอปพลิเคชันนี้และการใช้บริการ "thai stop COVID" จะไม่รบกวนการ ทางานและไปทาให้เกิดความเสียหายต่อ แอปพลิเคชิ่มหรือชอฟต์แวร์อื่น หรือข้อมูลหรือฮาร์ดแวร์ของอุปกรณ์การ ใช้งานหรือระบบอื่นใด

4.6 ผู้ขอใช้บริการยอมรับว่า เว้นแต่จะกำหนดไว้เป็นอย่างอื่นโดยชัดแจ้ง หน่วยบริการ และ/หรือบุคคล อื่น เป็นเจ้าของลิขสิทธิ์และสิทธิในกรัพย์สินทางปัญญาที่เกี่ยวข้องกับแอปพลิเคชันและ บริการ "thai stop COVID+" และขอลงวนสิทธิ์นในส่วนที่เป็นเจ้าของหรือได้รับอนุญาตให้บาบทั่ง โดยผู้ขอใช้บริการตกลงที่จะไป ทำช้า ดัดแปลง แคยแพร่ต่อการรณชน (ซึ่งรวมถึงการเผยแพร่ผ่าน เว็บไซต์หรือโดยวิธีการทางอิเล็กกรอนิกล์) ให้ เช่า จำหน่าย จ่ายแจก ลบหรือเปลี่ยนแปลงข้อมูลการบริหารสิทธิ (เช่น ลายน้ำ ข้อความ สัญลักษณ์ แตยแพร่ต่อการรณชน (ซึ่งรวมถึงการเผยแพร่ผ่าน เว็บไซต์หรือโดยวิธีการทางอิเล็กกรอนิกล์) ให้ เช่า จำหน่าย จ่ายแจก ลบหรือเปลี่ยนแปลงข้อมูลการบริหารสิทธิ (เช่น ลายน้ำ ข้อความ สัญลักษณ์ การที่เอบินที่ได้เป็นการใช้งานอื่นมีสิทธิ์ ที่ต่ออยู่หรือปรากฏ เกี่ยวข้องกับแอปนลื่นสิทธิ์ เว็บไซต์หรือโดยวิธีการทางอิเล็กกรอนิกล์) ให้ เช่า จำหน่าย จ่ายแอง องเตอนการบริหารสิทธิ์ (เช่น ลายน้ำ ข้อความ สัญลักษณ์ ภาษ หรือ เสียงที่บ่งชี้ดีงผู้สร้างสรรค์ เจ้าของ สมสิทธิ์ หรือระยะเวลาและเงื่อนในการใช้งานอันมีสิทธิ์ที่ ที่ต่ออยู่หรือปรากฏ เกี่ยวข้องกับงานอันมีสิทธิ์ที่หรือเจ้าเอบิงกันอันกรัดกล่าว ต่อต่นอบบหรือสำเนางานอันมีสิทธิ์ เล้มสิทธิ์ หรือระยะเวลาและเงื่อนได้แก้งไปปลาที่ที่ ที่ต่ององกับงานอันมีสิทธิ์ที่ หรืออเงาของลิขสิทธิ์หรือเจ้าของกร้นยนี้และ ทร้พย์สิน กางปัณญาและ/หรือบุทกร์ข้องกับแอปพลิเคชันและบริกร "thai stop COVID+" โดยไม่ได้ รับอนุญาตจากหน่อยริการหรือเจ้าของลิขสิทธิ์หรือเจ้าของกรัพย์สินทางปันญานั้น เว้นแต่จะ เป็นการทำง้าที่ จำเป็นต้องมีสาหรับการนำหน้ามาขให้ เพื่อปูงการที่ในในรายงกรกรงายอนตาสิงทางรีมมี สืบสิทธิ์ทางระบบคอมพิวเตอร์ทำงานได้ตาบปกติ หรือกรณฉี่ยนที่ได้รบยอบมามา หรืออองกาน ในขณายน ของกานนี้ขอเช้นอางสงว่าจะไม่แปลกลับ (decompile) ทำวิศวกรรมย้อนกลับ (reverse engineer) แยกล่วแประกอบ หรือเจ้าของจาน ดังกล่าว หรือเป็น ข้อมูลสารารณะที่ได้ แตนได้เล้า ของต์น้อง หรือโปรแกรม คอมพิวเตอร์ที่ใช้ในบริการ "thai stop COVID+" เว้นแต่จะได้รับอนุญาตจากหน่วยบริการหรือเจ้าของงาน ดังกล่าว หรือเป็น ข้อมูมสารารณะที่ได้ เล้าเล้าได้ แล้วง จางจาน ดังกล่าว หรือเป็นบริกร "thai stop COVID+" เว้นเตอะได้รับอนุญญาตจากหน่วยางาน ดังกล่า หรือเป็น ข้อมูมสางนี้ เล้าสิทธ์ เล้าสิตร์

4.7 ผู้ขอใช้บริการตกลงที่จะไม่ใช้แอบพลิเคชั่นหรือบริการ "thai stop COVID+" ในลักษณะต่อไปนี้ ซึ่งหากปรากฏหรือมีเหตุอันควรเชื่อว่ามีกรณีดังกล่าวเกิดขึ้น หน่วยบริการอาจระงับหรือยกเลิก การใช้บริการ "thai stop COVID+" ของผู้ขอใช้บริการที่เกี่ยวข้องทั้งหมดหรือบางส่วนก็ได้

(1) เพื่อให้ผู้ใดส่ำคัญผิดในตัวตน คุณสมบัติ หรือข้อเท็จจริงเกี่ยวกับผู้ขอใช้บริการหรือ ผู้รับบริการของหน่วยบริการ (2) ในลักษณะที่ผิดวัตถุประสงค์ ขัดต่อกุภหมายหรือศีลธรรมอันดี หรือสร้างความเสียหายแก่ หน่วยบริการ

(3) เป็นกรีโอมตี เจาะระบบ แทรกแขง รบกวน หรือทำให้ระบบที่เกี่ยวกับแอปพลิเคชันนี้หรือ บริการ "thai stop COVID+" ถูกระงับ ชะลอ ขัดขวาง หรือรบกวนจนไม่สามารถทำงาน ตามปกติได้ หรือทำงานผิดพลาด ขัดข้อง ทำงานช้า หยุดชะงัก หรือผิดจากที่คาดหมาย หรือเป็นความพยายามที่จะเข้าถึง ส่งต่อ หรือเผยแพร่ข้อมูลส่วนบุคคลของผู้อื่นหรือข้อมูล ความสับอย่างอื่น หรือลักลอบ แก้ใขข้อมูลในระบบโดยมีชอบ ซึ่งเป็นการกระทำที่มุ่งโอมตี ต่อความมั่นคงปลอดภัยไซเบอร์หรือการคุ้มครองข้อมูลส่วนบุคคล หรือเป็นการกระทำ ความผิดตามกฎหมายว่าด้วยการกระทำความผิดเที่ยว กับคอมพิวเตอร์

(4) เป็นการนำเข้าสู่ระบบคอมพิวเตอร์ซึ่งข้อมูลคอมพิวเตอร์ที่บิดเบือนหรือปลอม หรือข้อมูล คอมพิวเตอร์อันเป็นเท็จ หรือข้อมูลคอมพิวเตอร์อันเป็นความผิดเที่ยวกับความมั่นคงแห่ง ราช อาณาจักร

 (5) เป็นการนาเข้าสู่ระบบคอมพิวเตอร์ชึ่งข้อมูลที่หยาบคาย ขัดต่อคีลธรรมอันดี ไม่เหมาะสม หรืออาจทำให้หน่วยบริการเกิดความเสียหายหรือต้องรับผิดทางกฎหมายหรือรับผิดชอบต่อ บุคคลหนึ่ง บุคคลใด

(6) ในลักษณะอื่นที่ผิดเงื่อนไขในการใช้งานหรือการให้บริการที่กำหนดภายในแอปพลิเคชันหรือ ในการให้บริการ "thai stop COVID+" หรือตามที่กรมอนามัยกาหนด ในกรณีที่ก่อนหน้านี้ ผู้ขอใช้ บริการ "thai stop COVID+" ได้เคยตกลงหรือยอบรับในข้อทำหนดและ เงื่อนไขการใช้บริการ "thai stop COVID+" ของ Web Application "thai stop COVID+" หรือ ขอกำหนดและเงื่อนไขการ ใช้บริการ "thai stop COVID+" ลาหรับการใช้งานในฐานะผู้รับบริการของกรม อนามัย ที่กระทำผ่านวิธีการทางอิเล็กทรอนิกส์ ให้ความตกลงหรือการยอบรับนั้นเป็นอันยกเลิก และให้ใช้ ข้อกำหนดและ เงื่อนไขการใช้บริการตามเอกสารฉบับนี้แทน ยกเว้นข้อกำหนดและเงื่อนไขการใช้บริการที่ได้ทำไว้ กับหน่วยบริการเป็นลายลักษณ์อักษร (ถ้ามี) ให้ยังมีผลใช้บังคับต่อไปจนกว่าจะถูกยกเลิกหรือแก้ไขเพิ่ม เป็น และ

ข้อกำหนดและเงื่อนไขการใช้บริการ "thai stop COVID+" สำหรับการใช้งานในฐานะผู้รับบริการของหน่วย บริการ (ด้ามี) ให้เป็นไปตามข้อ 4.4

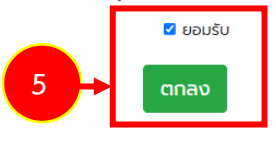

รูปที่ 7 แสดงหน้าจอข้อกำหนดและเงื่อนไขการใช้บริการ

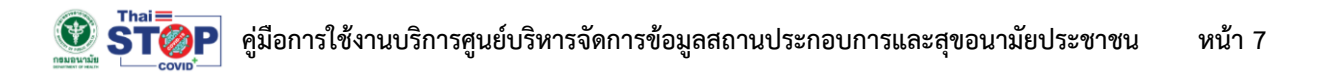

## 6. ระบบกลับมาที่หน้าจอเงื่อนไขให้คลิกปุ่ม **ตกลง** อีกครั้ง

|                                               | เงื่อนไข                                                                                                    |
|-----------------------------------------------|----------------------------------------------------------------------------------------------------|
| แอพพลิเคข<br>ของกรมอนามัย แล<br>สถานประกอบการ | ชัน thai stop COVID- จัดทำโดยทรมอนามัย เพื่อเป็นศูนย์กลางในการจัดเก็บข้อมูลการประเมินตามมาตรฐานความสะอาดปลอดภัยป้องกันโควิด-19<br>ละจัดเก็บข้อมูลความรอบรู้ด้านสุขภาพ (Health Literacy) สำหรับสถานประกอบการ/สถานที่สาธารณะ และประชาชน และเป็นศูนย์บริหารจัดการข้อมูล<br>และสุขอนามัยประชาชน ในการยกระดับการเฝ้าระวังและป้องกันโควิด-19 |
| ทั้งนี้ หากมี<br>จะพิจารณาปรับปรุ             | มีความคิดเห็นไม่สอดคล้อง ท่านสามารถแจ้งกรมอนามัยมาที่ email : stopcovid@anamai.mail.go.th จะเป็นพระคุณยิ่ง และในโอกาสต่อไปกรมอนามัย<br>รุงให้สอดคล้องกับปัญหาและสถานการณ์เป็นระยะๆ                                                                                                    |
| ในส่วนประเ<br>สมนาคุณ โดยระบ                  | เด็นข้อมูล สำหรับประชาชนทั่วไป และสถานประกอบการจะมีการเก็บข้อมูลของท่าน เพื่อสนับสนุนกรมอนามัยให้มีข้อมูลมาทำการศึกษา ซึ่งจะมีของ<br>บงานจะมีให้ท่านเลือกสนับสนุนข้อมูลหรือไม่ ท่านสามารถแสดงความจำนงการสนับสนุน เพื่อขอรับแต้มสุขภาพ                                                                                                  |
|                                               | 🗹 ข้าพเจ้าได้อ่านเงื่อนไขและยอมรับเงื่อนไขเข้าร่วม                                                                                                    |
|                                               |                                                                                                    |
|                                               |                                                                                                    |
|                                               | นโยบายเว็บไซต์   นโยบายการคุ้มครองข้อมูลส่วนบุคคล   นโยบายการรักษาความมั่นคงปลอดภัยเว็บไซต์                                                                                                    |

รูปที่ 8 แสดงหน้าจอเงื่อนไขการสมัครสมาชิก Thai Stop Covid Plus

#### 

7. ระบบแสดงหน้าจอกรอกข้อมูลส่วนตัวดังรูป กรอกข้อมูลการสมัครให้ครบถ้วน

| - เลือกประเภทสมาชิก ระหว่าง บุคคลธรรมดา                          | โปรดกรอกข้อมูลส่วนตัวให้ครบด้วน                                                               |    |
|------------------------------------------------------------------|-----------------------------------------------------------------------------------------------|----|
| หรือนิติบุคคล                                                    | เลือกประเภท *                                                                                 | +7 |
| - คลิกเลือกประเภทสมาชิก สามารถเลือก<br>ประชาชน และสถานประกอบการ  | ประเภทสมาชิก<br>🗆 ประชาชน 🗆 สถานประกอบการ<br>ชื่อ *                                           |    |
| - กรอกชื่อ-นามสกุล, เลขบัตรประชาชน กรณีเป็น<br>บุคคลธรรมดา       | นามสกุล *<br>อีเมล *                                                                          |    |
| - กรอกชื่อนิติบุคคล กรณีเลือกนิติบุคคล                           | โทรศัพท์ *                                                                                    |    |
| - กรอกอีเมล์                                                     | ข้อมูลที่เข้าใช้งานระบบ * 🗸 🗸                                                                 |    |
| - กรอกเบอร์โทรศัพท์                                              | ข้อมูลรหัสผ่าน<br>รหัสผ่าน *                                                                  |    |
| - เลือกข้อมูลที่เข้าใช้ระบบ ระหว่าง อีเมล์ หรือ<br>เบอร์โทรศัพท์ | ยืนยันรหัสผ่าน *<br>กรอกอย่างน้อย 6 ตัวอักษร และต้องเป็นตัวเลข 0-9 หรือ ตัวอักษร A-Z เท่านั้น |    |
| - กำหนดรหัสผ่าน                                                  | ฉันไม่ใช่โปรแกรมอัตโนมัติ<br>reCAPTCHA<br>ช่อมูลส่วนบุคลล - ช่อกำหนด                          |    |
| - คลิก 🔽 ''m not a robot / ฉันไม่ใช่โปรแกรม<br>อัตโนมัติ         |                                                                                               |    |

รูปที่ 9 แสดงหน้าจอสมัครสมาชิกใหม่ Thai Stop Covid Plus

- 8. เมื่อกรอกข้อมูลเรียบร้อยแล้ว ให้คลิกปุ่ม **ลงทะเบียน**
- 9. ระบบแจ้งว่าสมัครสมาชิกเรียบร้อยแล้ว คลิกปุ่ม OK

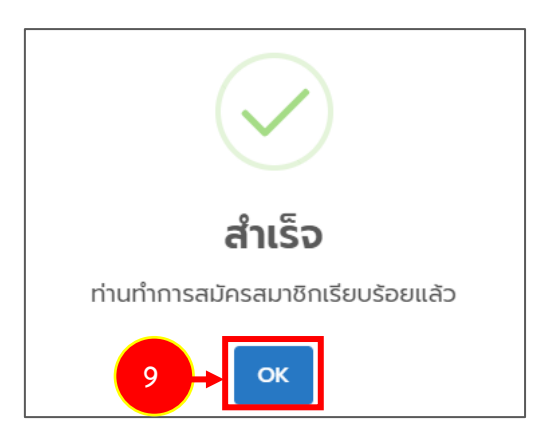

รูปที่ 10 แสดงหน้าจอแจ้งสมัครสมาชิกสำเร็จ

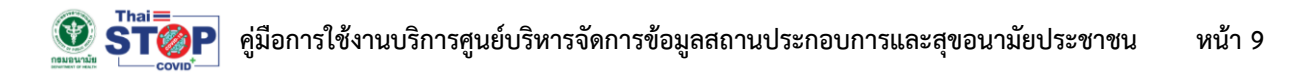

#### 10. เมื่อสมัครสมาชิก/ ลงทะเบียนสมาชิกเรียบร้อยแล้ว ท่านสามารถเข้าใช้งานระบบได้ทันที

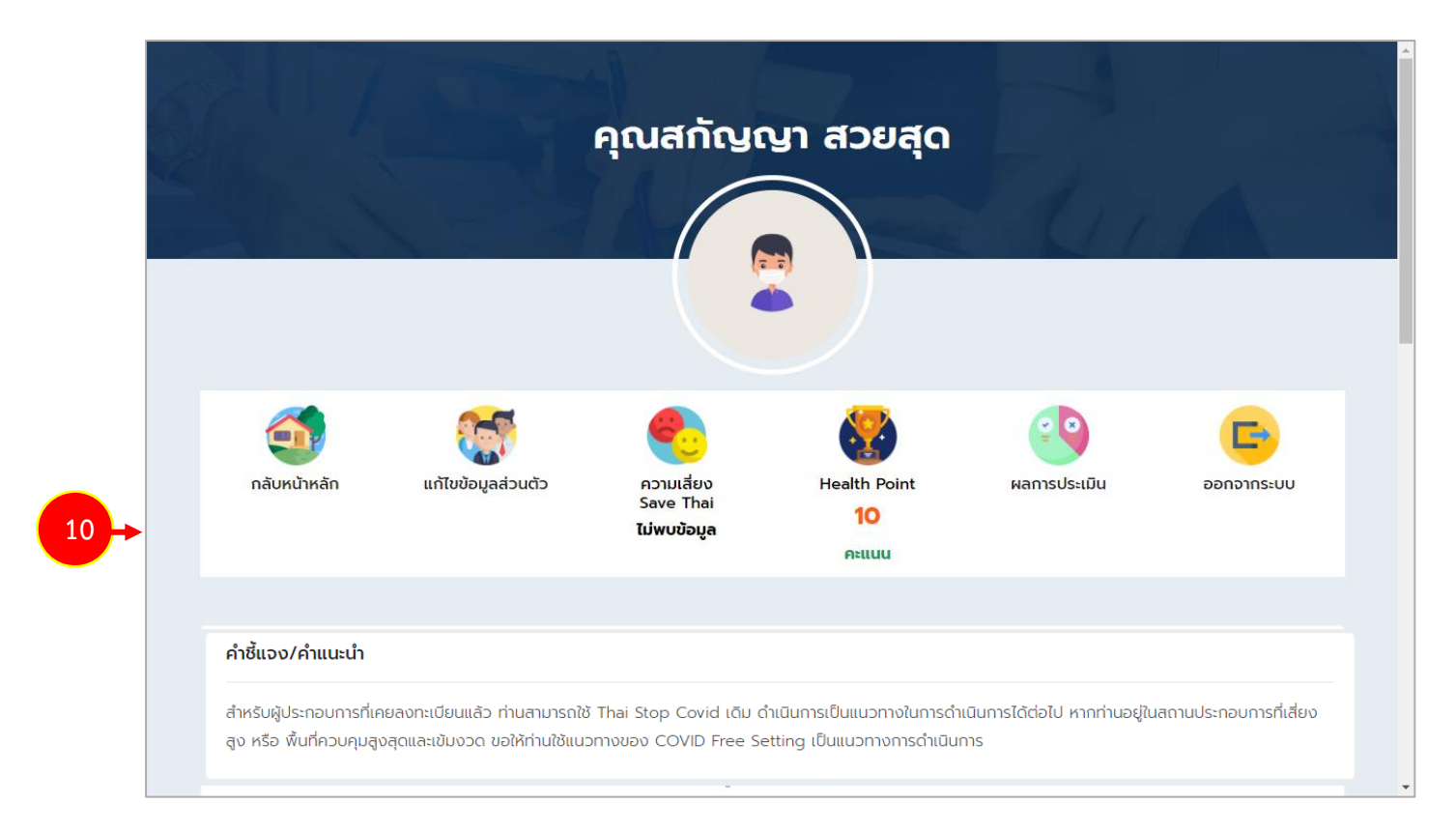

รูปที่ 11 แสดงหน้าจอระบบ Thai Stop Covid Plus สำหรับประชาชน

#### 2.2 การใช้งานระบบ Thai Stop Covid Plus สำหรับประชาชน

- 1. เมื่อสมัครสมาชิกแล้ว ท่านสามารถเข้าใช้งานระบบได้ทันที โดยระบบจะแสดงหน้าจอดังรูป
- 2. ท่านสามารถกลับหน้าหลัก แก้ไขข้อมูลส่วนตัว แสดงความเสี่ยง แสดงคะแนน Health Point สามารถ เรียกดูผลการประเมิน และออกจากระบบ (Log out) เมื่อไม่ใช้งานระบบแล้ว
- 3. ในส่วนนี้ประชาชนที่มีร้าน/สถานประกอบการ สามารถเพิ่มรายชื่อสถานประกอบการของตนเองได้

|                                                   |                                                              | Fire                                             | -                                                       |                                     |                        |
|---------------------------------------------------|--------------------------------------------------------------|--------------------------------------------------|---------------------------------------------------------|-------------------------------------|------------------------|
|                                                   |                                                              |                                                  |                                                         | s - Col                             | 1-1-1-                 |
|                                                   |                                                              |                                                  |                                                         |                                     |                        |
| <b>(</b>                                          | <b>3</b>                                                     | •                                                |                                                         | <b>e0</b>                           | G                      |
| กลับหน้าหลัก                                      | แก้ไขข้อมูลส่วนตัว                                           | ความเสียง<br>Save Thai                           | Health Point                                            | ผลการประเมิน                        | ออกจากระบบ             |
|                                                   |                                                              | ເມພບขอมูล                                        | Atliuu                                                  |                                     |                        |
| คำชี้แจง/คำแนะนำ                                  |                                                              |                                                  |                                                         |                                     |                        |
| สำหรับผู้ประกอบการที่เค<br>สง หรือ พื้นที่ควบคมสง | ยลงทะเบียนแล้ว ท่านสามารถใช้<br>สดและเข้มงวด ขอให้ท่านใช้แนะ | Thai Stop Covid เดิม ดำ<br>ภางของ COVID Free Set | แนินการเป็นแนวทางในการดำเ<br>tting เป็นแนวทางการดำเนินก | นินการได้ต่อไป หากท่านอยู่ในส<br>าร | สถานประกอบการที่เสี่ยง |
|                                                   | A                                                            |                                                  | -                                                       |                                     |                        |
|                                                   |                                                              |                                                  |                                                         |                                     |                        |

รูปที่ 12 แสดงหน้าจอระบบ Thai Stop Covid Plus สำหรับประชาชน

 กรณีที่ได้เพิ่มสถานประกอบการแล้ว ระบบจะแสดงแบบประเมินที่เกี่ยวข้อง ให้ท่านทำแบบประเมิน นอกจากนี้ท่านสามารถเรียกดูข้อแนะนำ/ ความรอบรู้ด้านสุขภาพ และใช้งานระบบในส่วนของบริการ อื่นๆ ได้

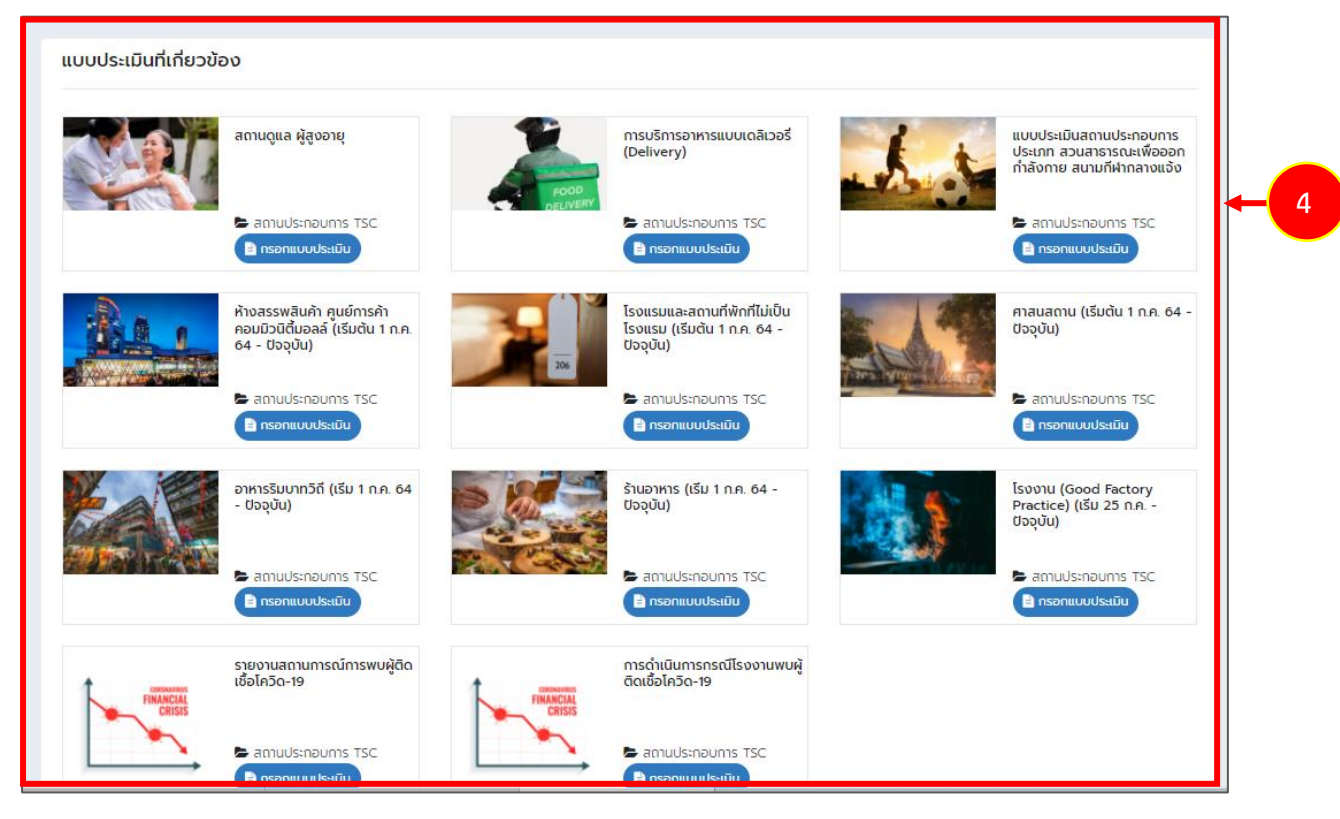

รูปที่ 13 แสดงหน้าจอระบบ Thai Stop Covid Plus สำหรับประชาชน

## 2.3 การเพิ่มสถานประกอบการ

### คลิกปุ่ม เพิ่มสถานประกอบการ

| ำชี้แจง/คำแนะนำ                                                                                                    |    |
|----------------------------------------------------------------------------------------------------|----|
| ำหรับผู้ประกอบการที่เคยลงทะเบียนแล้ว ท่านสามารถใช้ Thai Stop Covid เดิม ดำเนินการเป็นแนวทางในการดำเนินการได้ต่อไป หากท่านอยู่ในสถานประกอบการที่เสี่<br>1º หรือ พื้นที่ควบคุมสูงสุดและเข้มงวด ขอให้ท่านใช้แนวทางของ COVID Free Setting เป็นแนวทางการดำเนินการ | NO |
|                                                                                                    |    |
| ายการสถานประกอบการ                                                                                                    |    |
| + เพิ่มสถานประกอบการ                                                                                                    |    |

รูปที่ 14 แสดงหน้าจอระบบ Thai Stop Covid Plus สำหรับประชาชน

2. ระบบจะแสดงหน้าจอเพิ่มข้อมูลสถานประกอบการดังรูป

| 15                                                                                                    | รูปโลโก้ หรือ รูปสเ                                   | ถานประกอบการ                                                                                      |              |                                                                |        |   |
|----------------------------------------------------------------------------------------------------|-------------------------------------------------------|---------------------------------------------------------------------------------------------------|--------------|----------------------------------------------------------------|--------|---|
|                                                                                                    | Choose file                                           |                                                                                                   |              |                                                                | Browse |   |
| Course - Course                                                                                                    | ชนิดรูปเป็น jpg,png                                   | g ขนาดไฟล์ไม่เกิน 3                                                                               | MB           |                                                                |        |   |
| ประเภทสถานประกอบกา                                                                                                    | NS *                                                  |                                                                                                   | ประเภทย่อย * |                                                                |        |   |
| ประเภทสถานประกอบก                                                                                                    | าร                                                    | ~                                                                                                 | ประเภทย่อย   |                                                                |        | ~ |
| ชื่อสถานประกอบการ *                                                                                                    |                                                       |                                                                                                   |              |                                                                |        |   |
| . L.                                                                                                    |                                                       |                                                                                                   |              |                                                                |        |   |
| ชอสถานประกอบการ                                                                                                    |                                                       |                                                                                                   |              |                                                                |        |   |
| ชอสถานประกอบการ<br>าี่ตั้งสถานประกอบการ                                                                                          |                                                       |                                                                                                   |              |                                                                |        |   |
| ซอสถานประกอบการ<br>ที่ตั้งสถานประกอบการ<br>เลขที *                                                                               | crsi                                                  | อก/ซอย                                                                                            |              | หมู่ที่                                                        |        |   |
| ซอสถานประกอบการ<br>ที่ตั้งสถานประกอบการ<br>เลขที *<br>เลขที                                                                      | asi<br>asi                                            | อ <b>ก/ซอย</b><br>ภา/ซอย                                                                          |              | หมู่ที่<br>หมู่ที่                                             |        |   |
| ซอสถานประกอบการ<br>ที่ตั้งสถานประกอบการ<br>เลขที *<br>เลขที<br>ถนน                                                               | ຕຣະ<br>ດຣະ<br>ວັນ                                     | อก/ซอย<br>ภา/ซอย<br>หวัด *                                                                        |              | หมู่ที่<br>หมู่ที่<br>อำเภอ *                                  |        |   |
| ซอสถานประกอบการ<br>ที่ตั้งสถานประกอบการ<br>เลขที *<br>เลขที<br>ถนน<br>ถนน                                                        | ຕຣະ<br>ດຣອ<br>ຈັນ<br>ຈັນ                              | อก/ซอย<br>ทา/ซอย<br>หวัด *<br>หวัด *                                                              |              | หมู่ที่<br>หมู่ที่<br>อำเภอ *<br>อำเภอ *                       |        |   |
| ซอสถานประกอบการ<br>ที่ตั้งสถานประกอบการ<br>เลขที *<br>เลขที<br>ถนน<br>ถนน<br>ถนน                                                 | ຕຣະ<br>ດຣະ<br>ວັນ<br>ວັນ<br>ຣหัส                      | อก/ซอย<br>ภา/ซอย<br>หวัด *<br>หวัด *<br>สไปรษณีย์ *                                               | ~            | หมู่ที่<br>หมู่ที่<br>อำเภอ *<br>อำเภอ *                       |        | - |
| ชอลถานประกอบการ<br>ที่ตั้งสถานประกอบการ<br>เลขที *<br>เลขที<br>ถนน<br>ถนน<br>ถนน<br>ตำบล *                                       | ตระ<br>ดระ<br>จังเ<br>จัง<br>รหัส<br>รหัส             | อก/ซอย<br>ภา/ซอย<br>หวัด *<br>หวัด *<br>สไปรษณีย์ *                                               | ~            | หมู่ที่<br>หมู่ที่<br>อำเภอ *<br>อำเภอ *                       |        |   |
| ชอสถานประกอบการ<br>ที่ตั้งสถานประกอบการ<br>เลขที *<br>เลขที<br>ถนน<br>ถนน<br>ตำบล *<br>เบอร์ติดต่อสถานประกอ<br>(เปิดเผยข้อมูล) * | ตระ<br>ตระ<br>จังเ<br>จัง<br>รหัล<br>วง<br>รหัล<br>วง | อก/ซอย<br>ภา/ซอย<br>หวัด *<br>หวัด *<br>สไปรษณีย์ *<br>เไปรษณีย์<br>มลสถานประกอบ<br>ดเผยข้อมูล) * | ~<br><br>nns | หมู่ที่<br>หมู่ที่<br>อำเภอ *<br>อำเภอ *<br>Website<br>(ถ้ามี) |        |   |

รูปที่ 15 แสดงหน้าจอเพิ่มสถานประกอบการ

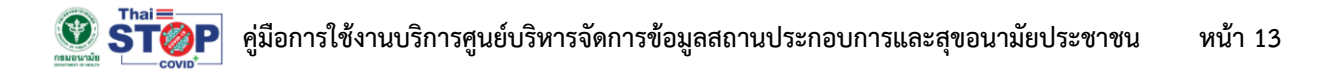

3. กรอกรายละเอียดของสถานประกอบการให้ครบถ้วนแล้วคลิกปุ่ม **บันทึกข้อมูล** 

| 1                             | รูปโลโก้ หรืะ            | อ รปสถานประกอบก                               | ıs                                                                                                    |                                         |                                                               |
|-------------------------------|--------------------------|-----------------------------------------------|----------------------------------------------------------------------------------------------------|-----------------------------------------|---------------------------------------------------------------|
|                               | Choose                   | file                                          |                                                                                                    |                                         | Browse                                                        |
| STØP                          | ชนิดรูปเป็น              | jpg,png ขนาดไฟล์ไม่เกิบ                       | 3 MB                                                                                                    |                                         |                                                               |
|                               |                          |                                               |                                                                                                    |                                         |                                                               |
| ประเภทสถานป                   | Isะกอบการ *              |                                               | ประเภทยอย *                                                                                                    |                                         |                                                               |
| 4                             | 55-1001115               |                                               | 03-0111000                                                                                                    |                                         |                                                               |
| ซอสถานประกอ                   |                          |                                               |                                                                                                    |                                         |                                                               |
|                               |                          |                                               |                                                                                                    |                                         |                                                               |
| าดเปล่า ในประเทศ              | JUILIS                   |                                               |                                                                                                    | 1d                                      |                                                               |
| เลขที                         |                          | (ISDI1/000<br>(ISDI1/000                      |                                                                                                    | กมูก<br>หม่กี่                          |                                                               |
|                               |                          |                                               |                                                                                                    | • • •                                   |                                                               |
| ถนน                           |                          | จงหวด *                                       | ~                                                                                                    | อำเภอ *                                 | ~                                                             |
| ตำแล *                        |                          | รหัสไประชาต์ *                                |                                                                                                    |                                         |                                                               |
| ตำบล *                        | ~                        | รหัสไปรษณีย์                                  |                                                                                                    |                                         |                                                               |
| เบอร์ติดต่อสถ                 | านประกอบการ              | อีเมลสถานประกอ                                | บบการ                                                                                                    | Website                                 |                                                               |
| (เปดเผยขอมูล                  | 1) *<br>11/5-021/025     | (เปดเผยขอมูล) *                               |                                                                                                    | (ถาม)<br>Website                        |                                                               |
|                               |                          |                                               |                                                                                                    | Hebsite                                 |                                                               |
| รูปประกอบอื่น                 | ๆ ชนิดรูปเป็น jpg,png ขน | กดไฟล์ไม่เกิน 3 MB                            | naurusi                                                                                                    |                                         |                                                               |
| area.                         | Choose file              |                                               |                                                                                                    |                                         | Browse                                                        |
| © stor                        |                          |                                               |                                                                                                    |                                         |                                                               |
| and a state                   | Choose file              |                                               |                                                                                                    |                                         | Browse                                                        |
| © stor                        |                          |                                               |                                                                                                    |                                         |                                                               |
| 1997<br>1997 1998             | Choose file              |                                               |                                                                                                    |                                         | Browse                                                        |
| U STOP                        |                          |                                               |                                                                                                    |                                         |                                                               |
|                               | Choose file              |                                               |                                                                                                    |                                         | Browse                                                        |
| © STOP                        |                          |                                               |                                                                                                    |                                         |                                                               |
| คลิกเพื่อปักหมุก              | ในแผนที่                 |                                               |                                                                                                    |                                         |                                                               |
| Map S                         | atellite                 | nal Medical 🍟 กระ<br>วินธร เพื่อ<br>โสมรรถภาพ | ทรวงสาธารณสุข                                                                                                    |                                         | ខ                                                             |
| ງ <u>ອ</u> ້ຈຄ <del>ະ</del> ກ |                          | SUK CAFE                                      |                                                                                                    | 9                                       | Departmen.co<br>Medical Science<br>กรมวิทยาศาสตร์<br>การแพทย์ |
|                               |                          | Departm                                       | of Health,                                                                                                    |                                         |                                                               |
|                               |                          | Ministry of P                                 | JDIIC Health 🕈<br>มามัย กระทรวง<br>สาขารณสุข                                                                                                    | Nation<br>Emerg<br>สถาบันก<br>ชูกเฉินเก | iai institute 1<br>gency Medici<br>กรแพทย์<br>พังชาติ 💼       |
| Sukkhawat Rd                  |                          | •                                             | Amazon                                                                                                    | a Wet Rd                                | Satharan +                                                    |
|                               |                          | ธี สหกรณ์                                     | Satharanasuk 3 Alley<br>โออมุทรัพย์                                                                                                    |                                         | — ;k                                                          |
| 0                             |                          |                                               | A THE CONTRACTOR OF A DECISION OF A DECISIONO OF A DECISIONO OF A DECISION |                                         |                                                               |

รูปที่ 16 แสดงหน้าจอเพิ่มสถานประกอบการ

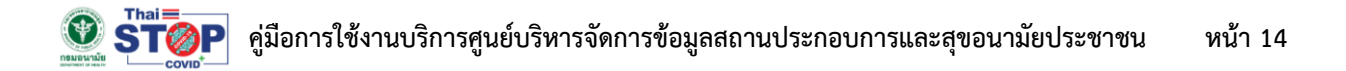

4. ระบบแจ้งบันทึกข้อมูลสำเร็จ ให้คลิกปุ่ม OK

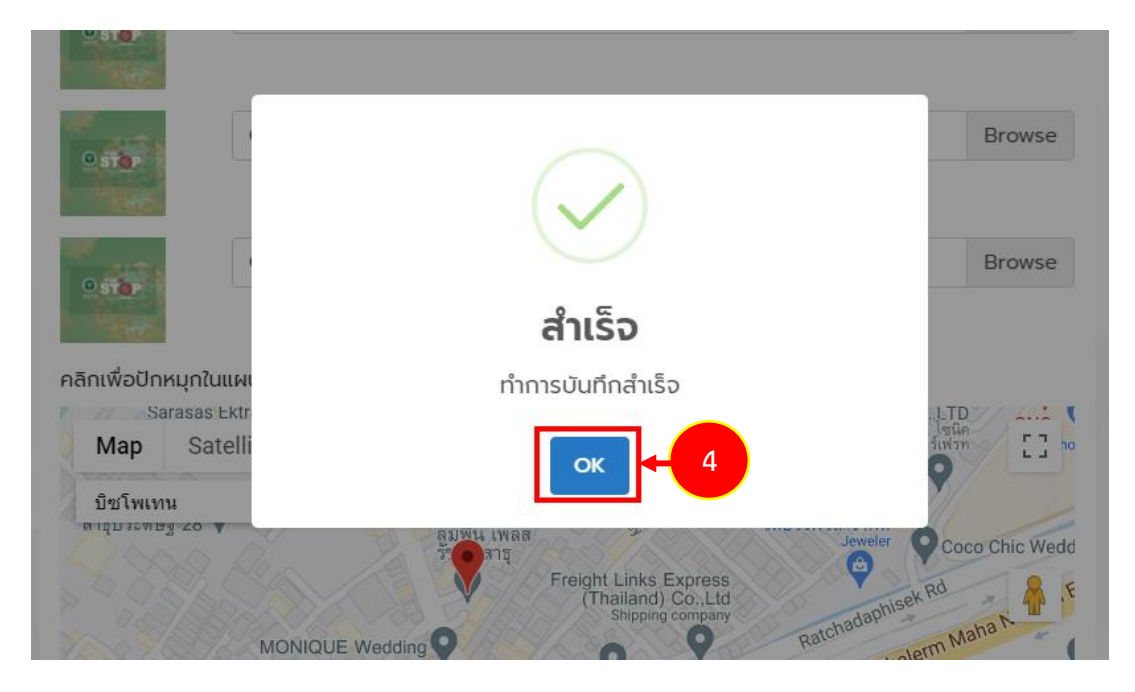

รูปที่ 17 แสดงหน้าจอแจ้งบันทึกสำเร็จ

เมื่อเพิ่มสถานประกอบการแล้ว สามารถแก้ไขข้อมูลได้ภายหลัง และระบบจะแสดงแบบประเมินที่
 เกี่ยวข้องขึ้นมา ให้ท่านทำการกรอกแบบประเมิน

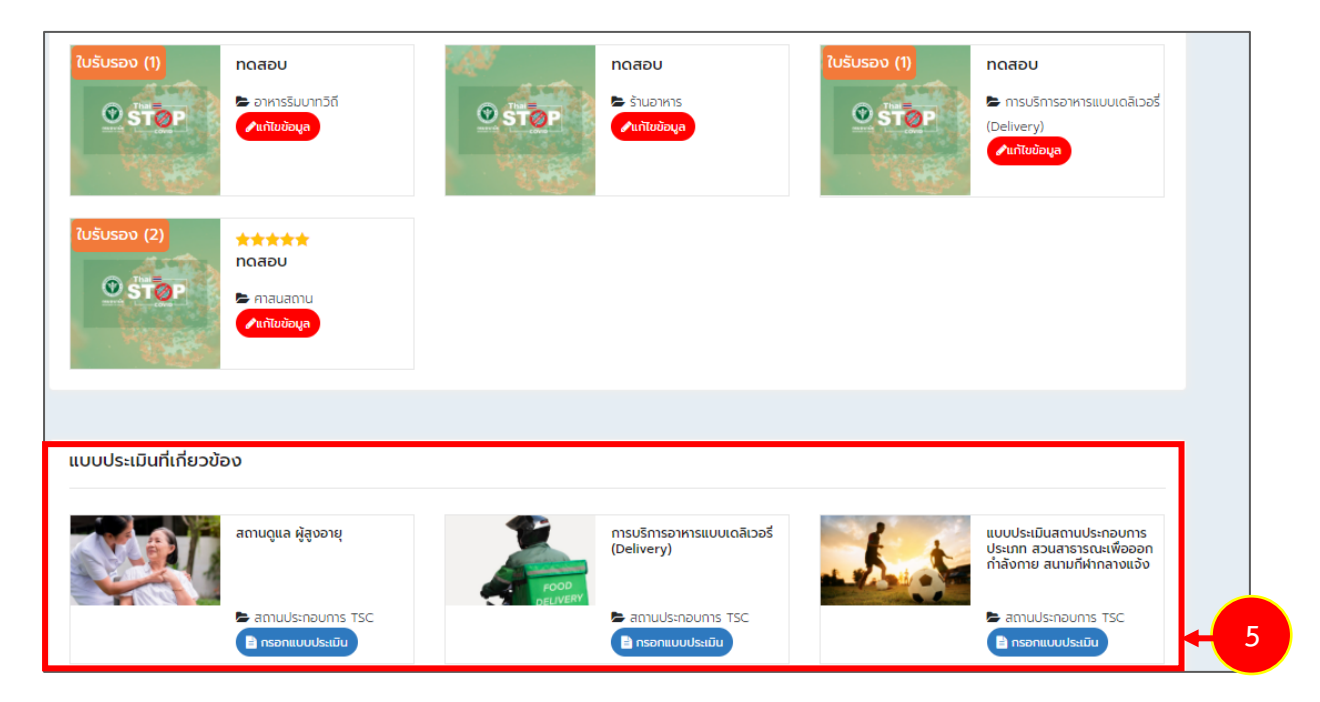

รูปที่ 18 แสดงหน้าจอระบบ Thai Stop Covid Plus

#### 2.4 การกรอกแบบประเมิน/ แบบสอบถาม ที่เกี่ยวข้อง

หลังจากเพิ่มสถานประกอบการแล้ว ระบบจะแสดงรายการแบบประเมิน/ แบบสอบถามที่เกี่ยวข้อง ท่านสามารถทำแบบประเมิน/ แบบสอบถามได้ มีวิธีการดังนี้

1. คลิกปุ่ม **กรอกแบบประเมิน** ในรายชื่อแบบประเมิน/แบบสอบถามที่ต้องการ

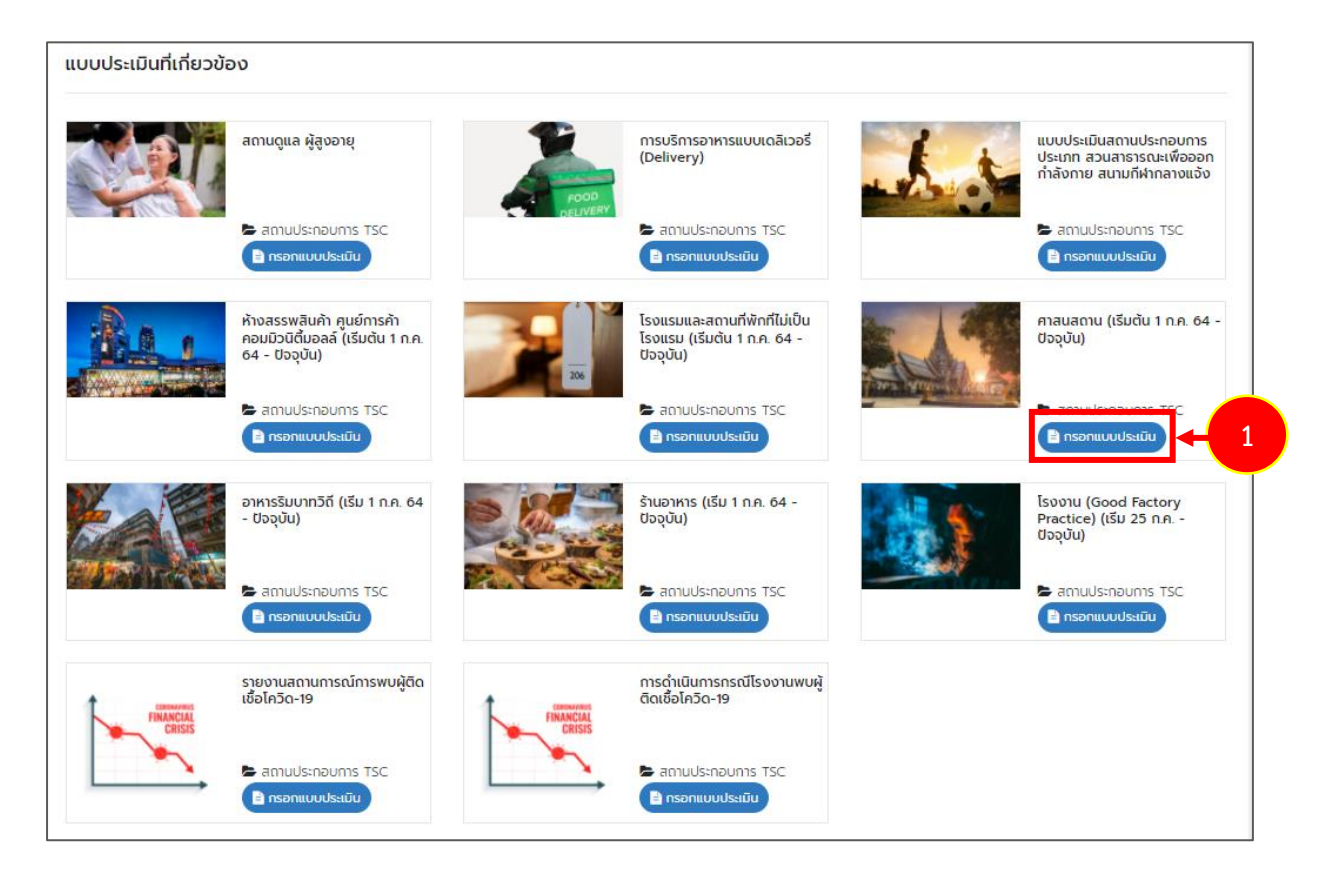

รูปที่ 19 แสดงหน้าจอระบบ Thai Stop Covid Plus

 ระบบแสดงแบบฟอร์มแบบประเมิน/สอบถามดังรูป ระบุเกณฑ์การประเมินตนเองของสถานประกอบการ จากนั้นคลิกปุ่ม บันทึก

| -Y                                        |                                                                                                    |                                                                                                    |                                                                                                    |                                                                                                    |   |
|-------------------------------------------|----------------------------------------------------------------------------------------------------|----------------------------------------------------------------------------------------------------|----------------------------------------------------------------------------------------------------|----------------------------------------------------------------------------------------------------|---|
| ະພາກສາທາງກາ                               |                                                                                                    |                                                                                                    |                                                                                                    |                                                                                                    | 1 |
|                                           |                                                                                                    |                                                                                                    |                                                                                                    |                                                                                                    |   |
| ชื่อศาสนสถาน                              | Q ตั้นหาสาสนสถาน                                                                                                    |                                                                                                    |                                                                                                    |                                                                                                    | Ш |
| ชื่อศาสนสถาน*                             | ทดสอบ                                                                                                    | ประเภทศาสนสถาน*                                                                                                    | อื่น ๆ                                                                                                    | x *                                                                                                    | Ш |
| ชื่อผู้ดูแลศาสนสถาน*                      | ทดสอบ ทดสอบ                                                                                                    |                                                                                                    |                                                                                                    |                                                                                                    | Ш |
| สถานที่ตั้งของศาสนสถาน                    | 3                                                                                                    |                                                                                                    |                                                                                                    |                                                                                                    | Ш |
| เลขที่*                                   |                                                                                                    | ตรอก/ชอย <sup>*</sup>                                                                                                    | -                                                                                                    |                                                                                                    |   |
| หมู่ที่*                                  | -                                                                                                    | ถนน*                                                                                                    | เจริญกรุง                                                                                                    |                                                                                                    | Ш |
| จังหวัด*                                  | กรุงเทพมหานคร × *                                                                                                    | อำเภอ*                                                                                                    | พญาไท                                                                                                    | × *                                                                                                    | Ш |
| ตำบล*                                     |                                                                                                    | รหัสไปรษณีย์                                                                                                    | 10120                                                                                                    |                                                                                                    | Ш |
| เบอร์โทรศัพท์ของสถาน                      | 0!                                                                                                    | อีเมล์ของสถานประกอบ                                                                                                    |                                                                                                    | com                                                                                                    |   |
| ประกอบการที่ติดต่อได้<br>(เปิดเผยข้อมูล)* |                                                                                                    | การที่ติดต่อได้ (เปิดเผย<br>ข้อมูล)*                                                                                                    |                                                                                                    |                                                                                                    |   |
| ดั้งอยู่ในพื้นที่รับผิดชอบ                |                                                                                                    | เลขที่ใบอนุญาตประกอบ<br>คือ ( เว้ะวี่ :                                                                                                    |                                                                                                    |                                                                                                    |   |
| ของ เทคบาล/อบด.                           |                                                                                                    | nams (mu)                                                                                                    |                                                                                                    |                                                                                                    |   |
|                                           | <ol> <li>กำหนดเส้นทางเข้า - ออก ศาสนสถาน'<br/>และก่อนออกจากสถานที่ ด้วยแอปพลิเคช่</li> </ol>                                                                                                    | ให้ขัดเจน และจัดให้มีการลงทะเ                                                                                                    | บียนก่อนเข้า                                                                                                   | 🔿 ค่าเบินการ 🔿 ค่าเบินการได้มางครั้ง                                                                                                    |   |
|                                           | ส่วนดีบองหะเบิยบร้                                                                                                    | 111111 135 1211 1511 11110 1152 40                                                                                                    | ให้มีสมุด                                                                                                    | <ul> <li>ไม่ได้ดำเนินการ</li> </ul>                                                                                                    |   |
|                                           | สาหรบลงทะเบียน≭<br>3. ให้ประชาชนทุกคน สวมหน้ากากผ้าหรื<br>พิธี/ปฏิบัติธรรม≭                                                                                                    | อนทหาเจราชการกาหนด หรอจด<br>อหน้ากากอนามัยตลอดเวลาที่ป                                                                                                    | ให้มีสมุด<br>ฏิบัติศาสน                                                                                        | <ul> <li>พัฒนิมาร์</li> <li>ไม่ได้ดำเนินการ</li> <li>ดำเนินการ</li> <li>ดำเนินการ</li> </ul>                                                                                                    |   |
|                                           | สำหรบลงทะเบียน*<br>3. ให้ประชาชนทุกคน สวมหน้ากากห้าหรื<br>พิธี/ปฏิบัติธรรม*<br>4. จัดให้มีๆดบริการถ้างมือด้วยสมุ่นถะน้ำ<br>วางในปริเวณที่เหมาะสมใช้งานได้ตัรดาก                                                                                                    | ามหาก ISS เขการการและ ISS เขา<br>อนน้ากากอนามัยตลอดเวลาที่ป<br>หรือเรลแอลกอฮอล์อย่างเพียงร<br>*                                                                                                    | ให้มีสมุด<br>ฏิบัติศาสน<br>ขอ และจัด                                                                           | <ul> <li>หานนการ</li> <li>หานนการเสบางครัง</li> <li>ร่าเนินการ</li> <li>ร่าเนินการ</li> <li>ไม่ได้ด่าเนินการ</li> <li>สำเนินการ</li> <li>ด่าเนินการ</li> <li>ด่าเนินการ</li> <li>ร่าเนินการ</li> </ul>                                                                                                    |   |
|                                           | สาหรมลงมะเบชน*<br>3. ใน้โประชาชนมุกคน สวมหน้ากากค้าหรื<br>พิธี/ปฏิบัติธรรม*<br>4. รัดให้มีจุดบริการล้างมือด้วยสมุ่และน้ำ<br>วางในบริเวณที่เหมาะสมใช้งานได้สะดวก<br>5. ทำความสะอาดสถานที่ อุปกรณ์ ทั้นผิว<br>สะอาด และอาจท่าเชื่อด้วยน้ำยาท่าเชื่อใจ<br>2. ครั้ง และเพิ่มความถิตามตามเหมาะสม<br>จำนวนมาก*                                                                                                    | นมทหางจายขางกา เหมน เพลสงผ<br>อหน้ากากอนามัยตลอดเวลาที่ป<br>เหลือเจลแอลกอฮอล์อย่างเพียงา<br>*<br>ที่มีการสัมผัสร่วมกันด้วยน้ำยาง<br>เค ทั้งก่อนและหลังให้บริการ อย่<br>โลยแฉพาะในช่วงเวลาที่มีผู้ใช้บ                                                                                                    | ให้มีสมุด<br>ฏิบัติศาสน<br>ขอ และจัด<br>าดวาม<br>างน้อยวันละ<br>เริการ                                         | <ul> <li>มาแม่กรับมาร</li> <li>นาเน็นการ</li> <li>ส่นเนินการได้บางครั้ง</li> <li>นาเน็นการ</li> <li>ส่นเนินการ</li> <li>ส่นเนินการ</li> <li>ส่นเนินการได้บางครั้ง</li> <li>นาเน็นการ</li> <li>มาได้ด่านนินการได้บางครั้ง</li> <li>นาเน็นการ</li> <li>ม่าได้ด่านนินการ</li> </ul>                                                                                                    |   |
|                                           | สำหรับสงหะเปซน*<br>3. ให้ประชาชนทุกคน สวมหน้ากากค้าหรื<br>พรีย/ปฏิมัตะรณ*<br>4. จัดให้มีจุดมริการล้างมือตัวขสมู่และน้ำ<br>วางในปริเวณที่เหมาะสมใช้งานได้ตะอาก<br>5. ทำความสะอาดสถานที่ อุปกรณ์ ที่นหิว<br>สะอาด และอางพ่ายชื่อดัวเขา้านาข่ายชื่ก<br>2 ครั้ง และทั่งแความถึงแความเหมาะสม<br>จำนวนมาก*<br>6. มีการควบคุมจำนวนประชาชนไม่ให้แอ<br>ปฏิบัติตรรม ตามขายเช่หม่ และจัดให้มีก                                                                                                    | นมทหางจายขางกาหนน เพลงผ<br>องหน้ากากอนามัยตลอดเวลาที่ป<br>หรือเจลแผลกอฮอล์อย่างเทียงา<br>*<br>ที่มีการสัมผัสร่ามกันด้วยน้ำขาง<br>เค ทั้งก่อนและหลังให้เมริการ อย่<br>โดยแจพาะในช่วงเวลาที่มีผู้ใช้<br>อัด โดยจำกัดจำนวนผู้ปฏิบัติศา<br>ารเว้นระยะห่างกัน อย่างน้อย 1                                                                                                    | ให้มีสมุด<br>ฏิบัติศาสน<br>ขอ และจัด<br>าความ<br>งน้อยวันละ<br>ริการ<br>สนทรี/<br>มตร*                         | <ul> <li>นาแม้กร์ นาแม้กระเล็ก เหลือ</li> <li>นาได้ส่งเน็นการ</li> <li>ส่งเน็นการ</li> <li>นาได้ส่งเน็นการ</li> <li>ส่งเน็นการ</li> <li>ส่งเน็นการ</li> <li>นาได้ส่งเน็นการ</li> <li>นาได้ส่งเน็นการ</li> <li>นาได้ส่งเน็นการ</li> <li>นาได้ส่งเน็นการ</li> <li>นาได้ส่งเน็นการ</li> <li>เม่าได้ส่งเน็นการ</li> <li>เม่าได้ส่งเน็นการ</li> <li>นาเน็นการได้บางครั้ง</li> <li>นาได้ส่งเน็นการ</li> </ul>                                                                                                    |   |
|                                           | สำหรมลงมะเบชน*<br>3. ใน้โประชาชนมุกคน สวมหน้ากากท้าหรื<br>พิธี/ปฏิบัติธรณ*<br>4. รัดให้มีรุดบริการตัวเมือด้วยสมุและน้า<br>วางในบริเวณที่เหมาะสมใช้งานได้สะดวก<br>5. ทำความสะอาดสถานที่ อุปกรณ์ พื้นผิว<br>สะอาด และอาจสำเชื้อตัวขน้ำมาสำเชื้อโร<br>2 ครั้ง และเพิ่มความติดามความเหมาะสม<br>สำนวนมาก*<br>6. มีการครวบคุมจำนวนประชาชนไม่ให้แต<br>ปฏิบัติธรรม ตามชนาดทั้นที่ และจัดไห้มีก<br>7. จัดให้มีการระบายอากาศให้และเพียงเ                                                                                                    | นมทับเรง เขา เรก เหมน เรงอาณ<br>องเน้ากากอนามัยตลอดเวลาที่ป<br>เรื่อยาลแอลกอย่อล์อย่างเพียงา*<br>*<br>ที่มีการสัมเสีตร่วมกันด้วยน้ำยาการ อย่<br>โดยแฉพาะในช่วงเวลาที่มีผู้ใช้ก<br>อัด โดยจ่ากัดจำนวนผู้ปฏิบัติศา<br>ารเว้นระยะน่างกัน อย่างน้อย 1<br>าย เปิดประดู หน้าต่าง ก่อนและา<br>สวามสะอาดเครื่องปรับอากาศสม                                                                                                    | ให้มัสมุด<br>ฏิบัติศาสน<br>ขอ แถะจัด<br>าความ<br>งงน้อยวันละ<br>รึการ<br>สนทิธี/<br>มตร*<br>เล้งให้<br>เก่สมอ* | <ul> <li>นาเมินกร ผ่านบินการใส่บางครัง</li> <li>ไม่ได้ดำเนินการ</li> <li>ดำเนินการ ดำเนินการได้บางครัง</li> <li>ไม่ได้ดำเนินการ</li> <li>ดำเนินการ ดำเนินการได้บางครัง</li> <li>ไม่ได้ดำเนินการ</li> <li>ดำเนินการ ดำเนินการได้บางครัง</li> <li>ไม่ได้ดำเนินการ</li> <li>ดำเนินการ ดำเนินการได้บางครัง</li> <li>ไม่ได้ดำเนินการ</li> <li>ดำเนินการ ดำเนินการได้บางครัง</li> <li>ไม่ได้ดำเนินการ</li> <li>ดำเนินการ</li> <li>ดำเนินการ</li> <li>ดำเนินการ</li> <li>ผ่านนินการ</li> <li>ไม่ได้ดำเนินการ</li> <li>ไม่ได้ดำเนินการ</li> <li>ไม่ได้ดำเนินการ</li> </ul>                                                                                                    |   |
|                                           | สำหรับสงมะเปซน*<br>3. ให้ประชาชนทุกคน สวมหน้ากากค้าหรื<br>พืธ/ปฏิบัติธรรม*<br>4. รัดไปมีจุดบริการส้างมือด้วยสบูและน้ำ<br>วางในบริเวณที่เหมาะสมใช้งานได้สะดวก<br>5. ทำความสะอาลสถานที่ อุปกรณ์ ทั้นกิว<br>สะอาด และอาจจ่าเชื่อด้วยน้ำยาจ่าเชื่อใ<br>2. ครั้ง และเพิ่มความถึดสามความเหมาะสม<br>จำนวนมาก*<br>6. มีการราบคุมจำนวนประชาชนในให้แล<br>ปฏิบัติธรรม ตามทมาดทั้นที และจัดไปมีก<br>7. จัดใปมีการระบายอากาศที่ดีและเทียง)<br>มจิการ กรณีที่ใช้เครื่องปรับอากาศได้เหม<br>8. มีการจัดการขยะมูลฝอยอย่างถูกต้อง เ                                                                                                    | นแทบ เรง เขา เรก เหนน เรงลงผ<br>องเข้ากากอนามัยตลอดเวลาที่ป<br>หรือเรลแอลกอฮอล์อย่างเพียงเ<br>*<br>รั่นมีการสัมเมิสร่วมกันด้วยน้ำยาง<br>เคยเงินและหลังไปเย็กกรอ<br>โดยเงาหาะในช่วงเวลาที่มีผู้ใช้เดีศา<br>ารเว้นระยะเร่างกัน อย่างน้อย 1<br>ขอ เปิดประอู หน้าต่าง ก่อนและ<br>รวามสะอาดเครื่องปรับอากาศสม<br>นี้ในประจำบุกวัน*                                                                                          | ไห้มีสมุด<br>ฏิบัติศาสน<br>ขอ และจัด<br>าดวาม<br>งาม้อยวันละ<br>รัการ<br>สมพิธี/<br>มตร*<br>เด้งให้            | <ul> <li>มาแม้กร์ มาแม่กระเมาะหม่างหม่อ</li> <li>ไม่ได้ดำเนินการ</li> <li>ท่านนินการ</li> <li>ท่านนินการ</li> <li>ท่านนินการได้บางครั้ง</li> <li>ไม่ได้ดำเนินการได้บางครั้ง</li> <li>ไม่ได้ดำเนินการ</li> <li>ดำเนินการ</li> <li>ดำเนินการ</li> <li>ดำเนินการได้บางครั้ง</li> <li>ไม่ได้ดำเนินการได้บางครั้ง</li> <li>ไม่ได้ดำเนินการ</li> <li>ดำเนินการ</li> <li>ดำเนินการ</li> <li>ดำเนินการได้บางครั้ง</li> <li>ไม่ได้ดำเนินการ</li> <li>ไม่ได้ดำเนินการได้บางครั้ง</li> <li>ไม่ได้ดำเนินการ</li> <li>ดำเนินการ</li> <li>ดำเนินการ</li> <li>ดำเนินการได้บางครั้ง</li> <li>ไม่ได้ดำเนินการได้บางครั้ง</li> <li>ไม่ได้ดำเนินการ</li> <li>ผ่านนินการได้บางครั้ง</li> <li>ไม่ได้ดำเนินการได้บางครั้ง</li> <li>ไม่ได้ดำเนินการ</li> </ul>                                                                                                    |   |
|                                           | สาหรนองระเบชน*<br>3. ให้ประชาชนทุกคน สวมหน้ากากค้าหรื<br>พืช/ปฏิมัตะรณ*<br>4. จัดไปมีจุดบริการตัวเมือด้วยสมุและน้า<br>วางในบริเวณที่เหมาะสมใช่งานได้สะดวก<br>5. ทำความสะอาดสถานที่ อุปกรณ์ ที่บหิว<br>สะอาด และอาจจ่ายชีตภัยน้ำมาจ่างมีดั<br>2. ครั้ง และเพิ่มความด์ดามความเหมาะสม<br>จำนวนมาก*<br>6. มีการควบคุมจำนวานโระชาชนไปไปแต<br>ปฏิบัติธรรม ตามขนาดที่นที่ และจัดไปมีก<br>7. จัดใปมีการระบายอากาศที่ดีและเพียง)<br>บธิการ กรณีที่ใช้เครื่องปรับอากาศไปที่ห<br>8. มีการจัดการขยะมูละโอยอย่างถูกต้อง เ<br>9. นากมีการจัดทิชีทางศาสนาควรใช้ระยะ                                                                                                    | นแทบ เรง เขา เรก เหนน เรงลงผ<br>อหน้ากากอนามัยตลอดเวลาที่ป<br>หรือเรลแผลกอยอล์อย่างเพียง<br>*<br>ที่มีการสัมผัสร่วมกันด้วยน้ำยาท<br>ต เริ่กก่อนและหลังไห้บริการ อย่<br>โดยเฉพาะในช่วงเวลาที่มีผู้ใช้ดีศา<br>วัด โดยจำกัดจำนวนผู้ปฏิบัติศา<br>ารเริ่มระยะห่างกัน อย่างท่อย 1<br>ขอ เปิดประชุงกวิหางกับ อย่างท่อย 1<br>ขอ เปิดประชุงกวิหางกับ อย่างท่อย 1<br>ปันประจำบุกวิน*<br>ะเวลาไม่เกิน 1 ชั่วโมง*                  | ไม่มีสมุค<br>ฏิบัติศาสน<br>ขอ และจัด<br>าความ<br>งาม้อยวินละ<br>รัการ<br>สนทิธี/<br>มตร*<br>เล้งให้<br>ำเสมอ*  | <ul> <li>มาแม่กร มาแน่นการใส่บางครั้ง</li> <li>ไม่ได้ดำเนินการ</li> <li>ดำเนินการ ดำเนินการได้บางครั้ง</li> <li>ไม่ได้ดำเนินการ</li> <li>ดำเนินการ ดำเนินการได้บางครั้ง</li> <li>ไม่ได้ดำเนินการ</li> <li>ดำเนินการ ดำเนินการได้บางครั้ง</li> <li>ไม่ได้ดำเนินการ</li> <li>ดำเนินการ ดำเนินการได้บางครั้ง</li> <li>ไม่ได้ดำเนินการ</li> <li>ดำเนินการ ดำเนินการได้บางครั้ง</li> <li>ไม่ได้ดำเนินการ</li> <li>ดำเนินการ ดำเนินการได้บางครั้ง</li> <li>ไม่ได้ดำเนินการ</li> <li>ดำเนินการ ดำเนินการได้บางครั้ง</li> <li>ไม่ได้ดำเนินการ</li> <li>ดำเนินการ</li> <li>ดำเนินการ</li> <li>ดำเนินการได้บางครั้ง</li> <li>ไม่ได้ดำเนินการ</li> <li>ไม่ได้ดำเนินการ</li> <li>ไม่ได้ดำเนินการ</li> <li>ไม่ได้ดำเนินการ</li> <li>ไม่ได้ดำเนินการ</li> <li>ไม่ได้ดำเนินการ</li> <li>ไม่ได้ดำเนินการ</li> <li>ไม่ได้ดำเนินการ</li> <li>ไม่ได้ดำเนินการ</li> </ul>                                                                                                    |   |
|                                           | สำหรับสงระบบบน*<br>3. ให้ประชาชามุกคม สวมหม้ากากค้าหรื<br>พี่ดี/ปฏิบัติธรรม*<br>4. รัดให้มีจุดบริการถ้างมือด้วยสมุ่นละน้ำ<br>วางในปริเวณที่เหมาะสมใช้งานได้สะดวก<br>5. ทำความสะอาดสถามที่ อุปกรณ์ ที่บกิว<br>สะอาด และอางท่ายชื่อค้ายน้ำมาข่ายชื่น<br>2 ครั้ง และพัดความติดามความเหมาะสม<br>จำนวนมาก*<br>6. มีการควบคุมจำนวนประชาชนไม่ให้แอ<br>ปฏิบัติธรรม ตามขนาดที่หที่ และจัดให้มีก<br>7. จัดให้มีการจะบายอากาศที่ดีและเทียง<br>บริการ กรณีที่ใช้เครื่องปรับอากาศไม่ให้เอ<br>ปฏิบัติธรรม ตามขนาดที่หมี และจัดให้มีก<br>7. จัดให้มีการจะบายอากาศที่ดีและเทียง<br>บริการ กรณีที่ใช้เครื่องปรับอากาศให้เหล<br>8. มีการจัดการขยะมูลฝอยอย่างถูกต้อง เ<br>9. หากมีการจัดที่ชี่หางศาสนาควรใช้ระยะ<br>10. มีการปรับเปลี่ยามกาดรารตามสถาน<br>แนะนำขององศักรรางศาสนา โดยปฏิบัติ<br>เต่งตรัด* | นมทรงจายมารกาหนุ่ม เรงลงผ<br>องหม้ากากอนามัยตลอดเวลาที่ป<br>หรือเจลแอลกอฮอล์อย่างเทียงา<br>*<br>ที่มีการสัมผัสร่ามกันด้วยน้ำบาง<br>เค เจ้งก่อนและหลังไห้เมริการ อย่<br>โดยแจหาะในช่วงเวลาที่มีผู้ไข้<br>อัด โดยจำกัดจำนวนผู้ปฏิบัติศา<br>จะเว็บระยะห่างกัน อย่างน้อย 1<br>ขอ เปิดประดู หน้าต่าง ก่อนและ<br>รวามสะอาดเครื่องปรับอากาศสม<br>มีในประจำทุกวัน*<br>ะเวลาไม่เกิน 1 ชั่วโมง*<br>การณ์ของพื้นที่สอดคล้องกันประ | ไม่มีสมุด<br>ฏิบัติศาสน<br>ขอ และจัด<br>าความ<br>งบ้อยวันละ<br>รัการ<br>สมพิธี/<br>มตร*<br>เล้งให้<br>ว่าสมอ*  | <ul> <li>นาแม้เรา</li> <li>นาเน็นการ</li> <li>นาเน็นการ</li> <li>น่าเม็ลล่านนินการ</li> <li>น่าเม็ลล่านนินการ</li> <li>น่าเม็ลล่านนินการ</li> <li>น่าเม็นการ</li> <li>ส่านนินการ</li> <li>น่าเม็นการ</li> <li>น่าเม็นการ</li> <li>น่าเน็นการได้บางครัง</li> <li>น่าไม่สล่านนินการได้บางครัง</li> <li>น่าได้ด่านนินการ</li> <li>น่านินการ</li> <li>ส่านนินการ</li> <li>น่านินการได้บางครัง</li> <li>น่าได้ด่านนินการ</li> <li>น่าได้ด่านนินการ</li> <li>น่านินการ</li> <li>น่านนินการ</li> <li>น่านนินการ</li> <li>น่านนินการ</li> <li>น่านนินการ</li> <li>น่านนินการ</li> <li>น่านนินการได้บางครัง</li> <li>น่าได้ด่านนินการได้บางครัง</li> <li>น่านนินการ</li> <li>น่านนินการ</li> <li>น่านนินการได้บางครัง</li> <li>น่านินการ</li> <li>น่านนินการได้บางครัง</li> <li>น่านินการ</li> <li>น่านินการได้บางครัง</li> <li>น่านินการ</li> <li>น่านินการ</li> <li>น่านินการได้บางครัง</li> <li>น่านินการได้บางครัง</li> <li>น่านินการ</li> <li>น่านินการ</li> <li>น่านินการได้บางครัง</li> <li>น่านินการได้บางครัง</li> <li>น่านินการได้บางครัง</li> <li>น่านินการ</li> </ul> |   |

รูปที่ 20 แสดงหน้าจอบันทึกแบบประเมิน/ แบบสอบถาม

สงวนลิขสิทธิ์ © กรมอนามัย กระทรวงสาธารณสุข

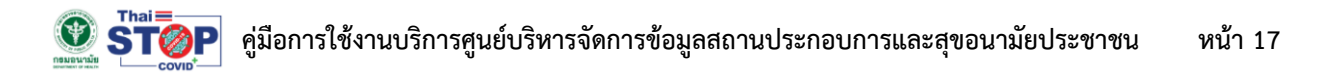

3. ระบบจะแจ้งว่าได้รับข้อมูลแล้วดังรูป สามารถคลิกปุ่ม **กลับไปยังหน้าเลือกแบบประเมิน** 

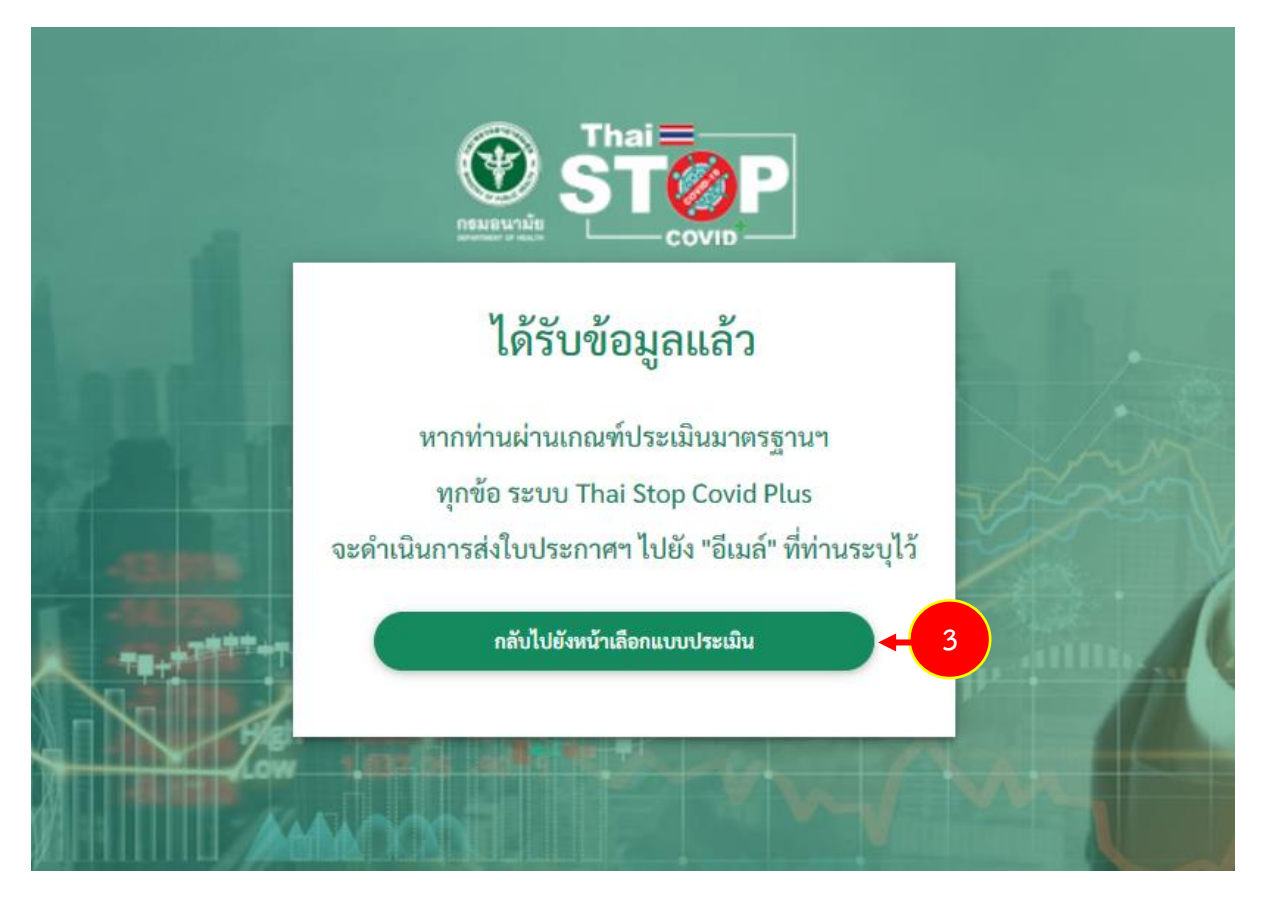

รูปที่ 21 แสดงหน้าจอแจ้งว่าได้รับข้อมูลแล้ว

#### 2.5 การเรียกดูผลการประเมิน

1. หลังจากทำแบบประเมินแล้ว ท่านสามารถติดตามผลการประเมินว่าผ่านหรือไม่ได้ที่เมนู ผลการประเมิน

| 1           |                    | ရုလ                                      | Destinut           | 1            |       |
|-------------|--------------------|------------------------------------------|--------------------|--------------|-------|
| อังหน้าหลัก | เก้ไขข้อมูลส่วนตัว | ອງ<br>Active<br>Save Thai<br>ໄມ່ພບບ້ວຍູສ | Health Point<br>14 | ผลการประเมิน | 1 5:0 |
|             |                    |                                          |                    |              |       |

รูปที่ 22 แสดงหน้าจอระบบ Thai Stop Covid Plus

2. ระบบแสดงรายการแบบประเมินที่เคยกรอกข้อมูล และระบบจะแสดงสถานะว่าผ่านหรือไม่ผ่านการ

ประเมิน คลิกปุ่ม **รายละเอียด** เพื่อดูรายละเอียดแบบประเมินได้

\* หากสถานประกอบการของท่าน ผ่านการประเมิน ท่านสามารถพิมพ์ใบรับรองได้

| กลับเ            | อาวาร<br>หน้าหลัก แก้ไขข้อมูลส่วนตัว                                  | ความเสียง<br>Save Thai<br>ไม่พบข้อมูล | Health Point<br>14<br>A:uuu | ผลการประเมิน                      | ອອກຈາກຣະບບ        |  |
|------------------|-----------------------------------------------------------------------|---------------------------------------|-----------------------------|-----------------------------------|-------------------|--|
| รายการเ<br>สำดับ | ประวัติธุรกรรม<br>แบบประเมิน                                          | ชื่อสถานเ                             | วันที่ทำ<br>ประกอบการ ประเ  | แบบ วันที่หมดอายุ<br>มิน ใบประกาศ | สถานะ             |  |
| 1                | คาสนสถาน (เริ่มต้น 1 ก.ค. 64 - ปัจจุบัน)                              | ทดสอบ                                 | 04/10/                      | 2564 03/10/2565                   | (ค่าน) รายละเอียด |  |
| 2                | สถานที่ออกกำลังกายกลางแจ้ง และสวนสาธารณะ<br>(สำหรับพื้นที่ สีแดงเข้ม) | ะ กดสอบ                               | 28/09/                      | /2564 11/10/2564                  | ผ่าน รายละเอียด   |  |

รูปที่ 23 แสดงหน้าจอรายการแบบประเมิน

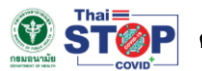

### 3. แสดงรายละเอียดแบบประเมินดังรูป

| ันที่ประเมิน : 04/10/2                                          | 2564                                                                                                    |                                                                                                    |                                                          |                        |  |
|-----------------------------------------------------------------|----------------------------------------------------------------------------------------------------|----------------------------------------------------------------------------------------------------|----------------------------------------------------------|------------------------|--|
| งลการประเมิน                                                    |                                                                                                    |                                                                                                    |                                                          |                        |  |
| าะแนนเต็ม : 11                                                  |                                                                                                    | คะแนนที่ได้ : 11                                                                                                    |                                                          |                        |  |
|                                                                 |                                                                                                    |                                                                                                    |                                                          |                        |  |
| ข้อมูลทั่วไป                                                    |                                                                                                    |                                                                                                    |                                                          |                        |  |
| รื่อศาสนสถาน                                                    |                                                                                                    |                                                                                                    |                                                          |                        |  |
| รื่อศาสนสถาน*                                                   | กดสอบ                                                                                                    | ประเภทศาสนสถาน*                                                                                                    | อื่น ๆ                                                   |                        |  |
| วื่อผู้ดูแลศาสนสถาน"                                            | กดสอบ กดสอบ                                                                                                    |                                                                                                    |                                                          |                        |  |
| สถานที่ตั้งของศาสนสถาน                                          |                                                                                                    |                                                                                                    |                                                          |                        |  |
| ลขที่*                                                          |                                                                                                    | ตรอก/ซอย*                                                                                                    | -                                                        |                        |  |
| របូ់ពី*                                                         | -                                                                                                    | ถนน*                                                                                                    | เจริญกรุง                                                |                        |  |
| วังหวัด*                                                        | กรุงเทพมหานคร                                                                                                    | อำเภอ*                                                                                                    | พญาไท                                                    |                        |  |
| ถ่าบล*                                                          | ทุ่งพญาไท                                                                                                    | รหัสไปรษณีย์                                                                                                    | 10120                                                    |                        |  |
| บอร์โทรศัพท์ของสถาน<br>ประกอบการที่ติดต่อได้<br>เปิดเผยข้อมูล)* | 09                                                                                                    | อีเมล์ของสถานประกอบ<br>การที่ติดต่อได้ (เปิดเผย<br>ข้อมูล)*                                                                                                    | I                                                        | ችን የgmail.com          |  |
| วั้งอยู่ในพื้นที่รับผิดชอบ<br>มอง เทศบาล/อบต.                   |                                                                                                    | เลขที่ใบอนุญาตประกอบ<br>กิจการ (ด้ามี)                                                                                                    |                                                          |                        |  |
| เกณฑ์การประเมิน                                                 |                                                                                                    |                                                                                                    |                                                          |                        |  |
|                                                                 | 1. มีการคัดกรองผู้เข้าบาในศาสนส<br>ตั้งแต่ 37.5 องคาเซลเซียสขึ้นไป :<br>รส หายใจเร็ว หายใจเหนื่อย หายใช<br>และอาจมีอาการท้องเสียร์วมด้วย<br>ศาสนสถาน และแนะนำไปพบแพทเ                    | ตานทุกคน หากมีอาการใช้หรือวัดอุณ<br>ฉ่ามกับไอ น้ำมูก เอ็บคอ อมูกไม่ได้กล่<br>วล่ามาก ตาแดง หรือมีฝิ่นขึ้น อย่างใ<br>หรือมีประวัติเสี่ยง ขอความร่วมมือไเ<br>ภ์กันที* | มหภูมิได้<br>ลิ่น ลิ้นไม่รับ<br>ดอย่างหนึ่ง<br>ม์ให้เข้า | ดำเนินการ              |  |
|                                                                 | 2. กำหนดเส้นทางเข้า - ออก ศาส<br>เข้าและก่อนออกจากสถานที่ ด้วยแ<br>สมุดสำหรับลงทะเบียน*                                                                                                  | นสถานให้ชัดเจน และจัดให้มีการลงท<br>เอปพลิเคชันที่ทางราชการกำหนด หรื                                                                                                | ะเบียนก่อน<br>อจัดให้มี                                  | ดำเนินการ              |  |
|                                                                 | 3. ให้ประชาชนทุกคน สวมหน้ากาก<br>พิธี/ปฏิบัติธรรม*                                                                                                    | เผ้าหรือหน้ากากอนามัยตลอดเวลาที่บ                                                                                                    | Jฏิบัติศาสน                                              | ดำเนินการ              |  |
|                                                                 | 4. จัดให้มีจุดบริการล้างมือด้วยสนุ<br>จัดวางในบริเวณที่เหมาะสมใช้งานไ                                                                                                    | มู่และน้ำ หรือเจลแอลกอฮอล์อย่างเพี<br>ได้สะดวก*                                                                                                    | ยงพอ และ                                                 | ดำเนินการ              |  |
|                                                                 | 5. ทำความสะอาดสถานที่ อุปกรณ์<br>สะอาด และอาจฆ่าเชื้อด้วยน้ำยาฆ่า<br>ละ 2 ครั้ง และเพิ่มความถี่ตามควา<br>จำนวนมาก*                                                                       | i พื้นผิวที่มีการสัมผัสร่วมกันด้วยน้ำย<br>เชื้อโรค ทั้งก่อนและหลังให้บริการ อย<br>เมเหมาะสม โดยเฉพาะในช่วงเวลาที่มี                                                 | ททำความ<br>ว่างน้อยวัน<br>ผู้ใช้บริการ                   | ดำเนินการ              |  |
|                                                                 | 6. มีการควบคุมจำนวนประชาชนไเ<br>ปฏิบัติธรรม ตามขนาดพื้นที่ และจั                                                                                                    | ่/ให้แออัด โดยจำกัดจำนวนผู้ปฏิบัติค<br>ัดให้มีการเว้นระยะห่างกัน อย่างน้อย                                                                                          | าสนพิธี/<br>1 เมตร*                                      | ดำเนินการ              |  |
|                                                                 | 7 จัดให้มีการระบายอากาศที่ดีและเ                                                                                                    | เพียงพอ เปิดประตู หน้าต่าง ก่อนแล<br>าให้ทำความสะอาดเครื่องปรับอากาศส                                                                                               | ะหลังให้<br>เม่ำเสมอ*                                    | ดำเนินการ              |  |
|                                                                 | บริการ กรณีที่ใช้เครื่องปรับอากาศ                                                                                                    |                                                                                                    |                                                          | ด้าเป็นเอาร            |  |
|                                                                 | ม อิฉเกอ กรณีที่ใช้เครื่องปรับอากาศ<br>8. มีการจัดการขยะมูลฝอยอย่างถู                                                                                                    | ุกต้อง เป็นประจำทุกวัน*                                                                                                    |                                                          | chiddins               |  |
|                                                                 | บริการ กรณีที่ใช้เครื่องปรับอากาศ<br>8. มีการจัดการขยะมูลฝอยอย่างถู<br>9. หากมีการจัดพิธีกางศาสนาควร                                                                                     | กต้อง เป็นประจำทุกวัน*<br>ใช้ระยะเวลาไม่เกิน 1 ชั่วโมง*                                                                                                    |                                                          | ดำเนินการ              |  |
|                                                                 | บริการ กรณีที่ใช้เครื่องปรับอาการ<br>8. มีการจัดการขยะมูลผ่อยอย่างดู<br>9. หากมีการจัดพิธีกางศาสนาควร<br>10. มีการปรับเปลี่ยนมาตรการตาม<br>ค้าแนะนำขององค์การทางศาสนา<br>อย่างเคร่งครัด* | กต้อง เป็นประจำทุกวัน"<br>ใช้ระยะเวลาไม่เกิน 1 ชั่วโมง"<br>มสถานการณ์ของพื้นที่สอดคล้องกับ<br>โดยปฏิบัติตามมาตรการกระกรวงสา                                         | ประกาศหรือ<br>รารณสุข                                    | ดำเนินการ<br>ดำเนินการ |  |

รูปที่ 24 แสดงหน้าจอรายละเอียดแบบประเมิน

#### 2.6 การพิมพ์ใบประกาศ/ ใบรับรอง

หากสถานประกอบการของท่าน <mark>ผ่านการประเมิน</mark> ท่านสามารถพิมพ์ใบรับรองได้ โดยมีขั้นตอนดังนี้

1. คลิกที่ ใบรับรอง ในรายชื่อสถานประกอบการที่ผ่านการประเมิน

รูปที่ 25 แสดงหน้าจอระบบ Thai Stop Covid Plus

#### 2. ระบบแสดงหน้าจอรายการใบรับรองที่ได้รับดังรูป

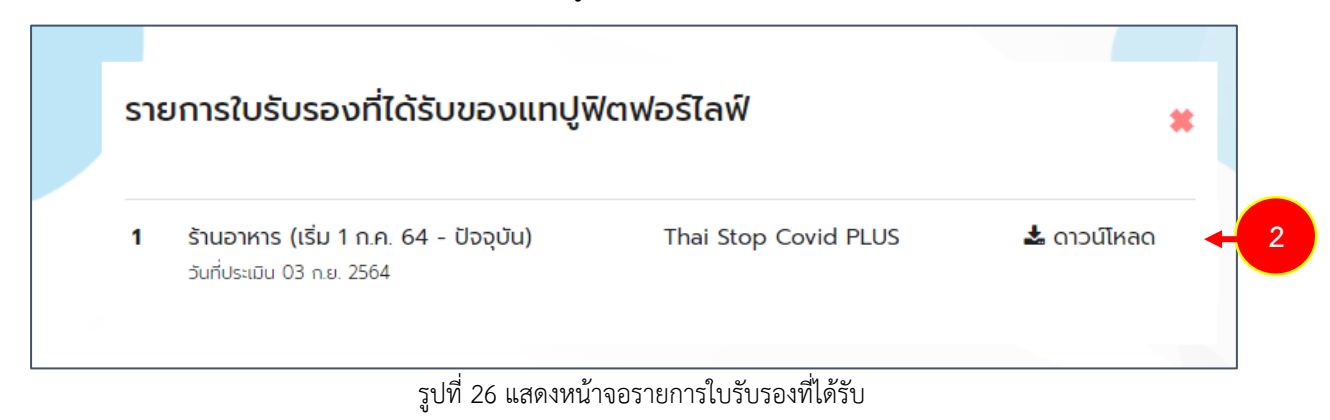

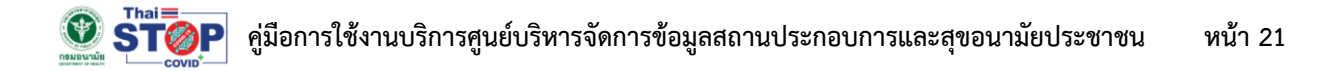

3. หากต้องการพิมพ์หรือดาวน์โหลดใบประกาศ ให้คลิกที่ ดาวน์โหลด

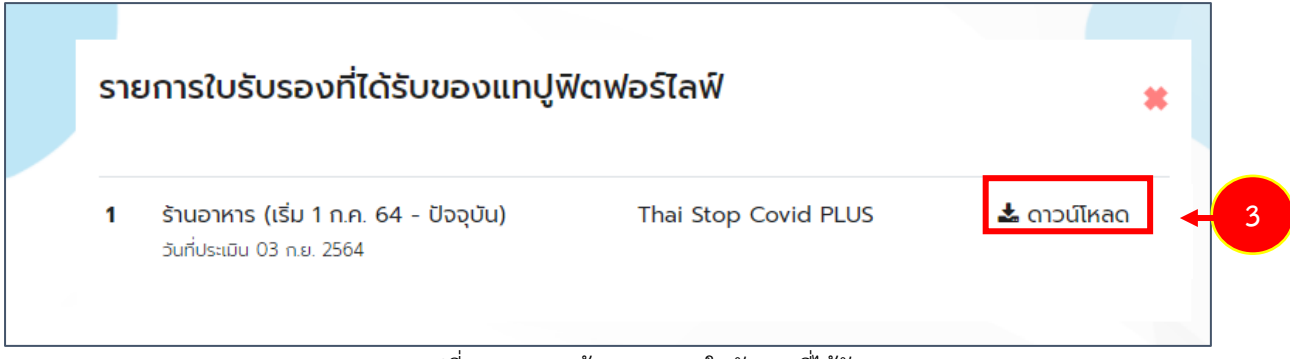

รูปที่ 27 แสดงหน้าจอรายการใบรับรองที่ได้รับ

 ระบบแสดงหน้าจอใบประกาศและมาตรการสำคัญดังรูป ท่านสามารถสั่งพิมพ์หรือดาวน์โหลดใบประกาศ ได้ตามต้องการ

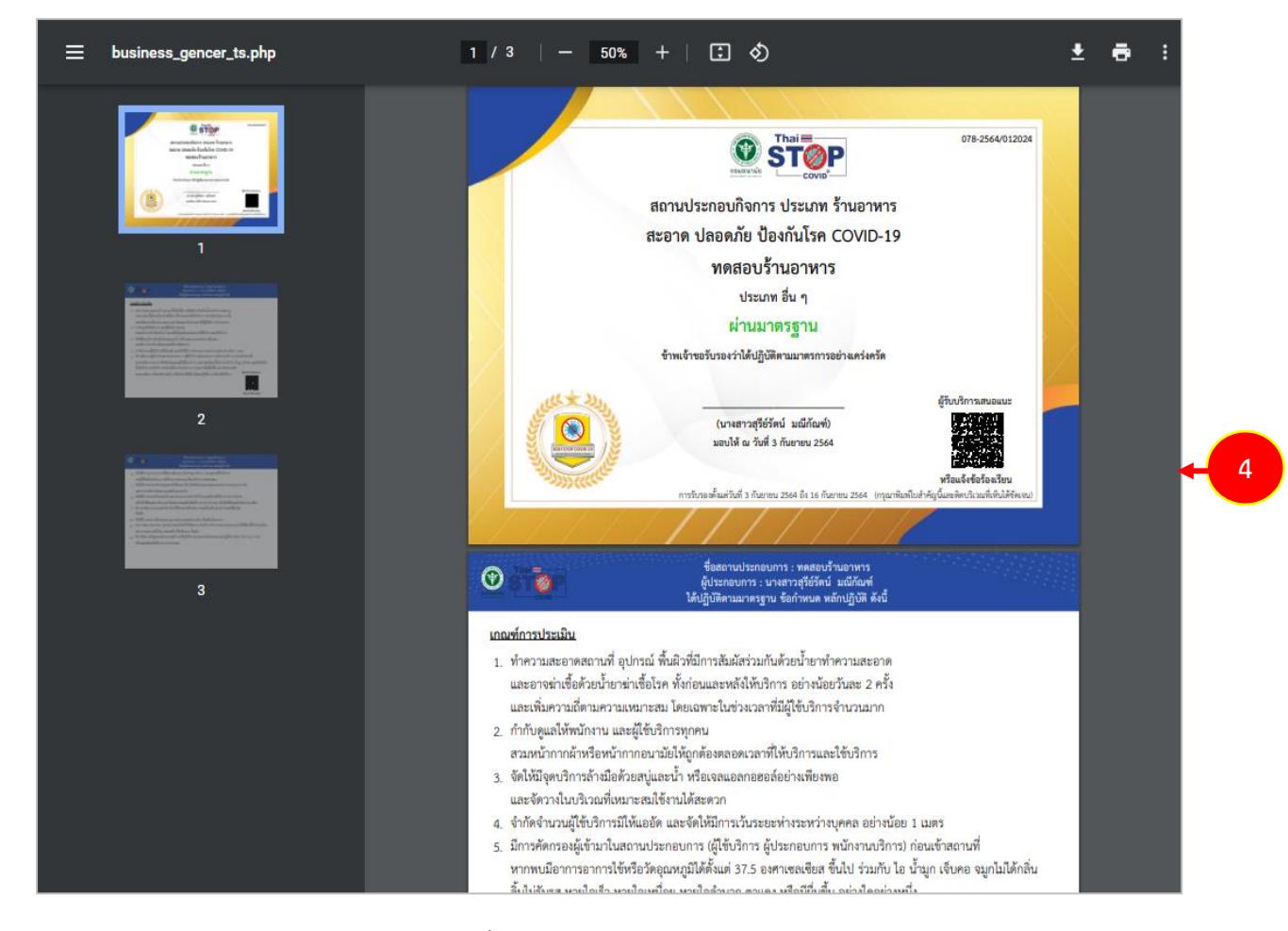

รูปที่ 28 แสดงหน้าจอพิมพ์ใบประกาศ

#### 2.7 การแก้ไขข้อมูลส่วนตัว/ แก้ไขข้อมูลสถานประกอบการ

การแก้ไขข้อมูลส่วนตัวสำหรับประชาชน และสถานประกอบการ มีขั้นตอนดังนี้

1. คลิกเมนู **แก้ไขข้อมูลส่วนตัว** จากหน้าหลักระบบดังรูป

|                                                      | คุณ                         | ARTI (ESPERATE)            |                              |                        |
|------------------------------------------------------|-----------------------------|----------------------------|------------------------------|------------------------|
|                                                      |                             |                            |                              |                        |
|                                                      |                             |                            |                              |                        |
|                                                      |                             |                            |                              |                        |
|                                                      |                             |                            |                              |                        |
|                                                      |                             |                            |                              |                        |
|                                                      | <u>e</u>                    | <u> </u>                   | <b>2</b>                     | E                      |
| กลับห 1 → แก้ไขข้อมูลส่วนตัว                         | ความเสียง                   | Health Point               | ผลการประเมิน                 | ออกจากระบบ             |
|                                                      | Save Thai<br>ไม่พบข้อมูล    | 31                         |                              |                        |
|                                                      |                             | คะแนน                      |                              |                        |
|                                                      |                             |                            |                              |                        |
| คำชี้แจง/คำแนะนำ                                     |                             |                            |                              |                        |
| สำหรับผัประกอบการที่เคยลงทะเบียนแล้ว ท่านสามารถ      | ใช้ Thai Stop Covid เดิม ดำ | แนินการเป็นแนวทางในการดำเน | นินการได้ต่อไป หากท่านอย่ในส | สถานประกอบการที่เสี่ยง |
| สูง หรือ พื้นที่ควบคุมสูงสุดและเข้มงวด ขอให้ท่านใช้แ | นวทางของ COVID Free Set     | tting เป็นแนวทางการดำเนินก | าร                           |                        |
|                                                      |                             |                            |                              |                        |
|                                                      |                             |                            |                              |                        |
| รายการสถานประกอบการ                                  |                             |                            |                              |                        |
|                                                      |                             |                            |                              |                        |
|                                                      |                             |                            |                              |                        |
| สุขภาพ                                               |                             |                            |                              |                        |
| ดมูอชับมีกม                                          |                             |                            |                              |                        |
| nv_imano                                             |                             |                            |                              |                        |

รูปที่ 29 แสดงหน้าจอระบบ Thai Stop Covid Plus

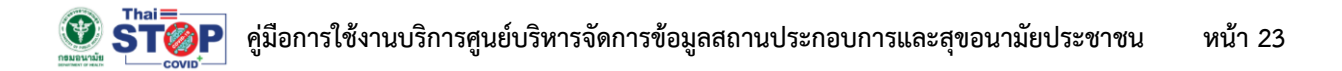

- 2. ระบบแสดงหน้าจอแก้ไขข้อมูลส่วนตัวดังรูป แก้ไขข้อมูลที่ท่านต้องการ
- จากนั้นคลิกปุ่ม บันทึกข้อมูล

| 2      | บุคคลธรรมดา 🗸                                                            |
|--------|--------------------------------------------------------------------------|
| 1      | ประเวทสุมาร์ด                                                            |
|        | 🗆 ประชาชน 🗆 สถานประกอบการ                                                |
|        | 86                                                                       |
|        | ą                                                                        |
|        | Ŋ                                                                        |
|        | ວົເມລ                                                                    |
|        | C                                                                        |
|        | เปลี่ยนรหัสผ่าน                                                          |
|        | รหัสผ่าน                                                                 |
| 6<br>1 | ยืนยันรหัสผ่าน                                                           |
| n      | รอกอย่างน้อย 6 ตัวอักษร และต้องเป็นตัวเลข 0-9 หรือ ตัวอักษร A-Z เท่านั้น |

รูปที่ 30 แสดงหน้าจอแก้ไขข้อมูลส่วนตัว

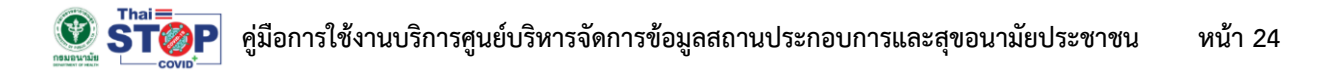

| 4. ก′ | ารแก้ไขข้อมูลสถานประ | ะกอบการให้คลิกปุ่ม | แก้ไขข้อมูล | ในรายชื่อสถานป | ไระกอบการ |
|-------|----------------------|--------------------|-------------|----------------|-----------|
|-------|----------------------|--------------------|-------------|----------------|-----------|

|                                                                                 |                                                                                     | ရုณ -                                            |                                                           | The second                          |                        |
|---------------------------------------------------------------------------------|-------------------------------------------------------------------------------------|--------------------------------------------------|-----------------------------------------------------------|-------------------------------------|------------------------|
| อัง<br>กลับหน้าหลัก                                                             | เก้ไขข้อมูลส่วนตัว                                                                  | ความเสียง<br>Save Thai<br>ไม่พบข้อมูล            | Health Point<br>31<br>A:IIIII                             | ผลการประเมิน                        | ออกจากระบบ             |
| <b>คำชี้แจง/คำแนะนำ</b><br>สำหรับผู้ประกอบการที่เค<br>สูง หรือ พื้นที่ควบคุมสูง | ยลงทะเบียนแล้ว ท่านสามารถใช้<br>สุดและเข้มงวด ขอให้ท่านใช้แนวท                      | Thai Stop Covid เดิม ดำ<br>ดางของ COVID Free Sei | แนินการเป็นแนวทางในการดำเน้<br>tting เป็นแนวทางการดำเนินก | มินการได้ต่อไป หากท่านอยู่ในส<br>เร | เถานประกอบการที่เสี่ยง |
| รายการสถานประกอบ<br>ในรับรอง (1)<br>ไปรับรอง (1)<br>เหม                         | ราการ<br>แทปูฟีตฟอร์ไลฟ์<br>► ฬิตแนลและออกกำลังกายเพื่อ<br>ราวมา<br>(กายข้อมูล) + 4 |                                                  |                                                           |                                     |                        |

รูปที่ 31 แสดงหน้าจอระบบ Thai Stop Covid Plus

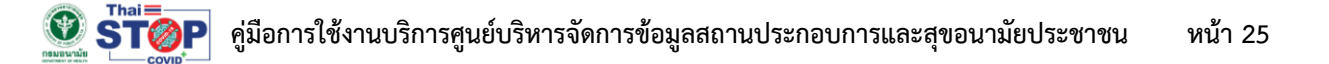

5. ระบบแสดงหน้าจอแก้ไขสถานประกอบการ แก้ไขข้อมูลในส่วนตามต้องการ จากนั้นคลิกปุ่ม **บันทึกข้อมูล** 

|                                                                                                    | Solen Hat                                                                                                    | อ รูบสถานประกอบกา                                                                          | IS               |                                          |                                                          |
|----------------------------------------------------------------------------------------------------|----------------------------------------------------------------------------------------------------|--------------------------------------------------------------------------------------------|------------------|------------------------------------------|----------------------------------------------------------|
| 40                                                                                                    | Choose                                                                                                    | file                                                                                       | 2.40             |                                          | Browse                                                   |
| 1                                                                                                    | oucișorou                                                                                                    | jpg,prig ou initiwaturi in                                                                 | 1 5 MB           |                                          |                                                          |
| nv_imano                                                                                                    |                                                                                                    |                                                                                            |                  |                                          |                                                          |
| ประเภทสถานประ                                                                                                    | กอบการ *                                                                                                    | ประเภทยอย *                                                                                |                  |                                          |                                                          |
| ฟิตเนสและออกก่                                                                                                    | ำลังกายเพื่อสุขภาพ                                                                                                    | <ul> <li>ฟัตเนสและยิมออก</li> </ul>                                                        |                  | มออกกำลังกายเพื่อ                        | สุขภาพ                                                   |
| ชื่อสถานประกอบ                                                                                                    | การ *                                                                                                    |                                                                                            |                  |                                          |                                                          |
| แทปูฟิตฟอร์ไลฟ์                                                                                                    |                                                                                                    |                                                                                            |                  |                                          |                                                          |
| า่ตั้งสถานประกอบ                                                                                                    | การ                                                                                                    |                                                                                            |                  |                                          |                                                          |
| 10115 *                                                                                                    |                                                                                                    | กรอก/หอย หม่อี่                                                                            |                  | wild .                                   |                                                          |
| laon                                                                                                    |                                                                                                    | CISDIT/000                                                                                 |                  | กมูก                                     |                                                          |
|                                                                                                    |                                                                                                    | ตรอก/ชอย                                                                                   |                  | หมูก                                     |                                                          |
| ถนน                                                                                                    |                                                                                                    | จังหวัด *                                                                                  |                  | อำเภอ *                                  |                                                          |
| ถนน                                                                                                    |                                                                                                    | กรุงเทพมหานคร                                                                              |                  | 🗸 ยานนาวา                                |                                                          |
| ตำบล *                                                                                                    |                                                                                                    | รหัสไปรษณีย์ *                                                                             |                  |                                          |                                                          |
| υŤ                                                                                                    | ~                                                                                                    | 10120                                                                                      |                  |                                          |                                                          |
|                                                                                                    |                                                                                                    |                                                                                            |                  |                                          |                                                          |
| เบอรตดตอสถาน<br>(เปิดเผยข้อมูล) *                                                                                                    | บระกอบการ                                                                                                    | อเมลสถานประกอ<br>(ถ้ามี)                                                                   | ounis            | Website<br>(ດ້ານี)                       |                                                          |
| C                                                                                                    |                                                                                                    | a                                                                                          | otmail.com       |                                          |                                                          |
|                                                                                                    |                                                                                                    |                                                                                            |                  |                                          |                                                          |
| ผู้รับรองปฏิบัติต                                                                                                    | ามมาตรการ (เจ้าขอ                                                                                                    | ง/ผู้จัดการสถานประ                                                                         | กอบการ)          |                                          |                                                          |
| คำนำหน้า                                                                                                    | ชื่อ *                                                                                                    |                                                                                            | นา               | มสกล *                                   |                                                          |
|                                                                                                    |                                                                                                    |                                                                                            |                  |                                          |                                                          |
| คำนำหน้า 🗸                                                                                                    | สุ*<br>ะบุ<br>สถานประกอบการ *                                                                                                    |                                                                                            | l                |                                          |                                                          |
| คำนำหน้า 💙<br>ทไม่มีคำนำหน้าไม่ต้องระ<br>ชื่อ-สกุล ติดต่อส<br>แทปู                                                                                                    | สุรัฐราวาร<br>ะบุ<br>สถานประกอบการ *                                                                                                    |                                                                                            | l                | 3                                        |                                                          |
| คำน่าหน้า                                                                                                    | ຊ ະ<br>ະບຸ<br>ສຄາມປຣະກອບກາຣ *<br>ຍນິດຮູບເປັນ jpg,png ນັບ                                                                                                    | กดไฟล์ไม่เกิน 3 MB                                                                         | 1                | 3                                        |                                                          |
| ค้าน่าหน้า                                                                                                    | ຊ້ະ<br>ເບ<br>ເຄດາມປະເກອນກາຣ *<br>ອນັດຮູປເປັນ Jpg,png ນນ<br>Choose file                                                                                                    | าดไฟล์ไม่เกิน 3 MB                                                                         |                  |                                          | Browse                                                   |
| ถ้านำหนัก 🔹<br>ทโมมีคำนำหน่าไม่ต้องระ<br>ชื่อ-สกุล ติดต่อส<br>แทปู<br>รูปประกอบอื่นๆ ส                                                                                                    | สุร้า                                                                                                    | าดไฟล์ไม่เกิน 3 MB                                                                         |                  |                                          | Browse                                                   |
| ถ้านั่าหนัก                                                                                                    | ຊ*<br>ຊ<br>ເຊ<br>ເກເນປຣະກອບກາຣ *<br>ອນດີດຮູບເປັນ Jpg,png ນນ<br>Choose file                                                                                                    | าดไฟล์ไม่เกิน 3 MB                                                                         |                  |                                          | Browse                                                   |
| คำน่าหน้า                                                                                                    | م:<br>برا<br>المسلامی<br>المعرفانگان الم<br>المعرفانگان الم<br>الم<br>الم<br>الم<br>الم<br>الم<br>الم<br>الم<br>الم<br>الم                                                                                                    | กดไฟล์ไม่เกิน 3 MB                                                                         | 3                |                                          | Browse                                                   |
| คำนำหน้า                                                                                                    | สุร้า                                                                                                    | าดไฟล์ไม่เกิน 3 MB                                                                         |                  |                                          | Browse                                                   |
| คำนำหนัว                                                                                                    | ر ج<br>بر<br>۱۹۹۹ اسلالی المالی المالی<br>المالی المالی المالی المالی<br>المالی المالی المالی المالی المالی المالی المالی المالی<br>المالی المالی المالی المالی المالی المالی المالی المالی المالی المالی المالی المالی المالی المالی المالی المالی<br>المالی المالی المالی المالی المالی المالی المالی المالی المالی المالی المالی المالی المالی المالی المالی المالی<br>المالی المالی المالی المالی المالی المالی المالی المالی المالی المالی المالی المالی المالی المالی المالی المالی                                                                                                     | กดไฟล์ไม่เกิน 3 MB                                                                         |                  |                                          | Browse<br>Browse                                         |
| กำนำหน้า                                                                                                    | م ۲۰۰۰۰ میل<br>بیر<br>میر<br>میر<br>میر<br>میر<br>میر<br>میر<br>میر<br>میر<br>میر<br>م                                                                                                    | กดไฟล์ไม่เกิน 3 MB                                                                         |                  |                                          | Browse<br>Browse                                         |
| สำนักหนัก 🗸                                                                                                    | م:<br>بریا<br>muuds:noums *<br>ماهمیانگی ایم ایم ایم<br>Choose file<br>Choose file<br>Choose file                                                                                                    | กดไฟล์ไม่เกิน 3 MB                                                                         | 3                |                                          | Browsee<br>Browsee<br>Browsee                            |
| คำนำหนัว                                                                                                    | ۹*****         anuuls:noums *         auaşuluu jog.png au         Choose file         Choose file         Choose file         Choose file                                                                                                    | าดไฟล์ไม่เกิน 3 MB                                                                         |                  |                                          | Browsee<br>Browsee<br>Browsee                            |
| คำน่าหนัว                                                                                                    | สุ*<br>สุ<br>เกมประกอบการ *<br>เหน<br>Choose file<br>Choose file<br>Choose file                                                                                                    | กดไฟล์ไม่เกิน 3 MB                                                                         |                  |                                          | Browse<br>Browse<br>Browse                               |
| คำนำหนัว                                                                                                    | q*         anuuls:nounns *         bstaagulüu jpg.png tuu         Choose file         Choose file         Choose file         Choose file         Inuuf                                                                                                    | าดไฟล์ไม่เกิน 3 MB                                                                         |                  |                                          | Browse<br>Browse<br>Browse                               |
| <ul> <li>คำน่าหน้า </li> <li>คำนนี้คำนำหน่านั้นสองร</li> <li>ชื่อ-สกุล ติดต่อส</li> <li>แกนู</li> <li>รูปประกอบอื่นๆ ก</li> <li>รูปประกอบอื่นๆ ก</li> <li>รูปประกอบอื่นๆ ก</li> <li>รูปประกอบอื่นๆ ก</li> <li>รูประกอบอื่นๆ ก</li> <li>รูประกอบอื่นๆ ก</li> <li>รูประกอบอื่นๆ ก</li> <li>รูประกอบอื่นๆ ก</li> <li>รูประกอบอินคนุกใน</li> <li>รูประกอบอินคนุกใน</li> <li>รูประกอบอินคนุกใน</li> </ul>                                                                                                    | q******       aquitary       anuuls:noums *       bbaquidu jpg.png tu       Choose file       Choose file       Choose file       Choose file       Choose file       Goog       Banund       Strain Goog       Form       Goog                                                                                                    | noไฟล์ไม่เกิน 3 MB                                                                         |                  |                                          | Browse<br>Browse<br>Browse                               |
| <ul> <li>คำปกหนัก •</li> <li>คำปกหนัก •</li> <li>คำปนสิคาปกหน่าไปสองร</li> <li>ชื่อ-สกุล ติดต่อส</li> <li>แกนู</li> <li>รูปประกอบอื่นๆ ก</li> <li>รูปประกอบอื่นๆ ก</li> <li>รูปประกอบอื่นๆ ก</li> <li>รูปประกอบอื่นๆ ก</li> <li>รูปประกอบอื่นๆ ก</li> <li>รูปประกอบอื่นๆ ก</li> <li>รูปประกอบอิ่นๆ ก</li> <li>รูปประกอบอิ</li></ul> | q*       aquidaşuldu jog.png tu       udaşuldu jog.png tu       Choose file       Choose file       Choose file       Choose file       Grow file       Grow file       Grow file       Grow file       Grow file       Grow file       Grow file       Grow file       Choose file       Grow file                                                                                                    | nດໄฟລ໌ໄປ່ເກັບ 3 MB<br>gle<br>page can't load Goog                                          | le Maps correcti | y.                                       | Browse<br>Browse<br>Browse<br>Browse                     |
| <ul> <li>คำปกหนัก v</li> <li>คำปกหนัก v</li> <li>คำปนอีกปกหน่าไปสองร</li> <li>ชื่อ-สกุล ดิดต่อส</li> <li>แกนู</li> <li>รูปประกอบอื่นๆ ส</li> <li>รูปประกอบอื่นๆ ส</li> <li>รูปประกอบอื่นๆ ส</li> <li>รูปประกอบอื่นๆ ส</li> <li>รูปประกอบอื่นๆ ส</li> <li>รูปประกอบอื่นๆ ส</li> <li>รูปประกอบอื่นๆ ส</li> <li>รูปประกอบอื่นๆ ส</li> <li>รูปประกอบอิ่นๆ ส</li> <li>รูปประกอบอิ่นๆ ส</li> <li>รูปประกอิ่นๆ</li></ul> | q*****       au       au       au       au       au       choose file       Choose file       Choose file       Choose file       Choose file       Choose file       Choose file       Choose file       Choose file       Choose file       Choose file       Choose file       Choose file                                                                                                    | noไฟล์ไม่เกิน 3 MB<br>gle<br>page can't load Googl                                         | le Maps correcti | y.<br>OK                                 | Browse<br>Browse<br>Browse<br>Usering Charles            |
| <ul> <li>คำปกหนัก </li> <li>คำปกหนัก </li> <li>คำปกหนัก</li> <li>คำปกหนัก </li> <li>คำปกหนัก </li> <li>คำปกหนัก&lt;</li></ul>                                                                              | q*         unuUs:nouns *         usagulůu jpg,png uu         Choose file         Choose file         Choose file         uuuť         Goo         Inuuť         Son         Goo         This         Doyo                                                                                                    | noľwáľujňu 3 MB<br>gle<br>page can't load Googi<br>u own this website?                     | le Maps correct  | y.<br>OK<br>Cok                          | Browse<br>Browse<br>Browse<br>Browse                     |
| <ul> <li>คำปกหนัก </li> <li>คำปกหนัก </li> <li>คำปกหนัก</li> <li>คำปกหนัก </li> <li>คำปกหนัก&lt;</li></ul>                                                                              | q******         unuuls:noums *         ustaaştuču jog.png tu         Choose file         Choose file         Choose file         Unun         Unun | noľwałłujiňu з мв<br>glę<br>page can't load Googi<br>u own this website?<br>The Star Estat | le Maps correcti | y.<br>OK<br>Parameter for a los do<br>DC | Browse<br>Browse<br>Browse<br>Browse<br>Browse           |
| <ul> <li>คำปกหนัก •</li> <li>คำปกหนัก •</li> <li>คำปนอีกปกหน่าไปสองร</li> <li>ชื่อ-สกุล ติดต่อส</li> <li>แกบู</li> <li>รูปประกอบอื่นๆ ๆ</li> <li>รูปประกอบอื่นๆ ๆ</li> <li>รูปประกอบอื่นๆ ๆ</li> <li>รูปประกอบอื่นๆ ๆ</li> <li>รูปประกอบอิ่นๆ ๆ</li> <li>รูปประกอบอิ่นๆ ๆ</li> <li>รูปประกอิ่นๆ</li></ul> | q******         aq         anuuls:noums *         adaşuldu jog.ong au         Choose file         Choose file         Choose file         Choose file         Choose file         Base file         Choose file         Choose file         Doyo         maß 3                                                                                                    | noľwáľuiňu 3 MB                                                                            |                  | y.<br>Industrumbu<br>DE<br>7-ELEVEN      | Browse<br>Browse<br>Browse<br>Browse<br>Browse<br>Browse |

รูปที่ 32 แสดงหน้าจอแก้ไขข้อมูลสถานประกอบการ

#### 2.8 การกรอกแบบประเมิน/ แบบสอบถาม Thai Stop Covid 2Plus

การกรอกแบบประเมิน/ แบบสอบถามในส่วนของ Thai Stop Covid 2Plus มีวิธีการดังนี้

1. คลิกปุ่ม **กรอกแบบประเมิน** ในรายชื่อแบบประเมิน Thai Stop Covid 2Plus

| แบบประเมินที่เกี่ยวข้ | ้อง                                           |
|-----------------------|-----------------------------------------------|
| and the second        | สถานที่ออกกำลังกายประเภท<br>ฟัตเนส เช็นเตอร์  |
| T                     | E Thai Stop Covid 2 PLUS                      |
| uuuleuüu Thei C       | then Cavid 20lus                              |
|                       |                                               |
|                       | สดานที่ออกกำ้ลังกายประเภท<br>ฟิตเนส เอ็นเตอร์ |
| 21                    |                                               |

รูปที่ 33 แสดงหน้าจอระบบ Thai Stop Covid Plus

 ระบบแสดงรายการแบบประเมิน Thai Stop Covid 2Plus ดังรูป ให้คลิกที่ กรอกแบบประเมิน ตาม รายชื่อสถานประกอบการ

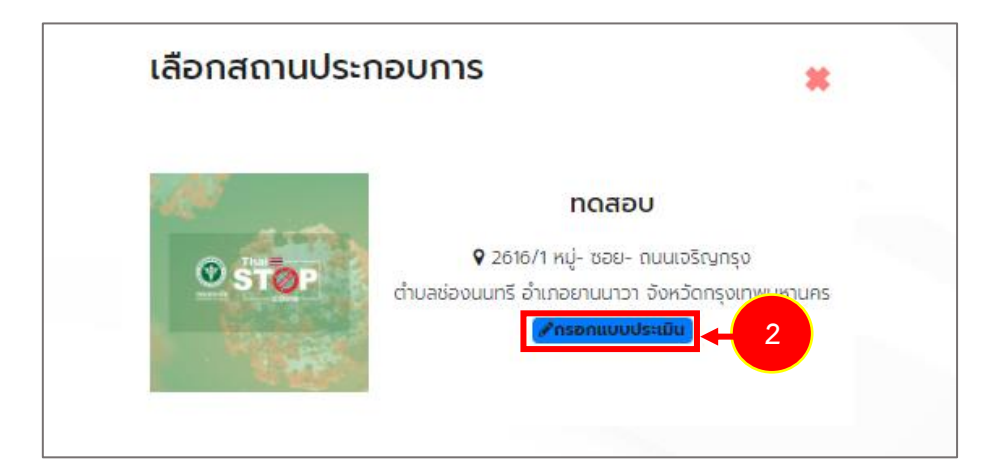

รูปที่ 34 แสดงหน้าจอบันทึกแบบประเมิน/ แบบสอบถาม Thai Stop Covid 2Plus
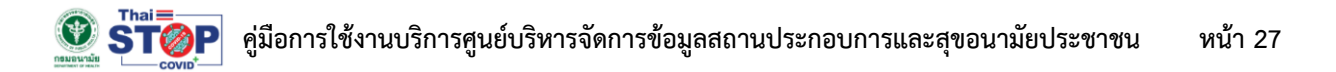

3. ให้กรอกประเมินตนเองของสถานประกอบการ จากนั้นคลิกปุ่ม **บันทึก** 

|                                                                                                    | ร้านอาหาร ในพื้นที่ควบ                                                                                                    | คุมสูงสุ                                                                                                    | ดและเข้มง                                                                                                    | วด (พื้น                                                                                                    | ที่สีแดงเข้                                                                                                    | u)                                                                                                    |                                                                                                    |         |
|----------------------------------------------------------------------------------------------------|----------------------------------------------------------------------------------------------------|----------------------------------------------------------------------------------------------------|----------------------------------------------------------------------------------------------------|----------------------------------------------------------------------------------------------------|----------------------------------------------------------------------------------------------------|----------------------------------------------------------------------------------------------------|----------------------------------------------------------------------------------------------------|---------|
|                                                                                                    |                                                                                                    |                                                                                                    |                                                                                                    |                                                                                                    |                                                                                                    |                                                                                                    |                                                                                                    |         |
| ขอมูลส่วนตัว                                                                                                    | 8-แบบประเมินTSC2Plus_ร้านอาหาร.pdf                                                                                                    |                                                                                                    |                                                                                                    |                                                                                                    |                                                                                                    |                                                                                                    |                                                                                                    |         |
| sunamuusinoums                                                                                                    | ร้านอาหาร                                                                                                    |                                                                                                    | ประเภทปอย *                                                                                                    |                                                                                                    | ร้านจำหน่ายอาห                                                                                                    | าร                                                                                                    |                                                                                                    |         |
| งสถานประกอบการ *                                                                                                    | กดสอบ                                                                                                    |                                                                                                    | ซึ่อผู้ประกอบการ                                                                                                    |                                                                                                    | นายกดสอบ ก                                                                                                    | าสอบ                                                                                                    |                                                                                                    |         |
| ายที่ -                                                                                                    |                                                                                                    |                                                                                                    | ตรอก/ชอย *                                                                                                    |                                                                                                    |                                                                                                    |                                                                                                    |                                                                                                    |         |
| -udu                                                                                                    |                                                                                                    |                                                                                                    | nuu "                                                                                                    |                                                                                                    |                                                                                                    |                                                                                                    |                                                                                                    |         |
| Jonda "                                                                                                    | กรุงเกพมหานคร                                                                                                    | *                                                                                                    | ວ່າເກລ/ເບຕ "                                                                                                    |                                                                                                    | ยานเกวา                                                                                                    |                                                                                                    |                                                                                                    | *       |
| กับล/เขวง *                                                                                                    | daouună                                                                                                    | *                                                                                                    | รหัลไปรษณีย์                                                                                                    |                                                                                                    | 10120                                                                                                    |                                                                                                    |                                                                                                    |         |
| บอร์โทรติดต่อสถานประกอบ                                                                                                    |                                                                                                    |                                                                                                    | อีเมลสถานประกอ                                                                                                    | սութ (ւՕս                                                                                                    |                                                                                                    | ;th                                                                                                    |                                                                                                    |         |
|                                                                                                    |                                                                                                    |                                                                                                    | la anti-star.                                                                                                    |                                                                                                    |                                                                                                    |                                                                                                    |                                                                                                    |         |
| ามเงิงตุณาตกรอกนังสอรบรอง<br>โองติน)                                                                                                    | การของ (คองสอร์ของสถามกิจ คอาจของสะสะสอง ค                                                                                                    | 60110001150                                                                                                    | nnsosabu                                                                                                    | กรุณาเลอก                                                                                                    |                                                                                                    |                                                                                                    | Ŷ                                                                                                    |         |
| 2 มีมาตรฐานรับรอง (ตอบได้มาก<br>Clean Food Good Taste (สิญ<br>SHA (Safety & Health Admir                                                                                                    | nnว่า1ช้อ)<br>ผลิกษณ์การรับรองร้านอาหารที่ผ่านเกณฑ์มาตรฐานอา<br>nistration : สัณลักษณ์มาตรฐานความปลอดภัยด้าน                                                                                                    | หารสะอาด รส<br>สูขอนามัย) 🗆                                                                                                    | ชาติอร์อย)<br>ป้ายมาตรฐานกรุงเ                                                                                                    | ทพเมืองอาหารเ                                                                                                    | Jaoonfei 🗆 ມິນລິພ                                                                                                    | ສດາຣ໌ 🗆 ເຮລສົຍວມ                                                                                                    | ສມ □ ຜູ້ວ່າພາສີ                                                                                                    | u = 130 |
| อีมๆ<br>3 ลักษณะสถามที่ตั้ง                                                                                                    |                                                                                                    |                                                                                                    |                                                                                                    | กรอเกเลือก                                                                                                    |                                                                                                    |                                                                                                    | v                                                                                                    |         |
| คากรระบายอากาศ                                                                                                    |                                                                                                    |                                                                                                    |                                                                                                    | กรณาเลือก                                                                                                    |                                                                                                    |                                                                                                    | ~                                                                                                    |         |
| 5 ตั้งอยู่ในพื้นที่ในมิดของของ ข                                                                                                    | neuna/aun                                                                                                    |                                                                                                    |                                                                                                    |                                                                                                    |                                                                                                    |                                                                                                    |                                                                                                    |         |
|                                                                                                    | and and the options                                                                                                    |                                                                                                    |                                                                                                    |                                                                                                    |                                                                                                    |                                                                                                    |                                                                                                    |         |
|                                                                                                    | o ontraosmooms                                                                                                    |                                                                                                    |                                                                                                    |                                                                                                    |                                                                                                    |                                                                                                    |                                                                                                    |         |
| กตรการดำนอนหมือสอเวตล้อม                                                                                                    | ปลอดภัย                                                                                                    |                                                                                                    |                                                                                                    |                                                                                                    |                                                                                                    |                                                                                                    |                                                                                                    |         |
| กำความสะอาด ได้เ ที่นั่ง กันที่ค                                                                                                    | งสือใช้บริการ และอัดทำป้ายที่แสดงติดการทำกวามสะอ                                                                                                    | 10                                                                                                    |                                                                                                    |                                                                                                    | odnaunns ⊙dn                                                                                                    | เดินการ ได้บางส่วง                                                                                                    | 1/บางครั้ง                                                                                                    |         |
| ไปได้ดำเนินการ                                                                                                    |                                                                                                    |                                                                                                    |                                                                                                    |                                                                                                    |                                                                                                    |                                                                                                    |                                                                                                    |         |
| 2 ทำความสะอาด พื้นผิวจุดสัมผัส<br>ไม่ได้ต่าเตินการ                                                                                                    | สร้วม และค้องน้ำ ทุก 1 - 2 ชั่วโมง                                                                                                    |                                                                                                    |                                                                                                    |                                                                                                    | ់ តារធិបាន ់ តា                                                                                                    | เนินการ ได้บางส่วเ                                                                                                    | ./บางครั้ง                                                                                                    |         |
| 8 อัดอุปกรณ์รับประทานอาหารเฉ<br>ไม่ได้ตำเนินการ                                                                                                    | พาะบุคคล                                                                                                    |                                                                                                    |                                                                                                    |                                                                                                    | ់ ពារជ័រពាន 🔿 ពាំ                                                                                                    | เดินการ ได้บางส่วเ                                                                                                    | ม/บางครั้ง                                                                                                    |         |
| ร งดอัดบริการอาหารรูปแบบผู้บริ<br>ไม่ได้ต่ำเนินการ                                                                                                    | รีโภคบริการตนเอง                                                                                                    |                                                                                                    |                                                                                                    |                                                                                                    | ି dhiûunns ି dh                                                                                                    | เนินการ ได้บางส่วง                                                                                                    | ม/บางครั้ง                                                                                                    |         |
| 5 อัตบริการเอสเเอลกอฮอล์ประจำ<br>ไม่ได้ดำเนินการ                                                                                                    | ท่ได้: กรณีคูมย์อาหารให้จัดปริการเอลแอลกอฮอล์ประ                                                                                                    | อำร้าน/แผง                                                                                                    |                                                                                                    |                                                                                                    | ิdาเนินการ ⊂ dา                                                                                                    | เนินการ ได้บางส่วเ                                                                                                    | ม/บางครั้ง                                                                                                    |         |
| กตรการด้านการรักษาระยะห่าง                                                                                                    |                                                                                                    |                                                                                                    |                                                                                                    |                                                                                                    |                                                                                                    |                                                                                                    |                                                                                                    |         |
| จ์ อัดพื้นที่รับประกานอาหาร โดยว                                                                                                    | จำกัดจำนวนผู้ใช้บริการ มีให้แอฮัด และ อัดที่นั่งไม่นั่งด                                                                                                    |                                                                                                    |                                                                                                    |                                                                                                    |                                                                                                    |                                                                                                    |                                                                                                    |         |
| adicio il duntes                                                                                                    |                                                                                                    | เรงข้ามกัน                                                                                                    |                                                                                                    |                                                                                                    | ି dhiũums ି dh                                                                                                    | เนินการ ได้บางส่วง                                                                                                    | ม/มาอกร้อ                                                                                                    |         |
| 1 วัดสันที่มีเครื่องปรับอากาค วัด<br>ขึ้นที่ไม่มีติดเครื่องปรับอากาค ได้<br>เละวัดที่นั่งไม่นี่อตรงข้ามกัน<br>ไปได้ดำเนินการ                                                                                                    | วบริการที่สั่งรับประทานอาหาร ไม่เกิน 50 % ของจำน:<br>เปิดได่ง และมีการระบายได้ดี จัดบริการที่นั่งรับประกา                                                                                                    | เรอข้ามกัน<br>อนที่นั่งปกติ แ<br>นอาหาร ไม่เกิน                                                                                                    | ละอัดที่นั่งไม่นิ่งตรง<br>75 % ของจำนวนไ                                                                                                    | ด<br>ข้ามกัน หรือ<br>ที่น้อมกติ ()                                                                                                    | ି ମାସିଧ୍ୟମାନ ି ମା<br>ମାସିଧ୍ୟମାନ ି ମା                                                                                                    | เนินการ ได้บางส่วง<br>เนินการได้บางส่วน                                                                                                    | ม/บายครั้ง<br>/บายครั้ง                                                                                                    |         |
| 7 ชื่อสิ้นที่มีเครื่องปรับอากาค ชื่<br>ขึ้นที่ไม่มีต้อเครื่องปรับอากาค ให้<br>สั้นที่ไม่มีต้อเครื่องปรับอากาค ให้<br>และชื่อที่ไม่มีเลื่องรงข้านเส้น<br>ในได้ด่าะมีนการ                                                                                                    | รบริการที่เรื่อรับประกานอาหาร ไม่เกิน 50 % เของ่านว<br>เชือได่อ และมีการระบายได้ดี อ่อนรัการที่น้ำยังประกา<br>หุยุเกล และได้เริ่มประกานอาหาร 1-2 เมตร                                                                                                    | เรงข้ามกัน<br>วนที่นั่งปกติ แ<br>เสอาหาร ไม่เกิน                                                                                                    | ละจัดที่นึ่งไม่มีขตรง<br>75 % ของจำนวนไ                                                                                                    | ด้ามกัน หรือ<br>ที่น้อปกติ ()<br>()                                                                                                    | chitiliums chi<br>chitiliums chi<br>chitiliums chi                                                                                                    | เนินการ ได้บางส่วน<br>เนินการได้บางส่วน<br>เนินการได้บางส่วน                                                                                                    | ม/บางครั้ง<br>/บางครั้ง<br>/บางครั้ง                                                                                                    |         |
| 1) ขัดสินน์มากร<br>2) อัตสิ้นที่มีเครื่องปรับอากาศ ให้<br>เละซิอที่มีอไม่มีอตรงข้ามกัน<br>ในได้ดำเนินการ<br>3) มีมาตรการเวินระยะห่างระหว่าง<br>ในได้ดำเนินการ<br>4) ในสิ้นที่มีเครื่องปรับอากาศเวินะ                                                                                                    | ระทำการที่ส่งชิมธะกามอาการ ไม่กับ 50 % เออต่ำมะ<br>เมื่อได้ได้ และมีการแกบได้มี อิตปสารที่ส่งชิมประกา<br>กรุงกล และได้เริ่มประกามอาการ 1-2 เมตร<br>ธระกำออะปางได้เริ่มประกามอาการ 2 เมตร                                                                                                    | เรอข้ามกัน<br>วนที่นั่งปกติ 18<br>สอาหาร ไม่เกิน                                                                                                    | ละอิตที่นี่งไม่นั่งตรง<br>75 % ของสำนวนไ                                                                                                    | ง<br>อามกิน หรือ<br>ที่น้อปกต<br>ง<br>ง                                                                                                    | chuūums ch<br>chuūums ch<br>chuūums ch                                                                                                    | เนินการ ได้มางส่วง<br>เนินการได้บางส่วน<br>เนินการได้บางส่วน                                                                                                    | u/unonŝo<br>/unonŝo<br>/unonŝo<br>/unonŝo                                                                                                    |         |
| 9 ชิงสินที่มีเการ์องปรีมอาการ ใช่<br>(* ชิงสินที่มีเการ์องปรีมอาการ ให้<br>แต่เชิงที่มีไม่มีองระงปันเห็น<br>เปลี่ดำเนินการ<br>มิ สินครารเรไปเรอบคำจะหว่าง<br>มิได้ต่านในการ<br>2) ในสินที่ไปหรืองปรีมอาการเป็น<br>เปลี่ดำเนินการ<br>2) ในสินที่ในประการมอาการเท็บที่ดี                                                                                                    | องศึกษที่ยังข่อมายคงคาร ได้กับ 50 % เอองใหม<br>เปิดได้ คงศึการระบายได้ดี ซึ่งปราสที่ยังข่อมาก<br>ดุศกล ละได้เริ่มปรากมาการ 1-2 แอร<br>ธองกับธระบายได้รับปรากมาการ 2 แอร<br>หรื่ากับระบายได้รับปรากมาการ 2 แอร                                                                                                    | ເຮດດ້ານກັບ<br>ນແກ້ນົ່ວປາເຕັ ແ<br>ແລາກາາຣ ໄປເກັນ                                                                                                    | ละซิอที่นี่งไปมังตรง<br>75 % ของสำนวนไ<br>ธรรศปอการระบายอา                                                                                                    | ด้านกัน หรือ<br>ที่น้องกต (<br>(<br>(<br>)<br>)<br>)<br>)<br>)<br>)<br>)<br>)<br>)<br>)<br>(<br>)<br>)<br>)<br>)<br>)<br>(<br>)<br>)<br>)<br>)<br>(<br>)<br>)<br>)<br>(<br>)<br>)<br>(<br>)<br>)<br>(<br>)<br>)<br>(<br>)<br>)<br>(<br>)<br>)<br>)<br>)<br>(<br>)<br>)<br>)<br>)<br>)<br>(<br>)<br>)<br>)<br>)<br>)<br>(<br>)<br>)<br>)<br>)<br>)<br>(<br>)<br>)<br>)<br>)<br>)<br>(<br>)<br>)<br>)<br>)<br>)<br>(<br>)<br>)<br>)<br>)<br>)<br>)<br>)<br>)<br>)<br>)<br>)<br>)<br>)<br>)<br>)<br>)<br>)<br>)<br>)<br>)                                                                                                    | chullums ch<br>chullums ch<br>chullums ch<br>chullums ch<br>chullums ch                                                                                                    | เนินการ ได้บางส่วย<br>เนินการได้บางส่วย<br>เนินการได้บางส่วย<br>เนินการได้บางส่วย                                                                                                    | ม/มาลคล้อ<br>/มาลคล้อ<br>/มาลคล้อ<br>/มาลคล้อ                                                                                                    |         |
| 2 ชิงตั้งเสมินที่เรื่องปริมงากกา 50<br>(หรือเมื่อเป็อแร้องปริมงากกา 10)<br>และอิกได้ไปม้องรองประเท้น<br>ให้ได้ต่ายในการ<br>2) มีเกิดร่ายมากระ<br>2) แต่ได้ที่อนการ<br>2) แต่ได้หรืองปริมงการประ<br>มัติดีการประการประมงการประ<br>3) ไม่เกิดร่ะบบเวลาการประปงยาการประ<br>3) จำกัดระยะบวลาการประปงยาย                                                                                                    | องทักษที่ย่องประการอาหาร ไม่กับ 50 % เออะจำม<br>โดยได้ เละเส้ากระบายได้ดี อังประหรับได้เป็นเวลาห<br>กุญคล และใช้เริ่มประการอาหาร 1-2 แตร<br>ธระหว่ายสาวให้ได้รับประการอาหาร 2 แตร<br>มาร์ให้โด ระยาไปได้ 1 แตร ได้ก่องกระโม่กับ 2 ส่วนอ                                                                                                    | รอย้ามกัน<br>อมที่นั่งปกติ แ<br>เอาหาร ไม่เทิน<br>สองไม่เป็นอุปส                                                                                                    | ละซิตที่นึ่งไปนังตรง<br>75 % ของสำนวนไ<br>ธรคต่อการระบายอา                                                                                                    | (<br>ข้ามกิม หรือ<br>(<br>(<br>)<br>)<br>)<br>)<br>)<br>)<br>)<br>)<br>)<br>)<br>)<br>)<br>(<br>)<br>)<br>)<br>)                                                                                                    | chiaums chi<br>chiaums chi<br>chiaums chi<br>chiaums chi<br>chiaums chi                                                                                                    | เดินการ ได้บางส่วน<br>เดินการได้บางส่วน<br>เดินการได้บางส่วน<br>เดินการได้บางส่วน<br>เดินการได้บางส่วน                                                                                                    | ม/มาอครั้ง<br>/มาอครั้ง<br>/มาอครั้ง<br>/มาอครั้ง<br>/มาอครั้ง                                                                                                    |         |
| ของของมาร<br>สินที่มีมีตอนที่สองมันยาการ ให้<br>สินที่มีมีตอนที่สองมันยาการ ให้<br>สมติดที่มีประชาทาง<br>มีเสีดหมือนการ<br>1) ในที่มีได้สิ่งองมันยาการนั้น<br>มีเสีดหมือนการ<br>1) จำกัดสะยนองการนั้งสิ่งสือมปะกา<br>มีได้ก่อนการ                                                                                                    | อมักหมีไม่ส่วนสายสายการ ไม่กับ 50 % เองประเ<br>เป็นได้ สอร์การเราะยิเซีย์ สองสายหรือข้องอากา<br>อุฟฟล แล่ให้ก็ประการสายาร 1-2 เองร<br>สองกำองหร้างได้ให้ประการสายาร 2 เองร<br>เหลี่ประ เองไปเชื่อ 1 เองร ได้ก่างหนึ่น โดยสายกั้น<br>หมายาร ไม่กับ 2 ส่วน่าง                                                                                                    | ເຮດກັນກັນ<br>ວນທີ່ດັ່ຈປກຕີ ແ<br>ເສດາທາຣ ໄມ່ເຫັນ                                                                                                    | พซัตที่นั่งไปมีช่อตรง<br>75 % ของจำนวน1<br>รรคต่อการระบานอา                                                                                                    | <ul> <li>ด้านกัน หรือ<br/>ที่ต้องเกลี</li> <li>ด่</li> <li>ดากาค</li> <li>ด</li> <li>ด</li> </ul>                                                                                                    | ି ମଧ୍ୟଥିୟାମନ୍ତ                                                                                                    | เดินการ ได้มางส่วน<br>เดินการได้มางส่วน<br>เดินการได้มางส่วน<br>เดินการได้มางส่วน                                                                                                    | ม/มาอกร้อ<br>/มาอกร้อ<br>/มาอกร้อ<br>/มาอกร้อ                                                                                                    |         |
| ของของมาร์<br>ส่งหนึ่งได้กร้องในขางการ ให<br>ส่งที่ไม่ได้ของข้านหาร ให<br>แต่ต่างในได้ของข้านหาร ให<br>เปิดต่างมาร์<br>ใน มันส์เต็มสามมาร์<br>ใน ให้เสาะมาร์<br>เปิดต่างมาระ<br>ใน มันส์เต็มสามมาร์<br>ใน มีเต็มสามมาร์<br>เปิดต่างมาระ<br>ใน มีเต็มสามมาร์<br>เป็ดต่างมาระ                                                                                                    | อมักหมีอังสือสายสายการ ได้เป็น 50 % เองประเ<br>เป็นได้ สอร์การเราะเหมือ สองการที่อังสองการ<br>สุดการ แต่ให้รับประการสาหาร 1-2 เมตร<br>ธองกำองหว่ายให้สิ่งประการสาหาร 2 เมตร<br>มณีทาร์ เองไปได้ 1 เมตร ได้ก่างหนึ่น โดยสาหนึ่น<br>หมดการ ได้กับ 2 สำนักว                                                                                                    | รงข้ามกัน<br>อมที่นั่งปกติ แ<br>เอาหาร ไม่เกิน<br>ช่องไม่เป็นอุปเส                                                                                                    | พซัตที่นังไม่มีของจ<br>75 % ของวิทเวน<br>ธรกต่อการระบายอา                                                                                                    | <ul> <li>ด้านกิน หรือ</li> <li>ด้าน้องเกติ</li> <li>ด</li> <li>ด</li> <li>ด</li> <li>ด</li> <li>ด</li> <li>ด</li> <li>ด</li> <li>ด</li> <li>ด</li> <li>ด</li> <li>ด</li> <li>ด</li> <li>ด</li> <li>ด</li> </ul>                                                                                                    | ି ମଧ୍ୟଥିୟାମନ୍ତ ି ଶ୍ରୀ<br>) ମଧ୍ୟଥିୟାମନ ି ଶ୍ରୀ<br>) ମଧ୍ୟଥିୟାମନ ି ଶ୍ରୀ<br>) ମଧ୍ୟଥିୟାମନ ି ଶ୍ରୀ<br>) ମଧ୍ୟଥିୟାମନ ି ଶ୍ରୀ                                                                                                    | เดินการได้บางส่วน<br>เดินการได้บางส่วน<br>เดินการได้บางส่วน<br>เดินการได้บางส่วน                                                                                                    | ม/มาอกร้อ<br>/มาอกร้อ<br>/มาอกร้อ<br>/มาอกร้อ<br>/มาอกร้อ                                                                                                    |         |
| ของของมาร<br>เข็มผู้ในสี่เรื่องเป็นจากก 8<br>ผู้หมือของเสียงปนาการ 10<br>ผมสี่งกับปนาร<br>10 การการไปเรื่องเข้างจากว่าง<br>10 การการไปเรื่องเป็นจากการไป<br>เป็นสี่งกับปากร<br>10 กับให้การปากราชการที่มี<br>ในชี้ส่านปากร<br>10 กับให้การปากราชการการการการการการการการการการการการการก                                                                                                    | อมักรณีอังชื่อสารารอาการ ได้กับ 50 % เลองในเ<br>เป็นได้ สะสำการระบบได้ ชิ่งประการให้สองโหกา<br>ดูฟฟล แล่ก็เกิดประการอาการ 1-2 เมตร<br>ธระหว่างสารารให้เรื่องประการอาการ 2 เมตร<br>มาที่ว่าโร ระกับได้ 1 เมตร ได้ก่างหนึ่ม โดยสารานี้ม<br>เมต์ว่าโร ระกับได้ 1 เมตร ได้ก่างหนึ่ม โดยสารานี้ม<br>สมหากร ได้กับ 2 ชั่วโมง                                                                                                    | ระดักมกัน<br>อมที่เริ่งปกติ แ<br>เอาหาร ไม่เกิน<br>ใชะดไปเป็นอุปเต<br>ใชะดไปเป็นอุปเต                                                                                                    | พ.รัดที่ยังไม่มีครรง<br>75 % ของสำนวน1<br>ธรกต่อการระบายอา<br>รับอากาก                                                                                                    | C<br>Dhurfiu MSo<br>(C<br>C<br>C<br>C<br>C<br>C<br>C<br>C<br>C<br>C<br>C<br>C<br>C<br>C<br>C<br>C<br>C<br>C<br>C                                                                                                    | ର ମଧ୍ୟଥିୟମନ୍ତ ା କରି<br>କାର୍ଯ୍ୟଥିୟମନ୍ତ ା କରି<br>କାର୍ଯ୍ୟଥ୍ୟମନ୍ତ ା କରି<br>କାର୍ଯ୍ୟଥ୍ୟମନ୍ତ ା କରି<br>କାର୍ଯ୍ୟଥ୍ୟମନ୍ତ ା କରି<br>କାର୍ଯ୍ୟଥ୍ୟମନ୍ତ ା କରି                                                                                                    | เดิมการ ได้มาระไป<br>เป็นการได้มางไว้น<br>เดิมการได้มางไว้น<br>เดิมการได้มางไว้น<br>เดิมการได้มางไว้น                                                                                                    | ม/บางคลัง<br>/บางคลัง<br>/บางคลัง<br>/บางคลัง<br>/บางคลัง                                                                                                    |         |
| ของของมาร์<br>เป็นที่มีสืบติมอย่างสามาร์<br>เป็นที่มีสืบติมอย่างสามาร์<br>เป็นที่มีของเป็นเขาหรือเป็นเขาหม่าง<br>เป็นที่เป็นขนางร<br>10 ในสิ่งที่ปนาหร<br>10 ในสิ่งที่ปนาหร<br>10 ในสิ่งที่ปนาหร<br>10 กันสิ่งที่มีหาร์<br>10 กันสิ่งที่มีหาร์<br>10 กันสิ่งที่มีหาร์<br>10 กันสิ่งที่มีหาร์<br>10 กันสิ่งที่มีหาร์<br>10 กันสิ่งที่มีหาร์<br>10 กันสิ่งที่มีหาร์<br>10 การ์<br>10 กา | safnanfaldelaumaanna lahu 50 % sooduu<br>labini aadmasuulid boutensklakaalaan<br>geke aalihilkuutensama 12 aos<br>sourhouscholikuutensama 2 aos<br>uufurta satulide tuus lehanniu loeanniu<br>saanna lahu 2 dolao<br>uudeenmenena arisolee rife dolao rieade<br>aufurtaautokuuten                                                                                                    | ระงทัมกัน<br>เมาะการ ไม่เทิม<br>สิงงไม่เป็นอุปส<br>าและมีตระบบป                                                                                                    | แร้งที่นั่งไม่มีของรูง<br>73 % ของขึ้นอนท<br>ธรกต่อการระบายอา<br>ธินอากาก                                                                                                    | ດ້ານເກັນ ທຣິດ<br>ກິບັດປາດ ດ<br>ດ<br>ເ<br>າກາຄ ດ<br>ດ<br>ດ<br>ດ                                                                                                    | 아내려대가 이 아니<br>이 아내려대가 이 아니<br>이 아내려내가 이 아니<br>이 아내려내가 이 아니<br>이 아내려내가 이 아니<br>이 아내려내가 이 아니<br>이 아내려내가 이 아니<br>이 아내려내가 이 아니                                                                                                    | เงินการไข่เการไข<br>เงินการไข่เการไข<br>เงินการไข่เการไข<br>เงินการไข่เการไข<br>เงินการไข่เการไข<br>เงินการไข่เการไข<br>เงินการไข่เการไข<br>เงินการไข่เการไข<br>เงินการไข่เการไข<br>เงินการไข่เการไข<br>เงินการไข่เการไข<br>เงินการไข<br>เงินการ<br>เงินการ<br>เงิน<br>เงินการ<br>เงินการ<br>เ | ม/มาลกลัง<br>/มาลกลัง<br>/มาลกลัง<br>/มาลกลัง<br>/มาลกลัง<br>/มาลกลัง<br>/มาลกลัง                                                                                                    |         |
| อองเขณะแหร<br>เป็นเป็นสืบแหรง<br>เป็นเป็นสืบแหรง<br>เป็นสีประเทศ<br>เป็นสีประเทศ                                                                                                    | adminifiaisiusimuenen laihu 50 % keedhu<br>laideke kadmisuuella toutimifiaisiusim<br>eyena aattiituusimuenen 2 kuos<br>senhasintinifiaisiusimuenen 2 kuos<br>udhinta seelukte 1 kuos leihannilu (seenniku<br>seenna laihu 2 dolaa<br>suoteemmeenen arheitee rike dolaa rikuuto<br>suoteemmeenen arheitee rike dolaa rikuuto<br>suoteemmeenen arheitee rike dolaa rikuuto                                                                                                    | ระงทัมทัน<br>อมที่นั่งปกติ แ<br>องาหาร ไม่เทิม<br>ร้องไม่เป็นอุปส<br>รและเปิดระบบป                                                                                                    | ลเซ็อที่นั่งไม่มีออรงง<br>73 % ยองสำนวน<br>ธรศรีอการธบายอา<br>ธนอากาก                                                                                                    | offundiu mão<br>fidouna o<br>c<br>uma o<br>c<br>c<br>c<br>c<br>c<br>c<br>c<br>c<br>c<br>c<br>c<br>c<br>c<br>c<br>c<br>c<br>c<br>c<br>c                                                                                                    | 이 해외리니까지 이 아이<br>이 해외리니까지 이 아이<br>이 해외리니까지 이 아이<br>이 해외리니까지 이 아이<br>이 해외리니까지 이 아이<br>이 해외리니까지 이 아이<br>이 해외리니까지 이 아이                                                                                                    | 10000000000000000000000000000000000000                                                                                                    | ม/มาลกลัง<br>/มาลกลัง<br>/มาลกลัง<br>/มาลกลัง<br>/มาลกลัง<br>/มาลกลัง<br>/มาลกลัง                                                                                                    |         |
| อองเขณะแหร<br>สมที่มีสมัยแหรง<br>เป็นที่มีสมัยแหรง<br>เป็นที่มีสมัยแหรง<br>เป็นที่มีสมารระบาท<br>เป็นที่มีสมารระบาท<br>10 เป็นที่มีสมารระบาท<br>10 เป็นที่ง                                                                                                    | adminifialatusmanna tahtu 50 % aaadminifialatusma<br>adminifialatusmaanna tahtu 50 % aaadmini<br>qavaa aadtiintusmaanna 2 auss<br>aadtintusmaanna ahnaanna fa ataanna<br>audhunaaadodussana<br>audhunaaadodussana<br>aadhunaaadodussana<br>marina tudiudisusmaannan 1 distoo<br>aadd                                                                                                    | รงข้ามกัน<br>มะที่ต้องไหติ แ<br>แขางาร ไม่เกิน<br>สิงจไม่เป็นอุปส                                                                                                    | แต่งที่นังไม่มีออรง<br>73 % องงร้านวน<br>ธรศรีอการระบายงา<br>ชิมอากาก                                                                                                    | c<br>dhurfu nto<br>fidouna<br>c<br>c<br>c<br>c<br>c<br>c<br>c<br>c<br>c<br>c<br>c<br>c<br>c<br>c<br>c<br>c<br>c<br>c<br>c                                                                                                    | d viduums         c ht           d viduums         c ht                                                                                                    | Comparison (Comparison)                                                                                                    | ม/มาลกลัง<br>/มาลกลัง<br>/มาลกลัง<br>/มาลกลัง<br>/มาลกลัง<br>/มาลกลัง<br>/มาลกลัง                                                                                                    |         |
| ของของของที่<br>เป็นที่มีสืบติมองในอาหาร 26<br>เป็นที่มีสืบติมองในอาหาร 10<br>เป็นที่มีของการเป็นที่มีของของของ<br>เป็นที่ช่ายมากร<br>10 เป็นที่ประมาณจากหน้ามีได้<br>เป็นที่ช่ายมากร<br>10 เป็นที่ประมาณจากหน้ามีได้<br>10 ให้เสียมในอาหาร ประการ<br>10 ให้เสียมในอาหาร ประการ<br>10 ให้เสียมในอาหาร ประการ<br>10 ให้เสียมในอาหาร ประการ<br>10 ให้เสียมในอาหาร ประการ<br>10 ให้เรียม<br>10 ให้เรียมในอาหาร ประการ<br>10 ให้เรียม<br>10 ให้เรียมการ ประการประการ<br>10 ให้เรียมการ ประการประการ<br>10 ให้เรียม<br>10 ให้เรียม<br>10 ให้เร                                                                                                    | adminificielautemanne laitu 50 % seodura<br>laitu saitmasuvelle toutemitikkautemi<br>eykee seitiltässuvelle toutemitikkautemi<br>seerinaansi toitu seitillä tuus lehtemiti toesenika<br>seerinaansi kaksi 2 dollaa<br>suoteeenmeense arisolee rife dollaa risollo<br>suoteeenmeense arisolee rife dollaa risolo<br>autemiti laitu 2 dollaa<br>suoteeenmeense arisolee rife dollaa risolo<br>autemiti laitu 2 dollaa                                                                                                    | ระสามาร์ม<br>มะหร้อมสัม<br>โอสปม Daqua                                                                                                    | แต่อาโอ่งไม่มีออรรอ<br>75 % ของวิทะวน<br>รรคต่อการธบายอา<br>ธนอากาท                                                                                                    | onuntia interest<br>ficiounia<br>c<br>c<br>c<br>c<br>c<br>c<br>c<br>c<br>c<br>c<br>c<br>c<br>c<br>c<br>c<br>c<br>c<br>c<br>c                                                                                                    | d viduums         c dviduums           d viduums         c dviduums           d viduums         c dviduums           d viduums         c dviduums           d viduums         c dviduums           d viduums         c dviduums           d viduums         c dviduums           d viduums         c dviduums           d viduums         c dviduums           d viduums         c dviduums           d viduums         c dviduums           d viduums         c dviduums           d viduums         c dviduums                                                                                                    | Comparison (Comparison)                                                                                                    | มามาจะเรือง<br>1/มาจะเรือง<br>1/มาจะเรือง<br>1/มาจะเรือง<br>1/มาจะเรือง<br>1/มาจะเรือง<br>1/มาจะเรือง<br>1/มาจะเรือง                                                                                                    |         |
| ของของมาร์<br>เป็นที่มีสืบติมน์ขายทาง ให้<br>เป็นที่มีมีของสินที่มาย<br>เป็นที่มีของสามาร์<br>เป็นที่มาย<br>เป็นที่หน้ามาร์<br>10 ในสินที่มาย<br>10 ในสินที่มาย<br>10 ในสินที่มาย<br>10 กับสินที่มาย<br>10 กับสินที่มาย<br>10 กับสินที่มาย<br>10 กับสินที่มาย<br>10 กับสินที่มาย<br>10 กับสินที่มาย<br>10 กับสินที่มาย<br>10 กับสินที่มาย<br>10 กับสินที่มาย<br>10 การยาย<br>10 การย                                                                                                    | admafalakatumanna lahu 50 % sooluu<br>labini aadmasuvalid boutendukatum<br>qerea sahifatutamanna 2 uos<br>aarke sahifatutamanna 2 uos<br>aufahto sahuke 1 uos lehanniki (sasanika<br>sahihata sahuke 1 uos lehanniki (sasanika<br>sudhato sahuke 1 uos lehanniki (sasanika<br>sudhato sahuke 1 uos lehanniki (sasanika<br>sudhato sahuke 1 uos lehanniki (sasanika<br>sudhato sahuke 1 uos lehanniki (sasanika<br>sudhato sahuke 1 uos lehanniki (sasanika<br>sudhato sahuke 1 uos lehanniki (sasanika<br>sudhato sahuke 1 uos lehanniki (sasanika<br>sudhato sahuke 1 uos lehanniki (sasanika<br>sudhato sahuke 1 uos lehanniki (sasanika<br>sudhato sahuke 1 uos lehanniki (sasanika<br>sudhato sahuke 1 uos lehanniki (sasanika<br>sasaniki (sasanika)                                                                                                    | ระสามาร์                                                                                                    | แต่อาไม่มีออรรอ<br>75 % ของวิทะวน<br>รรคต่อการธบายอา                                                                                                    | <ul> <li>c) and a set of the set of the</li></ul>                                                                                                    | d viduums         c dri           d viduums         c dri           d viduums         c dri           d viduums         c dri           d viduums         c dri           d viduums         c dri           d viduums         c dri           d viduums         c dri           d viduums         c dri           d viduums         c dri           d viduums         c dri           d viduums         c dri           d viduums         c dri           d viduums         c dri                                                                                                    | 20000000000000000000000000000000000000                                                                                                    | มากอสอ<br>เกมอสอ<br>เกมอสอ<br>เกมอสอ<br>เกมอสอ<br>เกมอสอ                                                                                                    |         |
| อองเสมเขาร์<br>อาย์หนึ่งเสียงเป็นขางกระ<br>ให้เป็นข้อของใหม่<br>เป็นที่มีป้องเสียงข้านใน<br>เป็นที่มีป้องเสียงข้าน<br>เป็นที่มีป้องเสียง<br>10 ใหม่ให้เป็นเทร<br>10 ใหม่ให้เป็นเทร                                                                                                    | adminificientimarene bilario 6 k keedra<br>bioleki aadmaarene bilario 6 kontemidiatoonen<br>agena aafilikuusmaanen 1-2 kees<br>aanimaarteelikuusmaanen 2 kees<br>adfahta saaluite 1 kees tehanenka keesenka<br>uusteemenenen admater efe bilar eksatu<br>uusteemenenen admater efe bilar eksatu<br>uusteemenenen admater efe bilar eksatu<br>uusteemenenen admater efe bilar eksatu<br>uusteemenenen admater efe bilar eksatu<br>uusteemenenen admater efe bilar eksatu<br>uusteemenenen admater efe bilar eksatu<br>uusteemenenen admater efe bilar eksatu<br>uusteemenenen admater efe bilar eksatu<br>uusteemenenen admater efe bilar eksatu<br>uusteemenenen admater eksatu<br>uusteemenenen admater eksatu<br>uusteemenenenen admater eksatu<br>uusteemenenenen admater eksatu<br>uusteemenenenen admater eksatu<br>uusteemenenenen admater eksatu<br>uusteemenenenen admater eksatu<br>uusteemenenenenenenenenenenenenenenenenen<br>admater eksatu                                                                                                    | ระดับเกิน<br>วมที่ด้อนกัส และ<br>และเป็นสูงและ<br>และเป็นระบบป<br>กร้อะ เกมน์ประ                                                                                                    | พรัดที่มือเป็นใจกรรจ<br>75 % เขตอำนวนท<br>รรกปอการระบายอา<br>ธิมอากาก<br>ธิมอากาก                                                                                                    | <ul> <li>c</li> <li>c</li> <li>d</li> <li>c</li> <li>c</li></ul>                                                                                                    | chubums         chi           chubums         chi                                                                                                    | dums Idunski<br>dumsldunatou<br>dumsldunatou<br>dumsldunatou<br>dumsldunatou<br>dumsldunatou<br>dumsldunatou<br>dumsldunatou<br>dumsldunatou                                                                                                    | илианаа<br>Алланаа<br>Алланаа<br>Алланаа<br>Алланаа<br>Алланаа<br>Алланаа<br>Алланаа<br>Алланаа<br>Алланаа<br>Алланаа                                                                                                    |         |
| อองเสริมเกรา<br>เป็นที่มีสื่อเสริมประการที่ เป็น<br>เป็นที่มีมีสื่อเสริมประการที่<br>เป็นที่มีมีสามาริ<br>เป็นที่มีมีสามาริ<br>10 มิส์เกริมประการประมาณ<br>เป็นที่มีมีสามาริ<br>10 มิส์เกริมประการประมาณ<br>เป็นที่มีมีสามาริ<br>11 ที่สามารถทางสื่อมีประการ<br>เป็นที่มีมีสามารถ<br>11 ที่สามารถทางสามารถ<br>11 ที่สามารถทางสามารถ<br>11 ที่สามารถทางสามารถทาง<br>12 เป็นประการประการที่<br>12 เป็นประการประการทาง<br>12 เป็นประการประการทาง<br>12 เป็นประการประการทาง<br>13 ที่สามารถทางสามารถทาง<br>เป็นที่มีมีสามารถ<br>13 การประการประการทาง<br>14 เป็นที่มีมีสามารถ<br>13 การประการประการประการทาง<br>14 เป็นที่มีมีสามารถ<br>14 เป็นที่มีมีสามารถ<br>15 ก่องโประมาณ<br>15 ก่องโประมาณ<br>15 ก่องโประมาณ<br>15 ก่องโประมาณ<br>15 ก่องโประมาณ<br>15 ก่องโประมาณ<br>15 ก่องโประมาณ<br>15 ก่องโประมาณ                                                                                                    | admaklakalumanna lahu 30 % seodra<br>labini asihrasuruki disutemiklakalumi<br>qura isihifukutemianna 2 uos<br>asihrasihifukutemianna 2 uos<br>asihrasihifukutemianna 2 uos<br>asihrasihifukutemianna 2 uos<br>asihra senlake 1 uos lehanniki keanniki<br>uosheeminaalin akala fala asihra<br>uosheeminaalin akala fala asihra<br>uosheeminaalin akala fala asihra<br>asihra uuskukutemianna ahaala fala asihra<br>asihra uuskukutemianna fala asihra<br>asihra uuskukutemianna akala fala asihra<br>asihra uuskukutemianna asihra asihra<br>asihra uuskukutemian asihra asihra asihra asihra asihra asihra asihra<br>asihra uuskukutemianna asihra asihra a                                                                                                    | ระดับเกิน<br>ระหรับอากั 1.<br>1.<br>1.<br>1.<br>1.<br>1.<br>1.<br>1.<br>1.<br>1.<br>1.<br>1.<br>1.<br>1                                                                                                    | เสดท์นึ่งไปปัตรรจ<br>75 % เขตจำนวน1<br>ธ.ครศักรารมาย<br>6.พรากาศ<br>5.ศกรรษณ์ 6 COV                                                                                                    | <ul> <li>c unufus aña</li> <li>c unufus aña</li> <li>unufus aña</li> <li>unufus aña</li> <li>u</li></ul>                                                                                                    | chulaums         chilaums         chilaums           chulaums         chilaums         chilaums           chulaums         chilaums         chilaums           chulaums         chilaums         chilaums           chulaums         chilaums         chilaums           chulaums         chilaums         chilaums           chulaums         chilaums         chilaums           chulaums         chilaums         chilaums           chulaums         chilaums         chilaums           chulaums         chilaums         chilaums           chulaums         chilaums         chilaums                                                                                                    | สมกรรโสกสประเทศ<br>เป็นกรรโสกสประเทศ<br>เป็นกรรโสกสปรรโสกสประเทศ<br>เป็นกรรโสกรรร<br>เป็นกรรโสกรร<br>เป็นกรรโสกรรร<br>เป็นกรรร<br>เป็นกรรรร<br>เป็นกรรโสกรรร<br>เป็นกรรโสกรรร<br>เป็นกรรร<br>เป็นกรรโสกรรรร<br>เป็นกรรร<br>เป็นกรรรรร<br>เป็นกรรรรรร<br>เป็นกรรรร<br>เป็นกรรรร<br>เป็นกรรรร<br>เป็นกรรรรรรรร<br>เป็นกรรรรร<br>เป็นกรรรร<br>เป็นกรรรรรรรรร<br>เป็นกรรรรร<br>เป็นกรรรรรร<br>เป็นกรรรรรรรร<br>เป็นกรรรรร<br>เป็นรรรรรรรรรรรรร<br>เป็นรรรรรรรรรรรรร<br>เป็นรรรรรรรรรรรรร<br>เป็นรรรรรรรรรรรรรรรรรรรรรรรรรรรรรรรรรรรร                                                                                                    | มนางหรือ<br>(ภามาที่อ<br>(ภามาที่อ<br>(ภามาที่อ<br>(ภามาที่อ<br>(ภามาที่อ<br>(ภามาที่อ<br>(ภามาที่อ<br>(ภามาที่อ<br>(ภามาที่อ<br>(ภามาที่อ<br>(ภามาที่อ)<br>(ภามาที่อ)<br>(ภามาที่)<br>(ภามาที่)<br>(กามาที่)<br>(กามาที่)<br>(กามาที่)<br>(กามาที่)<br>(กามาที่))<br>(กามาที่)))<br>(กามาที่)))<br>(กามาที่)))<br>(กามาที่)))<br>(กามาที่)))<br>(กามาก)))<br>(กามาที่))))(กามาก)))(กาน)))(กาน))(กามาก))(กาน)))(กาน))(กาน))(กาน))(กามาก))(กาน))(กาน))                                                                            |         |
| อองเสมเขาร<br>องค์เส้นต์สองประหาทาง<br>ให้เป็นสีมองเสียงประหาทาง<br>เป็นต้านขาง<br>องค์เส้นต์สองประหาทาง<br>ไม่สีเช่นขาง<br>องค์เส้นต่างมาง<br>องค์เส้นต้างมาง<br>องค์เส้นต้างมางคาง<br>เป็นต้างมางการ<br>องค์เส้นต้างมางคาง<br>องค์เส้นต้างมางคาง<br>เป็นต้างมางคาง<br>เป็นต้างมางคาง<br>เป็นต้างมางคาง<br>เป็นต้างมางคาง<br>องค์เส้นต้างมางคาง<br>เป็นต้างมางคาง<br>องค์เส้นต้างมางคาง<br>เป็นต้างมางคาง<br>องค์เส้นต้างมางคาง<br>เป็นต้างมางคาง<br>องค์เส้นต้างมางคาง<br>เป็นต้างมางคาง<br>เป็นต้างมางคาง<br>องค์เส้นต้างมางคาง<br>เป็นต้างมางคาง<br>องค์เส้นต้างมางคาง<br>เป็นต้างมางคาง<br>องค์เส้นต้างมางคาง<br>เป็นต้างมางคาง<br>เป็นต้างมางคาง<br>เป็นต่างมางคาง<br>เป็นต้างมางคางคางคางคางคางคางคางคางคาง<br>เป็นต้างมางคาง<br>เป็นต้างมางคาง<br>เป็นต้างมางคาง<br>เป็นต้างมางคางคางคางคางคางคางคางคางคางคางคาง<br>เป็นต้างมางคางคางคางคางคางคางคางคางคางคางคางคางคา                                                                                                    | adminificielusmones laihu 50 % seedhu<br>labitei aadmusuvelid dootensifukuoone<br>eyne aafidisusmusvelid dootensifukuoone<br>administrastraklisusmusves 2 uos<br>aufintei seelules 1 uos leihaneka (osaanku<br>uudhetei seelules 1 uos leihaneka (osaanku<br>uudheteisennearen administra do dooten<br>uudheteisennearen administra do dooten<br>uudheteisennearen administra<br>uudheteisennearen administra<br>seksi uudheteisennearen administra<br>seksi uudheteisennearen administra<br>administratuuruun dooten administratuuruun<br>administratuuruun dooten administratuuruu<br>(151) insaakkoga<br>saan administratuuruun teisenteita                                                                                                    | sodrufu<br>Surkiound su<br>IsenbikDugete<br>IsenbikDugete<br>IsenbikDugete<br>IsenbikDugete<br>IsenbikDugete                                                                                                    | แล้งที่มื่อไปยังชอง<br>75 % เขงจำนวน1<br>ธรศปอการระบายอา<br>ธิมอากาศ<br>ธิมอากาศ<br>รัฐการยิงเคือ COV<br>10 7 วิน หรือ ตอออ<br>าหนด กุกวิน                                                                                                    | <ul> <li>c unufui aña</li> <li>c</li> <li>c</li> <lic< li=""> <li>c</li> <li>c</li> <l< td=""><td>chulaums         chulaums         chulaums           chulaums         chulaums         chulaums           chulaums         chulaums         chulaums           chulaums         chulaums         chulaums           chulaums         chulaums         chulaums           chulaums         chulaums         chulaums           chulaums         chulaums         chulaums           chulaums         chulaums         chulaums           chulaums         chulaums         chulaums           chulaums         chulaums         chulaums           chulaums         chulaums         chulaums</td><td>สังการได้การใจ<br/>เป็นการไปการไป<br/>เป็นการไปการไป<br/>เป็นการไปการไป<br/>เป็นการไปการไป<br/>เป็นการไปการไป<br/>เป็นการไปการไป</td><td>มนางหรือ<br/>(ภามาริส<br/>(ภามาริส<br/>(ภามาริส<br/>(ภามาริส<br/>(ภามาริส<br/>(ภามาริส<br/>(ภามาริส<br/>(ภามาริส)<br/>(ภามาริส<br/>(ภามาริส)<br/>(ภามาริส)<br/>(ภามาริ)<br/>(ภามาริ)<br/>(ภามาริ)<br/>(ภามาริ)<br/>(ภามาริ)<br/>(ภามาริ)<br/>(ภามาริ)<br/>(ภามาริ)<br/>(ภามาริ)<br/>(ภามาริ)<br/>(ภามาริ)<br/>(ภามาริ)<br/>(ภามาริ)<br/>(ภามาริ)<br/>(ภามาริ)<br/>(ภามาริ)<br/>(ภามาริ)<br/>(ภามาริ)<br/>(ภามาริ)<br/>(ภามาริ)<br/>(ภามาริ)<br/>(ภามาริ))<br/>(ภามาริ))<br/>(ภามาวมาริ)<br/>(ภามาริ))<br/>(ภามาริ))<br/>(ภา</td><td></td></l<></lic<></ul> | chulaums         chulaums         chulaums           chulaums         chulaums         chulaums           chulaums         chulaums         chulaums           chulaums         chulaums         chulaums           chulaums         chulaums         chulaums           chulaums         chulaums         chulaums           chulaums         chulaums         chulaums           chulaums         chulaums         chulaums           chulaums         chulaums         chulaums           chulaums         chulaums         chulaums           chulaums         chulaums         chulaums                                                                                                    | สังการได้การใจ<br>เป็นการไปการไป<br>เป็นการไปการไป<br>เป็นการไปการไป<br>เป็นการไปการไป<br>เป็นการไปการไป<br>เป็นการไปการไป                                                                                                    | มนางหรือ<br>(ภามาริส<br>(ภามาริส<br>(ภามาริส<br>(ภามาริส<br>(ภามาริส<br>(ภามาริส<br>(ภามาริส<br>(ภามาริส)<br>(ภามาริส<br>(ภามาริส)<br>(ภามาริส)<br>(ภามาริ)<br>(ภามาริ)<br>(ภามาริ)<br>(ภามาริ)<br>(ภามาริ)<br>(ภามาริ)<br>(ภามาริ)<br>(ภามาริ)<br>(ภามาริ)<br>(ภามาริ)<br>(ภามาริ)<br>(ภามาริ)<br>(ภามาริ)<br>(ภามาริ)<br>(ภามาริ)<br>(ภามาริ)<br>(ภามาริ)<br>(ภามาริ)<br>(ภามาริ)<br>(ภามาริ)<br>(ภามาริ)<br>(ภามาริ))<br>(ภามาริ))<br>(ภามาวมาริ)<br>(ภามาริ))<br>(ภามาริ))<br>(ภา |         |
| ของของมาร์<br>เป็นให้มีของมาร์<br>เป็นให้มีของมาร์<br>เป็นให้มีของมาร์<br>เป็นให้มาย<br>เป็นให้มาย<br>เป็น<br>เป็นให้มาย<br>เป็นไห้มาย<br>เป็นให้มาย<br>เป็นให้มาย<br>เป็นให้มาย<br>เป็นให้มาย<br>เป็นให้มาย<br>เป็นให้มาย<br>เป็นให้มาย<br>เป็นให้มาย<br>เป็นให้มาย<br>เป็นให้มาย<br>เป็นให้มาย<br>เป็นให้มาย<br>เป็น<br>เป็นให้มาย<br>เป็น<br>เป็นให้มาย<br>เป็น<br>เป็นให้มาย<br>เป็นให้มาย<br>เป็นให้มาย<br>เป็นให้มาย<br>เป็น<br>เป็น<br>เป็น<br>เป็น<br>เป็น<br>เป็น<br>เป็น<br>เป็น                                                                                                    | adminificiedustranovne laihu 50 % seedru<br>dottele aadmusseelide doutenskipautosen<br>opena uafdetustemuseens 1-2 uos<br>seerinasestolidesustemuseens 1-2 uos<br>aufdetele seeluke 1 uos lietaverku toaaveku<br>uusteenmeesen aeteelaar efe dotte reauto<br>seerina laihu 2 doluo<br>seerina kufutfautomuseensen 1 doluo<br>eek<br>seerina kufutfautomuseensen 1 doluo<br>anku Uustabatumunaatifesuurouputeense<br>aaku toaaveku                                                                                                    | undound undoues                                                                                                    | แล้งที่นั่งไปมังกรรง<br>73 % เขงวิทมาย<br>ธมกร์เการรมบายอา<br>ธิมอากาศ<br>ธิมอากาศ<br>วิธีการรับเครือ COV                                                                                                    | ) and a second second sec<br>second second second second second second second second second second second second second second second second second second second second second second second second second second second second second second second second second sec                                                                                                    | chulaums         chulaums         chulaums           chulaums         chulaums         chulaums                                                                                                    | 2000 - 2000 - 20                                                                                                    | 2010a8a<br>Annanka<br>Annanka<br>Annanka<br>Annanka<br>Annanka<br>Annanka                                                                                                    |         |
| ของของของ<br>ของของของของ<br>เห็นในอัตถุษะปะเพาะทา<br>เห็นในอัตถุษะปะเพาะทา<br>เห็นในอัตถุษะปะเพาะทาง<br>เปิดต่ายมาย<br>10 กระการประการประมาณ<br>เปิดต่ายมาย<br>10 กระการประการประมาณ<br>เปิดต่ายมาย<br>10 กระการประการประมาณ<br>เปิดต่ายมาย<br>10 กระการประการประมาณ<br>10 กระการประการประมาณ<br>10 กระการประการประมาณ<br>10 กระการประการประมาณ<br>10 กระการประการประมาณ<br>10 กระการประการประมาณ<br>10 กระการประการประมาณ<br>10 กระการประการประมาณ<br>10 กระการประการประมาณ<br>10 กระการประการประมาณ<br>10 กระการประการประมาณ<br>10 กระการประการประมาณ<br>10 กระการประการประมาณ<br>10 กระการประมาณ<br>10 กระกาณ<br>10 กระการประมาณ<br>10 กระการประมาณ<br>10 กระกา                                                                                                    | adminkleidautemanna laihu 50 % seodra<br>dottei aadmasuvelid boutenskleidauten<br>qeina saihifeutermanna 2 auto<br>saahitescholidistutermanna 2 auto<br>auforta sasilufe tuus leihannika fossannika<br>suuteenshalke tuus leihannika fossannika<br>suuteenshalke tuus leihannika fossannika<br>suuteenshalke tuus leihannika fossannika<br>suuteenshalke tuus leihannika fossannika<br>suuteenshalke tuus leihannika fossannika<br>suuteenshalke tuus leihannika fossannika<br>suuteenshalke tuus leihannika fossannika<br>suuteenshalke tuus leihannika fossannika<br>suuteenshalke tuus leihannika fossannika<br>suuteenshalkeensä sein Atti leihanna ai<br>dostu leihänstamateensä Sein Atti leihanna ai<br>dostu leihänstamateensä Sein Atti leihanna ai<br>dostu leihänstamateensä Sein Atti leihanna ai<br>dostu leihänstamateensä Sein Atti leihanna ai<br>dostu leihänstamateensä Sein Atti leihanna ai<br>dostu leihänstamateensä Sein Atti leihanna ai<br>dostu leihänstamateensä Sein Atti leihanna ai<br>dostu leihänstamateensä Sein Atti leihanna ai<br>dostu leihänstamateensä Sein Atti leihänsä ai<br>dostu leihänstämä sein tuuseensä sein atti leihänsä sein<br>dostu leihänstämä sein tuuseensä sein atti leihänsä sein<br>dostu leihänsä sein tuuseensä sein atti leihänsä sein<br>dostu leihänsä sein tuuseensä sein atti leihänsä sein tuuseensä sein atti<br>dostu leihänsä sein tuuseensä sein atti leihänsä sein tuuseensä sein atti<br>dostu leihänsä sein tuuseensä sein atti leihänsä sein tuuseensä sein atti<br>dostu leihänsä sein tuuseensä sein atti sein tuuseensä sein atti<br>dostu leihänsä sein tuuseensä sein atti sein tuuseensä sein atti<br>dostu leihänsä sein tuuseensä sein atti sein tuuseensä sein atti<br>dostu leihänsä sein tuuseensä sein atti sein tuuseensä sein atti sein tuuseensä sein atti sein tuuseensä sein atti sein tuuseensä sein atti sein tuuseensä sein atti sein tuuseensä sein atti<br>dostu leihänsä sein tuuseensä sein atti sein tuuseensä sein atti sein tuuseensä sein atti sein tuuseensä sein atti sein tuuseensä sein atti sein tuuseensä sein atti sein tuuseensä sein atti sein tuuseensä sein atti sein tuuseensä sein atti sein tuuseensä sein atti                                                                                                    | undiaunta<br>anaine lainu<br>neoraine lainu<br>neoraine<br>neoraine<br>n | พร้อกที่อ่านับอิตของ<br>75 % เของวินวนป<br>ธระหร่อการระบายอา<br>ธิมอากาศ<br>ธิมอากาศ<br>ริศิการต้องโอ COV<br>กา 7 วัน หรือ อออ<br>าหนด กูกวัน                                                                                                    | <ul> <li>annula dia dia dia dia dia dia dia dia dia di</li></ul>                                                                                                    | chulaums         chri           chulaums         chri                                                                                                    | สมทร์ โดกสร้อง<br>เป็นทร์โอกเสรีย<br>เป็นทร์โอกเสรีย<br>เป็นทร์โอกสร้อง<br>เป็นทร์โอกสร้อง<br>เป็นทร์โอกสร้อง<br>เป็นทร์โอกสร้อง<br>เป็นทร์โอกสร้อง<br>เป็นทร์โอกสร้อง                                                                                                    | มมางหลัง<br>ภามารถึง<br>ภามารถึง<br>ภามารถึง<br>ภามารถึง<br>ภามารถึง<br>ภามารถึง<br>ภามารถึง<br>ภามารถึง<br>ภามารถึง                                                                                                    |         |
| อองเสมเทร<br>อองเม็นสินส์ของประหาท อั<br>เห็นไม้อองส่วยงาคร<br>เม้าส์ประมาณ<br>เม้าส์ประมาณ<br>เม้าน<br>เม้าส์ประมาณ<br>เม้าส์ประมาณ<br>เม้าส์ประมาณ<br>เม้าส์ประมาณ<br>เม้าส์ประมาณ<br>เม้าส์ประมาณ<br>เม้าส์ประมาณ<br>เม้าส์ประมาณ<br>เม้าส์ประมาณ<br>เม้าสาน<br>เม้าสาน<br>เม้า<br>เม้าสาน<br>เม้าสาน<br>เม้าสาน<br>เม้าสาน<br>เม้า<br>เม้าสาน<br>เม้า<br>เม้าสาน<br>เม้า<br>เม้า                                                                                             | adminificielaumanna Linku 50 % seochus<br>dochi andrinasuruliti boutenskibusanni<br>quina saihlifuutarmanna 1-2 aos<br>seurinasuruliti boutarmainna 2 aos<br>admini biliti a saihlifu a saihlifu a saihlifu<br>aucheenmenen ainseller ife falter risult<br>aucheenmenen ainseller ife falter risult<br>aucheenmenen ainseller ife falter risult<br>aucheenmenen ainseller ife falter risult<br>aucheenmenen ainseller ife falter risult<br>aucheenmenen ainseller ife falter risult<br>aucheenmenen ainseller ife falter risult<br>aucheenmenen filmanna if<br>allege boldebatannen filmanna ai<br>allege boldebatannen filmanna ai<br>allege boldebatannen allege boldebatanna ai<br>allege boldebatanna allege boldebatanna ai<br>allege boldebatanna allege boldebatanna ai<br>allege boldebatanna allege boldebatanna ai<br>allege boldebatanna allege boldebatanna ai<br>allege boldebatanna allege boldebatanna allege bo                                                                                                    | sesoriturfu<br>sunfskound an<br>newskikbugste<br>sesoriturfu<br>sesoriturfu<br>se                                                                                                    | พร้อกที่อ่าไปอ่อยรอง<br>75 % เของวิ่มเวลม<br>ธระกต่อการธบานอา<br>ธินอากาก<br>ธินอากาก<br>56การต้องเมือ COV<br>19 7 วิ ม หรือ อเวอ<br>19 มณ กูกอัน                                                                                                    | <ul> <li>Constraints</li> <li>Constraints</li> <li>Constrai</li></ul>                                                                                                    | chuluums         chiluums         chiluums | edendä mika<br>ucientikania<br>ucientikania<br>ucient                                                                                                    | มนางสง้อ<br>เกาะสง้อ<br>เกาะสง<br>เกาะสง<br>เกาะ<br>เกาะสง<br>เกาะสง<br>เกาะ<br>เกาะ<br>เกาะ<br>เกาะ<br>เกาะ<br>เกาะ<br>เกาะ<br>เกาะ                                                                                                    |         |
| Generalization of the second second s                                                                                                    | adminklakabumanna lahu 50 % acahu<br>dotte astimusuuliti botennikkabuma<br>epina aatilikubernasinis 1-2 aos<br>saanta aatilikubernasinis 1-2 aos<br>saanta lahtu 2-3 bloo<br>autorennikabubernasinis 2-aos<br>autorennikabubernasinis 2-aos<br>autorennikabubernasinis 2-ao                                        | sedudra<br>sufdaaan aa<br>aanna laatu<br>aanna laatu<br>aanna laatu<br>aanna laatu<br>aanna laatu<br>aanna laatu<br>aanna laatu<br>aanna laatu<br>aanna laatu<br>aanna laatu<br>aanna laatu                                                                                                    | พ.ชื่อที่นึ่งไม่มีอายาอง<br>75 % เของวิทมาม<br>ธระหน่อการระบายอง<br>ชิมอากาศ<br>ชิมอากาศ<br>ชิมอากาศ<br>56การเมืองเรือ CDV<br>17 วี Su หรือ ตะระบ<br>าหนด กุกเว็ป                                                                                                    | ) ann ann ann ann ann ann ann ann ann an                                                                                                    | chulaums         chulaums         chulaums           chulaums         chulaums         chulaums                                                                                                    |                                                                                                    | มมางสง้อ<br>เกาะสง้อ<br>เกาะ<br>เกาะสง้อ<br>เกาะสง้อ<br>เกาะ<br>เกาะสง้อ<br>เกาะสง้อ<br>เกาะ<br>เกาะสง้อ<br>เกาะสง้อ<br>เกาะสง้อ<br>เกาะสง้อ<br>เกาะสง้อ<br>เกาะสง<br>เกาะสง้อ<br>เกาะสง้อ<br>เกาะสง้อ<br>เกาะสง้อ<br>เกาะสง้อ<br>เกาะสง้อ<br>เกาะสง้อ<br>เกาะสง้อ<br>เกาะสง้อ<br>เกาะสง้อ<br>เกาะสง้อ<br>เกาะสง้อ<br>เกาะสง้อ<br>เกาะสง้อ<br>เกาะสง้อ<br>เกาะสง<br>เกาะสง้อ<br>เกาะสง้อ<br>เกาะสง<br>เกาะสง้อ<br>เกาะสง้อ<br>เกาะสง้อ<br>เกาะสง้อ<br>เกาะสง้อ<br>เกาะสง้อ<br>เกาะสง้อ<br>เกาะสง<br>เกาะสง<br>เกาะสง<br>เกาะสง<br>เกาะสง<br>เกาะสง<br>เกาะ<br>เกาะสง<br>เกาะสง<br>เกาะ<br>เกาะสง<br>เกาะสง<br>เกาะ<br>เกาะ<br>เกาะสง<br>เกาะ<br>เกาะ<br>เกาะ<br>เกาะ<br>เกาะ<br>เกาะ<br>เกาะ<br>เกาะ                                                                                                    |         |
| oracionamis<br>landitadia anti-<br>sofiali dia facto della constructiona<br>la dia constructiona<br>la di                                                                                                    | adminklakalumanna lahu 50 % acahu<br>dotte astimusuuliti botennikkauanni<br>qena astifikulumanna lahu 50 % acahu<br>gena astifikulumanna 2 aos<br>adhita satuliti u aos lehannik feasinika<br>adhita satuliti u aos lehannik feasinika<br>auterna lahu 2 doloo<br>auterna lahu 2 doloo<br>auterna lahu 2 doloo<br>adag udokhumannuffeasinikan a<br>biolobinikanalaha satu fi biolo<br>adag udokhumannuffeasinikan a<br>biolobinikanalaha satu fi biolo<br>adag<br>asenna lahu biolobinikanalikan<br>asensa kan biolobinikana<br>biolobinikanalaha satu fi biolobinika<br>adag udokhumannifeasinikan<br>asensa kan biolobinikana<br>alahu biolobinikanalaha satu ata<br>ana biolobinikanalaha satu ata<br>ana biolobinikanalaha satu ata<br>ana biolobinikanalaha satu ata<br>ana biolobinikanalaha satu ata<br>ana biolobinikanalaha satu ata<br>ana biolobinikanalaha satu ata<br>ana biolobinikanalaha satu ata<br>ana biolobinikanalaha satu ata<br>ana biolobinikanalaha satu ata<br>ana biolobinikanalaha satu ata<br>ana biolobinikanalaha satu ata<br>ana biolobinikanalaha satu ata<br>ana biolobinikanalaha satu ata<br>ana biolobinikanalaha satu<br>ata ata ata ata ata ata ata ata ata ata                                                                                                    | esonucias and a second and a second and a second and a second and a second and a second and a second a second a                                                                                                    | พร้อกที่อ่านไม่ออะอุง<br>75 % เของวินเวลา<br>ระเทศโชการระบายอา<br>รินอากาศ<br>ริยการต้องคือ COY<br>17 ว้า หรือ เครือ อะวุจ<br>าหนด กุกวัน                                                                                                    | ) ann ann ann ann ann ann ann ann ann an                                                                                                    | chulaums         chilliums         chilliums           chulaums         chilliums         chilliums           chulaums         chilliums         chilliums           chulaums         chilliums         chilliums           chulaums         chilliums         chilliums           chulaums         chilliums         chilliums           chulaums         chilliums         chilliums           chulaums         chilliums         chilliums           chulaums         chilliums         chilliums           chulaums         chilliums         chilliums           chulaums         chilliums         chilliums           chulaums         chilliums         chilliums           chulaums         chilliums         chilliums           chulaums         chilliums         chilliums                                                                                                    | สายสายสายสายสายสายสายสายสายสายสายสายสายส                                                                                                    | มมางหลัง<br>ภามารถใจ<br>ภามารถใจ<br>ภามารามามารามารามามารามามามามารามามามามา                                                                                                    |         |
| อองเสมสมาร<br>อองเสมสมรรณ์ของสมาร 26<br>เป็นสีมอิตองสมาร<br>เป็นสีมอัตองสมาร<br>เป็นสีมอนทร<br>เป็นสีมอนทร<br>10 เป็นสีมอนทร<br>10 เป็นสีมอนทร<br>11 เป็นสีมอนทร<br>11 เป็นสีมอนทร<br>11 เป็นสีมอนทร<br>11 เป็นสีมอนทร<br>11 เป็นสีมอนทร<br>11 เป็นสีมอนทร<br>11 เป็นสีมอนทร<br>11 เป็นสีมอนทร                                                                                                    | adminklakabumanna lahu 50 % asadar<br>data akhirusunukli bautenskabuanna<br>qena akhifubutensanna 1-2 asa<br>saunusunukli bautenskabusen<br>akhirusanlakabutensanna 2 asa<br>akhirusanlakabutensanna 2 asa<br>akhirusanlakabutensanna 2 asa<br>akhirusanlakabutensanna<br>autensen lahu 2 dalaa<br>autensen lahu 2 dalaa<br>autensen lahu 2 dalaa<br>autensen lahu 2 dalaa<br>autensen lahu 2 dalaa<br>akhirusanlakabutensannan 1 dalaa<br>akhirusanlakabutensannan 1 dalaa<br>akhirusanlakabutensannan 1 dalaa<br>akhirusanlakabutensannan 1 dalaa<br>akhirusanlakabutensannan 1 dalaa<br>akhirusanlakabutensannan 1 dalaa<br>akhirusalkabutensanna 100 million<br>akhirusalkabutensanna 100 million<br>akhirusalkabutensanna 100 million<br>akhirusalkabutensanna 100 million<br>akhirusalkabutensanna 100 million<br>akhirusalkabutensanna 100 million<br>akhirusalkabutensannassan<br>akhirusalkabutensannassan<br>akhirusalkabutensan<br>akhirusalkabutensannassan<br>akhirusalkabutensan<br>akhirusalkabutensannassan<br>akhirusalkabutensan<br>akhirusalkabutensa | ระดับประมาณ<br>เหลือและเป็นสุมัย<br>หรือ เหย่อไปสันสุมัย<br>หรือ เหย่อไปส่วนสุมัย<br>เหลือ เหย่อไปส่วนสุมัย<br>เมื่อเสือ<br>เมื่อเสือ<br>เมื่อเสือ<br>เมื่อเสือ<br>เมื่อเสีย<br>เมื่อเสีย<br>เมื่อเสีย<br>เมื่อเสีย<br>เมื่อเสีย<br>เมื่อเสีย<br>เมื่อเสีย<br>เมื่อเสีย<br>เมื่อเสีย<br>เป็นสุมัย<br>เป็นสุมัย<br>เป็นสุมัย<br>เป็นสุมัย<br>เป็นสุมัย<br>เป็นสุมัย<br>เป็นสุมัย<br>เป็นสุมัย<br>เป็นสุมัย<br>เป็นสุมัย<br>เป็นสุมัย<br>เป็นสุมัย<br>เป็นสุมัย<br>เป็นสุมัย<br>เป็นสุมัย<br>เป็นสุมัย<br>เป็นสุมัย<br>เป็นสุมัย<br>เป็นสุมัย<br>เป็นสุมัย<br>เป็นสุมัย<br>เป็นสุมัย<br>เป็นสุมัย<br>เป็น<br>เป็น<br>เป็น<br>เป็น<br>เป็น<br>เป็น<br>เป็น<br>เป็น                                                                                                    | พ.305ที่มีปะไปสัตรรุง<br>75 % เของวิณวแป<br>ธระหะน้อย เริ่ม-เหลือ<br>ชื่นอาหาห<br>ชื่นอาหาห<br>55การเรียงเกิด COO<br>191 7 วิม หรือ ตรรร<br>1944 การเรีย<br>1944 การเรียง<br>1944 การเรียง<br>1944 การ<br>1944 การ<br>1                                                                                                    | ) ann ann ann ann ann ann ann ann ann an                                                                                                    | chulaums         chulaums         chulaums           chulaums         chulaums         chulaums                                                                                                    |                                                                                                    | มมางสร้อ<br>เกาะสร้อ<br>เกาะ<br>เกาะ<br>เกาะสร้อ<br>เกาะสร้อ<br>เกาะสร้อ<br>เกาะ<br>เกาะ<br>เกาะ<br>เกาะ<br>เกาะ<br>เกาะ<br>เกาะ<br>เกาะ                                                                                                    |         |
| Contract (                                                                                                    | administrationaria bintu 50 % weeku<br>contraktionaria<br>anternationaria<br>anternationaria<br>ant   | รริยามนั้น<br>เหลือเหย่อมาก แล<br>และมัดระบบ ไม่สัน<br>และมัดระบบ ปลาย<br>เล่นกรรรษณา<br>เองค์ด<br>เองค์ด<br>ๆ ก็รายการณ์                                                                                                    | แล้งที่มือปังได้สระบ<br>75 % เขตงในเวลา<br>5.887588<br>5.887779<br>5.88759<br>5.88759<br>5.89759<br>5.89759<br>5.99759<br>5.9975959<br>5.9975959<br>5.9975959<br>5.9975959<br>5.9975 | Junku nit                                                                                                    | chulaums         chulaums         chulaums           chulaums         chulaums         chulaums                                                                                                    |                                                                                                    | มนางหลัง<br>เกาะหลัง<br>เกาะหลง<br>เกาะหลาง<br>เกาะหลาง<br>เกาะหล                                                                                                    |         |
| control                                                                                                    | administrationaria bintu 50 % weedra<br>biotide andmassivelid douterniddatabarie<br>apren andrekstermannes 1-2 wes<br>seenhosschaldstatummannes 2 wes<br>andreks weitide 1 wes leftaneful construkt<br>uotherennenene achealter effe datue result<br>auterns bintu 2 datue<br>uotherennenenen achealter effe datue result<br>auterns bintu 2 datue<br>uotherennenenen achealter effe datue result<br>auterns bintu 2 datue<br>auterns bintu 2 datue                                                                             | An an an an an an an an an an an an an an                                                                                                    | พร้อก็มือไปม้ออรอง<br>75 % เองวิทมมไ<br>ธระหร่อกกระบายอา<br>ชมอาทาก<br>55การต่องคือ COV<br>10 ครื่อง<br>55การต่องคือ COV<br>10 ครื่อง<br>55การต่องครื่อง<br>10 ครื่อง<br>10 ครร้<br>10 ครร้<br>10                                                                            | Junku nit                                                                                                    | chulaums         chulaums         chulaums           chulaums         chulaums         chulaums                                                                                                    |                                                                                                    | 40000800 000000000000000000000000000000                                                                                                    |         |

รูปที่ 35 แสดงหน้าจอบันทึกแบบประเมิน/ แบบสอบถาม Thai Stop Covid 2Plus

### 2.9 ข้อแนะนำ/ ความรอบรู้ด้านสุขภาพ

ในส่วนของข้อแนะนำ / ความรอบรู้ด้านสุขภาพ (Health Literacy) ท่านสามารถเลือกหัวข้อที่ ต้องการเปิดอ่านได้ดังนี้

1. คลิกที่ปุ่ม **เปิดอ่าน** ในหัวข้อที่ต้องการ เช่น ความรอบรู้ด้าน Covid-19

| ข้อแนะนำ / ความรอเ                       | มรู้ด้านสุขภาพ (Health Li                   | teracy)     |                         |                                                                                      |
|------------------------------------------|---------------------------------------------|-------------|-------------------------|--------------------------------------------------------------------------------------|
| <b>กรมอนามัย</b><br>สาระทัศษาไทยสารคารค่ | ข่าวทิจกรรม/<br>ประชาสัมพันธ์<br>Q เปิดช่าม | AnamaiMedia | ความรอบรู้ด้าน Covid-19 | ติดตามสถานการณ์การ<br>แพร่ระบาด, ความรู้ทั่วไป<br>และ ควบคุมและป้องกัน<br>Q เปิดอ่าน |
| สา/สุข<br>ชัวร์                          | สาสุขชัวร์                                  |             |                         |                                                                                      |
|                                          | Q เปิดอ่าน                                  |             |                         |                                                                                      |

รูปที่ 36 แสดงหน้าจอระบบ Thai Stop Covid Plus

2. ระบบแสดงหน้าจอความรอบรู้ด้าน Covid-19 ดังรูป

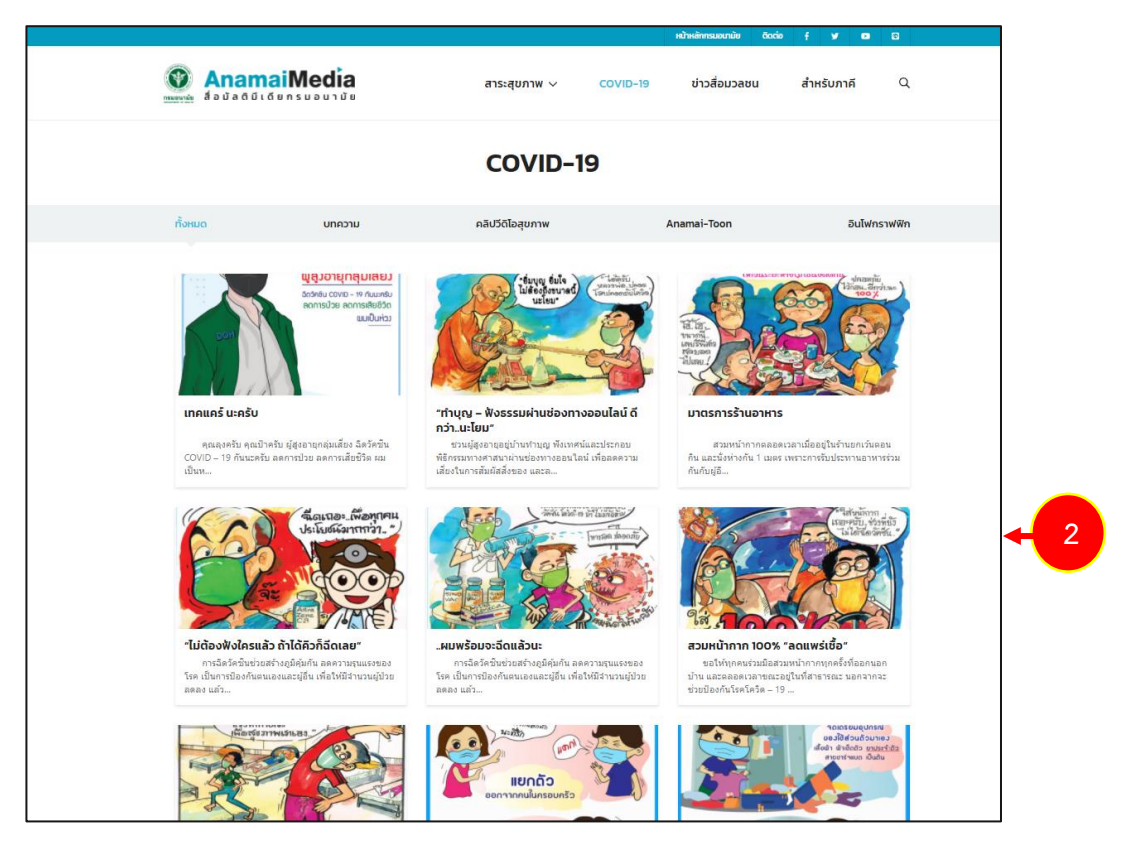

รูปที่ 37 แสดงหน้าจอความรอบรู้ด้าน Covid-19

สงวนลิขสิทธิ์ © กรมอนามัย กระทรวงสาธารณสุข

# 2.10 บริการอื่นๆ

## 2.10.1 ค้นหาสถานที่ตรวจเชื้อโควิด (Covid-19)

1. คลิกปุ่ม เข้าใช้งาน จากเมนูค้นหาสถานที่ตรวจเชื้อโควิด (Covid-19) ดังรูป

| บริการอื่นๆ                                                                                                    |                                                                                                    |                                                   |
|----------------------------------------------------------------------------------------------------|----------------------------------------------------------------------------------------------------|---------------------------------------------------|
| ໂກຍເซฟไทย (สำหรับ<br>ປຣະຮາຍແ)<br>(1) ເກັກຄັດກາ                                                                                                    | พบหมอ Online<br>รวมแอป (มังสั<br>ยายามายอานแอก เ<br>อรูปว่านที่เรอกุณามอได้ เ<br>อรูปว่านที่เรอกุณามอได้ เ<br>อรูปว่านที่เรอกุณามอได้ เ | ไทยเซฟไทย (สำหรับสถาน<br>ประกอบการ)<br>🔊 เช้าซัตม |
| IIIнипій тоапицуєпор           IIIнипій тоапицуєпор           IIIнипій тоапицуєпор           IIIнипій тоапицуєпор           IIIнипій тоапицуєпор           IIIнипій тоапицуєпор           IIIнипій тоапицуєпор           IIIнипій тоапицуєпор | สถานที่ตรวจเชื้อโควิด<br>(Covid 19)<br>ครวจเชื้อรูก Cov(ID=19)                                                                          |                                                   |
|                                                                                                    |                                                                                                    |                                                   |

รูปที่ 38 แสดงหน้าจอระบบ Thai Stop Covid Plus

2. ระบบจะแสดงหน้าเว็บไซต์ค้นหาสถานที่ตรวจเชื้อโควิด (Covid-19) ดังรูป

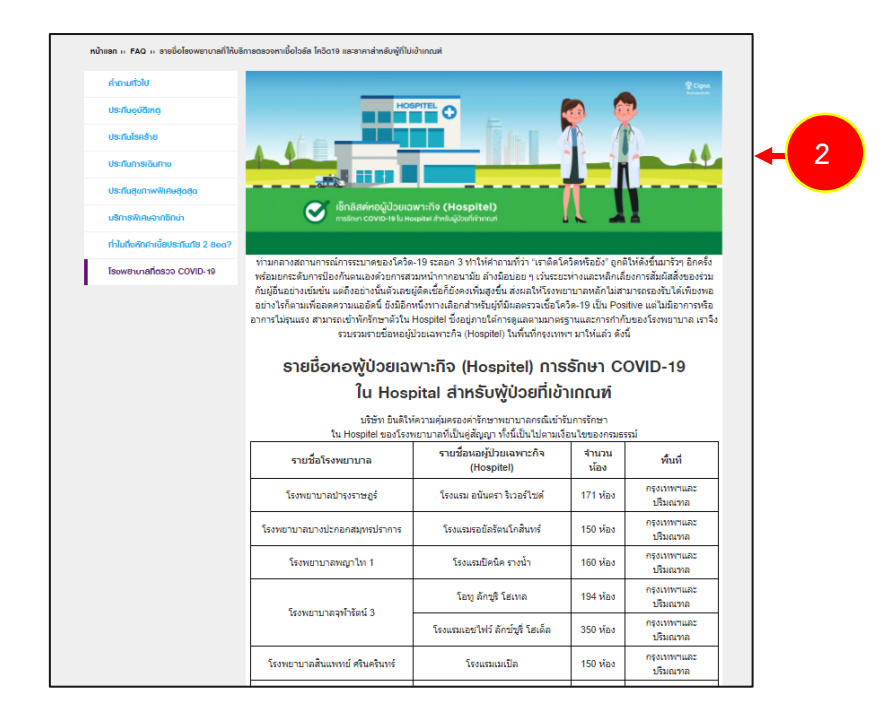

รูปที่ 39 แสดงหน้าจอค้นหาสถานที่ตรวจเชื้อโควิด (Covid-19)

# 2.10.2 ค้นหาแผนที่พิกัดสถานประกอบการ (Map)

1. คลิกปุ่ม **เข้าใช้งาน** จากเมนูแผนที่พิกัดสถานประกอบการ (Map) ดังรูป

| บริการอื่นๆ |                                              |                                     |           |                                                     |
|-------------|----------------------------------------------|-------------------------------------|-----------|-----------------------------------------------------|
| (Inswitne)  | ไทยเซฟไทย (สำหรับ<br>ประชาชน)<br>€)เข้าชังวม | พบหมอ Online<br>🔊 เข้าใช้งาม        | Taw Ins   | ไทยเซฟไทย (สำหรับสถาน<br>ประกอบการ)<br>€ เข้าใช้งาม |
| G           | แผนที่พิกัดสถานประกอบ<br>การ (Map)           | สถานที่ตรวจเชื่อโควิด<br>(Covid 19) | REALEVANC |                                                     |
|             | <b>D</b> เข้าไข้งาน                          | 🔁 เข้าใช้งาน                        |           |                                                     |

รูปที่ 40 แสดงหน้าจอระบบ Thai Stop Covid Plus

 ระบบจะแสดงหน้าจอแผนที่พิกัดสถานประกอบการ (Map) ดังรูป ท่านสามารถระบุเงื่อนไขที่ต้องการ จากนั้นคลิกปุ่ม ค้นหา

|                               |                                         | P                                     |           |
|-------------------------------|-----------------------------------------|---------------------------------------|-----------|
| ยวกับเรา คำถามที่พบบ่อย ข่าว/ | /บทความ คำแนะนำ 🔻 บริการประชาชน 🔻 บริกา | รเจ้าหน้าที่ 🔻 ข้อมูลส่วนตัว 🕶 Q ก- ก | ุก• ก ก ก |
| ค้นหาที่ตั้งสถานประกอบการ     |                                         |                                       |           |
| ประเภทสถานประกอบการ :         |                                         |                                       |           |
| แสดงทั้งหมด                   |                                         |                                       | ~         |
| จังหวัด :                     | ວຳເກວ :                                 | ຕຳບລ :                                |           |
| แสดงทั้งหมด                   | 🗸 แสดงทั้งหมด                           | 🗸 แสดงทั้งหมด                         | ~         |
|                               |                                         |                                       |           |
|                               | Qñum                                    |                                       | <b>→</b>  |

รูปที่ 41 แสดงหน้าจอแผนที่พิกัดสถานประกอบการ (Map)

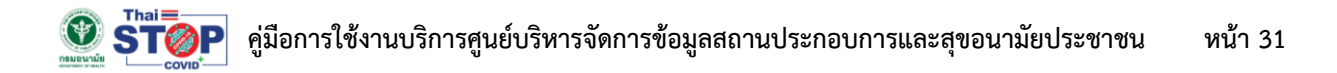

3. ระบบจะแสดงผลการค้นหาแผนที่พิกัดสถานประกอบการ (Map) ดังรูป

| ประเภทสถามประกอบการ                                                                                                    |                                                                       |                                                                                                    |                                                                                                    |
|----------------------------------------------------------------------------------------------------|-----------------------------------------------------------------------|----------------------------------------------------------------------------------------------------|----------------------------------------------------------------------------------------------------|
| ฟิตเนสและยิมออกกำลังกายเพื่อสุ                                                                                                    | ขภาพ                                                                  |                                                                                                    | ~                                                                                                    |
| จังหวัด :                                                                                                    | ວຳເກວ :                                                               | ຕຳບລ :                                                                                                    |                                                                                                    |
| กรุงเทพมหานคร                                                                                                    | 🗸 แสดงทั้งหมด                                                         | 🗸 แสดงทั้งหมด                                                                                                    | ~                                                                                                    |
| DUN G                                                                                                    |                                                                       |                                                                                                    | V V                                                                                                    |
| ECOLO Ware                                                                                                    | house store                                                           | СНАТИСНАК                                                                                                    | KHAN NA YAQ                                                                                                    |
| Mahidol more too                                                                                                    | house store                                                           | CHATUCHAK<br>Isteanjan<br>Istanting<br>Istanting<br>Istant | КНАN NA YAO<br>цвейниција<br>збо<br>ralFestival EastVille                                                                                                    |
| Mahdol<br>University<br>university<br>university<br>university<br>university<br>university                                                                                                    | The Crystal SB<br>Ratchapruek<br>Diremonia THE<br>Thomburt 2 Hospital | CHATUCHAK<br>JERENSON<br>CHOMPHON<br>CHOMPHON<br>AUDI3 SOLAND<br>Facily Hospital                                                                                                    | KHAN NA YAC<br>LURA MANJUJU<br>ISA<br>ralFestival EastVille<br>Suriasta<br>KHAN N<br>LURA<br>Gangat Hospital                                                                                                    |
| Mahidol<br>Mahidol<br>University<br>andrea<br>antur<br>Bilan<br>Antur<br>Nong Khaem 3<br>Bilan<br>Bilan<br>B | Thorbord 2 Description                                                | CHATUCHAK<br>CREWNING<br>CHOM-PHON<br>CHOM-PHON<br>C                                                                                                    | KHAN NA YAC<br>In Indiana India<br>Indiana<br>Indiana<br>Indio<br>Indiana<br>Indiana<br>Indiana<br>Indiana<br>Indiana<br>Indiana<br>Indiana<br>Ino |

รูปที่ 42 แสดงหน้าจอแผนที่พิกัดสถานประกอบการ (Map)

#### 2.10.3 ไทยเซฟไทย (สำหรับประชาชน)

1. สามารถเข้าใช้งานระบบไทยเซฟไทย โดยคลิกปุ่ม **เข้าใช้งาน** จากเมนูไทยเซฟไทย (สำหรับประชาชน)

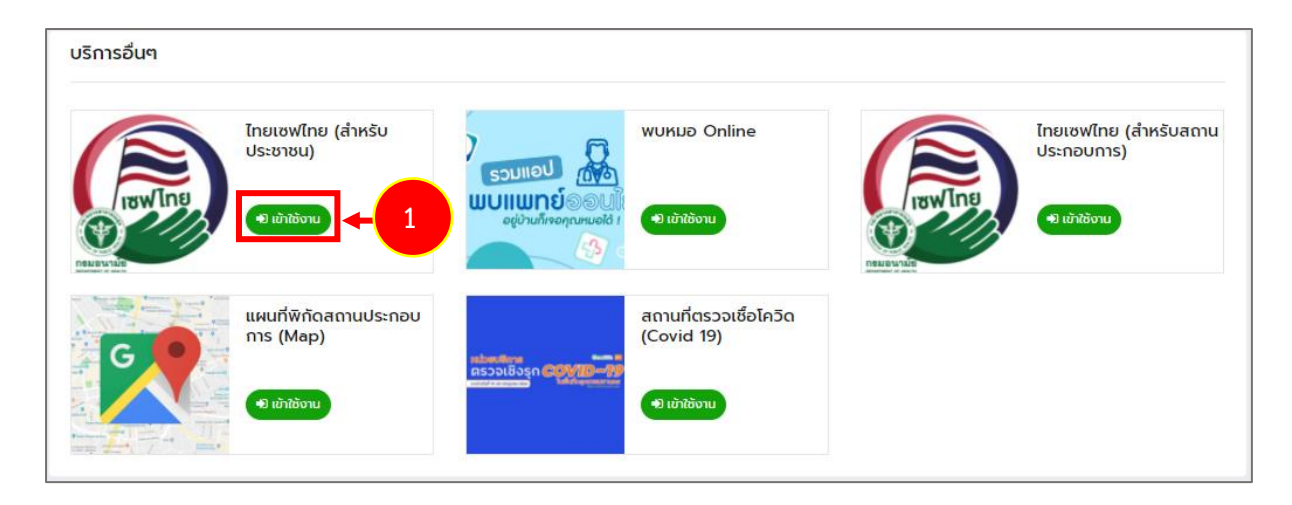

รูปที่ 43 แสดงหน้าจอระบบ Thai Stop Covid Plus

2. แสดงหน้าจอระบบไทยเซฟไทยสำหรับประชาชนดังรูป ท่านสามารถทำแบบประเมินความเสี่ยงได้

| หบ้าหลัก ประวัติการประเมินคว |                | ไทยเซ<br>เอนรพิสหน Health Point เกี่ยวกับ                                                         | ฟไทย                                                                              |                                           |        |      | ອອກຈາກຣະບບ             |
|------------------------------|----------------|---------------------------------------------------------------------------------------------------|-----------------------------------------------------------------------------------|-------------------------------------------|--------|------|------------------------|
| 512.                         | 5              | Ur                                                                                                | าติ                                                                               |                                           |        |      | <b>_</b> ! <b>₩</b> !★ |
|                              |                |                                                                                                   | · · · · · · · · · · · · · · · · · ·                                               | 1                                         |        |      | 1.5                    |
| ALL.                         |                | ຄຳແປະນຳ                                                                                           | r,                                                                                | 8                                         |        |      |                        |
| 1260                         |                | ภาพรวมคะแนน ปกติ ท่านมีความเสี่ยงไ<br>หน้ากาก ล้างมือ เว้นระยะอย่างต่อเนื่อง<br>ตามเ              | ในระดับทั่วไป ควรปฏิบัติ<br>ไม่จำเป็นต้องกักตัว สาม<br>ปกติ                       | ตัวป้องกันสวม<br>ทรถไปทำงานได้            |        |      | 2.8                    |
| - 98                         |                | กรณันิท่านยังไม่ได้รับวิศชัน เพื่อลดคว<br>ของโรคให้ท่านติดตามประกาศขะ<br>กรณีท่านมีการเปลี่ยนแปลเ | ามเสียงจากการติดเชือแ<br>องรัฐในการเข้ารับฉีดวัคซ<br>งข้อมูล ให้เลือกปุ่มด้านล่าง | ละความรุนแรง<br>ชิ่นต่อไป                 | A muti |      |                        |
| si e                         | 4              |                                                                                                   | 2                                                                                 |                                           |        | Res. | 2.5                    |
| 1.1                          | 1.             | •                                                                                                 | 2.                                                                                |                                           |        | + 2  |                        |
|                              | Us             | เมินอาการเสี่ยง                                                                                   |                                                                                   | ประเมินสถานที่เสี่ยง<br>และพฤติกรรมเสี่ยง |        |      | ĥ                      |
|                              | 2              | <b>*</b>                                                                                          | 1                                                                                 | 14.                                       |        | Ĩ    |                        |
| 100                          | 5.             |                                                                                                   | 4.                                                                                | ₽ <b>i</b> Ŭ                              |        |      | - 4                    |
| 512                          | ปร<br>กรณีมีผล | เมินความเสียง<br>ตรวจจากโรงพยาบาล                                                                 |                                                                                   | ประเมินความเสียง<br>กรณีวัคซีน            |        |      | 1                      |
|                              |                | S                                                                                                 |                                                                                   |                                           |        | 1.00 |                        |
|                              |                |                                                                                                   |                                                                                   |                                           |        |      | ANAMAI<br>CHATBOT      |

รูปที่ 44 แสดงหน้าจอระบบไทยเซฟไทย สำหรับประชาชน

#### 2.10.4 พบหมอออนไลน์ (Online)

#### 1. คลิกปุ่ม **เข้าใช้งาน** จากเมนูพบหมอ Online ดังรูป

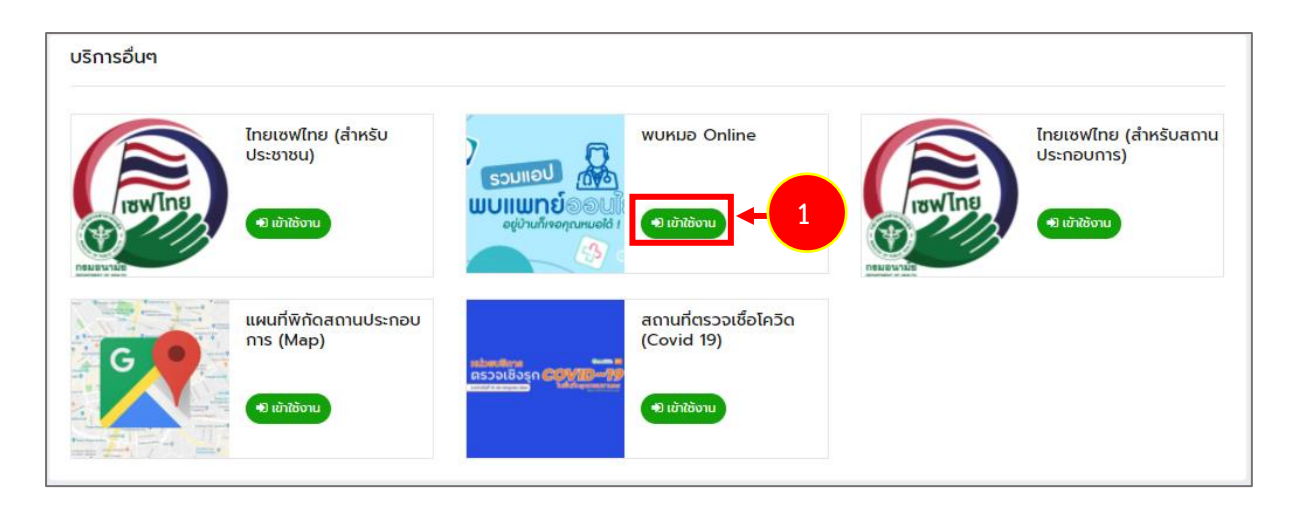

รูปที่ 45 แสดงหน้าจอระบบ Thai Stop Covid Plus

2. แสดงคิวอาร์โค้ด (QR Code) ดังรูป ท่านสามารถแสกนเพื่อเพิ่ม Everyday Doctor เป็นเพื่อนในไลน์ได้

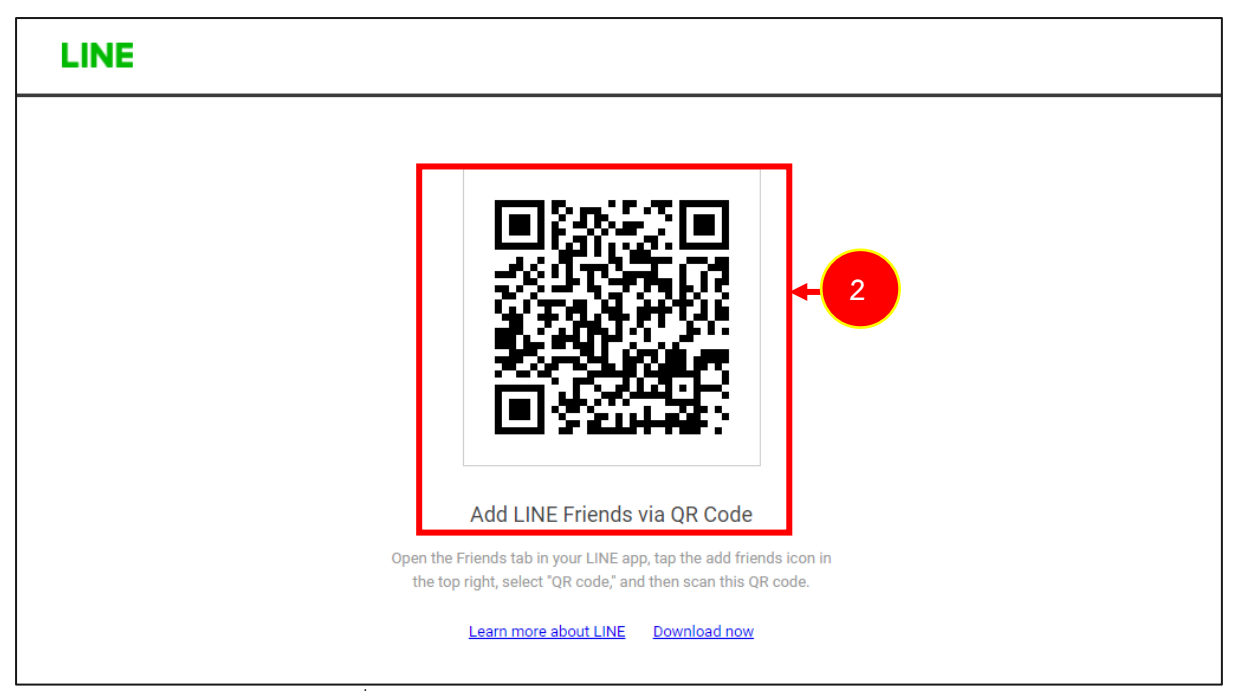

รูปที่ 46 แสดงหน้าจอคิวอาร์โค้ด (QR Code) Everyday Doctor

3. ระบบจะแสดงหน้าจอเพิ่มเพื่อนดังรูป คลิกปุ่ม **เพิ่มเพื่อน** เพื่อเพิ่ม Everyday Doctor เป็นเพื่อน

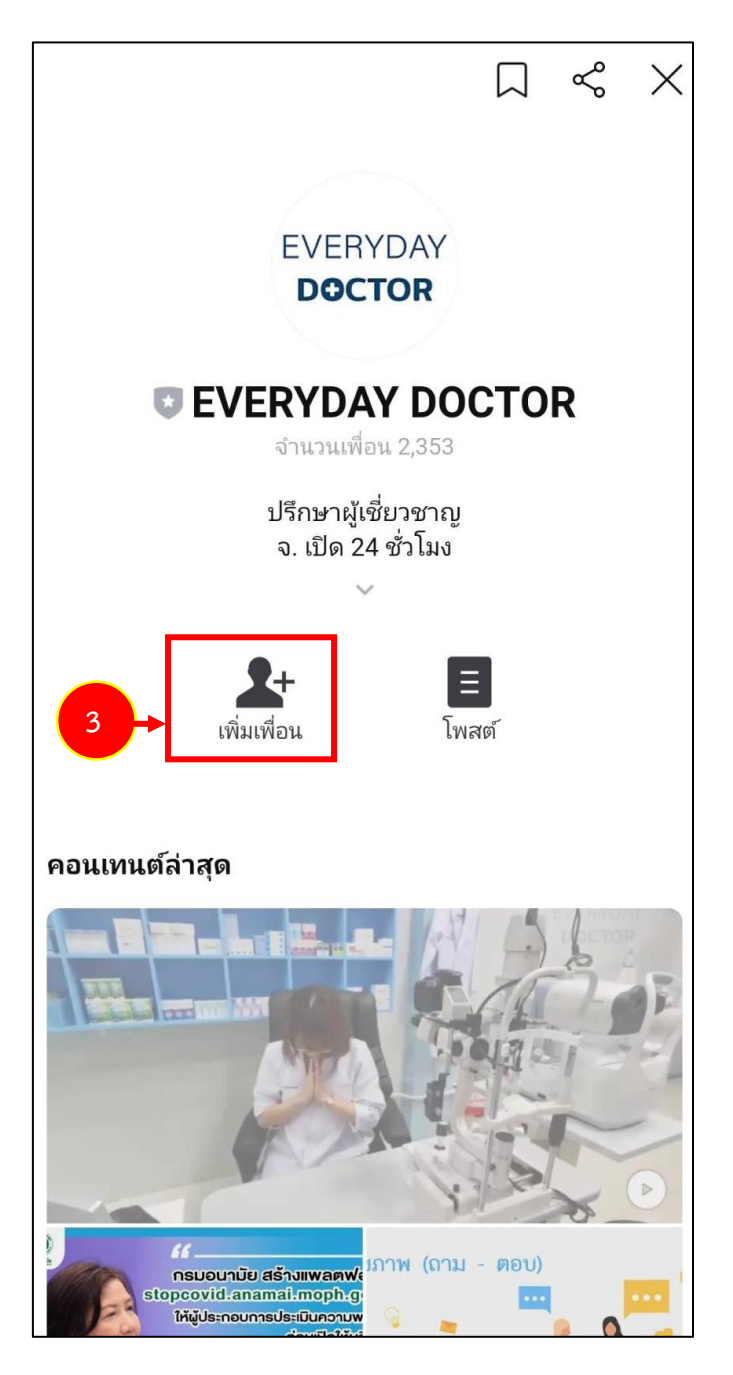

รูปที่ 47 แสดงหน้าจอเพิ่ม Everyday Doctor ในไลน์

# บทที่ 3 การใช้งานระบบ สำหรับสถานประกอบการ

### 3.1 การลงทะเบียนสถานประกอบการ

การลงทะเบียนสำหรับสถานประกอบการ มีขั้นตอนดังนี้

1. คลิกเมนู **ลงทะเบียนสถานประกอบการ** 

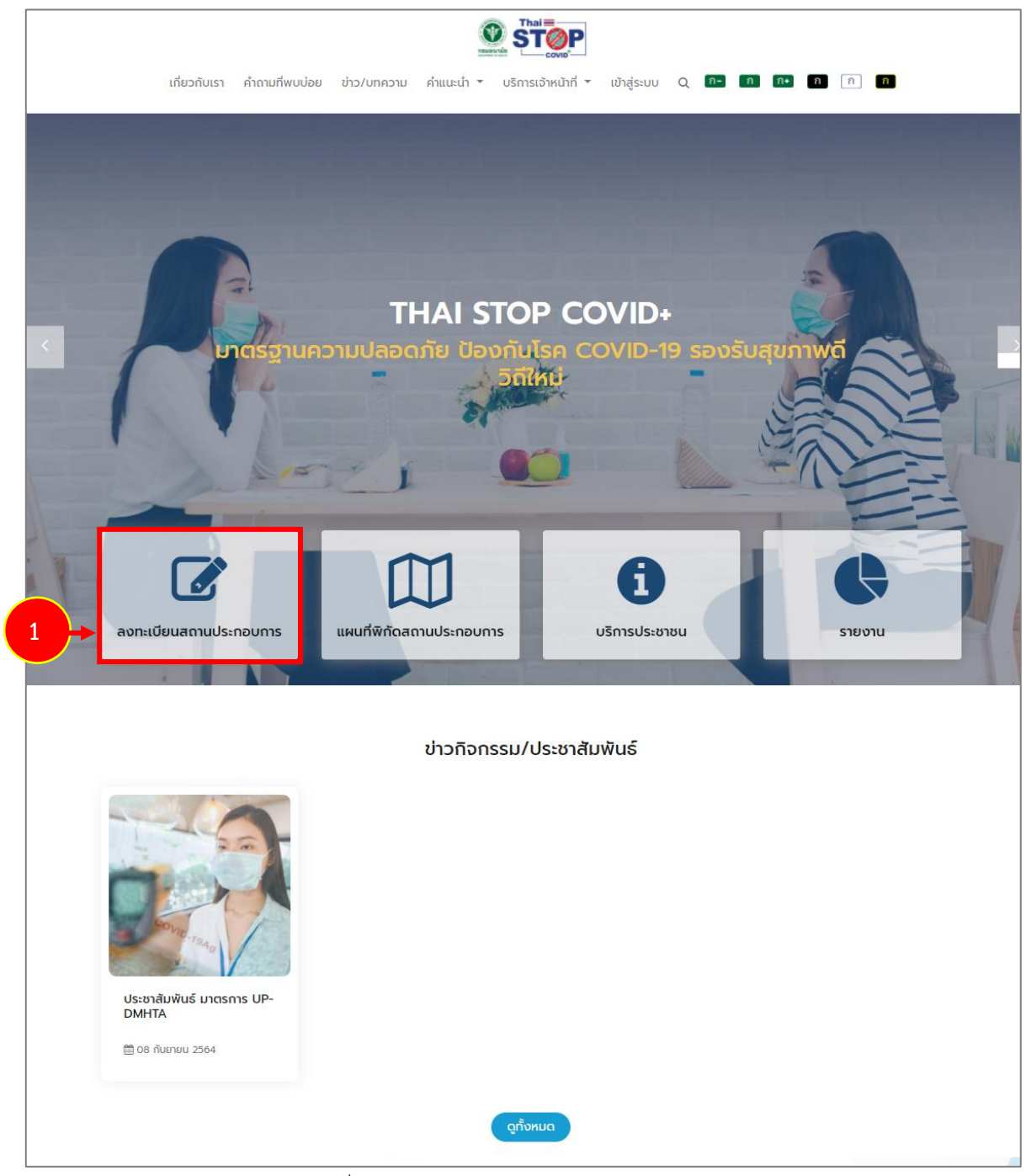

รูปที่ 48 แสดงหน้าหลักเว็บไซต์ Thai Stop Covid Plus

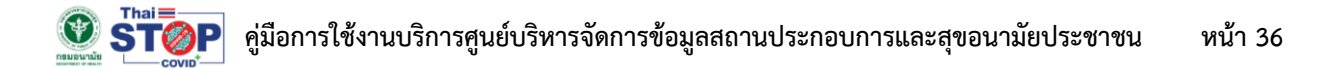

2. ระบบแสดงหน้าจอเงื่อนไขการสมัครสมาชิกใหม่ดังรูป ให้คลิกยอมรับเงื่อนไขการเข้าร่วม

|                                                             | เงื่อนไข                                                                                          |
|-------------------------------------------------------------|---------------------------------------------------------------------------------------------------|
| แอพพลิเคชัน thai stop COVID+ จัดทำโดยกรมะ                   | อนามัย เพื่อเป็นศูนย์กลางในการจัดเก็บข้อมูลการประเมินตามมาตรฐานความสะอาดปลอดภัยป้องกันโควิด-19    |
| มองกรมอนามัย และจัดเก็บข้อมูลความรอบรู้ด้านสุขภาพ           | (Health Literacy) สำหรับสถานประกอบการ/สถานที่สาธารณะ และประชาชน และเป็นศูนย์บริหารจัดการข้อมูล    |
| สถานประกอบการ และสุขอนามัยประชาชน ในการยกระดับเ             | การเฝ้าระวังและป้องกันโควิด-19                                                                    |
| ทั้งนี้ หากมีความคิดเห็นไม่สอดคล้อง ท่านสามารถ              | แเจ้งกรมอนามัยมาที่ email : stopcovid@anamai.mail.go.th จะเป็นพระคุณยิ่ง และในโอกาสต่อไปกรมอนามัย |
| จะพิจารณาปรับปรุงให้สอดคล้องกับปัญหาและสถานการถ             | น์เป็นระยะๆ                                                                                       |
| ในส่วนประเด็นข้อมูล สำหรับประชาชนทั่วไป และสถ               | าานประกอบการจะมีการเก็บข้อมูลของท่าน เพื่อสนับสนุนกรมอนามัยให้มีข้อมูลมาทำการศึกษา ซึ่งจะมีของ    |
| สมนาคุณ โดยระบบงานจะมีให้ท่านเลือกสนับส <u>น</u> นข้อมูลหรื | ้อไม่ ท่านสามารถแสดงความจำนงการสนับสนุน เพื่อขอรับแต้มสุขภาพ                                      |
| 2 →                                                         | <ul> <li>บ้าพเจ้าได้อ่านเงื่อนไขและยอมรับเงื่อนไขเข้าร่วม</li> <li>ตกลง</li> </ul>                |

รูปที่ 49 แสดงหน้าจอเงื่อนไขการสมัครสมาชิก Thai Stop Covid Plus

3. ระบบแสดงรายละเอียดข้อกำหนดและเงื่อนไขการใช้บริการดังรูป

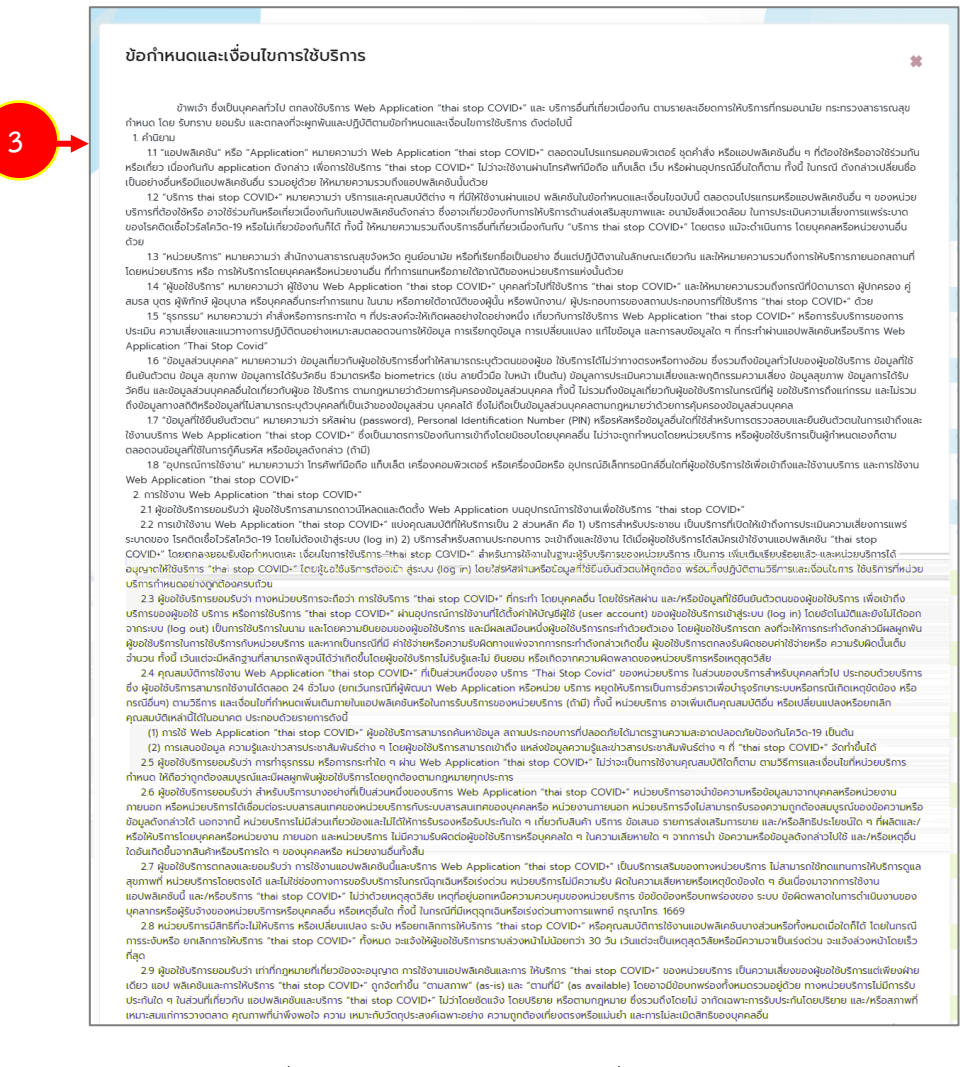

รูปที่ 50 แสดงหน้าจอข้อกำหนดและเงื่อนไขการใช้บริการ

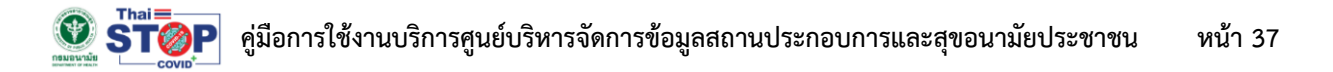

#### 4. เมื่ออ่านข้อกำหนดและเงื่อนไขการใช้บริการเรียบร้อยแล้ว คลิกยอมรับแล้วคลิกปุ่ม **ตกลง**

หรือยอมรับข้อกาหนดและเงื่อนไขดังกล่าว ไม่ว่าทั้งหมดหรือบางส่วน ผู้ขอใช้บริการอาจไม่สามารถใช้บริการ "thai stop COVID+" บางส่วนหรือทั้งหมดต่อไปได้ หรืออาจถูกระงับ การให้บริการ "thai stop COVID+" และหน่วยบริการจะไม่รับผิดชอบต่อความเสียหายที่เกิดขึ้น

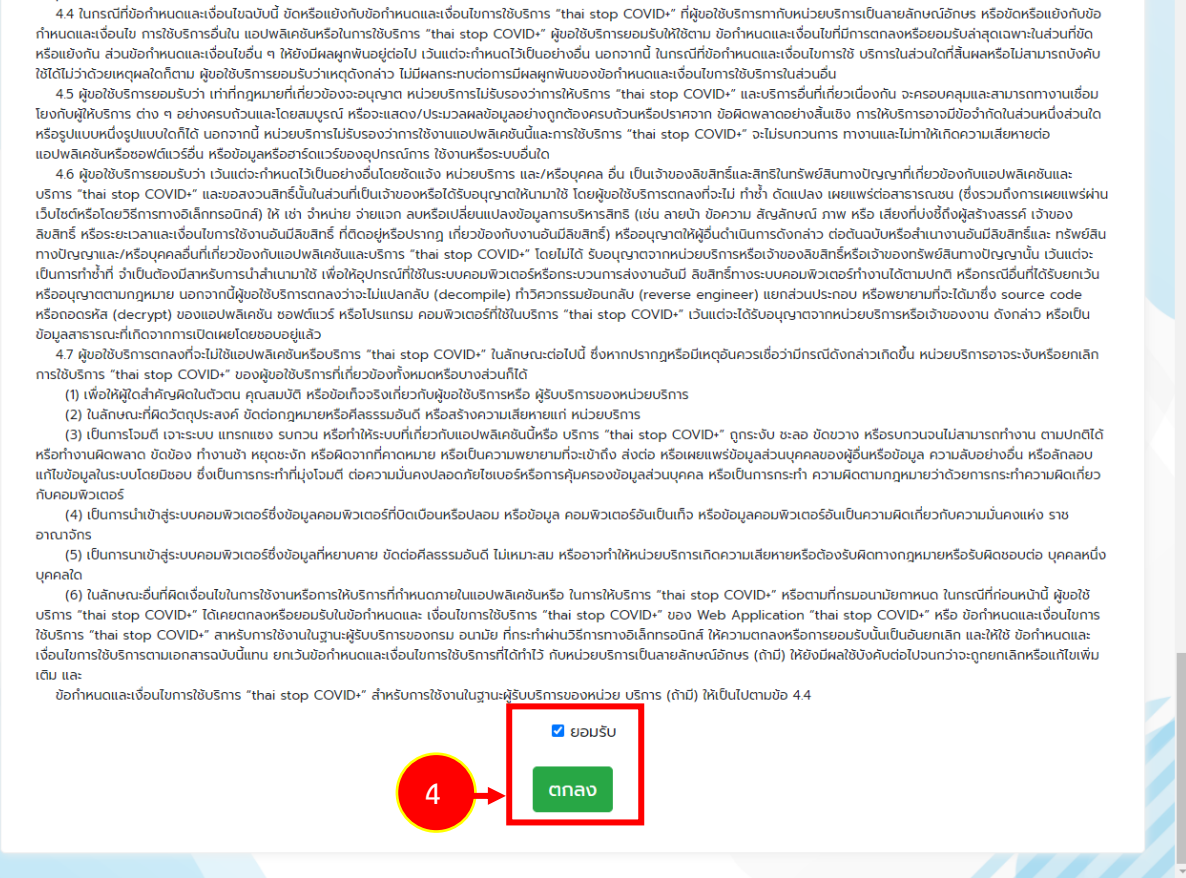

รูปที่ 51 แสดงหน้าจอข้อกำหนดและเงื่อนไขการใช้บริการ

5. ระบบกลับมาที่หน้าจอเงื่อนไขให้คลิกปุ่ม **ตกลง** อีกครั้ง

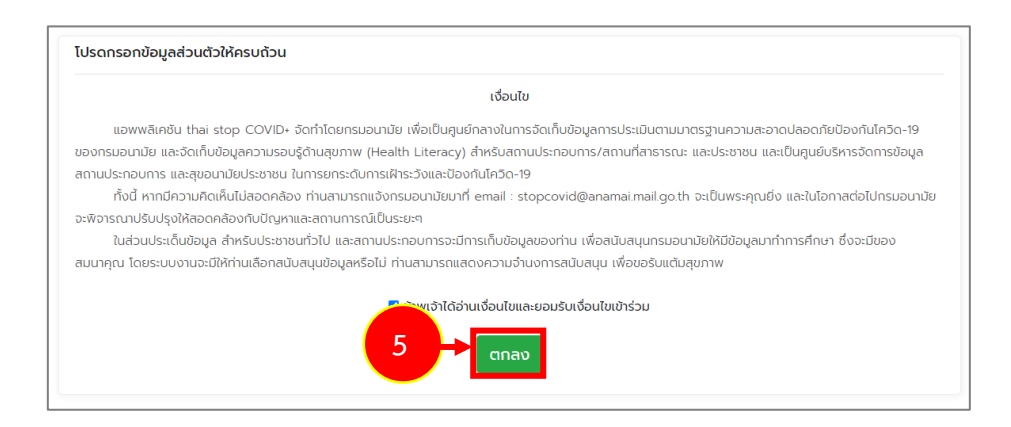

รูปที่ 52 แสดงหน้าจอเงื่อนไขการสมัครสมาชิก Thai Stop Covid Plus

# 🛞 รั้า ดู่มือการใช้งานบริการศูนย์บริหารจัดการข้อมูลสถานประกอบการและสุขอนามัยประชาชน หน้า 38

6. ระบบแสดงหน้าจอกรอกข้อมูลส่วนตัวดังรูป กรอกข้อมูลการสมัครให้ครบถ้วน

| - เลือกประเภทสมาชิก ระหว่าง บุคคลธรรมดา                          | โปรดกรอกข้อมูลส่วนตัวให้ครบถ้วน                                                               |     |
|------------------------------------------------------------------|-----------------------------------------------------------------------------------------------|-----|
| หรือนิติบุคคล                                                    | นิติบุคคล 🗸                                                                                   | ← 6 |
| - คลิกเลือกประเภทสมาชิก สามารถเลือก<br>ประชาชน และสถานประกอบการ  | ประเภทสมาชิก<br>□ ประชาชน 🗹 สถานประกอบการ<br>ชื่อนิติบุคคล *                                  |     |
| - กรอกชื่อนิติบุคคล กรณีเลือกนิติบุคคล                           | อีเมล                                                                                         |     |
| - กรอกอีเมล์                                                     | โทรศัพท์ *                                                                                    |     |
| - กรอกเบอร์โทรศัพท์                                              | ใช้อีเมล์ 🗸                                                                                   |     |
| - เลือกข้อมูลที่เข้าใช้ระบบ ระหว่าง อีเมล์ หรือ<br>เบอร์โทรศัพท์ | ข้อมูลรหัสผ่าน<br>รหัสผ่าน *                                                                  |     |
| - กำหนดรหัสผ่าน                                                  | ยืนยันรหัสผ่าน *<br>กรอกอย่างน้อย 6 ตัวอักษร และต้องเป็นตัวเลข 0-9 หรือ ตัวอักษร A-Z เท่านั้น |     |
| - คลิก 🔽 I'm not a robot / ฉันไม่ใช่โปรแกรม<br>อัตโนมัติ         | I'm not a robot                                                                               |     |
|                                                                  | ลงทะเบียน                                                                                     |     |

รูปที่ 53 แสดงหน้าจอสมัครสมาชิกใหม่ Thai Stop Covid Plus

- 7. เมื่อกรอกข้อมูลเรียบร้อยแล้ว ให้คลิกปุ่ม **ลงทะเบียน**
- 8. ระบบแจ้งว่าสมัครสมาชิกเรียบร้อยแล้ว คลิกปุ่ม OK

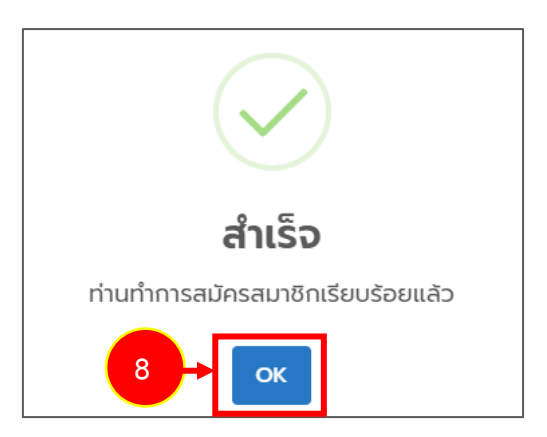

รูปที่ 54 แสดงหน้าจอแจ้งสมัครสมาชิกสำเร็จ

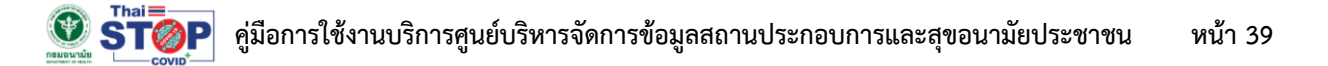

|   | 1                                                          |                               | <b>คุณโ</b> น                         | รวิชวล                      |            | 4      |              |
|---|------------------------------------------------------------|-------------------------------|---------------------------------------|-----------------------------|------------|--------|--------------|
| • | อ้างหน้าหลัก<br>กลับหน้าหลัก                               | ເດ້ໄขข้อมูลส่วนตัว            | ດວານເສັຍນ<br>Save Thei<br>ໄມ່ພບປ້ອມູສ | Health Point<br>10<br>Attuu | ผลการประเม | มิน    | Denoinsiuu   |
|   | โปรดเลือกสถานประก                                          | อบการของท่านที่เคยกรอกไ:      | ว้แล้วเพื่อความสะดวกใ                 | นการทำแบบประเมิน            | และมีสะ    | F      |              |
| 3 | <ul> <li>ของสถานบระกอง</li> <li>แทปูฟัตฟอร์ไลฟ์</li> </ul> | <b>8074/1</b> หมู่ที่ - ถนน v | พระรามสาม ซอย- ยานนา:                 | วา กรุงเทพมหานคร 10120      | 021        | C-mail | @hotmail.com |
|   |                                                            | ប                             | ันทึกสถานประกอบการตา                  | ข้ามไปหน้าต่อไป >           |            |        |              |

9. เมื่อสมัครสมาชิก/ ลงทะเบียนแล้ว ท่านสามารถเข้าใช้งานระบบได้ทันที

รูปที่ 55 แสดงหน้าจอระบบ Thai Stop Covid Plus สำหรับสถานประกอบการ

\* สามารถเลือกสถานประกอบการของท่านที่เคยกรอกไว้แล้วเพื่อความสะดวกในการทำแบบประเมิน แต่สามารถข้ามเพื่อไปหน้าถัดไปได้

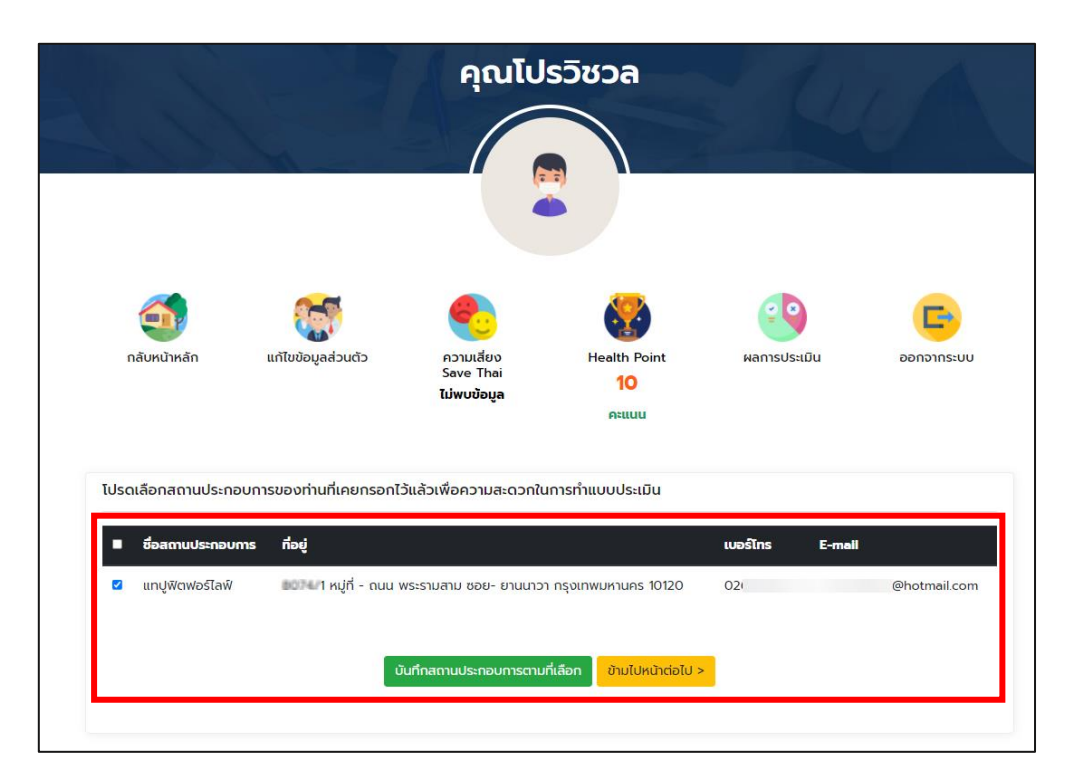

รูปที่ 56 แสดงหน้าจอระบบ Thai Stop Covid Plus สำหรับสถานประกอบการ

### 3.2 การใช้งานระบบ Thai Stop Covid Plus สำหรับสถานประกอบการ

- 1. เมื่อสมัครสมาชิกแล้ว ท่านสามารถเข้าใช้งานระบบได้ทันที โดยระบบจะแสดงหน้าจอดังรูป
- 2. ท่านสามารถกลับหน้าหลัก แก้ไขข้อมูลส่วนตัว แสดงความเสี่ยง แสดงคะแนน Health Point สามารถ เรียกดูผลการประเมิน และออกจากระบบ (Log out) เมื่อไม่ใช้งานระบบแล้ว
- 3. ในส่วนนี้ประชาชนที่มีร้าน/สถานประกอบการ สามารถเพิ่มรายชื่อสถานประกอบการของตนเองได้

|   |                                                      |                                                               | คุณ                                              | aliterate.                                               |                                     |                       |
|---|------------------------------------------------------|---------------------------------------------------------------|--------------------------------------------------|----------------------------------------------------------|-------------------------------------|-----------------------|
|   | 1                                                    |                                                               | -                                                |                                                          | s all                               | 11                    |
|   |                                                      |                                                               |                                                  |                                                          |                                     |                       |
|   | <b>(</b>                                             | <b>S</b>                                                      | <b>e</b>                                         |                                                          | <b>e</b>                            | G                     |
|   | กลับหน้าหลัก                                         | แก้ไขข้อมูลส่วนตัว                                            | ความเสียง<br>Save Thai<br>ไม่พบข้อมูล            | Health Point<br>14                                       | ผลการประเมิน                        | ออกจากระบบ            |
| - |                                                      |                                                               |                                                  | คะแนน                                                    |                                     |                       |
|   | <mark>คำชี้แจง/คำแนะนำ</mark>                        |                                                               |                                                  |                                                          |                                     |                       |
|   | สำหรับผู้ประกอบการที่เค<br>สูง หรือ พื้นที่ควบคุมสูง | ยลงทะเบียนแล้ว ท่านสามารถใช้<br>สุดและเข้มงวด ขอให้ท่านใช้แนะ | Thai Stop Covid เดิม ดำ<br>กางของ COVID Free Set | แนินการเป็นแนวทางในการดำเเ<br>tting เป็นแนวทางการดำเนินก | นินการได้ต่อไป หากท่านอยู่ในส<br>าร | สถานประกอบการที่เสี่ย |
|   | รายการสถานประกอบ                                     | การ                                                           |                                                  |                                                          |                                     |                       |

รูปที่ 57 แสดงหน้าจอระบบ Thai Stop Covid Plus

 กรณีที่ได้เพิ่มสถานประกอบการแล้ว ระบบจะแสดงแบบประเมินที่เกี่ยวข้อง ให้ท่านทำแบบประเมิน นอกจากนี้ท่านสามารถเรียกดูข้อแนะนำ/ ความรอบรู้ด้านสุขภาพ และใช้งานระบบในส่วนของบริการ อื่นๆ ได้

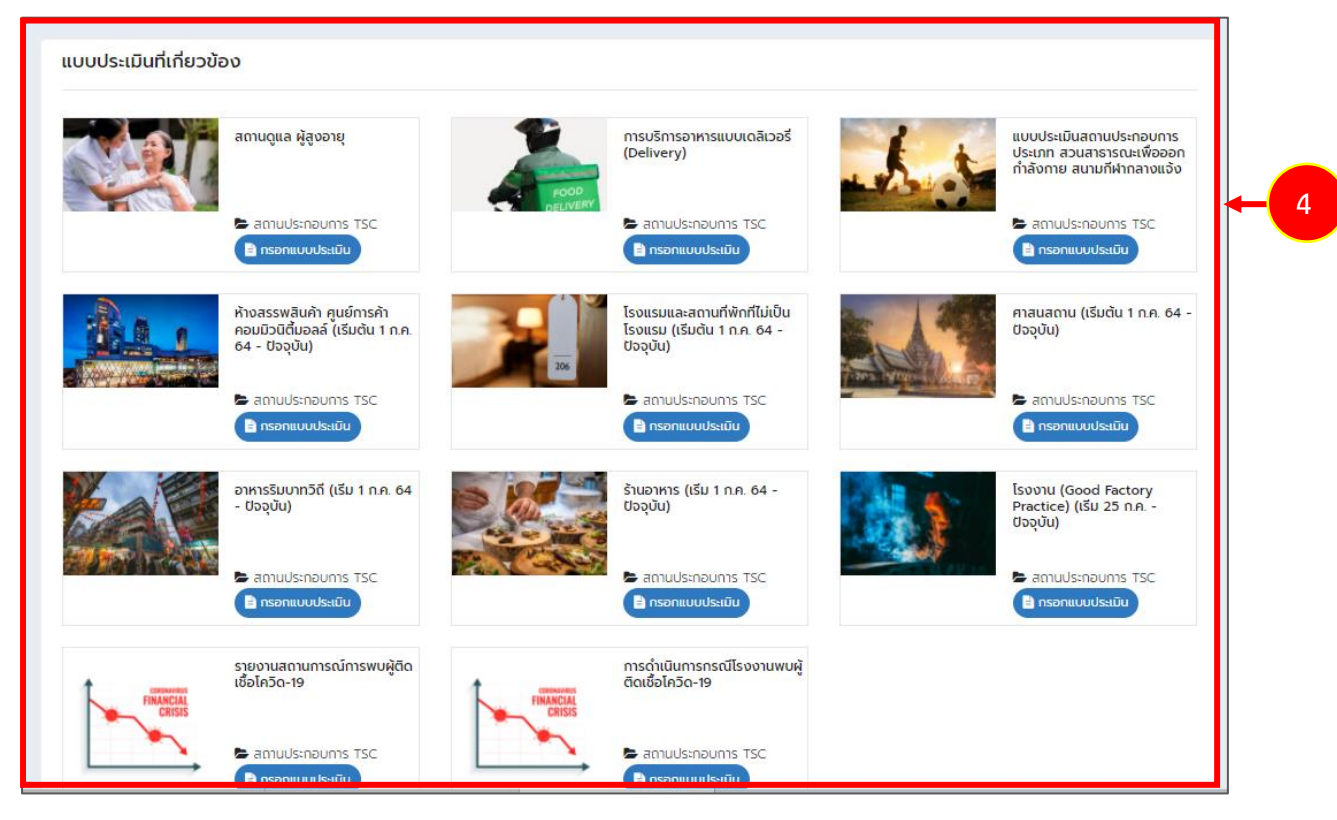

รูปที่ 58 แสดงหน้าจอระบบ Thai Stop Covid Plus

# 3.3 การเพิ่มสถานประกอบการ

# คลิกปุ่ม เพิ่มสถานประกอบการ

| คำชี้แจง/คำแนะนำ                                                                                                    |
|----------------------------------------------------------------------------------------------------|
| สำหรับผู้ประกอบการที่เคยลงทะเบียนแล้ว ท่านสามารถใช้ Thai Stop Covid เดิม ดำเนินการเป็นแนวทางในการดำเนินการได้ต่อไป หากท่านอยู่ในสถานประกอบการที่เสี่ยง<br>สูง หรือ พื้นที่ควบคุมสูงสุดและเข้มงวด ขอให้ท่านใช้แนวทางของ COVID Free Setting เป็นแนวทางการดำเนินการ |
|                                                                                                    |
| รายการสถานประกอบการ                                                                                                    |
| + เพิ่มสถานประกอบการ                                                                                                    |

รูปที่ 59 แสดงหน้าจอระบบ Thai Stop Covid Plus

2. ระบบจะแสดงหน้าจอเพิ่มข้อมูลสถานประกอบการดังรูป

| เพิ่มสถานประกอบก                            | าาร                                       |              |                    | *      |  |
|---------------------------------------------|-------------------------------------------|--------------|--------------------|--------|--|
| ş                                           | ปโลโก้ หรือ รูปสถานประกอบก<br>Choose file | IS           |                    | Browse |  |
| <u>♥</u> ST@P                               | ชนิดรูปเป็น jpg,png ขนาดไฟล์ไม่เกิบ       | 3 MB         |                    |        |  |
| ประเภทสถานประกอบการ                         | *                                         | ประเภทย่อย * |                    |        |  |
| ประเภทสถานประกอบการ                         | ~                                         | ประเภทย่อย   |                    | ~      |  |
| ชื่อสถานประกอบการ *                         |                                           |              |                    |        |  |
| ชื่อสถานประกอบการ                           |                                           |              |                    |        |  |
| ที่ตั้งสถานประกอบการ                        |                                           |              |                    |        |  |
| เลขที่ *                                    | ตรอก/ซอย                                  |              | หมู่ที่            |        |  |
| เลขที                                       | ตรอก/ซอย                                  |              | หมู่ที่            |        |  |
| ถนน                                         | จังหวัด *                                 |              | อำเภอ *            |        |  |
| ถนน                                         | จังหวัด *                                 | ~            | อำเภอ *            | ~      |  |
| ตำบล *                                      | รหัสไปรษณีย์ *                            |              |                    |        |  |
| ตำบล *                                      | 🗸 รหัสไปรษณีย์                            |              |                    |        |  |
| เบอร์ติดต่อสถานประกอบก<br>(เปิดเผยข้อมูล) * | าาร อีเมลสถานประกอ<br>(เปิดเผยข้อมูล) *   | บบการ        | Website<br>(ถ้ามี) |        |  |
| เบอร์ติดต่อสถานประกอบการ                    | E-mail                                    |              | Website            |        |  |
|                                             |                                           |              |                    |        |  |

รูปที่ 60 แสดงหน้าจอเพิ่มสถานประกอบการ

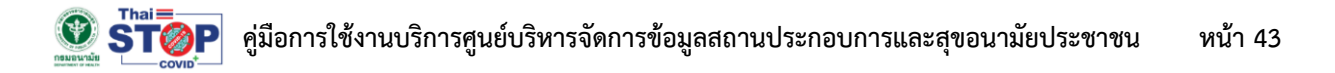

3. กรอกรายละเอียดของสถานประกอบการให้ครบถ้วนแล้วคลิกปุ่ม **บันทึกข้อมูล** 

| 1                             | รูปโลโก้ หรืะ            | อ รปสถานประกอบก                               | ıs                                                                                                    |                                         |                                                               |
|-------------------------------|--------------------------|-----------------------------------------------|----------------------------------------------------------------------------------------------------|-----------------------------------------|---------------------------------------------------------------|
|                               | Choose                   | file                                          |                                                                                                    |                                         | Browse                                                        |
| STØP                          | ชนิดรูปเป็น              | jpg,png ขนาดไฟล์ไม่เกิบ                       | 3 MB                                                                                                    |                                         |                                                               |
|                               |                          |                                               |                                                                                                    |                                         |                                                               |
| ประเภทสถานป                   | Isะกอบการ *              |                                               | ประเภทยอย *                                                                                                    |                                         |                                                               |
| 4                             | 55-1001113               |                                               | 03-0111000                                                                                                    |                                         |                                                               |
| ซอสถานประกอ                   |                          |                                               |                                                                                                    |                                         |                                                               |
|                               |                          |                                               |                                                                                                    |                                         |                                                               |
| าดเปล่า ในประเทศ              | JUITIS                   |                                               |                                                                                                    | 1d                                      |                                                               |
| เลขที                         |                          | (ISDI1/000<br>(ISDI1/000                      |                                                                                                    | กมูก<br>หม่กี่                          |                                                               |
|                               |                          |                                               |                                                                                                    | • • •                                   |                                                               |
| ถนน                           |                          | จงหวด *                                       | ~                                                                                                    | อำเภอ *                                 | ~                                                             |
| ตำแล *                        |                          | รหัสไประชาต์ *                                |                                                                                                    |                                         |                                                               |
| ตำบล *                        | ~                        | รหัสไปรษณีย์                                  |                                                                                                    |                                         |                                                               |
| เบอร์ติดต่อสถ                 | านประกอบการ              | อีเมลสถานประกอ                                | บบการ                                                                                                    | Website                                 |                                                               |
| (เปดเผยขอมูล                  | 1) *<br>11/5-021/025     | (เปดเผยขอมูล) *                               |                                                                                                    | (ถาม)<br>Website                        |                                                               |
|                               |                          |                                               |                                                                                                    | Hebsite                                 |                                                               |
| รูปประกอบอื่น                 | ๆ ชนิดรูปเป็น jpg,png ขน | กดไฟล์ไม่เกิน 3 MB                            | naurusi                                                                                                    |                                         |                                                               |
| area.                         | Choose file              |                                               |                                                                                                    |                                         | Browse                                                        |
| © stor                        |                          |                                               |                                                                                                    |                                         |                                                               |
| and a state                   | Choose file              |                                               |                                                                                                    |                                         | Browse                                                        |
| © stor                        |                          |                                               |                                                                                                    |                                         |                                                               |
| 1997<br>1997 1998             | Choose file              |                                               |                                                                                                    |                                         | Browse                                                        |
| U STOP                        |                          |                                               |                                                                                                    |                                         |                                                               |
|                               | Choose file              |                                               |                                                                                                    |                                         | Browse                                                        |
| © STOP                        |                          |                                               |                                                                                                    |                                         |                                                               |
| คลิกเพื่อปักหมุก              | ในแผนที่                 |                                               |                                                                                                    |                                         |                                                               |
| Map S                         | atellite                 | nal Medical 🍟 กระ<br>วินธร เพื่อ<br>โสมรรถภาพ | ทรวงสาธารณสุข                                                                                                    |                                         | ខ                                                             |
| ງ <u>ອ</u> ້ຈຄ <del>ະ</del> ກ |                          | SUK CAFE                                      |                                                                                                    | 9                                       | Departmen.co<br>Medical Science<br>กรมวิทยาศาสตร์<br>การแพทย์ |
|                               |                          | Departm                                       | of Health,                                                                                                    |                                         |                                                               |
|                               |                          | Ministry of P                                 | JDIIC Health 🕈<br>มามัย กระทรวง<br>สาขารณสุข                                                                                                    | Nation<br>Emerg<br>สถาบันก<br>ชูกเฉินเก | iai institute 1<br>gency Medici<br>กรแพทย์<br>พังชาติ 💼       |
| Sukkhawat Rd                  |                          | •                                             | Amazon                                                                                                    | a Wet Rd                                | Satharan +                                                    |
|                               |                          | ธี สหกรณ์                                     | Satharanasuk 3 Alley<br>โออมุทรัพย์                                                                                                    |                                         | — ;k                                                          |
| 0                             |                          |                                               | A THE CONTRACTOR OF A DECISION OF A DECISIONO OF A DECISIONO OF A DECISION |                                         |                                                               |

รูปที่ 61 แสดงหน้าจอเพิ่มสถานประกอบการ

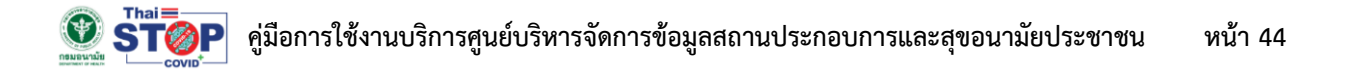

4. ระบบแจ้งบันทึกข้อมูลสำเร็จแล้วให้คลิกปุ่ม OK

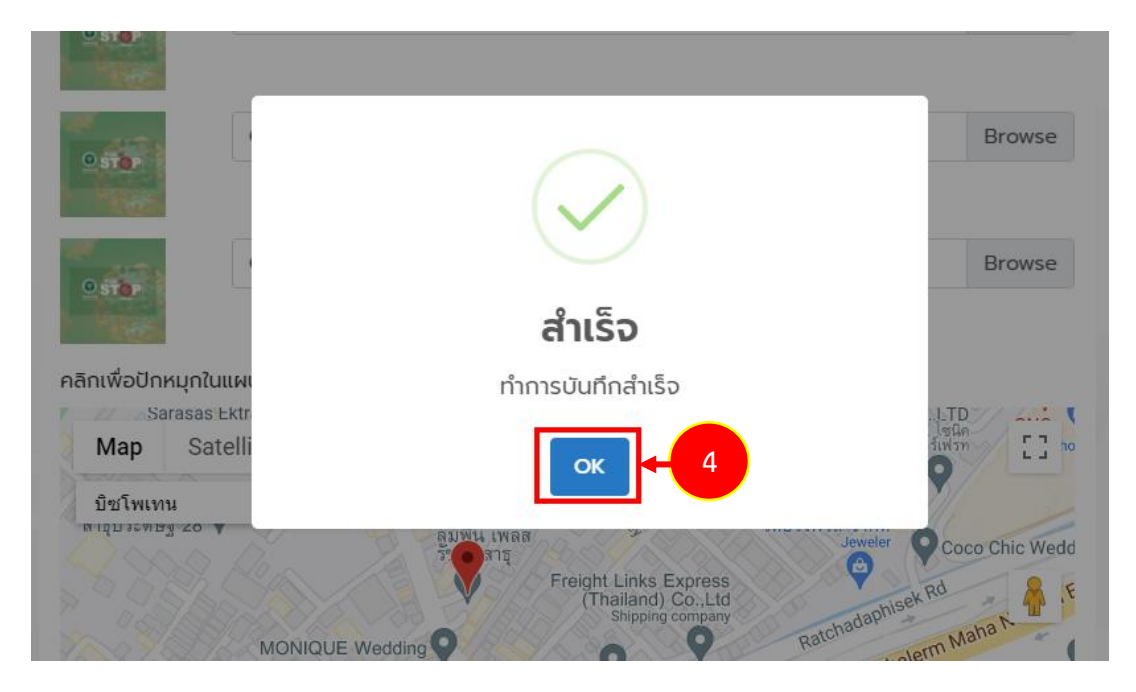

รูปที่ 62 แสดงหน้าจอแจ้งบันทึกสำเร็จ

เมื่อเพิ่มสถานประกอบการแล้ว สามารถแก้ไขข้อมูลได้ภายหลัง และระบบจะแสดงแบบประเมินที่
 เกี่ยวข้องขึ้นมา ให้ท่านทำการกรอกแบบประเมิน

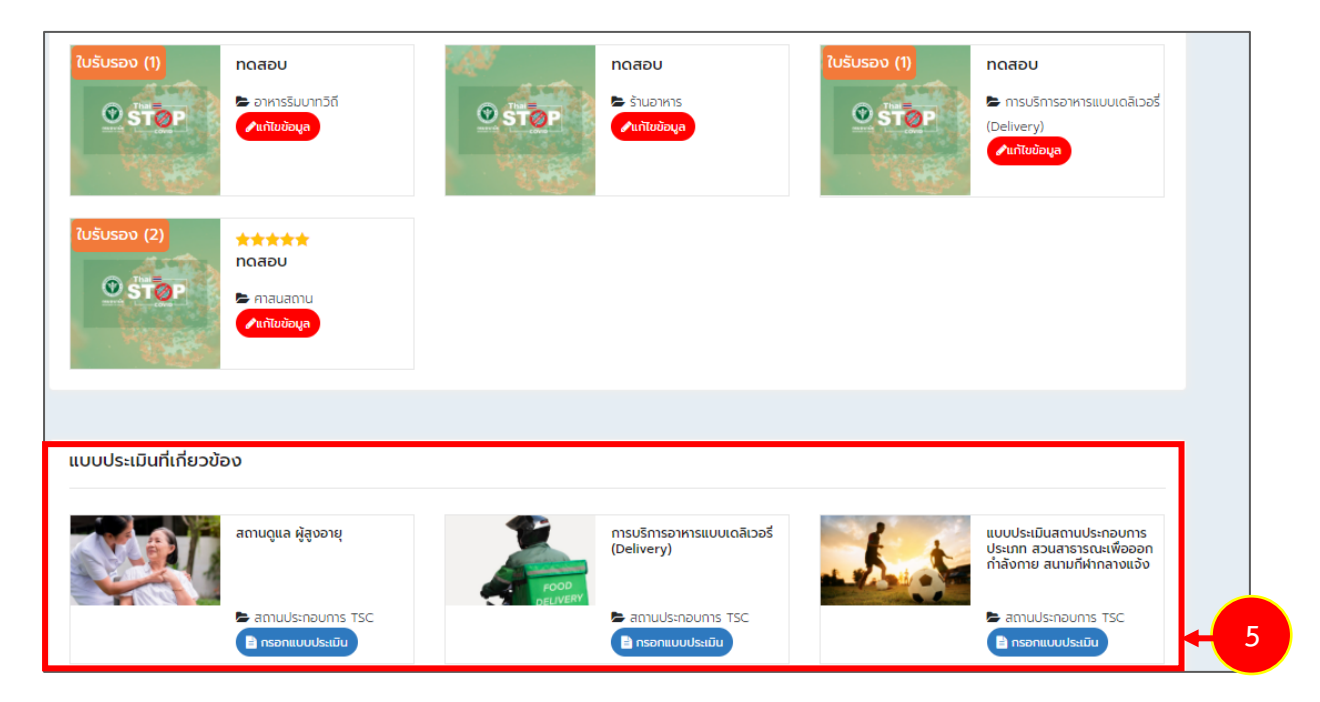

รูปที่ 63 แสดงหน้าจอระบบ Thai Stop Covid Plus

# 3.4 การกรอกแบบประเมิน/ แบบสอบถาม ที่เกี่ยวข้อง

หลังจากเพิ่มสถานประกอบการแล้ว ระบบจะแสดงรายการแบบประเมิน/ แบบสอบถามที่เกี่ยวข้อง ท่านสามารถทำแบบประเมิน/ แบบสอบถามได้ มีวิธีการดังนี้

1. คลิกปุ่ม **กรอกแบบประเมิน** ในรายชื่อแบบประเมิน/แบบสอบถามที่ต้องการ

| แบบประเมินที่เกี่ยวข้อ | 00                                     |  |
|------------------------|----------------------------------------|--|
|                        | สำนักงาน องค์กร สถานประกอบ<br>กิจการ   |  |
|                        | Thai Stop Covid PLUS Πορημουσικού PLUS |  |

รูปที่ 64 แสดงหน้าจอระบบ Thai Stop Covid Plus

 ระบบแสดงแบบฟอร์มแบบประเมิน/สอบถามดังรูป ระบุเกณฑ์การประเมินตนเองของสถานประกอบการ จากนั้นคลิกปุ่ม บันทึก

|                                                                 |                                                                                                    |                                                                                                    |                                                                                                    | อกสารแนบ แนวพ                                                                          | างปฏิบัติ เอ                                                                                       | ດສາຣແນນ ແນນປຣ        | ະເມີນ |
|-----------------------------------------------------------------|----------------------------------------------------------------------------------------------------|----------------------------------------------------------------------------------------------------|----------------------------------------------------------------------------------------------------|----------------------------------------------------------------------------------------|----------------------------------------------------------------------------------------------------|----------------------|-------|
| ข้อมูลทั่วไป                                                    |                                                                                                    |                                                                                                    |                                                                                                    |                                                                                        |                                                                                                    |                      |       |
| ชื่อส่านักงาน องค์กร<br>สถานประกอบกิจการ*                       | โปรวิชวล (สำนักงานใหญ่)                                                                                                    | ประเภทส่านักงาน<br>องค์กร สถานประกอบ<br>กิจการ*                                                                                                    | 1                                                                                                    |                                                                                        |                                                                                                    |                      |       |
| ขนาดสำนักงาน องค์กร<br>หรือสถานประกอบ<br>กิจการ*                | ์ เล็ก (1-50 คน) × *                                                                                                    | สถานะของโควิด*                                                                                                    | 🔿 พบโควิด                                                                                                 | 🔿 ไม่พบโควิด                                                                           |                                                                                                    |                      |       |
| ชื่อผู้ประกอบการ*                                               | นายสมสม สมหวัง                                                                                                    | จำนวนพนักงาน<br>(แรงงานไทย)                                                                                                    |                                                                                                    | C                                                                                      | ) คน                                                                                               |                      |       |
| ท่านมีแรงงานข้ามชาติ<br>หรือไม่                                 | ⊖มี ("แม่มี                                                                                                    |                                                                                                    |                                                                                                    |                                                                                        |                                                                                                    |                      |       |
| สถานที่ตั้งของส่านักงาน อง                                      | งค์กร สถานประกอบกิจการ                                                                                                    |                                                                                                    |                                                                                                    |                                                                                        |                                                                                                    |                      |       |
| เลขที่*                                                         |                                                                                                    | ตรอกชอย*                                                                                                    |                                                                                                    |                                                                                        |                                                                                                    |                      |       |
| หมู่ที่*                                                        |                                                                                                    | ถนน*                                                                                                    |                                                                                                    |                                                                                        |                                                                                                    |                      |       |
| จังหวัด*                                                        | กรุงเทพมหานคร × *                                                                                                    | อำเภอ/เขต*                                                                                                    | ยานนาวา                                                                                                   |                                                                                        | × *                                                                                                |                      |       |
| ตำบล*                                                           | ช่องนนทรี × *                                                                                                    | รหัสไปรษณีย์*                                                                                                    | 10120                                                                                                    |                                                                                        |                                                                                                    |                      |       |
| เบอร์โทรศัพท์ของสถาน<br>ประกอบการที่ติดต่อได้<br>(เป็นแยข้อมอ)* | 01                                                                                                    | อีเมล์ของสถานประกอบ<br>การที่ติดต่อได้ (เปิดเผย<br>ต้อนอไร้                                                                                                    | : - ·                                                                                                    | ' " om                                                                                 |                                                                                                    |                      |       |
|                                                                 | 4. ใน้ผู้ปฏิบัติงานและผู้มาติดต่อทุกคนสวม<br>ที่อยู่ภายในสถาน ประกอบการ*<br>5.จัดไม่มีที่ตั้งมืองร้อมสบู่ หรือเขลยอก<br>ออก หน้าอิฟต์ ห้องอานาร ให้องร้อม สำหรั<br>6. มีมาธรการตามอุมจำนายผู้ปฏิบัติงานใน<br>มุคลด เช่น หลักของการรัดประชาญภัยผู้รู้<br>ในการซื้อสาร การอนุญาตไม้ก่างานนี้น้ำ<br>borne) จึงเวลาทำงาน เวลาทัก และเวลารั<br>7.จัดในมีการเว้นระยะก่าง หรือก็เหลือแต่<br>กลาง และถงรับปกงาน เป็นต้น* | หน้าภากกำหรือหน้าทากอนามั<br>อสอดไว้บริการใบบริเวณต่างๆ บ<br>ปรูปผู้ผู้มีฟังานและผู้มาติดต่ออย่<br>ปรูปหมู่ผู้มีพังานและผู้มาติดต่ออย่<br>มมระบุจะหามายาก โดยการใ<br>กรณีงานสามารถท่านี้บานได้ (<br>มประทานอาหาร ให้เหลือมกัน<br>นไตหรือวัสดุอื่มได้บประหานอาหาร ที่ | มดลอดเวลา<br>ช่น หางเข้า<br>งเทียงพอ*<br>วเว่าง<br>ยัเทคโนโลยี<br>work from<br>การใช้พื้นที่<br>่นที่ส่วน | <ul> <li>ดำเนินการ</li> <li>ดำเนินการ</li> <li>ดำเนินการ</li> <li>ดำเนินการ</li> </ul> | <ul> <li>ไม่ได้ด่านนิ</li> <li>ไม่ได้ด่านนิ</li> <li>ไม่ได้ด่านนิ</li> <li>ไม่ได้ด่านนิ</li> </ul> | นการ<br>นการ<br>นการ |       |
|                                                                 | 8.ประชาสัมพันธ์การป้องกันและการลดคว<br>กำกับดูแลให้ผู้ปฏิบัติงานปฏิบัติตามอย่างเ<br>ด้านอนางับสิ่งแวดจ้าน                                                                                                    | ามเสี่ยงจากการแพร่กระจายเชื้<br>เคร่งครัด*                                                                                                    | อโรค และ                                                                                                  | 🔿 ดำเนินการ                                                                            | 🔿 ไม่ได้ด่าเนิ                                                                                     | แการ                 |       |
|                                                                 | 1.ทำความสะอาดพื้นที่โดยรอบ พื้นผิวสัมผ่<br>ทั้งในพื้นที่ผลิต ส่านักงาน พื้นที่ส่วนกลาง'<br>และรถรับส่งพนักงาน*                                                                                                    | ใส อุปกรณ์ เครื่องใช้ ทุกรอบกา<br>โรงอาหารหรือสถานที่รับประหา                                                                                                    | รปฏิบัติงาน<br>นอาหาร                                                                                     | 🔘 ดำเนินการ                                                                            | 🔿 ไม่ได้ด่าเนิ                                                                                     | แการ                 |       |
|                                                                 | 2.จัดให้มีภาชนะรองรับขยะมูลฝอยประเภ<br>ติดป้ายแสดงขยะมูลฝอยแต่ละประเภทให้<br>กำจัดอย่างถูกต้อง*                                                                                                    | หต่าง ๆ ที่สะอาด สภาพดี และมีเ<br>ชัดเจน กำหนดให้มีจุดรวบรวม เ                                                                                                    | √าปิด พร้อม<br>พื่อรอไป                                                                                   | 🔿 ดำเนินการ                                                                            | 🔿 ไม่ได้ดำเนิ                                                                                      | แการ                 | -     |
|                                                                 | 3.จัดให้มีการระบายอากาศที่เหมาะสม โดเ<br>เครื่องปรับอากาศให้อยู่ในสภาพดีอยู่เสมอ<br>ควรเปิดประดู หน้าด่าง เป็นระยะเพื่อให้อา                                                                                                    | ยดรวจสอบประสิทธิภาพและทำ:<br>: กรณีสถานประกอบกิจการมีปร<br>กาศถ่ายเท*                                                                                                    | ความสะอาด<br>ะดู หน้าด่าง                                                                                 | 🔵 ดำเนินการ                                                                            | 🔵 ไม่ได้ด่าเนิ                                                                                     | แการ                 |       |
|                                                                 | <u>ติดต่อสอบถามแบบประเมิน</u><br>สำนักส่งเสริมสขภาพ                                                                                                    |                                                                                                    |                                                                                                    |                                                                                        |                                                                                                    |                      |       |

รูปที่ 65 แสดงหน้าจอบันทึกแบบประเมิน/ แบบสอบถาม

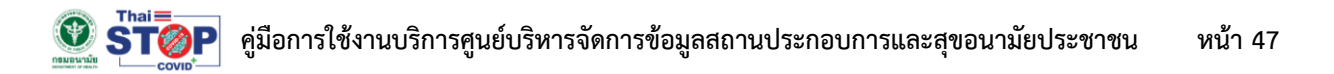

3. ระบบจะแจ้งว่าได้รับข้อมูลแล้วดังรูป สามารถคลิกปุ่ม **กลับไปยังหน้าเลือกแบบประเมิน** 

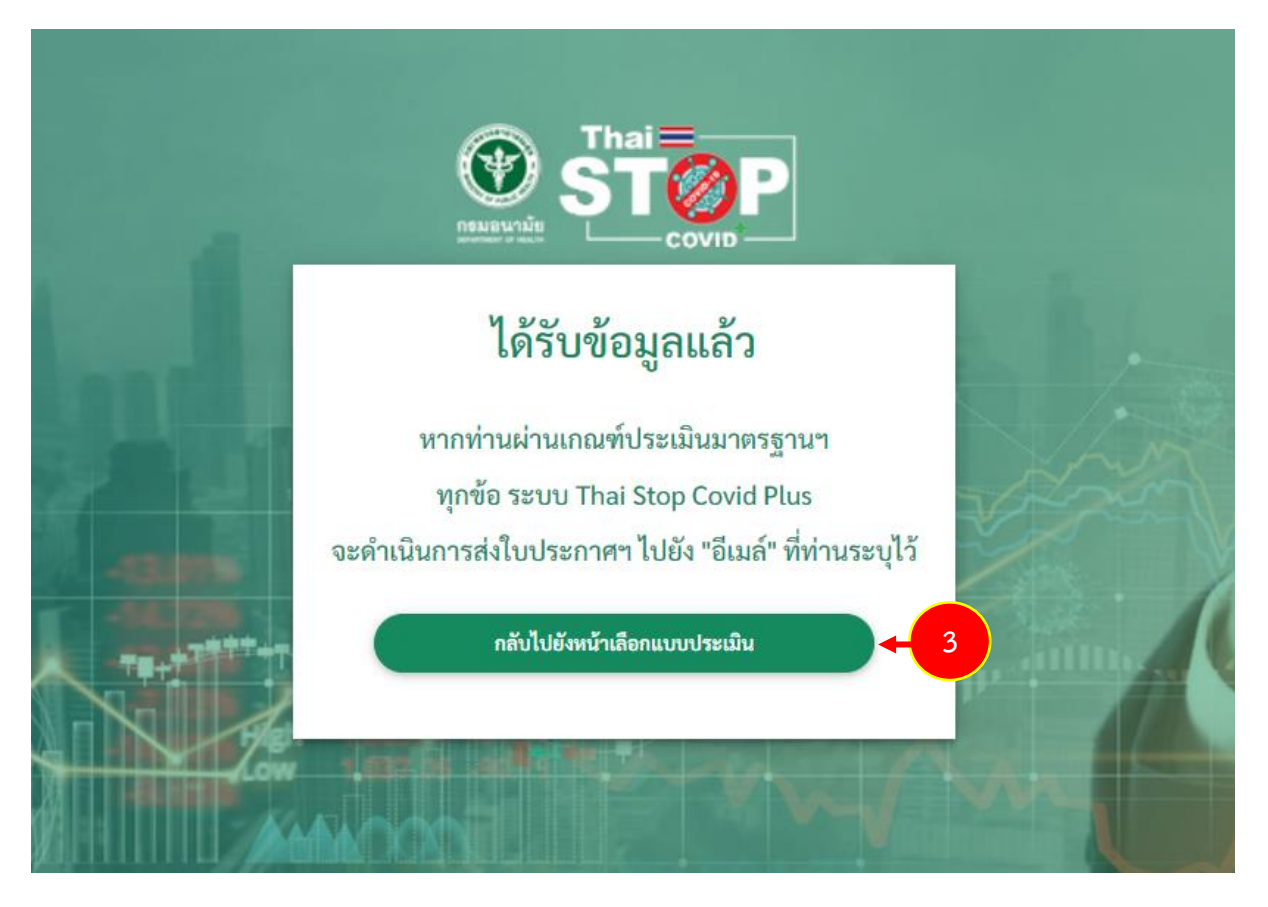

รูปที่ 66 แสดงหน้าจอแจ้งว่าได้รับข้อมูลแล้ว

## 3.5 การเรียกดูผลการประเมิน

1. หลังจากทำแบบประเมินแล้ว ท่านสามารถติดตามผลการประเมินว่าผ่านหรือไม่ได้ที่เมนู **ผลการประเมิน** 

| ເຊິ່ງ<br>ດລັບหน้าหลัก                                 | ເທັໄ <b>ນ</b> ປ້ອມູລສ່ວນຕ້ວ                                                                     | ความเสียง<br>Save Thai<br>ไม่พบข้อมูล            | Health Point<br>10<br>Atluu                                | ผลการประเมิน         | <b>↓</b> 1                  |
|-------------------------------------------------------|-------------------------------------------------------------------------------------------------|--------------------------------------------------|------------------------------------------------------------|----------------------|-----------------------------|
| คำชี้แจง/คำแนะนำ                                      |                                                                                                 |                                                  |                                                            |                      |                             |
| สำหรับผู้ประกอบการที่เคะ<br>สูง หรือ พื้นที่ควบคุมสูง | ยลงทะเบียนแล้ว ท่านสามารถใช้ T<br>สุดและเข้มงวด ขอให้ท่านใช้แนวท                                | hai Stop Covid เดิม ดำแ<br>เงของ COVID Free Sett | นินการเป็นแนวทางในการดำเนินก<br>ing เป็นแนวทางการดำเนินการ | ารได้ต่อไป หากท่านอะ | มู่ในสถานประกอบการที่เสี่ยง |
| รายการสถานประกอบ                                      | การ                                                                                             |                                                  |                                                            |                      |                             |
| + เพิ่มสถานประกอบกาะ                                  | 3                                                                                               |                                                  |                                                            |                      |                             |
| ໃນຮັບຮອນ (2)                                          | โปรวิชวล (สำนักงานใหญ่)<br>► สำนักงาน องค์กร สถาน<br>ประกอบกิจการ (ไม่ใช่โรงงาน)<br>✔ลกันข้อมูล |                                                  |                                                            |                      |                             |
|                                                       |                                                                                                 |                                                  |                                                            |                      |                             |
| แบบประเมินที่เกี่ยวข้อ                                | 0                                                                                               |                                                  |                                                            |                      |                             |
|                                                       | ส่านักงาน องค์กร สถานประกอบ<br>ทิจการ                                                           |                                                  |                                                            |                      |                             |
|                                                       | Thai Stop Covid PLUS                                                                            |                                                  |                                                            |                      |                             |

รูปที่ 67 แสดงหน้าจอระบบ Thai Stop Covid Plus

2. ระบบแสดงรายการแบบประเมินที่เคยกรอกข้อมูล และระบบจะแสดงสถานะว่าผ่านหรือไม่ผ่านการ

ประเมิน คลิกปุ่ม <sup>รายละเอียด</sup> เพื่อดูรายละเอียดแบบประเมินได้

\* หากสถานประกอบการของท่าน ผ่านการประเมิน ท่านสามารถพิมพ์ใบรับรองได้

| กลับ    | รัง<br>หน้าหลัก แก้ไขข้อมูลส่วนตั    | o ความเสียง<br>Save Thai<br>ไม่พบข้อมูล | Health Po<br>10<br>Attuu | int                    | <b>ย</b><br>ผลการประเมิน  |       | Denoins:UU |  |
|---------|--------------------------------------|-----------------------------------------|--------------------------|------------------------|---------------------------|-------|------------|--|
| รายการเ | ประวัติธุรกรรม                       |                                         |                          |                        |                           |       |            |  |
| ลำดับ   | แบบประเมิน                           | ชื่อสถานประกอบการ                       | ประเภทใบรับรอง           | วันที่ทำแบบ<br>ประเมิน | วันที่หมดอายุ<br>ใบประกาศ | สถานะ |            |  |
| 1       | สำนักงาน องค์กร สถานประกอบ<br>กิจการ | โปรวิชวล (สำนักงาน<br>ใหญ่)             | Thai Stop Covid<br>PLUS  | 02/07/2564             | 01/07/2565                | shu   | รายละเอียด |  |

รูปที่ 68 แสดงหน้าจอรายการแบบประเมิน

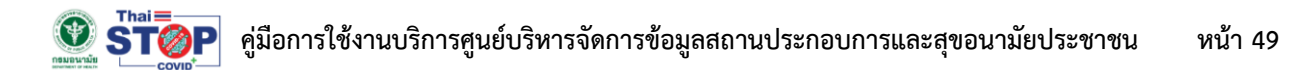

3. แสดงรายละเอียดแบบประเมินดังรูป

3

| วันที่ประเมิน : 02/07/2                                         | 2564                                                                                                    |                                                                                                    |                                      |           |  |
|-----------------------------------------------------------------|----------------------------------------------------------------------------------------------------|----------------------------------------------------------------------------------------------------|--------------------------------------|-----------|--|
| ผลการประเมิน                                                    |                                                                                                    |                                                                                                    |                                      |           |  |
| คะแนนเต็ม : 11                                                  |                                                                                                    | คะแนนที่ได้ : 11                                                                                       |                                      |           |  |
|                                                                 |                                                                                                    |                                                                                                    |                                      |           |  |
|                                                                 |                                                                                                    |                                                                                                    |                                      |           |  |
| A                                                               |                                                                                                    |                                                                                                    |                                      |           |  |
| ขอมูลทวเบ                                                       |                                                                                                    |                                                                                                    |                                      |           |  |
| 8อสานักงาน องคกร<br>สถานประกอบกิจการ*                           | โปรวิชวล (สำนักงานใหญ)                                                                                     | ประเภทสานักงาน<br>องค์กร สถานประกอบ<br>ทิจการ*                                                         | 1                                    |           |  |
| ขนาดสำนักงาน องค์กร<br>หรือสถานประกอบ<br>กิจการ"                | เล็ก (1-50 คน)                                                                                             | สถาน:ของไควิด*                                                                                         | ไม่พบโควิด                           |           |  |
| ชื่อผู้ประกอบการ"                                               | นายสมสม สมหวัง                                                                                             | จำนวนพนักงาน<br>(แรงงานไทย)                                                                            | 20AU                                 |           |  |
| ท่านมีแรงงานข้ามชาติ                                            | <b>ໄ</b> ຟຟ                                                                                                |                                                                                                    |                                      |           |  |
| หรือไม่                                                         |                                                                                                    |                                                                                                    |                                      |           |  |
| สถานที่ตั้งของสำนักงาน อ                                        | วงค์กร สถานประกอบท็จการ                                                                                    |                                                                                                    |                                      |           |  |
| เลขที่*                                                         |                                                                                                    | ตรอกชอย*                                                                                               | -                                    |           |  |
| หมู่ที่*                                                        | -                                                                                                    | nuu*                                                                                                   | พระรามสาม                            |           |  |
| จังหวัด*                                                        | กรุงเทพมหานคร                                                                                              | ອຳເກອ/ເขຕ*                                                                                             | ยานนาวา                              |           |  |
| ต่าบล*                                                          | ช่องนนทรี                                                                                                  | รหัสไปรษณีย์*                                                                                          | 10120                                |           |  |
| เบอร์โทรศัพท์ของสถาน<br>ประกอบการที่ติดต่อได้<br>(มีเอเหหน้อมอ) | 0,                                                                                                    | อีเมล์ของสถานประกอบ<br>การที่ติดต่อได้ (เปิดเผย<br>ข้านวาร                                             |                                      | om        |  |
| (เป็นเพียงขอมูล)                                                |                                                                                                    | ບບບູດ)                                                                                                 |                                      |           |  |
| เกณฑ์การประเมินตนเอ                                             | งของ สำนักงาน องค์กร สถานประท                                                                              | าอบทิจการ มาตรการหลัก                                                                                  |                                      |           |  |
|                                                                 | ด้านการป้องกัน                                                                                             |                                                                                                    |                                      |           |  |
|                                                                 | 1.จัดตั้งจุดคัดกรองบริเวณทางเข้า                                                                           | าพื้นที่สำนักงาน องค์กร สถานประเ                                                                       | าอบทิจการ*                           | ดำเนินการ |  |
|                                                                 | 2.ตรวจวัดอุณหภูมิร่างทายทุกคนเ<br>ประกอบกิจการ"                                                            | ก่อนเข้าภายในบริเวณสำนักงาน อง                                                                         | ค์กร สถาน                            | ดำเนินการ |  |
|                                                                 | 3.มีมาตรการติดตามข้อมูลของผู้ป<br>ราชการกำหนด หรือใช้มาตรการ ค                                             | ฏิบัติงาน เช่น การใช้แอพพลิเคชั่นเ<br>วบคุมการเข้าออกสถานที่ด้วยการเ                                   | าามที่ทาง<br>เนทึกข้อมูล*            | ดำเนินการ |  |
|                                                                 | โปรด ควบคุมการเข้าออก<br>ระบุ" Tracking                                                                    | สถานที่ด้วยการบันทึกข้อมูล                                                                             |                                      |           |  |
|                                                                 | 4.ให้ผู้ปฏิบัติงานและผู้มาติดต่อทุก<br>เวลาที่อยู่ภายในสถาน ประกอบการ                                      | คนสวมหน้าทากผ้าหรือหน้าทากอนา<br>;*                                                                    | มัยตลอด                              | ดำเนินการ |  |
|                                                                 | 5.จัดให้มีที่ล้างมือพร้อมสบู่ หรือเจ<br>เข้าออก หน้าลืฟต์ ห้องอาหาร ห้อง<br>เพียงพอ*                       | ลแอลกอฮอล์ไว้บริการในบริเวณต่า<br>อส้วม สำหรับผู้ปฏิบัติงานและผู้มาต้                                  | งๆ เช่น ทาง<br>ดต่ออย่าง             | ดำเนินการ |  |
|                                                                 | 6.มีมาตรการควบคุมจำนวนผู้ปฏิบั<br>บุคคล เช่น หลีกเลี่ยงการจัดประชุเ<br>เทคโบไลนีในการสื่อสาร การอบเกม      | ติงานไม่ให้แออัด โดยลดการรวมกล<br>มที่มีผู้ร่วมประชุมจำนวนมาก โดยก<br>เคให้ด้างามที่มัน, กรณีงานสาเกรต | ลุ่มระหว่าง<br>ารใช้<br>ทำซี่น่านได้ | ดำเนินการ |  |
|                                                                 | (work from home) จัดเวลาท้าง<br>กัน*                                                                       | าน เวลาพัก และเวลารับประทานอา                                                                          | หาร ให้เหลื่อม                       |           |  |
|                                                                 | 7.จัดให้มีการเว้นระยะห่าง หรือกั้นc่<br>พื้นที่ร่วมกัน เช่น อาคารสำนักงาน<br>ส่วนกลาง และรถรับส่งพนักงาน เ | ้วยแผ่นใสหรือวัสดุอื่นใดในบริเวณ<br>อาคารการผลิต สถานที่รับประทาน<br>ป็นต้น*                           | ที่มีการใช้<br>อาหาร พื้นที่         | ดำเนินการ |  |
|                                                                 | 8.ประชาสัมพันธ์การป้องกันและกา<br>กำกับดูแลให้ผู้ปฏิบัติงานปฏิบัติตา                                       | รลดความเสี่ยงจากการแพร่กระจาย<br>มอย่างเคร่งครัด*                                                      | มเชื้อโรค และ                        | ดำเนินการ |  |
|                                                                 | ด้านอนามัยสิ่งแวดล้อม                                                                                      |                                                                                                    |                                      |           |  |
|                                                                 | 1.ทำความสะอาดพื้นที่โดยรอบ พื้น<br>งาน ทั้งในพื้นที่ผลิต สำนักงาน พื้1<br>อาหาร และรถรับส่งพนักงาน*        | ผิวสัมผัส อุปกรณ์ เครื่องใช้ ทุกรอ<br>นที่ส่วนกลางโรงอาหารหรือสถานที่                                  | บการปฏิบัติ<br>รับประทาน             | ดำเนินการ |  |
|                                                                 | 2.จัดให้มีภาชนะรองรับขยะมูลผ่อย<br>พร้อมติดป้ายแสดงขยะมูลฝอยแต่<br>รอไปทำจัดอย่างถูกต้อง"                  | ประเภทต่าง ๆ ที่สะอาด สภาพดี แล<br>เละประเภทให้ชัดเจน กำหนดให้มีจุด                                    | าะมีฝาปิด<br>รวบรวม เพื่อ            | ดำเนินการ |  |
|                                                                 | 3.จัดให้มีการระบายอากาศที่เหมาะส<br>สะอาดเครื่องปรับอากาศให้อยู่ในสม<br>หน้าต่าง ควรเปิดประตู หน้าต่าง เป  | เม โดยตรวจสอบประสิทธิภาพและท<br>ภาพดีอยู่เสมอ กรณีสตานประกอบ<br>ป็นระยะเพื่อให้อากาศถ่ายเท*            | ่าความ<br>าิจการมีประตู              | ดำเนินการ |  |
|                                                                 |                                                                                                    |                                                                                                    |                                      |           |  |
|                                                                 |                                                                                                    |                                                                                                    |                                      |           |  |
|                                                                 |                                                                                                    |                                                                                                    |                                      |           |  |

รูปที่ 69 แสดงหน้าจอรายละเอียดแบบประเมิน

### 3.6 การพิมพ์ใบประกาศ/ ใบรับรอง

หากสถานประกอบการของท่าน <mark>ผ่านการประเมิน</mark> ท่านสามารถพิมพ์ใบรับรองได้ โดยมีขั้นตอนดังนี้

1. คลิกที่ ใบรับรอง ในรายชื่อสถานประกอบการที่ผ่านการประเมิน

| กลับหน้าหลัก                                                                                                    | <b>แ</b> ก้ไขข้อมูลส่วนตัว                                                                                                    | ความเสียง<br>Save Thai                         | Health Point                                             | ผลการประเมิน                         | ออกจากระบบ             |
|----------------------------------------------------------------------------------------------------|----------------------------------------------------------------------------------------------------|------------------------------------------------|----------------------------------------------------------|--------------------------------------|------------------------|
|                                                                                                    |                                                                                                    | ไม่พบข้อมูล                                    | คะแนน                                                    |                                      |                        |
|                                                                                                    |                                                                                                    |                                                |                                                          |                                      |                        |
| ่ำชี้แจง/คำแนะนำ                                                                                                |                                                                                                    |                                                |                                                          |                                      |                        |
|                                                                                                    |                                                                                                    |                                                |                                                          |                                      |                        |
| สำหรับผู้ประกอบการที่เค                                                                                         | ยลงทะเบียนแล้ว ท่านสามารถใช้ ไ                                                                                                    | Thai Stop Covid เดิม ด้                        | แนินการเป็นแนวทางในการดำเ                                | เนินการได้ต่อไป หากท่านอยู่ในเ       | สถานประกอบการที่เสี่ยง |
| สำหรับผู้ประกอบการที่เค<br>สูง หรือ พื้นที่ควบคุมสูง                                                            | ยลงทะเบียนแล้ว ท่านสามารถใช้ ไ<br>สุดและเข้มงวด ขอให้ท่านใช้แนวท                                                                                                    | Thai Stop Covid เดิม ดำ<br>างของ COVID Free Se | แนินการเป็นแนวทางในการดำเ<br>tting เป็นแนวทางการดำเนินก  | นินการได้ต่อไป หากท่านอยู่ในส<br>การ | สถานประกอบการที่เสี่ยง |
| สำหรับผู้ประกอบการที่เค<br>สูง หรือ พื้นที่ควบคุมสูง                                                            | ยลงทะเบียนแล้ว ท่านสามารถใช้ ไ<br>เสุดและเข้มงวด ขอให้ท่านใช้แนวท                                                                                                    | Thai Stop Covid เดิม ดำ<br>างของ COVID Free Se | แนินการเป็นแนวทางในการดำเ<br>tting เป็นแนวทางการดำเนินท  | นินการได้ต่อไป หากท่านอยู่ในส<br>การ | สถานประกอบการที่เสี่ยง |
| สำหรับผู้ประกอบการที่เค<br>สูง หรือ พื้นที่ควบคุมสูง<br>รายการสถานประกอน                                        | ยลงทะเบียนแล้ว ท่านสามารถใช้ ไ<br>สุดและเข้มงวด ขอให้ท่านใช้แนวท<br>เการ                                                                                                   | Thai Stop Covid เดิม ด้<br>างของ COVID Free Se | แป็นการเป็นแนวทางในการดำเ<br>tting เป็นแนวทางการดำเนินก  | นินการได้ต่อไป หากท่านอยู่ในส        | สถานประกอบการที่เสี่ยง |
| สำหรับผู้ประกอบการที่เค<br>สูง หรือ พื้นที่ควบคุมสูง<br>รายการสถานประกอบ                                        | ยลงทะเบียนแล้ว ท่านสามารถใช้ T<br>สุดและเข้มงวด ขอให้ท่านใช้แนวท<br>ก <b>าร</b>                                                                                            | Thai Stop Covid เดิม ด้า                       | แนินการเป็นแนวทางในการดำเ<br>titing เป็นแนวทางการดำเนินท | นินการได้ต่อไป หากท่านอยู่ในส        | สถานประกอบการที่เสี่ยง |
| สำหรับผู้ประกอบการที่เค<br>สูง หรือ พื้นที่ควบคุมสูง<br>รายการสถานประกอบ<br>+ เพิ่มสถานประกอบท                  | ยลงทะเบียนแล้ว ท่านสามารถใช้ T<br>สุดและเข้มงวด ขอให้ท่านใช้แนวท<br>เการ                                                                                                   | Thai Stop Covid ເດັມ ດຳ<br>ານของ COVID Free Se | แป็นการเป็นแนวทางในการดำ<br>:tting เป็นแนวทางการดำเนินก  | นินการได้ต่อไป หากท่านอยู่ในส        | สถานประกอบการที่เสี่ยง |
| สำหรับผู้ประกอบการที่เค<br>สูง หรือ พื้นที่ควบคุมสูง<br>รายการสถานประกอบ<br>+ เพิ่มสถานประกอบกา<br>ใบรับรอง (2) | ยลงทะเบียนแล้ว ท่านสามารถใช้ ไ<br>สุดและเข้มงวด ขอให้ท่านใช้แนวท<br>ทการ<br>โปรวิชวล (สำนักงานใหญ่)                                                                        | ïhai Stop Covid ເດັມ ດໍ                        | แนินการเป็นแนวทางในการดำเ                                | นินการได้ต่อไป หากท่านอยู่ในส        | สถานประกอบการที่เสี่ยง |
| สำหรับผู้ประกอบการที่เค<br>สูง หรือ พื้นที่ควบคุมสูง<br>รายการสถานประกอบ<br>+ เพิ่มสถานประกอบกา<br>ใบรับรอง (2) | ยลงทะเบียนแล้ว ท่านสามารถใช้ T<br>สุดและเข้มงวด ขอให้ท่านใช้แนวท<br>Inns<br>ไปรวิชวล (สำนักงานใหญ่)<br>๕ สำนักงาน องค์กร สถาน<br>ประกอบกิจาร (ในใช่โรงงาม)                 | Thai Stop Covid ເດັມ ດຳ<br>ານของ COVID Free Se | แป็นการเป็นแนวทางในการดำเ<br>Iting เป็นแนวทางการดำเนินก  | นินการได้ต่อไป หากท่านอยู่ในส        | สถานประกอบการที่เสี่ยง |
| สำหรับผู้ประกอบการที่เค<br>สูง หรือ พื้นที่ควบคุมสูง<br>รายการสถานประกอบ<br>+ เพิ่มสถานประกอบ<br>ใบรับรอง (2)   | ยลงทะเบียนแล้ว ท่านสามารถใช้ T<br>สุดและเข้มงวด ขอให้ท่านใช้แนวท<br>การ<br>โปรวิชวล (สำนักงานใหญ่)<br>= สำนักงาน องค์กร สถาน<br>ประกอบกิจการ (ไม่ใช่โรงงาน)<br>(/เกียชัญจ) | Thai Stop Covid ເດັມ ດຳ<br>ານນອນ COVID Free Se | แนินการเป็นแนวทางในการดำเ                                | นินการได้ต่อไป หากท่านอยู่ในส        | สถานประกอบการที่เสี่ยง |

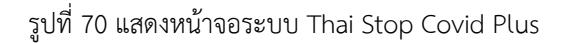

2. ระบบแสดงหน้าจอรายการใบรับรองที่ได้รับดังรูป

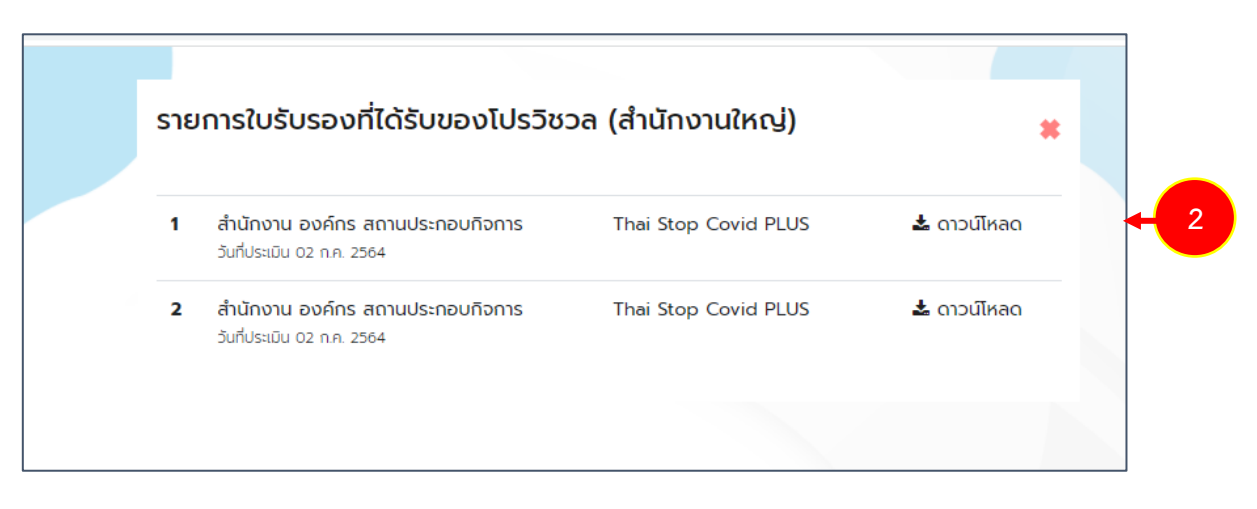

รูปที่ 71 แสดงหน้าจอรายการใบรับรองที่ได้รับ

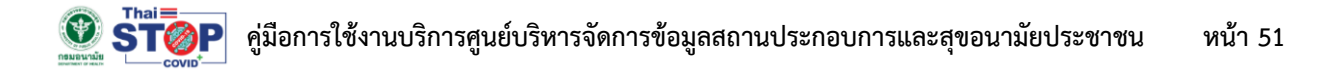

3. หากต้องการพิมพ์หรือดาวน์โหลดใบประกาศ ให้คลิกที่ ดาวน์โหลด

|   |                                                                |                      | *           |
|---|----------------------------------------------------------------|----------------------|-------------|
| 1 | สำนักงาน องค์กร สถานประกอบกิจการ<br>วันที่ประเมิน 02 ก.ค. 2564 | Thai Stop Covid PLUS | 📩 ดาวน์โหลด |
| 2 | สำนักงาน องค์กร สถานประกอบกิจการ<br>วันที่ประเมิน 02 ก.ค. 2564 | Thai Stop Covid PLUS | 🛓 ดาวน์โหลด |

รูปที่ 72 แสดงหน้าจอรายการใบรับรองที่ได้รับ

 ระบบแสดงหน้าจอใบประกาศและมาตรการสำคัญดังรูป ท่านสามารถสั่งพิมพ์หรือดาวน์โหลดใบประกาศ ได้ตามต้องการ

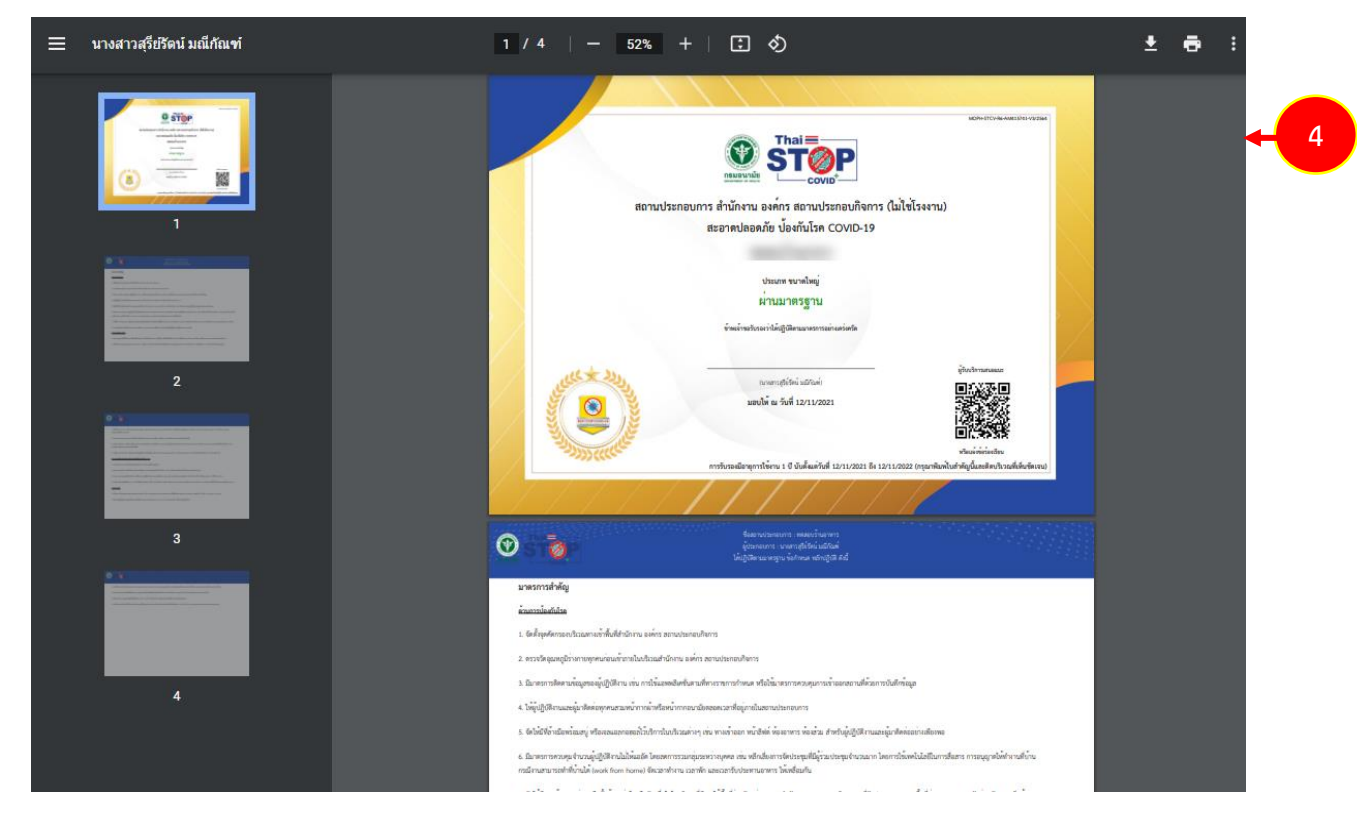

รูปที่ 73 แสดงหน้าจอพิมพ์ใบประกาศ

## 3.7 การแก้ไขข้อมูลส่วนตัว/ แก้ไขข้อมูลสถานประกอบการ

การแก้ไขข้อมูลส่วนตัวสำหรับประชาชน และสถานประกอบการ มีขั้นตอนดังนี้

### 1. คลิกเมนู **แก้ไขข้อมูลส่วนตัว** จากหน้าหลักระบบดังรูป

รูปที่ 74 แสดงหน้าจอระบบ Thai Stop Covid Plus

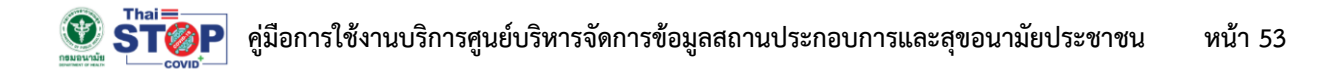

- 2. ระบบแสดงหน้าจอแก้ไขข้อมูลส่วนตัวดังรูป แก้ไขข้อมูลที่ท่านต้องการ
- จากนั้นคลิกปุ่ม บันทึกข้อมูล

| ► ŪĒU         | eea 🗸                                                       |
|---------------|-------------------------------------------------------------|
|               |                                                             |
| ປຣະເກກ        | เสมาชิก                                                     |
| Usະເ          | ราชน 🗹 สถานประกอบการ                                        |
| โปรวิ         | ชวล                                                         |
| 10.0          | com                                                         |
|               |                                                             |
|               |                                                             |
|               | เปลี่ยนรหัสผ่าน                                             |
|               | รหัสผ่าน                                                    |
|               | ถึงกับระหัวของ                                              |
|               | ououshawiu                                                  |
| กรอกอย่างน้อย | 6 ตัวอักษร และต้องเป็นตัวเลข 0-9 หรือ ตัวอักษร A-Z เท่านั้เ |
|               |                                                             |

รูปที่ 75 แสดงหน้าจอแก้ไขข้อมูลส่วนตัว

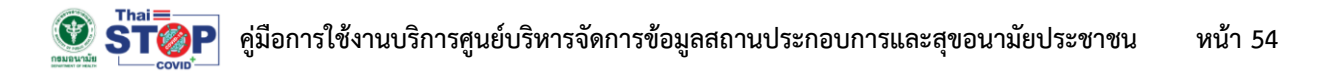

4. การแก้ไขข้อมูลสถานประกอบการให้คลิกปุ่ม **แก้ไขข้อมูล** ในรายชื่อสถานประกอบการ

|                                                         |                                                                                                    | -                                            | <b>?</b>                   | <b>eo</b>                     |                        |
|---------------------------------------------------------|----------------------------------------------------------------------------------------------------|----------------------------------------------|----------------------------|-------------------------------|------------------------|
| กลับหน้าหลัก                                            | แก้ไขข้อมูลส่วนตัว                                                                                                   | ความเสียง<br>Save Thai<br><b>ไม่พบข้อมูล</b> | Health Point               | ผลการประเมิน                  | ออกจากระบบ             |
|                                                         |                                                                                                    |                                              | คะแบบ                      |                               |                        |
| คำชี้แจง/คำแนะนำ                                        |                                                                                                    |                                              |                            |                               |                        |
| สำหรับผู้ประกอบการที่เค                                 | ยลงทะเบียนแล้ว ท่านสามารถใช้                                                                                         | Thai Stop Covid ເດັມ ດໍ                      | ำเนินการเป็นแนวทางในการดำเ | นินการได้ต่อไป หากท่านอยู่ในส | สถานประกอบการที่เสี่ยง |
| าง หรือ พื้นที่ควบคมสง                                  |                                                                                                    |                                              |                            | 25                            |                        |
| jo noo nannoorlogo                                      | สุดและเอมชีวิต ออเก่า ที่นเอแนว                                                                                      | TINNON COVID Free Se                         | etting เบนแนวทางการดาเนนท  | 15                            |                        |
| 2250252021115-021                                       | สุดและเอมชั่วดี ออเพิศษณ์เมือ                                                                                        | 110000 COVID Free Se                         | ะหมกฐ เบนแนวทางการดาเนนก   | 13                            |                        |
| รายการสถานประกอบ                                        | inns                                                                                                    | MOON COVID Free Se                           | tting (Uuluomonsanuun      | 21                            |                        |
| รายการสถานประกอบ<br>+ เพิ่มสถานประกอบกา                 | inns                                                                                                    | III WOON COVID Free Se                       | itting luuluomomsanuun     | 21                            |                        |
| รายการสถานประกอบ<br>+ เพิ่มสถานประกอบกา<br>ใบรับรอง (2) | <ul> <li>เการ</li> <li>โปรวิชวล (สำนักงานใหญ่)</li> <li>คำนักงาน องค์กร สถาน</li> </ul>                              | III WOON COVID Free Se                       | tting (Uuluomomsanuun      | 21                            |                        |
| รายการสถานประกอบ<br>+ เพิ่มสถานประกอบกา<br>ใบรับรอง (2) | <ul> <li>เการ</li> <li>โปรวิชวล (สำนักงานใหญ่)</li> <li>สำนักงาน องค์กร สถาน<br/>เกาะ ร้องน้ำไปโรงงานใหญ่</li> </ul> |                                              | tting (Uuluomomsanuun      | 23                            |                        |

รูปที่ 76 แสดงหน้าจอระบบ Thai Stop Covid Plus

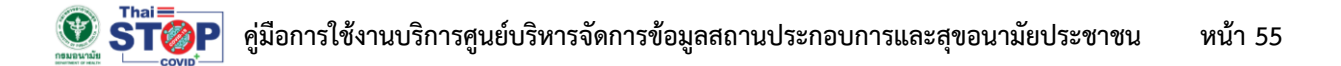

5. ระบบแสดงหน้าจอแก้ไขสถานประกอบการ แก้ไขข้อมูลในส่วนตามต้องการ จากนั้นคลิกปุ่ม **บันทึกข้อมูล** 

| -                                    | รูปโลโก้ หรื           | อ รูปสถานประกอบกา         | IS                |                    |         |
|--------------------------------------|------------------------|---------------------------|-------------------|--------------------|---------|
| 0-25                                 | Choose                 | file                      |                   |                    | Browse  |
| Carl I                               | ชนิดรูปเป็น            | jpg,png ขนาดไฟล์ไม่เกิน   | 3 MB              |                    |         |
| ประเภทสถานประเ                       | กอบการ *               |                           | ประเภทย่อย *      |                    |         |
| สำนักงาน องค์กร                      | ร สถานประกอบกิจ        | การ (ไม่ใช่โรงง 🗸         | สำนักงาน          |                    | `       |
| ชื่อสถานประกอบเ                      | nns *                  |                           |                   |                    |         |
| โปรวิชวล (สำนักง                     | วานใหญ่)               |                           |                   |                    |         |
| ที่ตั้งสถานประกอบเ                   | าาร                    |                           |                   |                    |         |
| เลขที่ *                             |                        | ตรอด/ชอย                  |                   | หม่ที่             |         |
| 1                                    |                        | ตรอก/ซอย                  |                   | หม่ที่             |         |
|                                      |                        |                           |                   | •                  |         |
| ถนน                                  |                        | จงหวด *                   |                   | อาเภอ ^            |         |
| ถนน                                  |                        | กรุงเทพมหานคร             | Ť                 | ยานนาวา            | ,       |
| ตำบล *                               |                        | รหัสไปรษณีย์ *            |                   |                    |         |
| ช่องนนทรี                            | ~                      | 10120                     |                   |                    |         |
| เบอร์ติดต่อสถาน<br>(เปิดเผยข้อมูล) * | ประกอบการ              | อีเมลสถานประกอ<br>(ถ้ามี) | บการ              | Website<br>(ถ้ามี) |         |
| 02                                   |                        | ·                         | " com             | Website            |         |
| ผู้รับรองปฏิบัติตา                   | ามมาตรการ (เจ้าขอ      | ง/ผู้จัดการสถานประ        | กอบการ)           |                    |         |
| ดำเม้าหมัว                           | ชื่อ *                 |                           | upuar             | 1a *               |         |
|                                      | auau                   |                           | สมหวัง            | )<br>)             |         |
| ้ำไม่มีค่ำน่ำหน้าไม่ต้องระ           |                        |                           |                   |                    |         |
| ชื่อ-สกล ติดต่อส                     | ้ำ<br>เถานประกอบการ *  |                           |                   |                    |         |
| สมสม สมหวัง                          |                        |                           |                   |                    |         |
| ระปประกอบอื่นๆ ะ                     | เปิดระไม่ใน ind and 10 | กกไฟว์ไปเกิม 2 MP         |                   |                    |         |
| 3003410000410                        |                        | notwettend 5 Mb           |                   |                    |         |
| O STOP                               | Choose file            |                           |                   |                    | Browse  |
| o stor                               | Choose file            |                           |                   |                    | Browse  |
| - Angele<br>F                        |                        |                           |                   |                    |         |
| 9 stor                               | Choose file            |                           |                   |                    | Browse  |
| e ster                               | Choose file            |                           |                   |                    | Browse  |
| าลิกเพื่อปักหมุกในแ                  | เผนที่                 |                           |                   |                    |         |
| NPR Digital P                        | artner                 | ala.                      | 1.0               | 7 980              | an Weaw |
| 1 dasardo                            | This                   | page can't load Googl     | e Maps correctly. |                    |         |
| MELATE                               | Do yo                  | ou own this website?      | 0                 | K havorn           |         |
|                                      | For develope           | ione purpodos orny        |                   | ent purposes only  |         |
|                                      | ee Roaster             |                           |                   | 0                  |         |
|                                      | BR WARDONN C           |                           |                   |                    |         |
|                                      | Public                 |                           |                   | Pricha Flat        | // ·    |

รูปที่ 77 แสดงหน้าจอแก้ไขข้อมูลสถานประกอบการ

#### 3.8 การกรอกแบบประเมิน/ แบบสอบถาม Thai Stop Covid 2Plus

การกรอกแบบประเมิน/ แบบสอบถามในส่วนของ Thai Stop Covid 2Plus มีวิธีการดังนี้

1. คลิกปุ่ม **กรอกแบบประเมิน** ในรายชื่อแบบประเมิน Thai Stop Covid 2Plus

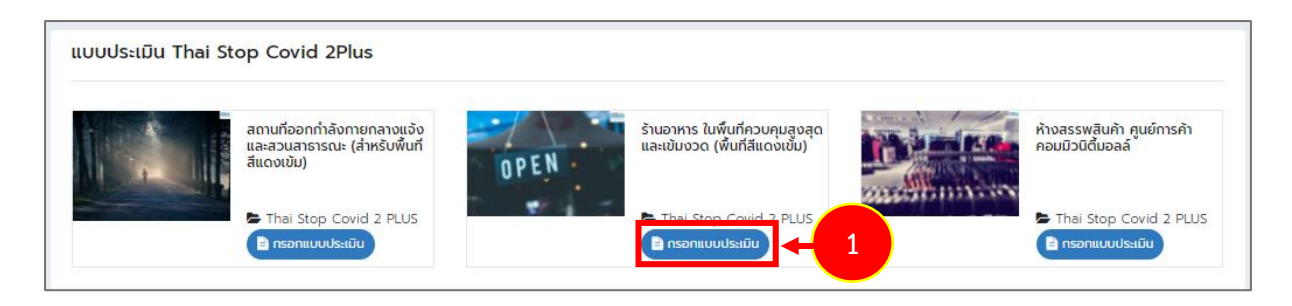

รูปที่ 78 แสดงหน้าจอระบบ Thai Stop Covid Plus

 ระบบแสดงรายการแบบประเมิน Thai Stop Covid 2Plus ดังรูป ให้คลิกที่ กรอกแบบประเมิน ตาม รายชื่อสถานประกอบการ

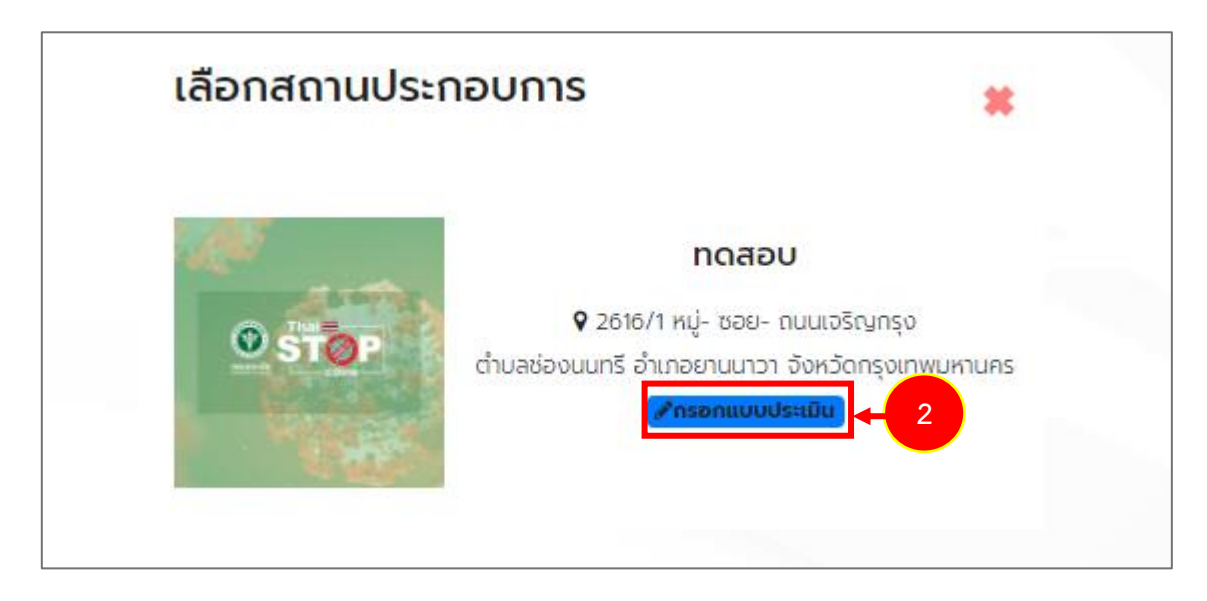

รูปที่ 79 แสดงหน้าจอบันทึกแบบประเมิน/ แบบสอบถาม Thai Stop Covid 2Plus

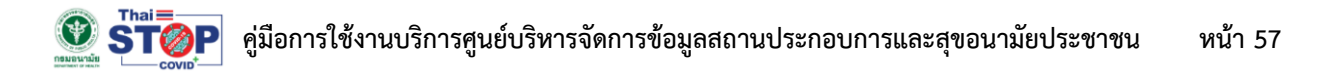

3. ให้กรอกประเมินตนเองของสถานประกอบการ จากนั้นคลิกปุ่ม **บันทึก** 

|                                                                                                    | ร้านอาหาร ในพื้นที่ควบเ                                                                                                    | คุมสูงสุ                                                                                                    | ดและเข้มง                                                                                                    | วด (พื้น                                                                                                    | ที่สีแดงเข้                                                                                                    | u)                                                                                                    |                                                                                                    |         |
|----------------------------------------------------------------------------------------------------|----------------------------------------------------------------------------------------------------|----------------------------------------------------------------------------------------------------|----------------------------------------------------------------------------------------------------|----------------------------------------------------------------------------------------------------|----------------------------------------------------------------------------------------------------|----------------------------------------------------------------------------------------------------|----------------------------------------------------------------------------------------------------|---------|
|                                                                                                    |                                                                                                    |                                                                                                    |                                                                                                    |                                                                                                    |                                                                                                    |                                                                                                    |                                                                                                    |         |
| ขอมูลส่วนตัว                                                                                                    | 8-แบบประเมินTSC2Plus_ร้านอาหาร.pdf                                                                                                    |                                                                                                    |                                                                                                    |                                                                                                    |                                                                                                    |                                                                                                    |                                                                                                    |         |
| sunamuusinoums                                                                                                    | ร้านอาหาร                                                                                                    |                                                                                                    | ประเภทปอย *                                                                                                    |                                                                                                    | ร้านจำหน่ายอาห                                                                                                    | ns                                                                                                    |                                                                                                    |         |
| งสถานประกอบการ *                                                                                                    | กดสอบ                                                                                                    |                                                                                                    | ซึ่อผู้ประกอบการ                                                                                                    |                                                                                                    | นายกอสอบ ก                                                                                                    | ดสอบ                                                                                                    |                                                                                                    |         |
| ายที่ -                                                                                                    |                                                                                                    |                                                                                                    | ตรอก/ชอย *                                                                                                    |                                                                                                    |                                                                                                    |                                                                                                    |                                                                                                    |         |
| ωd                                                                                                    |                                                                                                    |                                                                                                    | nuu "                                                                                                    |                                                                                                    |                                                                                                    |                                                                                                    |                                                                                                    |         |
| συκόα *                                                                                                    | กรุงเทพมหานคร                                                                                                    | *                                                                                                    | ວ່າເກລ/ເບຕ "                                                                                                    |                                                                                                    | ยานเกวา                                                                                                    |                                                                                                    |                                                                                                    |         |
| ถ่ามล/แขวง *                                                                                                    | daouună                                                                                                    | *                                                                                                    | รหัลไปรษณีย์                                                                                                    |                                                                                                    | 10120                                                                                                    |                                                                                                    |                                                                                                    |         |
| บอร์โทรติดต่อสถานประกอบ                                                                                                    |                                                                                                    |                                                                                                    | อีเมลสถานประกอ                                                                                                    | ums (i0o                                                                                                    |                                                                                                    | :th                                                                                                    |                                                                                                    |         |
|                                                                                                    |                                                                                                    |                                                                                                    | la anti-star.                                                                                                    |                                                                                                    |                                                                                                    |                                                                                                    |                                                                                                    |         |
| า มเบอนุญาตกรอกนับสอรบรอง<br>ก้องถิ่น)                                                                                                    | การแบบ (คนบสอรบรอบสถานการเคนายและสมอาท                                                                                                    | SUIDONIIS                                                                                                    | nnsosabu                                                                                                    | กรุณาเลอก                                                                                                    |                                                                                                    |                                                                                                    | Ŭ                                                                                                    |         |
| 2 มีมาตรฐานรับรอง (ตอบได้มาก<br>Clean Food Good Taste (สิญ<br>SHA (Safety & Health Admir                                                                                                    | nnว่า1ช้อ)<br>ผลิกษณ์การรับรองร้านอาหารที่ผ่านเทณฑ์มาตรฐานอา<br>nistration : สัณลักษณ์มาตรฐานความปลอดภัยด้านล                                                                                                    | หารสะอาด รส<br>รุขอนามัย) 🗆                                                                                                    | ชาติอร์อย)<br>ป้ายมาตรฐานกรุงเ                                                                                                    | าพเมืองอาหารเ                                                                                                    | เลอดภัย 🗆 มิชลิน                                                                                                    | สตาร์ 🗆 เซลล์ชวม                                                                                                    | ເຮັມ 🗆 ຜູ້ວ່າພາໃ                                                                                                    | su ⊡tuk |
| อีนๆ<br>3 ลักษณะสถามที่ตั้ง                                                                                                    |                                                                                                    |                                                                                                    |                                                                                                    | ອະດາຫລັດຕ                                                                                                    |                                                                                                    |                                                                                                    | ~                                                                                                    |         |
| 4 การระบายอากาศ                                                                                                    |                                                                                                    |                                                                                                    |                                                                                                    | กรณาเลือก                                                                                                    |                                                                                                    |                                                                                                    | ~                                                                                                    |         |
| 5 ตั้งอยเป็นพื้นที่ในติดขณะของ เข                                                                                                    | neuna/eun                                                                                                    |                                                                                                    |                                                                                                    |                                                                                                    |                                                                                                    |                                                                                                    |                                                                                                    |         |
|                                                                                                    |                                                                                                    |                                                                                                    |                                                                                                    |                                                                                                    |                                                                                                    |                                                                                                    |                                                                                                    |         |
|                                                                                                    | ovaniuusinoums                                                                                                    |                                                                                                    |                                                                                                    |                                                                                                    |                                                                                                    |                                                                                                    |                                                                                                    |         |
| กตรการดำนอนหมือสอเวตล้อม                                                                                                    | ปลอดภัย                                                                                                    |                                                                                                    |                                                                                                    |                                                                                                    |                                                                                                    |                                                                                                    |                                                                                                    |         |
| 1 กำความสะอาด ได้: ที่นั่ง กันที่ค                                                                                                    | งสือใช้บริการ และอัดทำบ้ายที่แสดงถึงการทำความสะย                                                                                                    | 10                                                                                                    |                                                                                                    |                                                                                                    | duaums odi                                                                                                    | เดินการ ได้บางส่วง                                                                                                    | 1/บางครั้ง                                                                                                    |         |
| ไปได้ดำเนินการ                                                                                                    |                                                                                                    |                                                                                                    |                                                                                                    |                                                                                                    |                                                                                                    |                                                                                                    |                                                                                                    |         |
| 2 ทำความสะอาด พื้นผิวจุดสัมผิส<br>ไม่ได้ต่าเนินการ                                                                                                    | สร่วม และค้องน้ำ ทุก 1 - 2 ชั่วใมง                                                                                                    |                                                                                                    |                                                                                                    |                                                                                                    | ់ តាលើលកាន ់ តា                                                                                                    | เนินการ ได้บางส่วง                                                                                                    | ม/บางครั้ง                                                                                                    |         |
| 3 อัดอุปกรณ์รับประทานอาหารเอ<br>ไปได้ต่ำเนินการ                                                                                                    | พาะบุกคล                                                                                                    |                                                                                                    |                                                                                                    |                                                                                                    | ់ dាលេហាទ ់ dា                                                                                                    | เนินการ ได้บางส่วง                                                                                                    | ม/บางครั้ง                                                                                                    |         |
| 4 งดอัดบริการอาหารรูปแบบผู้บริ<br>ไม่ได้ต่ำเนินการ                                                                                                    | รีโภคบริการตนเอง                                                                                                    |                                                                                                    |                                                                                                    |                                                                                                    | ់ dាលេហាទ ់ dា                                                                                                    | เนินการ ได้บางส่วง                                                                                                    | ม/บางครั้ง                                                                                                    |         |
| 5 จัดบริการเจสเเอลกอฮอล์ประจำ<br>ไม่ได้ดำเนินการ                                                                                                    | ำได้: กรณีศูนย์อาหารให้จัดบริการเอลแอลกอฮอล์ประจ                                                                                                    | ว่าร้าน/แผง                                                                                                    |                                                                                                    |                                                                                                    | ่ dาเนินการ                                                                                                    | เนินการ ได้บางส่วเ                                                                                                    | ม/มางครั้ง                                                                                                    |         |
| มาตรการด้านการรักษาระยะห่าง                                                                                                    |                                                                                                    |                                                                                                    |                                                                                                    |                                                                                                    |                                                                                                    |                                                                                                    |                                                                                                    |         |
| อ์ อัดพื้นที่รับประกานอาหาร โดยว                                                                                                    | จำกัดจำนวนผู้ใช้บริการ มีให้แอฮัด และ จัดที่นั่งไม่นั่งต                                                                                                    |                                                                                                    |                                                                                                    |                                                                                                    |                                                                                                    |                                                                                                    |                                                                                                    |         |
|                                                                                                    |                                                                                                    | รงข้ามกัน                                                                                                    |                                                                                                    |                                                                                                    | ି dhiũums ି dh                                                                                                    | เนินการ ได้บางส่วง                                                                                                    | ม/บางครั้ง                                                                                                    |         |
| 7 วัดสินที่มีเครื่องปริบอากาศ วัด<br>สิ้นที่ไม่มีติดเครื่องปรับอากาศ ได้<br>เสะฮัดที่นั่งไม่นั่งตรงข้ามกัน<br>ไปได้ด่าเนินการ                                                                                                    | วบริการที่มี่อจับประกานอาหาร ไม่เกิน 50 % ของจำนว<br>ไม่มิดไส่ง และมีการระบายได้ดี อัดบริการที่นั่งรับประกาณ                                                                                                    | รงข้ามกัน<br>เนที่นั่งปกติ แ<br>เอาหาร ไม่เกิน                                                                                                    | ละจัดที่นั่งไม่นิ่งตรง<br>75 % ของจำนวนไ                                                                                                    | ์<br>บ้ามกัน หรือ<br>หนื่อปกติ (                                                                                                    | ) dutiums ○ du                                                                                                    | เนินการ ได้บางส่วง<br>เนินการได้บางส่วน                                                                                                    | ม/บายครั้ง<br>/บายครั้ง                                                                                                    |         |
| 7 วิตสินที่มีเครื่องปรีบอากาค วิต<br>คืนที่ไม่มีติดเครื่องปรับอากาค ให้<br>และจิตที่มังไม่มีอตรงข้านเห็น<br>ไปได้ต่าเป็นการ<br>8 มีนาตรการเว็บระบะห่างระหว่าง<br>2.คือกับตวดร                                                                                                    | รบริการที่จำงินประกานอาหาร ไม่เกิน 50 % เองจำนว<br>เชือได่ง และมีการระบายใต้ดี จำงาริการที่จำงินประการ<br>หยุกคล และได้เริ่มประกานอาหาร 1-2 เชตร                                                                                                    | รงข้ามกัน<br>เนที่นั่งปกติ แ<br>เอาหาร ไม่เกิน                                                                                                    | ละดัดที่นึ่งไม่มีขตรง<br>75 % ของจำนวนไ                                                                                                    | ์<br>อามกัน หรือ<br>ห้น้อปกติ (                                                                                                    | chitiums o di<br>chitiums o di<br>chitiums o di                                                                                                    | เนินการ ได้บางส่วย<br>เนินการได้บางส่วน<br>เนินการได้บางส่วน                                                                                                    | ม/บางครั้ง<br>/บางครั้ง<br>/บางครั้ง                                                                                                    |         |
| 7 วัดเห็นที่มีหรืออบรับอาการ มีดี<br>ใหม่ไม่มีติดแก้สอบรับอาการ ไห้<br>เกเร็ตที่มีอไม่มีอตรงข้านกัน<br>ไปได้ต่านนิการ<br>8 มีมาตรการเว็บระยะห่างระหว่าง<br>ไม่ได้ต่านนิการ<br>9 ในพื้นที่มีครืออปรับอากาะเว้น                                                                                                    | ระปการที่อ่อใบประกามอาการ ไม่กัน 50 % เลยอร์แน<br>เมื่อได้ได้ และมีการมายได้ดี อัดปราชที่อ่อใบประกา<br>กรุงกล และได้เริ่มประกามอาการ 1-2 เมตร<br>ธระหว่างระหว่างได้เริ่มประกามอาการ 2 เมตร                                                                                                    | รงข้ามกัน<br>เนริ่มั่งปกติ แ<br>เอาหาร ไม่เส้น                                                                                                    | ละอิตที่นี่งไม่นั่งตรง<br>75 % ของสำนวนไ                                                                                                    | (<br>ถ้ามกัน หรือ<br>ไปอยาคติ (<br>(                                                                                                    | ) duitiums O dh<br>) duitiums O dh<br>) duitiums O dh<br>) duitiums O dh                                                                                                    | เฉินการ ได้บางส่วย<br>เดินการได้บางส่วน<br>เดินการได้บางส่วน                                                                                                    | u/unonŝo<br>/unonŝo<br>/unonŝo<br>/unonŝo                                                                                                    |         |
| ริตอันที่มีเกลื่องปรับอาการ 56<br>คื้นที่ไม่มีต้อนหรืองปรับอาการ ได้<br>และสิ่งที่ไปไม่ดีตระบงในเส้น<br>เป็นติด่านในการ<br>8 มีเส็นที่มีเครื่องปรับอาการเป็น<br>ไปได้ต่านในการ<br>10 ไปเส็นหรือเปริมาณอาหารเต็มีพื                                                                                                    | องรักรที่มีข้อประการอาหาร ให้กัน 50 % เของรับเป<br>เป็ดไข่ด และมีการระบบได้ อิงสภารที่ปล่อประกา<br>ดุศกล และได้รับประการการ 1-2 แตร<br>ธยาภักระหว่ายได้รับประการการ 2 แตร<br>หรึ่งกัด ระยบไปซิ 1 แตร ไข่กระการใน                                                                                                    | รงต้ามกัน<br>เปลี่นั่งปกติ แ<br>เขาหาร ไม่เส้น<br>โยงไม่เป็นอุปส                                                                                                    | ละซิตที่นึ่งไปนี้อตรง<br>75 % ของสำนวนไ<br>ธรรศปอการระบายอา                                                                                                    | (<br>กับกัน หรือ<br>(ชื่อบกต (<br>(<br>(<br>(<br>(<br>()))))<br>()))<br>()))<br>()))<br>()))<br>(                                                                                                    | o duitiums o di<br>o duitiums o di<br>o duitiums o di<br>o duitiums o di                                                                                                    | เดินการ ได้บางส่วง<br>เดินการได้บางส่วน<br>เดินการได้บางส่วน<br>เดินการได้บางส่วน                                                                                                    | 1/เภอครั้ง<br>/เภอครั้ง<br>/เภอครั้ง<br>/เภอครั้ง                                                                                                    |         |
| รองสัมชัยเพรื่องปริมอาการ 6<br>สิ่งที่ไม่ได้อองสัมยาการ ให้<br>สิ่งที่ไม่ได้อองสัมชัม<br>8 มิมาธรากระวันระยะทำอะหว่าง<br>ในสิ่งที่สนาร<br>9 ในสิ่งที่ไปเกรื่องปริมอกการไป<br>ในได้ที่เป็นกร                                                                                                    | องการที่ย่อในประกานอาหาร ไม่กับ 50 % เอองใหม<br>โดยได้ และที่การแบบเยื่อ อิงประการที่ปลายมาก<br>กุษุคล และใช้เป็นประกายสาหาร 1-2 แหร<br>ธระหว่ายเร็บไปเร็บไประกายสาหาร 2 แหร<br>เปริย์ประมาณสาหาร 2 แหร<br>เปริย์ประมาณสาหาร 2 แหร<br>เปริย์ประมาณสาหาร 2 แหร                                                                                                    | รอย้ามกัน<br>เมริ์นั่งปกติ แ<br>เอาหาร ไม่เสิน<br>teoไม่เป็นอุปส                                                                                                    | ละซิตที่นึ่งไม่น้อตรง<br>75 % ของสำนวนไ<br>ธรกต่อการระบายอา                                                                                                    | (<br>มามกัน หรือ<br>(<br>(<br>)<br>()<br>()<br>()<br>()<br>()<br>()<br>()<br>()<br>()<br>()<br>()                                                                                                    | o duitiums o di<br>o duitiums o di<br>o duitiums o di<br>o duitiums o di<br>o duitiums o di                                                                                                    | เฉินการ ได้บางส่วง<br>เฉินการได้บางส่วน<br>เฉินการได้บางส่วน<br>เฉินการได้บางส่วน<br>เฉินการได้บางส่วน                                                                                                    | ม/เภอคร้อ<br>/เภอคร้อ<br>/เภอคร้อ<br>/เภอคร้อ<br>/เภอคร้อ                                                                                                    |         |
| ราสสัมม์ใหญ่ของประเภาการ อิต<br>สิ่มที่ไม่มีสองประเภาการ อิต<br>สัมชาติไปส่งเสียงเหลืองประเภาการ<br>ไม่ได้ส่งสิ่งสมารร<br>มิเสียส์หลับการ<br>10 ไม่สื่มที่สื่องประการเป็นสี่<br>เป็นอี่ส่งสัมหาร<br>10 ไม่สื่อที่สื่องประการเข้าชื่อประเภา<br>11 สำหัญระประสาทารนี้ย์ชิมประกา<br>ไปสี่ส่งสินหาร                                                                                                    | องภาคที่อยู่ประสารของคร 1345 55 % เองร์ประ<br>องสร และให้ระบาท 145 55 %<br>อุดกล และให้ส่วนระการขางๆ 1-2 เองร<br>ของกระหว่างมีสะนะการขางๆ 1-2 เองร<br>มณีการ เองประการของคร 2 เองร<br>มณีการ เองประการของคร                                                                                                    | รอย้ามกัน<br>เมริ์นั่งปกติ แ<br>เขาหาร ไม่เสิน<br>teoไม่เป็นอุปส                                                                                                    | พซังที่นั่งไม่มีช่องรง<br>75 % ของจำนวน1<br>รรคต่อการระบายอา                                                                                                    | C<br>Drunfu HSo<br>Kdoulina<br>C<br>C<br>Imme<br>C                                                                                                    | ) 여학교대가 이 이 이 이 이 이 이 이 이 이 이 이 이 이 이 이 이 이 이                                                                                                    | เนินการได้มางส่วน<br>เนินการได้มางส่วน<br>เนินการได้มางส่วน<br>เนินการได้มางส่วน<br>เนินการได้มางส่วน                                                                                                    | ม/บางครั้ง<br>/บางครั้ง<br>/บางครั้ง<br>/บางครั้ง                                                                                                    |         |
| รัดสิมมีใส่เสียงปันยากา รัง<br>สิมมีไม้ต่อเรื่องปันยากา ไป<br>สิมมีไม้ต่อเรื่องปันยากา ไป<br>ไม่มีต่านมาระ<br>9 ในสิมาในหรือแจ้นอาหาสาวิต<br>ไม่มีต่านมาระ<br>10 ในสินาโปหรือแจ้นอาหาสาวิตี<br>ไม่มีต่านมาระ<br>10 ในสินาโปหรือแจ้นอาหาสาวิตี<br>ไม่มีต่านมาระ                                                                                                    | องสักษณ์ขึ้นส่วนสามสายคาย ไม่ไป 50 % เองสำนับ<br>เรือเรีย สมส์การเองคร์ได้ ส่องสายหรือส่องสาย<br>อุทศล สมให้สิ่งประการการ 1-2 เลตร<br>สองกำระหว่างได้สื่นประการการ 2 เลตร<br>เหล่าง ระหวันสื่น 1 และ ได้ก่างกัน โดยจากใน<br>ระสาทร ไม่กัน 2 ส่วส่อง                                                                                                    | รอย้ามกัน<br>เมที่นั่งปกติ แ<br>เขาหาร ไม่เทิน<br>tooไม่เป็นอุปส                                                                                                    | พซัตที่นังไม่มีของจ<br>75 % ของวิทยาม<br>ธรกต่อการระบายอา                                                                                                    | c<br>drunna c<br>fidouna c<br>c<br>imma c<br>c                                                                                                    | 이 대교대가 이 아이 이 아이 아이 아이 아이 아이 아이 아이 아이 아이 아이 아이                                                                                                    | เนินการได้มางส่วน<br>เนินการได้มางส่วน<br>เนินการได้มางส่วน<br>เนินการได้มางส่วน                                                                                                    | ม/มาอกต้อ<br>/มาอกต้อ<br>/มาอกต้อ<br>/มาอกต้อ<br>/มาอกต้อ                                                                                                    |         |
| รัดสิมมีใสโตโซอปนอาการ 6<br>ผู้หมื่มมีอาสต่างไม่ได้ชายากา ได้<br>เสียต้อา้งไม่ได้ชายาการ ได้<br>เสียต้อา้งไม่ได้ชายาการ<br>ไม่ได้ท่านมาระ<br>10 ในสิ่งที่สนาระ<br>10 ในสิ่งที่สนาระ<br>11 จำก้อระบะอาการน์ได้ไปเป็นการ<br>11 จำก้อระบะอาการน์ เสียต้อง<br>เป็นสิ่งที่แนกระ                                                                                                    | องภาคที่มีอย่างสารแจะคาย ไม่กับ 50 % เองกับแร<br>เชื่อเรียง ละเจ้ากระบายให้ ข้อบริษาหนึ่งข้อบริษาค<br>ดุฟฟล แล่งให้รับประการสาราร 1-2 เมตร<br>ธระหว่างสารที่ได้เริ่มประการสาราร 2 เมตร<br>แห่งการความได้เริ่มประการสาราร 2 เมตร<br>แห่งการความได้เร็มประการสาราร 2 เมตร<br>แห่งการความได้เร็มประการความได้ เรื่องการความได้<br>เรื่องการความสารารความสารารความสารารความสารารความ                                                                                                    | รอต้ามกัน<br>เขาหาร ไม่เกิน<br>เขาหาร ไม่เกิน<br>เขาะปัดระบบป                                                                                                    | พ.รัดที่มีชนับปังกรรง<br>75 % ของจำนวนป<br>ธรรคต่อการธนายอา                                                                                                    | C<br>Drunfia MSo<br>Kabaland<br>C<br>C<br>C<br>C<br>C<br>C<br>C<br>C<br>C<br>C<br>C<br>C<br>C<br>C<br>C<br>C<br>C<br>C<br>C                                                                                                    | 이 해외입니까지 이 아이 이 아이지 않는 아이 아이지 않는 아이 아이지 않는 아이 아이지 않는 아이지 않는 아이지 않<br>않는 아이지 않는 아이지 않는 아이지 않는 아이지 않는 아이지 않는 아이지 않는 아이지 않는 아이지 않는 아이지 않는 아이지 않는 아이지 않는 아이지 않는 아이지 않는 아이지 않는 아이지 않는 아이지 않는 아이지 않는 아이지 않는 아이지 않는 아이지 않는 아이지 않는 아이지 않는 아이지 않는 아이지 않는 아이지 않는 아이지 않는 아이지 않는 아이지 않는 아이지 않는 아이지 않는 아이지 않는 아이지 않는 아이지 않는 | เดิมการ ได้มางส่วน<br>เดิมการได้มางส่วน<br>เดิมการได้มางส่วน<br>เดิมการได้มางส่วน<br>เดิมการได้มางส่วน                                                                                                    | ม/มาอคร้อ<br>/มาอคร้อ<br>/มาอคร้อ<br>/มาอคร้อ<br>/มาอคร้อ                                                                                                    |         |
| รดสัมน์ใหม่สินช่วยงากก 6<br>สัมน์ไม้มีอย่างส่วนจากก 10<br>สินกันไม้อย่างส่วนจากการเป็น<br>ไม่ได้เป็นเการ<br>10 ใหม่สินสินชาวิทยาร์<br>10 ใหม่สินสินชาวิทยาร์<br>10 ใหม่สินสินชาวิทยาร์<br>10 ใหม่สินสินชาวิทยาร์<br>10 ใหม่สินชาวิทยาร์<br>10 ใหม่สินชาวิทยาร์<br>10 ใหม่สินชาวิทยาร์<br>10 ใหม่สินชาวิทยาร์<br>10 ใหม่สินชาวิทยาร์<br>10 ใหม่สินชาวิทยาร์<br>10 ใหม่สินชาวิทยาร์<br>10 ใหม่สินชาวิทยาร์<br>10 ใหม่สินชาวิทยาร์<br>10 ใหม่สินชาวิทยาร์<br>10 ใหม่สินชาวิทยาร์<br>10 ใหม่สินชาวิทยาร์<br>10 ใหม่สินชาวิทยาร์                                                                                                    | องภาคที่มีอย่างสารแจะคาย ไม่กับ 50 % เองร์ปุ่ม<br>เซอร์ต และด้างแรงเหต่ได้ ข้องรัตรณ์ชื่อข้องเลาะ<br>อุดกล และให้สิ่งประการสาราร 1-2 แตร<br>ธองกำองราวัสได้สิ่งประการสาราร 2 แตร<br>แต่สำรัด และไม่ดีย 1 แตร ได้ก่างกัน โดยอากในรี<br>และการ ไม่กับ 2 อัวโอจ<br>และการและไม่กับ 2 อัวโอจ<br>และการและเรื่อง ก่อนมีย                                                                                                    | รงต้ามกัน<br>หมร์นั่งปกติ แ<br>เขาการ ไม่เกิน<br>เขอไม่เป็นอุปส<br>และปิดระบบป                                                                                                    | แร้งที่นั่งไม่มีของรูง<br>75 % ของสี่หมม<br>ธรกต่อการแบาขอา<br>ธินอากาศ                                                                                                    | <ul> <li>Churkie MSo</li> <li>Stabulnet</li> <li>Stabulnet</li> <li>Stabuln</li></ul>                                                                                                    | 이 해외의사가 이 아이 이 아이 아이 아이 아이 아이 아이 아이 아이 아이 아이 아이                                                                                                    | เฉินการได้มางส่วน<br>เฉินการได้มางส่วน<br>เฉินการได้มางส่วน<br>เฉินการได้มางส่วน<br>เฉินการได้มางส่วน<br>เฉินการได้มางส่วน                                                                                                    | ม/มาอกข้อ<br>/มาอกข้อ<br>/มาอกข้อ<br>/มาอกข้อ<br>/มาอกข้อ<br>/มาอกข้อ                                                                                                    |         |
| รองสิมส์ใหล่สืบองมีเอาการ 60<br>สัมส์ไม่ชื่อเสียงมีหลายเป็นสิมส์ใน<br>เป็นสิมส์ในประเทศ<br>เป็นสิมส์ในประเทศ<br>เป็นสิมส์ในประเทศ<br>10 เสียก์สืบสินการ<br>10 เสียก์ส่วนการ<br>10 เสียก์สามมาร<br>10 เสียก์สามมาร<br>10 เสียก์สามมาร<br>10 เสียก์สามมาร<br>10 เสียก์สามมาร<br>10 เสียก์สามมาร<br>10 เสียก์สามมาร<br>10 เสียก์สามมาร<br>10 เสียก์สามมาร                                                                                                    | admitikkelausmuonin laihu 50 % useehuu<br>admitikkelausmuolid doutensklausuum<br>ayaa aatibituusmuonis 1-2 uos<br>asarhasentnikkelausmuonis 2 uus<br>asarhasentnikkelausmuonis 2 uus<br>aufahto seelukta 1 uus lähanniku (aasaniku<br>suoteenmeens aihudae nie Situe risuuto<br>aufahusaatobuuum                                                                                                    | รอต้ามกัน<br>เมที่น่งปกติ แ<br>เอาเทาร ไม่เกิน<br>เอาไม่เป็นอุปส<br>และปิตระบบป                                                                                                    | ลเซ็อที่นั่งไม่มีออรงง<br>73 % ยองสำนวน<br>ธรศรีอการธบายอา<br>ธนอากาก                                                                                                    | o<br>bruntu into<br>fidouinatio<br>c<br>c<br>c<br>c<br>c<br>c<br>c<br>c<br>c<br>c<br>c<br>c<br>c<br>c<br>c<br>c<br>c<br>c<br>c                                                                                                    | ٥ לוגופטיייה         ٥ לוגופטיייה         ٥ לוג           ٥ לוגופטיייה         ٥ לוגופטיייה         ٥ לוג           ٥ לוגופטיייה         ٥ לוגופטיייה         ٥ לוג           ٥ לוגופטיייה         ٥ לוגופטיייה         ٥ לוג           ٥ לוגופטיייה         ٥ לוגופטיייה         ٥ לוג           ٥ לוגופטיייה         ٥ לוגופטיייה         ٥ לוג           ٥ לוגופטיייה         ٥ לוגופטיייה         ٥ לוגופטיייה                                                                                                    | เดิมการ ได้มางส่วน<br>เดิมการได้มางส่วน<br>เดิมการได้มางส่วน<br>เดิมการได้มางส่วน<br>เดิมการได้มางส่วน<br>เดิมการได้มางส่วน                                                                                                    | ม/มาอครั้ง<br>/มาอครั้ง<br>/มาอครั้ง<br>/มาอครั้ง<br>/มาอครั้ง<br>/มาอครั้ง<br>/มาอครั้ง                                                                                                    |         |
| รองสิมใต้สุดชิมชายาการ 50<br>สัมชิมชีวอย่างสามารถที่สม่าง<br>เป็นสิมชายาการ<br>เป็นสิมชายาการ<br>เป็นสิมชายาการ<br>10 เป็นสินชายาการ<br>เป็นสิมชายาการ<br>10 เป็นสิมชายาการ<br>10 เ                                                                | Admafalabusemarens 1aha 55 % aashuu<br>Isodara aadhasana (1 aashuu<br>Isodara aadhasana 1 aashuu<br>Isodara aadhasana 1 aashuu<br>Isodara saduda 1 aasa Jartaanka (1 aasan<br>Isodaranna aashuu 2 abiaa<br>aashuu 2 abiaa<br>aashuu 2 abiaa<br>aashuu 2 abiaa<br>aashuu 2 abiaa<br>aashuu 2 abiaa<br>aashuu 2 abiaa<br>aashuu 2 abiaa<br>aashuu 2 abiaa<br>aashuu 2 abiaa                                                                                                    | รองับกัน<br>เหนื่องกลั และ<br>ไม่เป็น<br>ของไม่เป็นอุปส                                                                                                    | แต่งที่นังไม่มีออรง<br>73 % องงร้านวน<br>ธรศรีอการระบายอา<br>รับอากาศ                                                                                                    | c<br>Druntu into<br>fideounia<br>c<br>c<br>uman<br>c<br>c<br>c<br>c<br>c<br>c<br>c<br>c<br>c<br>c<br>c<br>c<br>c<br>c<br>c<br>c<br>c<br>c<br>c                                                                                                    | ۵ distaums         ۵ distaums         ۵ dist                                                                                                    | Burns I dunaka<br>Burns I dunaka<br>Bur | ม/มาอครั้ง<br>/มาอครั้ง<br>/มาอครั้ง<br>/มาอครั้ง<br>/มาอครั้ง<br>/มาอครั้ง<br>/มาอครั้ง                                                                                                    |         |
| รดดีมห์ใหล่เคียงมันยาการ คือ<br>สัมพิมีอัตออายังแห่ง<br>เปิดที่เป็นมี<br>มิเสียร์เป็นมี<br>มิเสียร์เป็นแห่ง<br>มิเสียร์เป็นแห่ง<br>มิเสียร์เป็นแห่ง<br>มิเสียร์เป็นที่<br>มิเสียร์เป็นการ<br>มิเสียร์เป็นการ<br>มิเสียร์เป็นการ<br>มิเสียร์เป็นการ<br>มิเสียร์เป็นการ<br>มิเสียร์เป็นการ<br>มิเสียร์เป็นการ<br>มิเสียร์เป็นการ<br>มิเสียร์เป็นการ<br>มิเสียร์เป็นการการ มีการเปิดระบายการ<br>มิเสียร์เป็นการการ มีการเปิดระบายการ<br>มิเสียร์เป็นการการ มีการเปิดระบายการการ<br>มิเสียร์เป็นการการ มีการเปิดระบายการการการ<br>มิเสียร์เป็นการการ มีการเปิดระบายการการการการการการการการการการการการการก                                                                                                    | admafalalustemenen 14.0 50 % socialus<br>istalais aadmasuelidi boutenskistooine<br>qeraa aahlidustemaanna 2 uuta<br>aasma laiku 2 uuta lehtavulu losaanku<br>uutheta sociulide 1 uuta lehtavulu losaanku<br>aasma laiku 2 doloo<br>audeenmenene einelee rife doloo risuute<br>aafarmaautobuouru<br>menna luikulibutumaannaga 1 doloo                                                                                                    | ระสร้อมกัน<br>เขาจระไม่สัม<br>ของใน้เป็นสุขส                                                                                                    | แต่อาโอ่งไม่มีออรรอ<br>75 % ของวิทะวน<br>รรคต่อการธบายอา<br>ธนอากาท                                                                                                    | Churha n50 c<br>Shannar c<br>C<br>C<br>Imma C<br>C<br>C<br>C<br>C<br>C<br>C<br>C<br>C<br>C<br>C<br>C<br>C<br>C<br>C<br>C<br>C<br>C<br>C                                                                                                    | ۵ distaums         ۵ distaums         ۵ dist                                                                                                    | เฉนาร ได้มางเรื่อ<br>เฉนารใต้มางส่วน<br>เฉนารใต้มางส่วน<br>เฉนารใต้มางส่วน<br>เฉนารใต้มางส่วน<br>เฉนารใต้มางส่วน<br>เฉนารใต้มางส่วน                                                                                                    | มากลหร้อ<br>เกมลหร้อ<br>เกมลหร้อ<br>เกมลหร้อ<br>เกมลหร้อ<br>เกมลหร้อ<br>เกมลหร้อ<br>เกมลหร้อ                                                                                                    |         |
| รดสัมม์ใสสัตชองรับอาการ คือ<br>สัมม์ไม้ต่อเมืองเป็นอาการ<br>เปิดที่เป็นเมืององรับคาม<br>เปิดที่เป็นเมาะ<br>เปิดที่ส่วนการ<br>10 ในสิ่งที่สนาร<br>10 ในสิ่งที่สนาร<br>10 ในสิ่งที่สนาร<br>10 ในสิ่งที่สนาร<br>10 ในสิ่งที่สนาร<br>10 ในสิ่งที่สนาร<br>10 สัมม์และการ<br>10 สัมม์และการ<br>10 สัมม์และการ<br>10 สัมม์และการ<br>10 สัมม์และการ<br>10 สัมม์และการ<br>10 สัมม์และการ<br>10 สัมม์เสนาร<br>10 สัมม์เสนาร<br>10 สัมม์เสนาร<br>10 สัมมีเลยาะการ<br>10 สัมมีเสนาร<br>10 สัมมีเสนาร<br>10 สัมมีเสนาร<br>10 สัมมีเสนาร<br>10 สัมมีเสนาร                                                                                                    | admatiliaitaannaanna 1akki 50 % sooduur<br>Istolike aadmasunettii Boutenakiskoonna<br>opena aakilikuutemaanna 2 auto<br>aakihikuutemaanna 2 auto<br>aakihiku sostuke 1 auto Johannika foosanika<br>outreenmeneno erinalee rike Sotor risauto<br>outreenmeneno erinalee rike Sotor risauto<br>aakihikuutenaannaannaanna 1 doboo                                                                                                    | urfdound u<br>urfdound u<br>urwrs laitu<br>toolubDuquta                                                                                                    | แต่อาไม่มีออรร<br>75 % ของวิทะวน<br>รรคต่อการระบางอา                                                                                                    | <ul> <li>c</li> <li>distanta</li> <li>c</li> <li>c</li> <lic< li=""> <lic< li=""> <li>c</li> <lic< li=""> <li>c<td>: 여내려ums 이 여<br/>이 여내려ums 이 여<br/>이 여내려ums 이 여<br/>이 여내려ums 이 여<br/>이 여내려ums 이 여<br/>이 여내려ums 이 여<br/>이 여내려ums 이 여<br/>이 여내려ums 이 여<br/>이 여내려ums 이 여</td><td>เฉินการได้บางส่วน<br/>เฉินการได้บางส่วน<br/>เฉินการได้บางส่วน<br/>เฉินการได้บางส่วน<br/>เฉินการได้บางส่วน<br/>เฉินการได้บางส่วน<br/>เฉินการได้บางส่วน</td><td>มากอสอ<br/>การคลือ<br/>การคลือ<br/>การคลือ<br/>การคลือ<br/>การคลือ<br/>การคลือ</td><td></td></li></lic<></lic<></lic<></ul>                                                                                                    | : 여내려ums 이 여<br>이 여내려ums 이 여<br>이 여내려ums 이 여<br>이 여내려ums 이 여<br>이 여내려ums 이 여<br>이 여내려ums 이 여<br>이 여내려ums 이 여<br>이 여내려ums 이 여<br>이 여내려ums 이 여                                                                                                    | เฉินการได้บางส่วน<br>เฉินการได้บางส่วน<br>เฉินการได้บางส่วน<br>เฉินการได้บางส่วน<br>เฉินการได้บางส่วน<br>เฉินการได้บางส่วน<br>เฉินการได้บางส่วน                                                                                                    | มากอสอ<br>การคลือ<br>การคลือ<br>การคลือ<br>การคลือ<br>การคลือ<br>การคลือ                                                                                                    |         |
| รองสิมส์ใหล่เสียงมีเมาการ 50<br>สิมส์ใหม่ในส่วนข่างสองชายาม<br>มันส์ท่านในการ<br>มันส์ท่านในการ<br>30 กับสารแห่งเขางรายเห็น<br>มันส์ท่านนาร<br>20 กับส์หน่านกร<br>21 ก้องสารแหน่งเขางสารน์<br>มันส์ท่านนาร<br>21 ก้องสารแหน่งเขางสารน์<br>มันส์ท่านนาร<br>21 ก้องสุมสุนส์ทาง หลือนระ<br>มันส์ท่านนาร<br>21 ก้องสุนสุนส์ทาง หลือนระ<br>มันส์ท่านนาร<br>21 ก้องสุนสุนส์ทางสารน์<br>20 กระระจะของสารน์ มีประการ<br>21 ก้องสุนสุนส์ทางสารน์<br>21 ก้องสุนสุนส์ทางสารน์<br>21 ก้องสุนสุนส์ทางสารน์<br>21 ก้องสุนสุนส์ที่มีการน์<br>25 ก้องสำนารไขสนุนส์ทางสารน์<br>25 ก้องสำนารไขสนุนส์ทางสารน์                                                                                                    | adminificielautemanne lahta 50 % seedur<br>litterie aaktrussentet bootenskildeunen<br>gene aaktiksutemannes 1-2 ans<br>seerinaascholiksutemannes 2 auss<br>urfortes seeluite 1 uns terbannik loeannikut<br>uustreennemens erhoalse nie folko nieuto<br>auferunaastohusama<br>menne lahta 2 dolaa<br>menne lahta 2 dola       | รซิยาเหนิสระชาย (1995)                                                                                                    | พรัดที่มือเป็งโอตราง<br>75 % เขตงในอนที<br>กระกต่อการระบายอา<br>ชิมอากาก<br>ชิมอากาก                                                                                                    | <ul> <li>circle and a second and a second and a secon</li></ul>                                                                                                    | 0 distaums         0 distaums         0 dista                                                                                                    | เฉินการได้มางส่วน<br>เฉินการได้มางส่วน<br>เฉินการได้มางส่วน<br>เฉินการได้มางส่วน<br>เฉินการได้มางส่วน<br>เฉินการได้มางส่วน<br>เฉินการได้มางส่วน                                                                                                    | มนางหลัง<br>เกมาะที่ง<br>เกมาะที่ง<br>เกมาะท                                                                                                    |         |
| รัดสิมมีต่อสิมองมีเขาการ คือ<br>สิมาร์ไม่ได้เสียงเสียงการที่ได้<br>เป็นที่มีเป็นสิมาร์สามาร์ไม่ได้<br>เป็นที่ส่วนการ<br>10 ในสิมาร์ไม่ได้เสียงเสียงการเร็น<br>ไม่ได้ก่านการ<br>10 ในสิมาร์สามาร์สามาร์ไม่ได้<br>ไม่ได้ก่านการ<br>11 สำหรับระเวลาการเสียงได้<br>ไม่ได้ก่านการ<br>12 เป็นประชุมาร์สามาร์สามาร์สามาร์สามาร์<br>ไม่ได้ก่านการ<br>13 การเราะกรรการและคุณร์ส<br>ไม่ได้ก่านการ<br>13 สามาร์สามาร์สามาร์สามาร์สามาร์สามาร์สามาร์สามาร์สามาร์สา<br>ไม่ได้ก่านการ<br>15 ค่องโรงเราะกรรการและคุณร์ส<br>ไม่ได้ก่านการ<br>15 ค่องโรงเราะกรรการการการการ<br>15 ค่องโรงเราะกรรการการการการการการการการการการการการก                                                                                                    | admofilialitationnen tabla 50 % isoiduz<br>bolice androsovelid boutenskipiourne<br>opine antificioutensumm 1-2 auce<br>seinheischoldennamms 2 auce<br>aufdrete seitlich 1 auce Jehannfar Teeannfar<br>aufdrete seitlich 1 auce Jehannfar Teeannfar<br>auchtenminieren einheiter infe Schur einabe<br>aufdrete seitlich 2 auce<br>aufdrete seitlich 2 auchten auser<br>aufdrete seitlich 2 auchten auser<br>aufdrete seitlich 2 auchten auser<br>aufdrete seitlich 2 auchten auser<br>aufdrete seitlich 2 auchten auser<br>aufdrete seitlich 2 auchten auser<br>aufdrete auchtenzennutzferaussongen fehren aus<br>aufdrete Seitlich 2 auchtenzen auchtenzen<br>(151) in zusächigen Tein Seine Their Arei Africken auserteilter                                                                                                    | รองามกัน<br>หมายังอากัส และ<br>เองไปเป็นอุปส<br>และมีดอระบบป<br>หรือ เกมเป็นระบบป                                                                                                    | แล้งที่นั่งไปปังกรรง<br>75 % เขตว้านวน1<br>ธระกต่อการระบายอา<br>ธิมอากาศ<br>ธิมอากาศ<br>รัฐการต้องคือ COV<br>19 7 วิน หรือ ตรวจ<br>พนด กุกวัน                                                                                                    | <ul> <li>circular unitaria</li> <li>circular and a circular and a circula</li></ul>                                                                                                    |                                                                                                    | atum falan da ang ang ang ang ang ang ang ang ang an                                                                                                    | มนาดสง้อ<br>(ภาคสง้อ<br>(ภาคสง้อ<br>(ภาคสง้อ<br>(ภาคสง้อ<br>(ภาคสง้อ<br>(ภาคสง้อ<br>(ภาคสง้อ)<br>(ภาคสง้อ                                                                                                    |         |
| รดสมมัตรสมมัตรสมมัตร<br>สมเร็จไปเป็นสมเร็จแปรงการที่ได้<br>สมเร็จไปเป็นสินสมมัตร<br>เป็นสินสินเหตรสมมัตรสมมัตร<br>เป็นสินสินเหตรสมมัตรสมมัตร<br>เป็นสินสินเหตรสมมัตรสมมัตร<br>เป็นสินสินเหตรสมมัตรสมมัตร<br>เป็นสินสินเหตรสมมัตรสมมัตร<br>เป็นสินสินเหตรสมมัตรสมมัตร<br>เป็นสินสินเหตรสมมัตรสมมัตรสมมัตร<br>เป็นสินสินเหตรสมมัตรสมมัตรสมมัตรสมมัตร<br>เป็นสินสินเหตรสมมัตรสมมัตรสมมัตรสมมัตร<br>เป็นสินสินเหตรสมมัตรสมมัตรสมมัตรสมมัตรสมมัตรสมมัตร<br>เป็นสินสินเหตรสมมัตรสมมัตร<br>เป็นส่วนสมทรรมสมมัตรสมมัตรสมมัตรสมมัตรสมมัตรสมมัตรสมมัตรสมมัตรสมมัตรสมมัตรสมมัตรสมมัตรสมมัตรสมมัตรสมมัตรสมมัตร<br>เป็นสมมัตรสมมัตรสมมัตรสมมัตรสมมัตรสมมัตรสมมัตรสมมัตรสมมัตรสมมัตรสมมัตรสมมัตรสมมัตรสมมัตรสมมัตรสมมัตรสมมัตรสมมัตร<br>19 ค่างสมมรรมสมมัตรสมมัตรสมมัตรสมมัตรสมมัตรสมมัตรสมมัตรสมมัตรสมมัตรสมมัตรสมมัตรสมมัตรสมมัตรสมมัตรสมมัตรสมมัตรสม                                                                                                    | adminificienzamente Tahla 50 % seudrar<br>totorie andressentit i boutenskipsonene<br>opren antidistrustemanne 12 auss<br>seudratesscholiksiutemaanne 12 auss<br>aufdetes seuluite 1 auss lieterandus leesandus<br>aufdetes seuluite 1 auss lieterandus leesandus<br>austrum Tahla 2 dalao<br>austrum tahla 2 dalao<br>austrum tahla 2 dalao<br>aust                                                                                                    | sodrufu<br>uufdound su<br>lainu<br>lain | แล้งที่มื่อไปยังชอง<br>75 % เขตจำนวน1<br>ธระกะโอการระบายอา<br>ธิมอากาก<br>ธิมอากาก<br>รีศการอิณชื่อ cov<br>ภา 7 รับ หรือ ตออุ                                                                                                    | <ul> <li>c abrena etc.</li> <li>c abrena etc.</li> <lic abrena="" etc.<="" li=""> <lic abrena="" etc.<="" li=""> <li>c abrena e</li></lic></lic></ul>                                                                                                    |                                                                                                    | ikums fakunda jang seben kan seben kan seben                                                                                                    | มนาลสอ<br>เกมาะสอ<br>เกมาะ<br>เกมาะสอ<br>เกมาะ<br>เกมาะ<br>เกมา |         |
| รดสมมัตรอยู่มะเขากร 6<br>สัมชั้นสืบสองสมมาย<br>เป็นสินสองสมมัตรอย่างเขา<br>เป็นสินสองสมมาย<br>เป็นสินสองสมมาย<br>เป็นสินสองสมมาย<br>เป็นสินสองสมมาย<br>เป็นสินสองสมมาย<br>เป็นสินสองสมมาย<br>เป็นสินสองสมมาย<br>เป็นสินสองสมมาย<br>เป็นสินสองสมาย<br>เป็นสินสองสล<br>สมาย<br>เป็นสินสินสินสินสอ | adraphiobalumanens laha 50 % asodara<br>bioleki asidmusureliki bodenskibekunen<br>egena asidistudemusens 1-2 aos<br>asidensscholikistusmanens 2 aos<br>adriets asoluke 1 ans leitavelik losannika<br>austras laha 2 dabo<br>austras laha 2 dabo<br>aust | sodrufu<br>Hurfdound II<br>IsothkDuguta<br>HandOssuud<br>HannukDasuud<br>HannukDasuud                                                                                                    | แล้งที่มื่อไปยังชาว<br>75 % เขตจำนวน1<br>ระคะปอกกระบบขอ<br>ริมชากาก<br>ริมชากาก<br>ริมชากาก                                                                                                    | <ul> <li>c abritanta</li> <li>c abritanta</li> <li>c abrita</li></ul>                                                                                                    |                                                                                                    |                                                                                                    | มาเกลต้อ<br>เกาะเคลื่อ<br>เกาะเคลื่อ<br>เกาะเคลื่อ<br>เกาะเคลื่อ<br>เกาะเคลื่อ<br>เกาะเคลื่อ<br>เกาะเคลื่อ<br>เกาะเคลื่อ                                                                                                    |         |
| รดสัมม์ใสสัมชัยงากก รัด<br>สินที่มีชัยตรัฐงานสามาร์<br>เป็นที่มีชัยสมมาร์<br>เป็นที่ส่วนการ<br>ในสีท่านมาร์<br>โปล้าส่วนการ<br>โปล้าส่วนการ<br>ไปสีที่ส่วนการ<br>ไปสีที่ส่วนการ<br>เป็นสีที่ส่วนการ<br>เป็นสีที่ส่วนการ                                                                                                    | admitiládeabarmaonia Tahla 50 % asodrar<br>dotatis asidmusundité doutensklóskourne<br>quina asidifikultermaonis 2 autos<br>astintoscholikultermaonis 2 autos<br>aufortes santalités 1 autos lietnamilia focamiliat<br>autores ministrationa achealase rifa éstue resulte<br>autores ministrationa achealase rifa éstue resulte<br>autores hafu d'atasemanistration estudio<br>autores hafu discussionamistraji 1 éstue<br>autores hafu discussionamistraji 1 éstue<br>autores hafu discussionamistraji 1 éstue<br>autores hafu discussionamistraji 1 éstue<br>autores hafu discussiona discussiona discussional<br>autores discussiona dona Alte féreitorina as<br>aconsultantes ten talese Trais rife astendar<br>discus biologicaminosis UP-Diertita antes<br>antes autores discussional discussional<br>antes autores discussional discussional<br>antes autores discussional discussional<br>activitational discussional discussional<br>activitational discussional discussional<br>activitational discussional discussional discussional<br>activitational discussional discussional discussional<br>activitational discussional discussional discussional<br>activitational discussional discussional discussional<br>activitational discussional discussional discussional<br>activitational discussional discussional discussional<br>activitational discussional discussional discussional<br>activitational discussional discussional discussional<br>activitational discussional discussional discussional<br>activitational discussional discussional discussional discussional<br>activitational discussional discussional discussional discussional<br>activitational discussional discussional discussional discussional<br>activitational discussional discussional discussional discussional<br>activitational discussional discussional discussional discussional<br>activitational discussional discussional discussional discussional<br>activitational discussional discussional discussional discussional<br>activitational discussional discussional discussional discussional discussional<br>activitational discussional discussional discussional discussional discussional<br>activitational discussional discussional                                                                                                    | soðurfu<br>sefðund ti<br>teolukðuga<br>teolukðuga<br>teolukðuga<br>teolukðuga<br>teolukðuga                                                                                                    | แล้งที่มื่อไปมังกรร<br>75 % เขตจำนวน1<br>ระคะปอกกรรมหายจา<br>ริมชากาศ<br>ริมชากาศ<br>ริสกระดิมเคือ cov<br>19 7 วัน ครือ coo                                                                                                    | <ul> <li>i de la constructiva de la constructiva de la constructiv</li></ul>                                                                                                    |                                                                                                    |                                                                                                    | มาเกลต้อ<br>(การคล้อ<br>(การคล้อ<br>(การคล้อ<br>(การคล้อ<br>(การคล้อ<br>(การคล้อ<br>(การคล้อ<br>(การคล้อ)<br>(การคล้อ<br>(การคล้อ)                                                                                                    |         |
| Solivitante autores de<br>directo de la consection de<br>la consection de<br>la consection                                                                                                    | admofilializationenne talla 50 % isoiduz<br>Ibblie andressivelik boutenskipionen<br>oprine antificiularmannes 12 aus<br>aufortes settafet taus leitavelik toesenfac<br>aufortes settafet taus leitavelik toesenfac<br>aufortes settafet taus leitavelik toesenfac<br>autoresminenen erheiter ifie Sztur resulte<br>autoresminenen erheiter ifie Sztur resulte<br>autoresminenen erheiter ifie Sztur resulte<br>autoresminenen Schräftet settafet<br>autoresminenen Schräftet i Sztur<br>erennen hafuffischermanistissen factore<br>erke<br>autorestissen Schräftet Keinen an<br>autorestissen Schräftet Keinen an<br>autorestissen Schräftet Keinen an<br>annu bligblissensons UP-Dettifte alleven<br>dennu bligblissensonglissenstgöterus anore<br>dennu bligblissensonglissenstgöterus anore                                                                                                    | รอสามหัน<br>แหล่งใจปกติ แป<br>แหละปัตระบบป<br>เรือะ เทยเดือระบบป<br>เรือะ เทยเดือระบบป<br>เรือะ เทยเดือระบบป                                                                                                    | แล้งที่นั่งไปมังกรรง<br>75 % เขงวิทมาย<br>ธมกรไตการรมบายอา<br>ธิมอากาศ<br>ธิมอากาศ<br>56การร้องเคือ COV                                                                                                    | ) in an and a second second se                                                                                                    |                                                                                                    |                                                                                                    | มามาลหรือ<br>(ภามาลหรือ<br>(ภามาลหรือ<br>(ภามาลหรือ<br>(ภามาลหรือ<br>(ภามาลหรือ<br>(ภามาลหรือ<br>(ภามาลหรือ<br>(ภามาลหรือ<br>(ภามาลหรือ<br>(ภามาลหรือ)<br>(ภามาลหรือ)<br>(ภามาลหรอ)<br>(ภามาลหรอ)                                                                                                    |         |
| Solahiladi Besharin da<br>Malakaban Solahiladi Besharin<br>Malakaban Solahiladi Besharin<br>Malakaban<br>Malakaban                                                                                                    | adminificializamenen 1240 50 % eeskuur<br>Balan Sela administret in terministret in terministret<br>Balan additusemenen 12 auss<br>seartusemenen administret i auss<br>auferte seatuke 1 aus Johannik Tosannika<br>ausmis Juliu 2 dolan<br>ausmis Juliu 2 dolan<br>au                | soltufu<br>uufdaaan uu<br>aannes laanu<br>uusadassuud<br>saa anaddas<br>aano saadassuud<br>saa anaddas<br>aano saadassuud<br>saadassuud<br>saadassuu                                                                                                    | สร้าที่ร่วมปลังชอง<br>75 % เขงจำนวน1<br>ธระหร่อการระบายอา<br>ธิมอากาศ<br>ธิมอากาศ<br>50การร้อม คือ ตออ<br>ว่าหนด กุกรับ                                                                                                    | <ul> <li>characterization</li> <li>characterization</li></ul>                                                                                                    |                                                                                                    |                                                                                                    | มามาลที่อ<br>(ภามาลที่อ<br>(ภามาลที่อ<br>(ภามาลที่อ<br>(ภามาลที่อ<br>(ภามาลที่อ<br>(ภามาลที่อ<br>(ภามาลที่อ<br>(ภามาลที่อ<br>(ภามาลที่อ<br>(ภามาลที่อ)<br>(ภามาลที่อ)                                                                                                    |         |
|                                                                                                    | admofilialasiamanens talak 50 % asadar<br>Bolde andressentit boldenskipisonen<br>opena antificioalermanens 1-2 aos<br>sourheanskipisonens 1-2 aos<br>aufertes sentalet 1 aos leitaverka foasenrikat<br>aufertes sentalet 1 aos leitaverka foasenrikat<br>auteres halva 2 dolao<br>auteres halva 2 dolao<br>auteres hal                               | รองในกัน<br>เหมืองงาง (ม<br>เขาะ<br>เขาะ<br>เขาะ<br>เขาะ<br>เขาะ<br>เขาะ<br>เขาะ<br>เขาะ                                                                                                    | แล้งที่มื่อไปสังชม<br>75 % เขงวินวน1<br>ธมกร์เคางรมบายอา<br>ธมชาภาค<br>ธิมชาภาค<br>56การต่องชื่อ COV                                                                                                    | <ul> <li>c</li> <li>double effective</li> <li>c</li> <li>c</li> <li>c</li> <li>c</li> <li>c</li> <li>d</li> <li>d</li> <lid< li=""> <li>d</li> <li>d</li> <li>d</li></lid<></ul>                                                                                                    |                                                                                                    |                                                                                                    | มามาลหลัง<br>(ภามาลหลึง<br>(ภามาลหลึง<br>(ภามาลหลึง<br>(ภามาลหลึง<br>(ภามาลหลึง<br>(ภามาลหลึง<br>(ภามาลหลึง<br>(ภามาลหลึง<br>(ภามาลหลึง)                                                                                                    |         |
|                                                                                                    | adminificient sentilité automation table 50 % sendira<br>totales andressent table 50 % sendira<br>estés andressent table 1 unes lieftennikaiseurs<br>automation sentilité 1 unes lieftennika foreannikai<br>searnes laite 2 d'alues<br>automation sentilité 1 unes lieftennika foreannikai<br>searnes laite 2 d'alues<br>automation sentilité 1 unes lieftennikai foreannikai<br>automation sentilité 1 unes lieftennikai foreannikai<br>automation sentilité 1 unes lieftennikai<br>automation sentilités et automation<br>automation sentilités et automation<br>automation sentilités et automation<br>automation sentilités et automation<br>(15) resultérieurs de liefte et alues de<br>aleven laites tables fore the et alues automation<br>aleven laites automation sentilités et alues automation<br>aleven laites automation sentilités automation<br>aleven laites automation sentilités automation<br>aleven laites automation sentilités automation<br>aleven laites automation sentilités automation<br>aleven laites automation sentilités automation<br>aleven laites automation sentilités automation<br>alevent laites automation sentilités automation<br>alevent laites automation sentilités automation<br>alevent laites automation sentilités automation<br>alevent laites automation sentilités automation<br>alevent laites automation sentilités automation<br>alevent laites automation sentilités automation<br>alevent laites automation sentilités automation<br>alevent laites automation sentilités automation<br>alevent laites automation sentilités automation<br>alevent laites automation sentilités automation<br>alevent laites automation sentilités automation<br>alevent laites automation sentilités automation<br>alevent laites automation sentilités automation<br>alevent laites automation<br>alevent laites automation alevent laites<br>alevent laites automation alevent laites<br>alevent laites automation<br>alevent laites automation<br>alevent laites automation<br>alevent laites automation<br>alevent laites automation<br>alevent laites alevent laites alevent laites alevent laites<br>alevent laites alevent laites alevent laites alevent laites<br>alevent laites alevent laites alevent laites alevent                                                                                                    | รองามนั้น<br>เหรือเงาง แล<br>เองไป กับแรงได<br>และมัดระบงงง<br>เรือ เหย่อไระ<br>เองรวง ATK ก<br>เองร่อ<br>ATK ก<br>เจงร้อง<br>ATK ก<br>เจงร้อง<br>ล้า<br>เจงร้อง<br>ล้า<br>เจงร้อง<br>ล้า<br>เจงร้อง<br>ล้า<br>เจงร้อง<br>ล้า<br>เจงร้อง<br>ล้า<br>เจงร้อง<br>ล้า<br>เจงร้อง<br>ล้า<br>เจงร้อง<br>ล้า<br>เจงร้อง<br>ล้า<br>เจงร้อง<br>เจงร้อง<br>เจง<br>เจงร้อง<br>เจง<br>เจงร้อง<br>เจง<br>เจง<br>เจง<br>เจง<br>เจง<br>เจง<br>เจง<br>เจง<br>เจง<br>เจ                                                                                                    | พร้อกที่อ่านไม่ออะออ<br>75 % เองว่านวน1<br>ธระหต่อการระบายอา<br>ธินอากาศ<br>ชินอากาศ<br>59การต้องเรือ COV<br>กา 7 วัน หรือ ดะวว<br>วานเล กุกวัน<br>จนเธ                                                                                                    | ) pursue and a second second s                                                                                                    |                                                                                                    |                                                                                                    | มามาลหรือ<br>(การเครือ<br>(การเครือ<br>(การเครือ<br>(การเครือ<br>(การเครือ<br>(การเครือ<br>(การเครือ<br>(การเครือ<br>(การเครือ<br>(การเครือ<br>(การเครือ<br>(การเครือ)<br>(การเครือ<br>(การเครือ)<br>(การเครือ)<br>(การเครีอ)<br>(การเครีอ)<br>(การเกรีอ)<br>(การเครีอ)<br>(การเครีอ)<br>(การเครีอ)<br>(การเครีอ)<br>(การเครีอ)<br>(การเครีอ)<br>(การเครีอ)<br>(การเครีอ)<br>(การเครีอ)<br>(การเครีอ)<br>(การเครีอ)<br>(การเครีอ)<br>(การเกรีอ)<br>(การเกรีอ)<br>(การเครีอ)<br>(การเครีอ)<br>(การเครีอ)<br>(การเกรีอ)<br>(การเกรี)<br>(การเกรี)<br>(การเกรีอ)<br>(การเกรีอ)<br>(การเกรีอ)<br>(การเกรีอ)<br>(กา                                                                                                    |         |
|                                                                                                    | adminificientarmens Tahla 50 % seedur<br>totelie andressentet Bodenskiberonen<br>gene andressentet Bodenskiberonen<br>seiner andressentet Bodenskiberonen<br>uchterennen anterlater infantieren<br>uchterennen anterlater infantieren<br>uchterennen anterlater infantieren<br>uchterennen anterlater infantieren<br>uchterennen anterlater infantieren<br>uchterennen anterlater infantieren<br>uchterennen anterlater infantieren<br>uchterennen anterlater infantieren<br>uchterennen anterlater infantieren<br>uchterennen anterlater infantieren<br>uchterennen anterlater infantieren<br>uchterennen anterlater<br>uchterennen befundterenzemensprint felture<br>uchterennen befundterenzemensprint felture<br>uchterennen befundterenzemensprint felture<br>uchterennen befundterenzemensprint felture<br>uchterennen befundterenzemensprint<br>uchteren befündterenzemensprint<br>uchteren befündterenzemenschundter<br>uchteren befündterenzemenschundter<br>uchteren befündterenzemenschundter<br>uchteren befündterenzemenschundter<br>uchteren befündterenzemenschundter<br>uchteren befündterenzemenschundter<br>uchteren befündterenzemenschundter<br>uchteren befündterenzemenschundter<br>uchterenzemenschundterenzemenschundter<br>uchterenzemenschundterenzemenschundter<br>uchterenzemenschundterenzemenschundter<br>uchterenzemenschundterenzemenschundter<br>uchterenzemenschundterenzemenschundter<br>uchterenzemenschundterenzemenschundter<br>uchterenzemenschundterenzemenschundter<br>uchterenzemenschundterenzemenschundter<br>uchterenzemenschundter<br>uchterenzemenschundter                                                                                                    | มาเป็นของ<br>แหร้องเสด แล<br>เสร้องเสด แล<br>เลขางาร ไม่สิน<br>และปัดธรรม<br>เป็นที่ระดารณ์<br>เส้นที่ระดารณ์<br>เส้น<br>เส้นที่ระดารณ์<br>เส้น<br>เส้น<br>เส้น<br>เส้น<br>เส้น<br>เส้น<br>เส้น<br>เส้น                                                                                                    | แล้งที่มือนัปสังชม<br>75 % เขตงวิณอน<br>5.00 mm<br>5.00 mm<br>5.0 | <ul> <li>Control of the second second se</li></ul>                                                                                                    |                                                                                                    |                                                                                                    | มามาลกร้อ<br>เหมาะกร้อ<br>เหมาะกร้า<br>เหมาะกร้า<br>เหมาะกร้า<br>เหมาะกร้า<br>เหมาะกร้า<br>เหมาะกร้า<br>เหมาะกร้า<br>เหมาะกร้า<br>เหมาะกร้า<br>เหมาะกร้า<br>เหมาะกร้า<br>เหมาะกร้า<br>เหมาะกร้า<br>เหมาะกร้า<br>เหมาะกร้า<br>เหมาะกร้า<br>เหมาะกร้า<br>เหมาะกร้า<br>เนมาะกร้า<br>เนมาะกร้า<br>เนมา                                                                                                    |         |
| Confidentian Southermone So<br>Selection Southermone So<br>Multicitization<br>Multicitization<br>Multicitizations<br>Southermone<br>Multicitizations<br>De Marketonermone<br>Multicitizations<br>De Marketonermone<br>Multicitizations<br>De Marketonermone<br>Multicitizations<br>De Marketonermone<br>Multicitizations<br>Multicitizations                                                                                                    | adminificient and museums table 50 % words at<br>table and museums table to deminificient and<br>adminification and the second at a second at<br>administration and tables in the second at<br>administration and tables in the second at the second<br>administration and tables in the second at the second at<br>administration and tables in the second at the second at<br>administration and tables in the second at the second at the<br>administration and tables in the second at the second at the<br>administration and tables in the second at the second at the second at the<br>patient assessment the addition at the second at the second at the<br>administration administration and the second at the second at th                                                                                                    | ออามาใน<br>แหร้อมงาล แล<br>เลขางาร ไม่สัน<br>และปัตรแบบป<br>สร้อมายต่อระบบป<br>และบัตรแบบป<br>เอเครือ<br>และบัตรแบบป<br>เอเครือ<br>และบัตรแบบป<br>เอเครือ<br>เอเครือ<br>เอเครือ<br>เอเครือ<br>เอเครือ<br>เอเครียมงานไป<br>เอเครียมงานไป<br>เอเครียมงาน<br>เอเครียมงาน<br>เอเกรา<br>เอเครียมงาน<br>เอเกรา<br>เอเครียมงาน<br>เอเครียมงาน<br>เอเครียมงาน<br>เอเกรา<br>เอเครียมงาน<br>เอเครียมงาน<br>เอเครียมงาน<br>เอเกรา<br>เอเอเรียมงาน<br>เอเกรา<br>เอเครียมงาน<br>เอเกรา<br>เอเครียมงาน<br>เอเครียมงาน<br>เอเกรา<br>เอเครียมงาน<br>เอเกรา<br>เอเครียมงาน<br>เอเกรา<br>เอเกรา<br>เอเกรา<br>เอเกรา<br>เอเรียมงาน<br>เอเกรา<br>เอเกรา<br>เอเกรา<br>เอเกรา<br>เอเกรา<br>เอเกรา<br>เอเกรา<br>เอเกรา<br>เอเกรา<br>เอเกรา<br>เอเกรา<br>เอเกรา<br>เอเรียมงาน<br>เอเกรา<br>เอเกรา<br>เอเกรา<br>เอเกรา<br>เอเกรา<br>เอเกรา<br>เอเกรา<br>เอเรา<br>เอเกรา<br>เอเรา<br>เอเกรา<br>เอเกรา<br>เอเกรา<br>เอเกรา<br>เอเกรา<br>เอเกรา<br>เอเกรา<br>เอเกรา<br>เอเกรา<br>เอเกรา<br>เอเกรา<br>เอเรา<br>เปล<br>เอเกรา<br>เอเกรา<br>เอเรา<br>เอเกรา<br>เอเกรา<br>เอเรา<br>เอเรา<br>เกรา<br>เปลรา<br>เอเก                                                                                                    | พร้อก์ไว่ปมังอารุง<br>75 % เองว่าเวนไ<br>ธระหร่อการระบายอา<br>ริมอาการ<br>ริมคร้องเรือ COV<br>กา 2 ม หรือ อเวอ<br>เหนด การัน<br>เราะ<br>เราะ<br>เราะ<br>เราะ<br>เราะ<br>เราะ<br>เราะ<br>เราะ                                                                                                    | <ul> <li></li> <li></li> <li><td></td><td></td><td>มามาลกล่อ<br/>เหมาะกล่อ<br/>เหมาะกล่า<br/>เหมาะกล่า<br/>เหมาะกล่า<br/>เนมาะกล่า<br/>เหมาะกล่า<br/>เนมาะกล่า<br/>เนมา</td><td></td></li></ul> |                                                                                                    |                                                                                                    | มามาลกล่อ<br>เหมาะกล่อ<br>เหมาะกล่า<br>เหมาะกล่า<br>เหมาะกล่า<br>เนมาะกล่า<br>เหมาะกล่า<br>เนมาะกล่า<br>เนมา                                                                                                    |         |

รูปที่ 80 แสดงหน้าจอบันทึกแบบประเมิน/ แบบสอบถาม Thai Stop Covid 2Plus

### 3.9 ข้อแนะนำ/ ความรอบรู้ด้านสุขภาพ

ในส่วนของข้อแนะนำ / ความรอบรู้ด้านสุขภาพ (Health Literacy) ท่านสามารถเลือกหัวข้อที่ ต้องการเปิดอ่านได้ดังนี้

1. คลิกที่ปุ่ม **เปิดอ่าน** ในหัวข้อที่ต้องการ เช่น ความรอบรู้ด้าน Covid-19

| ข้อแนะนำ / ความรอเ                        | มรู้ด้านสุขภาพ (Health I      | Literacy)   |                         |                                                                        |
|-------------------------------------------|-------------------------------|-------------|-------------------------|------------------------------------------------------------------------|
| <b>กรมอนามัย</b><br>ระสะมัยนใหม่กะสุภาพที | ข่าวกิจกรรม/<br>ประชาสัมพันธ์ | AnamaiMedia | ความรอบรู้ด้าน Covid-19 | ติดตามสถานการณ์การ<br>แพร่ระบาด, ความรู้ทั่วไป<br>และ ควบคุมและป้องกัน |
| สา่สุข                                    | Q เบิดอ่าน<br>สาสุขชัวร์      |             |                         | <b>Q</b> ເບີດອ່ານ                                                      |
|                                           | Q เปิดอ่าน                    |             |                         |                                                                        |

รูปที่ 81 แสดงหน้าจอระบบ Thai Stop Covid Plus

2. ระบบแสดงหน้าจอความรอบรู้ด้าน Covid-19 ดังรูป

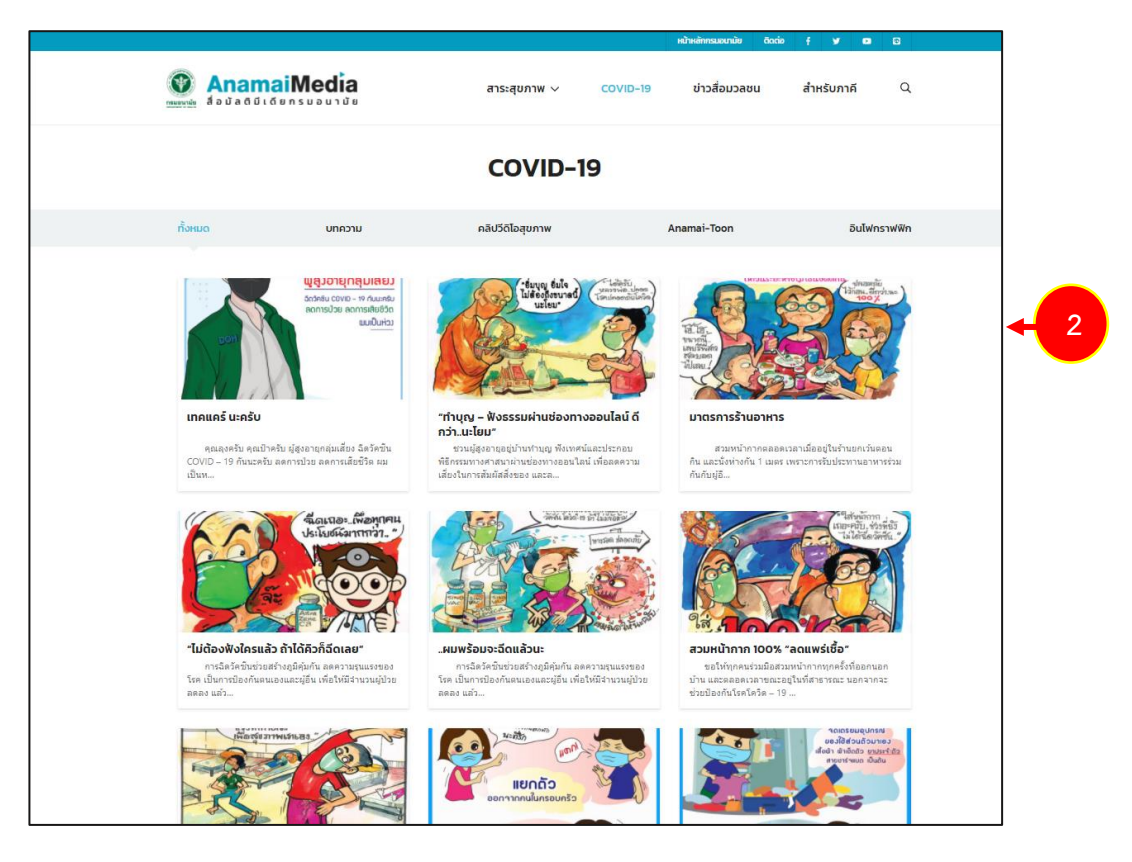

รูปที่ 82 แสดงหน้าจอความรอบรู้ด้าน Covid-19

สงวนลิขสิทธิ์ © กรมอนามัย กระทรวงสาธารณสุข

# 3.10 บริการอื่นๆ

## 3.10.1 ค้นหาสถานที่ตรวจเชื้อโควิด (Covid-19)

1. คลิกปุ่ม เข้าใช้งาน จากเมนูค้นหาสถานที่ตรวจเชื้อโควิด (Covid-19) ดังรูป

| บริการอื่นๆ                            |                                                                                                    |                                                   |                                                     |
|----------------------------------------|----------------------------------------------------------------------------------------------------|---------------------------------------------------|-----------------------------------------------------|
| Γιεισω(Ine (                           | สำหรับ<br>รวมแอป<br>พบแพทย์จอบ<br>อยู่บันที่เรอกุณหมอใช้                                                                                                    | WUKUD Online                                      | ไทยเซฟไทย (สำหรับสถาน<br>ประกอบการ)<br>•9 เข้าชังวม |
| แผนที่พิกัดส<br>การ (Map)<br>จามาชังาม | າາແປຣະກອບ<br>ຄະນະອີດສາດ<br>ການປະເທດ<br>ການປະເທດ<br>ການປະເທດ<br>ການປະເທດ<br>ການປະເທດ<br>ການປະເທດ<br>ການປະເທດ<br>ການປະເທດ<br>ການປະເທດ<br>ການປະເທດ<br>ການປະເທດ<br>ການປະເທດ<br>ການປະເທດ<br>ການປະເທດ<br>ການປະເທດ<br>ການປະເທດ<br>ການປະເທດ<br>ການປະເທດ<br>ການ<br>ການ<br>ການ<br>ການ<br>ການ<br>ການ<br>ການ<br>ການ<br>ການ<br>ການ | สถานที่ตรวจเชื่อโควิด<br>(Covid 19)<br>(อายังชงา) |                                                     |
|                                        |                                                                                                    |                                                   |                                                     |

รูปที่ 83 แสดงหน้าจอระบบ Thai Stop Covid Plus

2. ระบบจะแสดงหน้าเว็บไซต์ค้นหาสถานที่ตรวจเชื้อโควิด (Covid-19) ดังรูป

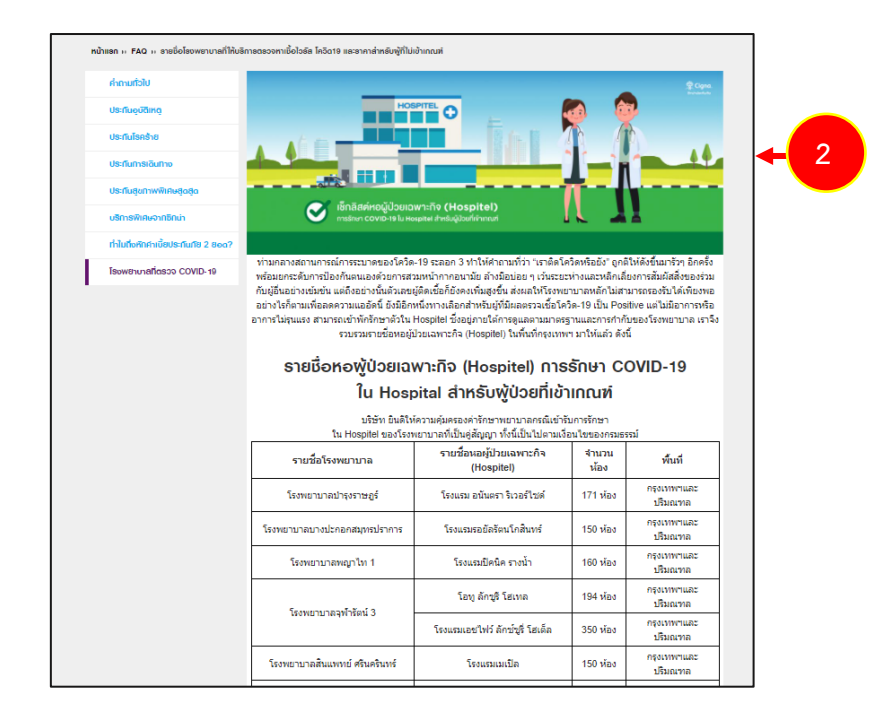

รูปที่ 84 แสดงหน้าจอค้นหาสถานที่ตรวจเชื้อโควิด (Covid-19)

# 3.10.2 ค้นหาแผนที่พิกัดสถานประกอบการ (Map)

1. คลิกปุ่ม **เข้าใช้งาน** จากเมนูแผนที่พิกัดสถานประกอบการ (Map) ดังรูป

|          | ไทยเซฟไทย (สำหรับ<br>ประชาชน)      |                                          | พบหมอ Online                        |           | ไทยเซฟไทย (สำหรับสถาน<br>ประกอบการ) |
|----------|------------------------------------|------------------------------------------|-------------------------------------|-----------|-------------------------------------|
| (ISW INS | Đ เข้าใช้งาน                       | ejüruñisenauuela i                       | Đ เข้าใช้งาน                        | ISW (INB) | 🔊 เข้าใช้งาน                        |
| G        | แผนที่พิกัดสถานประกอบ<br>การ (Map) | #500000mg<br>成5201835の <b>(2010年1月</b> ) | สถานที่ตรวจเชื้อโควิด<br>(Covid 19) |           |                                     |

รูปที่ 85 แสดงหน้าจอระบบ Thai Stop Covid Plus

 ระบบจะแสดงหน้าจอแผนที่พิกัดสถานประกอบการ (Map) ดังรูป ท่านสามารถระบุเงื่อนไขที่ต้องการ จากนั้นคลิกปุ่ม ค้นหา

|                              |                                          | P                                    |           |
|------------------------------|------------------------------------------|--------------------------------------|-----------|
| ยวกับเรา คำถามที่พบบ่อย ข่าว | /บทความ คำแนะนำ 🔻 บริการประชาชน 🔻 บริการ | รเจ้าหน้าที่ 🔻 ข้อมูลส่วนตัว 🔻 Q 📭 🖻 | ึก• ก ก ก |
| ค้นหาที่ตั้งสถานประกอบการ    |                                          |                                      |           |
| ประเภทสถานประกอบการ :        |                                          |                                      |           |
| แสดงทั้งหมด                  |                                          |                                      | ~         |
| จังหวัด :                    | ວຳເກວ :                                  | ตำบล :                               |           |
| แสดงทั้งหมด                  | 🗸 แสดงทั้งหมด                            | 🗸 แสดงทั้งหมด                        | ~         |
|                              |                                          |                                      |           |
|                              | Qคันหา                                   |                                      |           |

รูปที่ 86 แสดงหน้าจอแผนที่พิกัดสถานประกอบการ (Map)

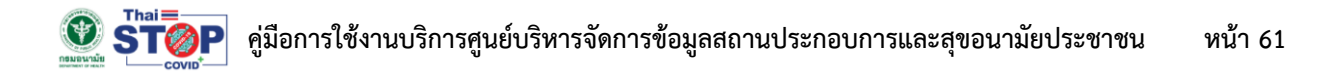

3. ระบบจะแสดงผลการค้นหาแผนที่พิกัดสถานประกอบการ (Map) ดังรูป

| พิตเนสและยิมออกกำลังกายเพื่อ | สขภาพ                                                                                                    |                                                                                                    | ~                                                                                                    |
|------------------------------|----------------------------------------------------------------------------------------------------|----------------------------------------------------------------------------------------------------|----------------------------------------------------------------------------------------------------|
| จังหวัด :                    | ອຳເກອ :                                                                                                    | ตำบล :                                                                                                    |                                                                                                    |
| กรุงเทพมหานคร                | 🗸 แสดงทั้งหมด                                                                                                    | 🗸 แสดงทั้งหมด                                                                                                    | ~                                                                                                    |
| tellite                      | QAUM<br>Vat Kongkha<br>1919 2004<br>111 Wat 2010<br>111 Wat 2010<br>111 Wat 2010                                                                                                    | Removed Hospital                                                                                                    | Synphaet<br>Intra Hospital<br>Lisyoutnahu<br>unno zuöwyzo<br>G                                                                                                    |
| tellite                      | Qâlum<br>Vat Kongha<br>Janari<br>Lli war 194<br>Housau<br>The Crystal SB<br>Ratchapruck                                                                                                    | Removed Hospital Ram<br>CHATUCHAK<br>Lamoved Provide August And August August Augus                                                                                                    | Synphaet<br>Inte Hooptial<br>Syno paid<br>unne stalkens<br>KHAN NA YAO<br>LE e e kursts<br>KHAN NA YAO                                                                                                    |
| tellite                      | Vat Kongkha<br>Janaha<br>Usana<br>Usana | Rame<br>Havadi Hospital (Hospital (Hos                                                                                                    | Synphaet<br>Inta Hospital<br>Wine Statistics<br>KHAN NA YAO<br>Un diskistan<br>Ja<br>KHAN NA YAO<br>Sal EastVille<br>KHAN NA<br>KHAN NA<br>Sal EastVille                                                                                                    |
| tellite                      | QĞUUN<br>Val Kongha Que Kalanda Kalanda K                                                                                                    | CHATUCHAK<br>LISE 20 3 Gigina<br>CHATUCHAK<br>LISE 20 3 Gigina<br>CHOMEPHON<br>Erzo 2 3 Gigina<br>CHOMEPHON<br>Erzo 2 3 Gigina<br>CHOMEPHON<br>Erzo 2 3 Gigina<br>Chomephon<br>Erzo 2 3 Gigina<br>Chomephon<br>Erzo 2 | Synphaet<br>Inta Hospital<br>Benognation<br>Benognation<br>With the second<br>State State State<br>Market State<br>State State<br>State<br>State State<br>State<br>St |

รูปที่ 87 แสดงหน้าจอแผนที่พิกัดสถานประกอบการ (Map)

#### 3.10.3 ไทยเซฟไทย (สำหรับประชาชน)

1. สามารถเข้าใช้งานระบบไทยเซฟไทย โดยคลิกปุ่ม **เข้าใช้งาน** จากเมนูไทยเซฟไทย (สำหรับประชาชน)

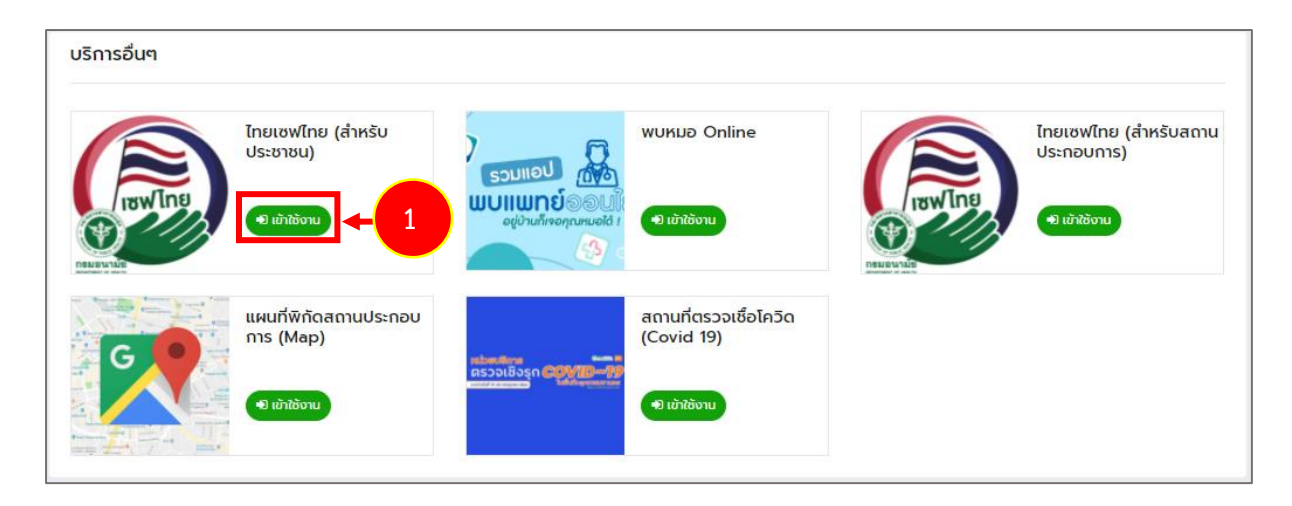

รูปที่ 88 แสดงหน้าจอระบบ Thai Stop Covid Plus

2. แสดงหน้าจอระบบไทยเซฟไทยสำหรับประชาชนดังรูป ท่านสามารถทำแบบประเมินความเสี่ยงได้

| หน้าหลัก ประวัติการประเมินะ |            | ไทยเซฟไทย<br>แรลิสหน Health Point เกี่ยวกับ                                                                                                    |                                                                                                    |        | ออกอากระบบ        |
|-----------------------------|------------|----------------------------------------------------------------------------------------------------|----------------------------------------------------------------------------------------------------|--------|-------------------|
|                             |            |                                                                                                    | •                                                                                                    | •      | ≝י≋י⊠             |
| : Ó                         | 100 g<br>B | าทแรงนา<br>กาพรวมคะแนน ปกติ ท่านมีความเสี่ยงใบระดับทั่ว<br>หน้าทก ล้างมือ ะเว้นระชะอย่างต่อเชื่อมา<br>มาปกติ<br>เกรณีย้านยังไม่ได้รับวัคยีน เพื่อลงการมีเลี้ยงจา<br>การมีให้เกมย์งามได้รับวัคยีน เพื่อลงการมี<br>เกรณีก่านต่อเปลยในเล | ไป ควรปฏิบัติตัวป้องกันสอม<br>เองกักตัว สามารถไปทำงานได้<br>เกการติดเชื้อและความรุนแรง<br>ระกรับตัวคือเชื้อไป<br>ลือกขุ้มด้านล้าง | e wat  |                   |
| •                           | <b>1.</b>  | Juermstee                                                                                                    | 2. Usaŭuanuride<br>ua:wŋônssude                                                                                                   | 0<br>0 | 2                 |
|                             | <b>З.</b>  | วันความเสียง<br>รวจากโรงพยาบาล                                                                                                    | 4. ประเมินความเสียง<br>กรณีวิทธับ                                                                                                 | ,      |                   |
|                             |            |                                                                                                    |                                                                                                    |        | ANAMAI<br>CHATBOT |

รูปที่ 89 แสดงหน้าจอระบบไทยเซฟไทย สำหรับประชาชน
### 3.10.4 พบหมอออนไลน์ (Online)

### 1. คลิกปุ่ม **เข้าใช้งาน** จากเมนูพบหมอ Online ดังรูป

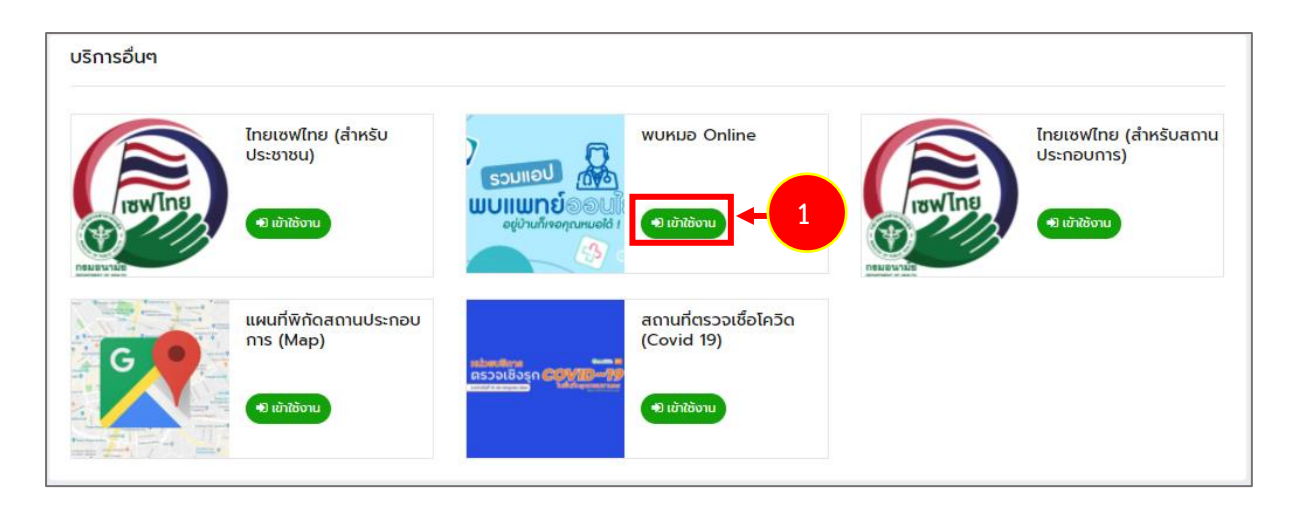

รูปที่ 90 แสดงหน้าจอระบบ Thai Stop Covid Plus

2. แสดงคิวอาร์โค้ด (QR Code) ดังรูป ท่านสามารถแสกนเพื่อเพิ่ม Everyday Doctor เป็นเพื่อนในไลน์ได้

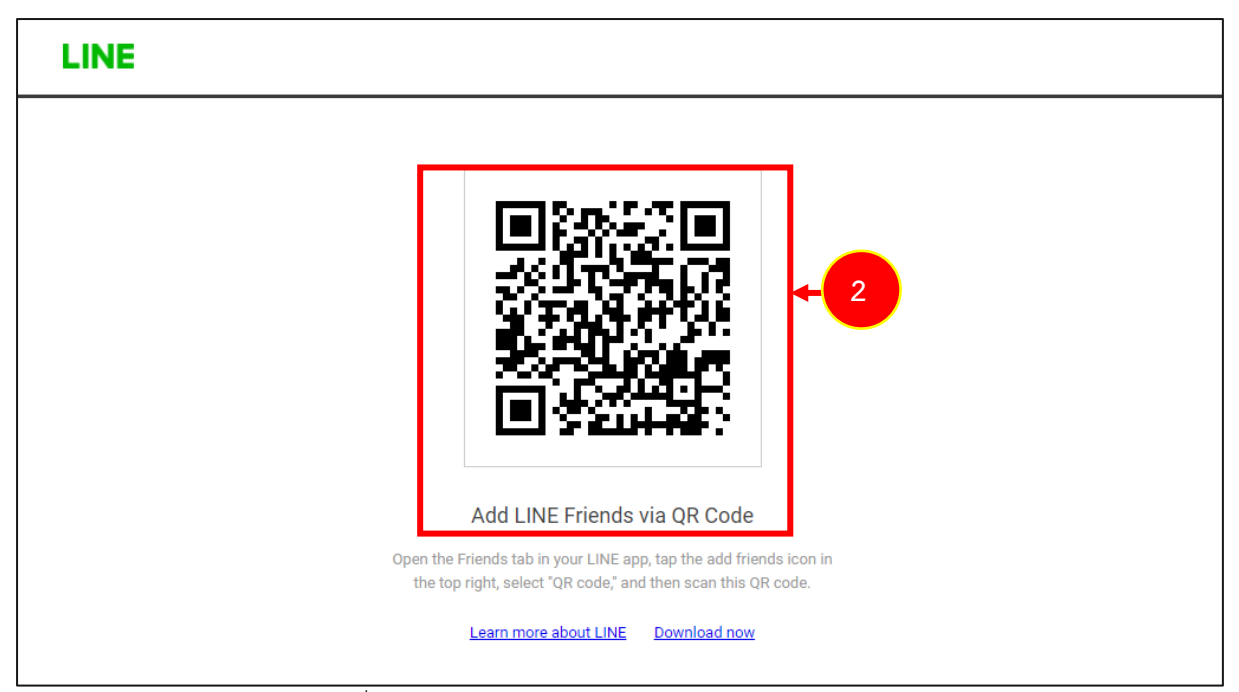

รูปที่ 91 แสดงหน้าจอคิวอาร์โค้ด (QR Code) Everyday Doctor

3. ระบบจะแสดงหน้าจอเพิ่มเพื่อนดังรูป คลิกปุ่ม **เพิ่มเพื่อน** เพื่อเพิ่ม Everyday Doctor เป็นเพื่อน

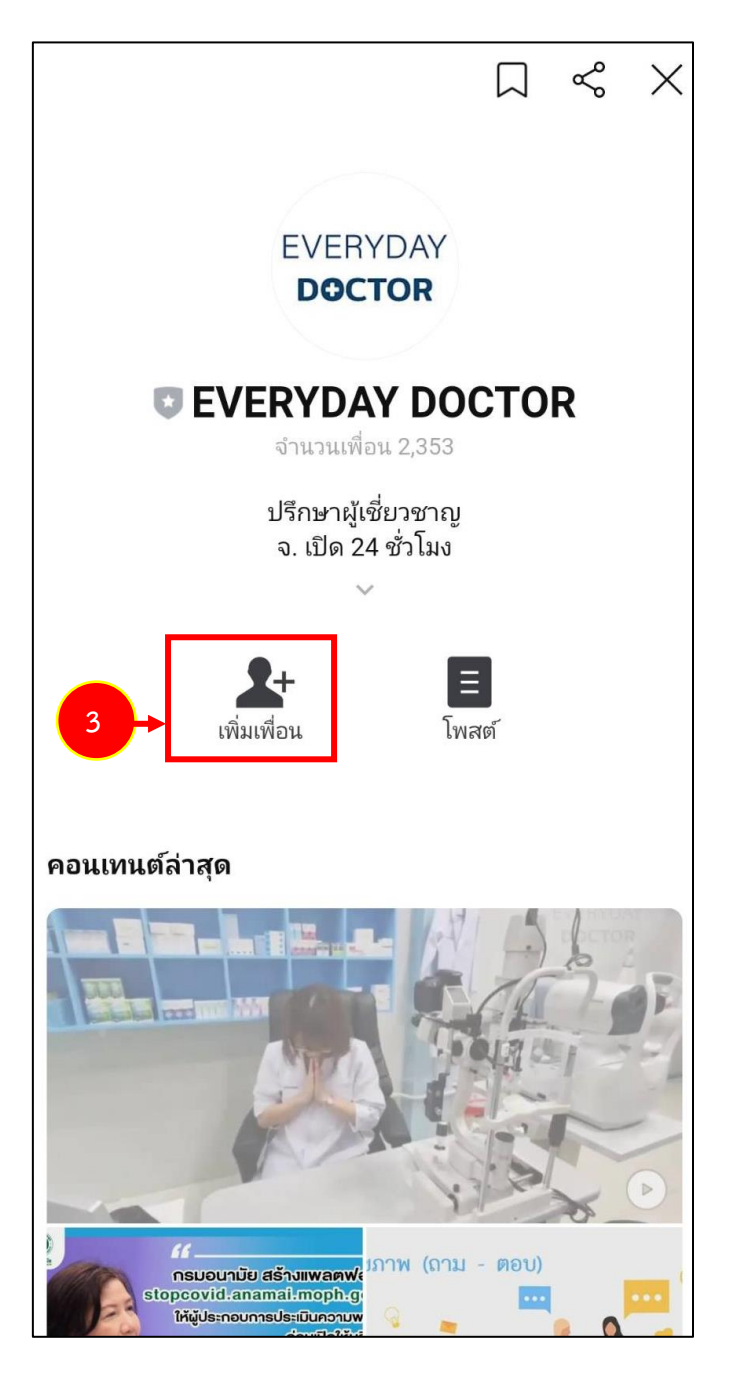

รูปที่ 92 แสดงหน้าจอเพิ่ม Everyday Doctor ในไลน์

# บทที่ 4 แผนที่พิกัดสถานประกอบการ

ท่านสามารถค้นหาแผนที่สถานประกอบการที่ลงทะเบียนกับระบบ Thai Stop Covid Plus ได้โดยมี ขั้นตอนดังนี้

1. คลิกเมนู **แผนที่พิกัดสถานประกอบการ** จากหน้าเว็บไซต์

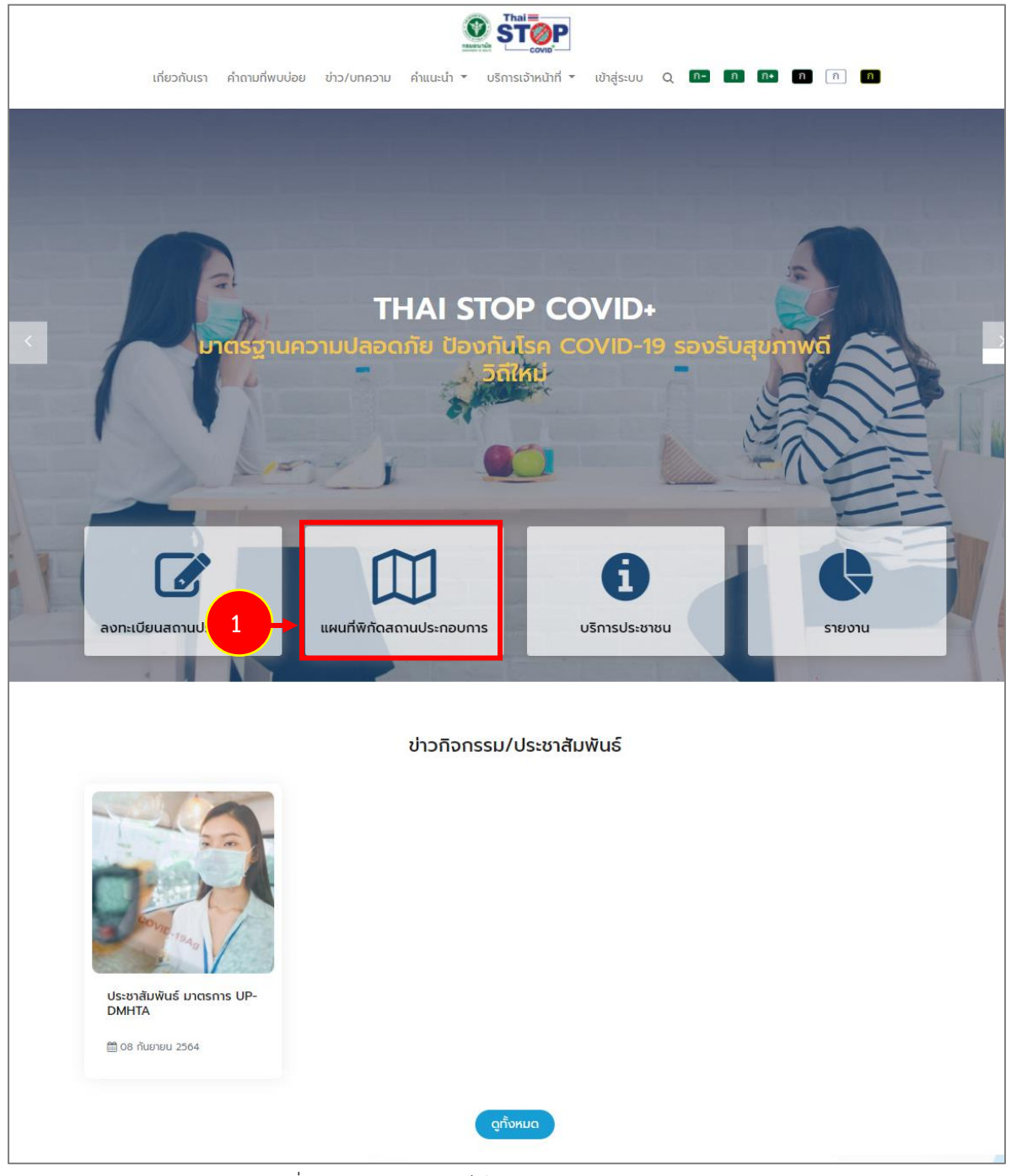

รูปที่ 93 แสดงหน้าหลักเว็บไซต์ Thai Stop Covid Plus

- ระบบแสดงหน้าจอค้นหาสถานที่ตั้งสถานประกอบการดังรูป ค้นหาโดยเลือกประเภทสถานประกอบการ, มาตรฐานแบบประเมิน, จังหวัด, อำเภอ หรือตำบล จากนั้นคลิกปุ่ม ค้นหา
- 3. ระบบแสดงข้อมูลสถานที่ตั้งสถานประกอบการตามที่ค้นหาดังรูป

| UstinnanuUsisneums :       vudaarssca: (rhenmenu)         Storža:       one:         Ingounwuhnunes       utaoothokua         Quura                                                                                                    | นประกอบการ :                                                                                                    |
|----------------------------------------------------------------------------------------------------|----------------------------------------------------------------------------------------------------|
| υμάδατατετεςμ: (ήτρηπαρευμ)<br>δοκτζα :                                                                                                    | 250L* (ที่ออากาศยาน)                                                                                                    |
| Зонба:     о́ная:       пรоличиницая     шасоло́ница       Проличиницая     шасоло́ница       QAuna                                                                                                    |                                                                                                    |
| Ap Satellite                                                                                                    | อำเภอ : ตำบล :                                                                                                    |
| Image: Satellife     Image: Satellife     Image: Satellife <th>เหานคร 🗸 แสดงทั้งหมด 🗸 แสดงทั้งหมด 🗸</th>                                                                                                    | เหานคร 🗸 แสดงทั้งหมด 🗸 แสดงทั้งหมด 🗸                                                                                                    |
| Lat PHRAD<br>Mandol<br>Mandol<br>Man |                                                                                                    |
| Iap     Satellite       Mahdol     Wat Ret Prakhong Tham<br>resugnisessiste       Wat Prase Nonthaburg     Workstatessiste       Wat Prase Nonthaburg     Workstatessiste       Wat Prase Nontha                                                                                                    | Qaun                                                                                                    |
| Name         Nontradium         Nontradium <th></th>                                                                                                    |                                                                                                    |
| Eood Villa Ratenaphruek                                                                                                    | NONTIVABURI<br>BANKKOW<br>WATTABURI<br>WATTABURI<br>WATTAB |
| Use ctrl + scroll to zoom the map                                                                                                    | Bangkok<br>Use ctrl + scroll to zoom the map                                                                                                    |
| AND BANG KHAE THON BUD SATHON TO SATH THAN SATH THAN SAT                                                                                                    | Ratchaphiphat Hospital     Wat Pradu Chimphili     CONSIAM O     Legemenu     CONSIAM O     Legemenu     SATHON     KHONG TOEL     Legemenuse     SATHON     SATHON     Legemenuse     Sathon     Legemenuse     Sathon     Legemenuse     Legemenuse     Legeme                                                                                                    |
|                                                                                                    | BANG KHAE THON BURI                                                                                                    |

รูปที่ 94 แสดงหน้าจอแผนที่พิกัดสถานประกอบการ

# บทที่ 5 บริการประชาชน

**เมนูบริการประชาชน** เป็นเมนูสำหรับประชาชนทั่วไป (ไม่ต้อง Login) สามารถเรียกดูข้อมูลต่างๆ เช่น ความรอบรู้สุขภาพ สำรวจสุขภาพ แบบสอบถาม/ แบบทดสอบ พบหมอออนไลน์ คู่มือใช้งานระบบ แนะนำติชมระบบ เป็นต้น โดยมีขั้นตอนดังนี้

1. คลิกเมนู **บริการประชาชน** 

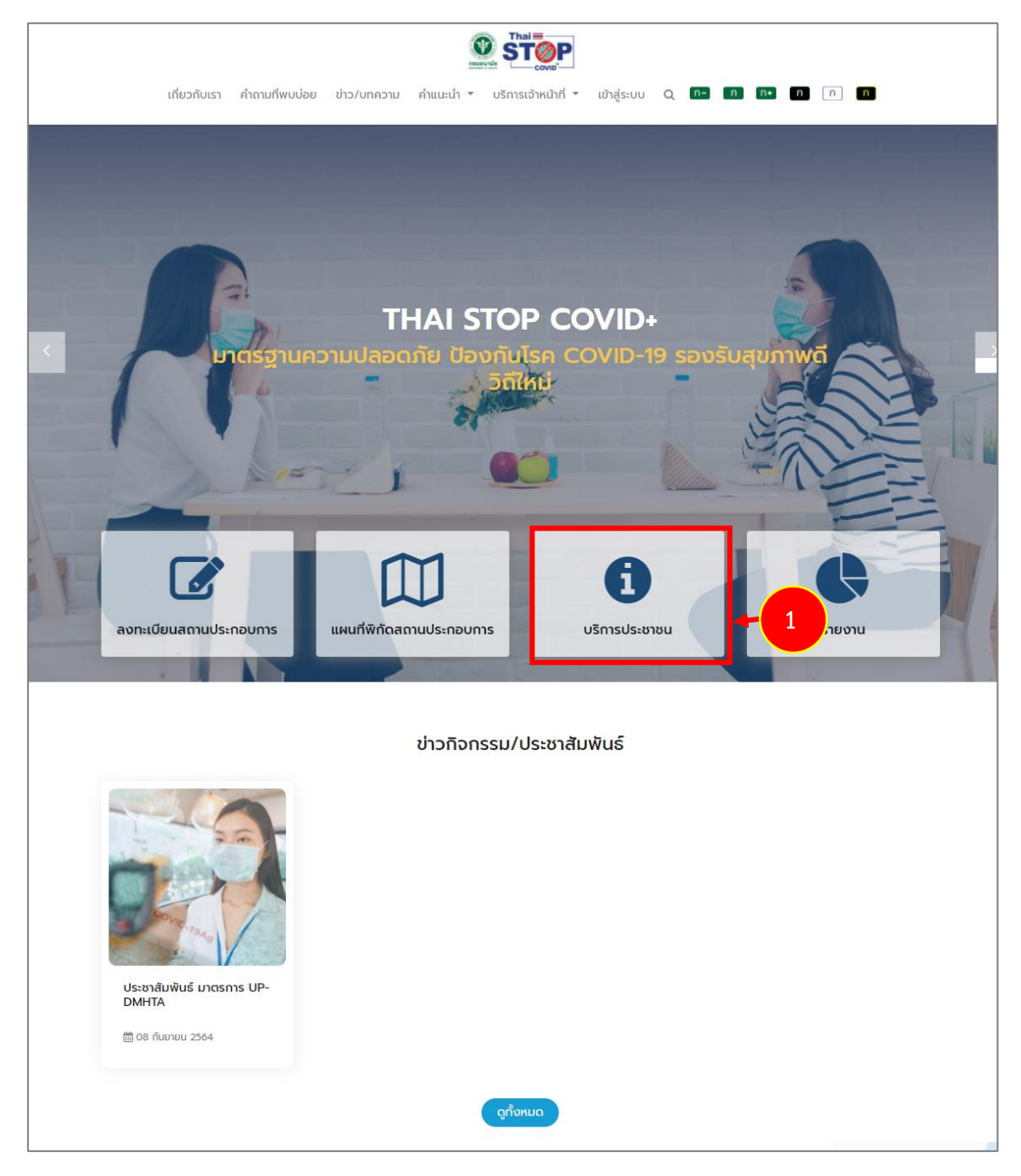

รูปที่ 95 แสดงหน้าหลักเว็บไซต์ Thai Stop Covid Plus

- نامالی
   نامالی
   نامالی
   نامالی
   نامالی
   نامالی
   نامالی
   نامالی
   نامالی
   نامالی
   نامالی
   نامالی
   نامالی
   نامالی
   نامالی
   نامالی
   نامالی
   نامالی
   نامالی
   نامالی
   نامالی
   نامالی
   نامالی
   نامالی
   نامالی
   نامالی
   نامالی
   نامالی
   نامالی
   نامالی
   نامالی
   نامالی
   نامالی
   نامالی
   نامالی
   نامالی
   نامالی
   نامالی
   نامالی
   نامالی
   نامالی
   نامالی
   نامالی
   نامالی
   نامالی
   نامالی
   نامالی
   نامالی
   نامالی
   نامالی
   نامالی
   نامالی
   نامالی
   نامالی
   نامالی
   نامالی
   نامالی
   نامالی
   نامالی
   نامالی
   نامالی
   نامالی
   نامالی
   نامالی
   نامالی
   نامالی
   نامالی
   نامالی
   نامالی
   نامالی
   نامالی
   نامالی
   نامالی
   نامالی
   نامالی
   نامالی
   نامالی
   نامالی
   نامالی
   نامالی
   نامالی
   نامالی
   نامالی
   نامالی
   نامالی
   نامالی
   نامالی
   نامالی
   نامالی
   نامالی
   نامالی
   نامالی
- 2. ระบบแสดงหน้าจอบริการประชาชนดังรูป สามารถคลิกเมนูบริการต่างๆ ได้ตามที่ต้องการ

รูปที่ 96 แสดงหน้าจอบริการประชาชน

6

แนะนำติชมระบบ

2.1 ความรอบรู้สุขภาพ ระบบแสดงข้อมูลดังนี้

6

คู่มือใช้งานระบบ

| ความรอบรู้สุขภาพ                                                                                                    | RUA                                                                                                    |
|----------------------------------------------------------------------------------------------------|----------------------------------------------------------------------------------------------------|
| หน้าหลัก / ความรอบรู้สุขภาพ                                                                                              |                                                                                                    |
| ข่าวสาสุขชัวร์<br>• 1 5ว 0 04 มิถุนายน 2564 หมวด : ความรอบรู้สุขภาพ                                                      | แท็กยอดนิยม           โอโอดีน         กรมอนามัย         COVID-19           ผู้มือใช้งานระบบสำหรับสถานประกอบการ |
| COVID-19 รู้ทันป้องกันได้ กรมอนามัย<br>♥ 2   วีว 0   03 มิถุนายน 2564   หมวด : ความรอบรู้สุขภาพ                          | ดู่มือสำหรับเจ้าหน้าที่                                                                                        |
| Anti-Fake News Center Thailand ศูนย์ต่อต้านข่าวปลอม ประเทศไทย<br>© 2   5ว 0   02 มิถุนายน 2564   หมวด : ความรอบรู้สุขภาพ |                                                                                                    |
| โทยรู้ อานการณ์ล่าสุด ไทยรู้สู้โควิด<br>สู้โควิค<br>ฉีดวัคซีน<br>หยุดเชื่อเพื่อชาติ                                      |                                                                                                    |

รูปที่ 97 แสดงหน้าจอความรอบรู้สุขภาพ

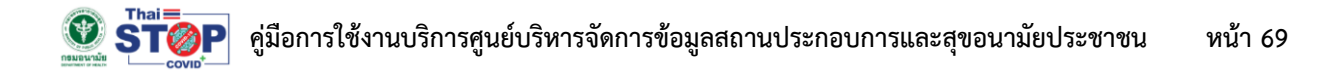

## 2.2 สำรวจสุขภาพ ระบบแสดงข้อมูลดังนี้

| เสี่ยวกับเรา ด้วยง   |                                                                                                    |                                                                                                    |
|----------------------|----------------------------------------------------------------------------------------------------|----------------------------------------------------------------------------------------------------|
| เกยวกบเรา คาถาเ      | ภพบบอย ขาว/บทความ คาแนะนา • บรการบระชาชน • บรการเจาหนาท • เขาสูระบบ C                                                                                            |                                                                                                    |
|                      | สำรวจสุขภาพ                                                                                                    | KUA                                                                                                    |
| หน้าหลัก / สำรวจสุข  | אות                                                                                                    |                                                                                                    |
| Communication of the | Anamai event poll สำรวจความคิดเห็นของประชาชนต่อสถานการณ์โควิด 19 ตามสถานการณ์/<br>กระแสลังคมและตรวจจับความรู้สึก<br>♥ 1 5ว 5 01 มิถุนายน 2564 หมวด : สำรวจสุขภาพ | แท็กยอดนิยม       ไอโออีน     กรมอนามัย     COVID-19       ดูมือใช้งานระบบสำหรับสถานประกอบการ       ดูมือสำหรับเช้าหน้าที |
|                      | Anamai poll แบบสำรวจพฤติกรรมสุขภาพของประชาชนในการป้องกันโรคโควิด 19<br>♥ 1 5ɔ 3 01 มิถุนายน 2564  หมวด : สำรวจสุขภาพ                                             |                                                                                                    |
| « (1) »              |                                                                                                    |                                                                                                    |

รูปที่ 98 แสดงหน้าจอสำรวจสุขภาพ

2.3 แบบสอบถาม/ แบบทดสอบ ระบบแสดงข้อมูลดังนี้ สามารถคลิกที่หัวข้อเพื่อทำแบบสอบถาม

| เกี่ยวกับเรา คำถามที่พบปอย ข่าว/บทความ คำแนะนำ 🔻 บริการประชาชน 🔻 บริการเจ้าหน้าที่ 🔻 เข้ารุ      | js⊧uu Q n- n n+ n n n                                             |
|--------------------------------------------------------------------------------------------------|-------------------------------------------------------------------|
| แบบสอบถาม/แบบทดสอ                                                                                |                                                                   |
| หน้าหลัก / แบบสอบถาม/แบบกดสอบ                                                                    |                                                                   |
| ประเมินด้วเองโรงพยาบาลราชวิดี<br>♥ 0   5ว 0   01 มิตุมายน 2564   หมวด : แบบสอบตาม/แบบกดสอบ       | แท็กยอดนิยม                                                       |
| ความรอบรู้ด้านสุขภาพเรื่อง COVID-19<br>🎔 0   5ว 0   14 พฤษภาคม 2564   หมวด : แบบลอบดาม/แบบทุดสอบ | โอโอดิน กรมอนามัย COVID-19<br>สู่มือใช้งานระบบสำหรับสถานประกอบการ |
| แบบสอบตามต่อมาตรการ COVID-19<br>♥ 0 35 0 14 พฤษภาคม 2564 หมวด : แบบสอบตาม/แบบกดสอบ               | มูมงสารรับชาติมา                                                  |
| ແບບກດສວບคວາມຮູ້ COVID-19<br>♥ 0 [ວ: 0 ] 14 ທາງຫາການ 2564 ] ກມວດ : ແບບສວນຫານ/ແບບກດສວນ             |                                                                   |
| <ul> <li></li></ul>                                                                              |                                                                   |

รูปที่ 99 แสดงหน้าจอแบบสอบถาม/ แบบทดสอบ

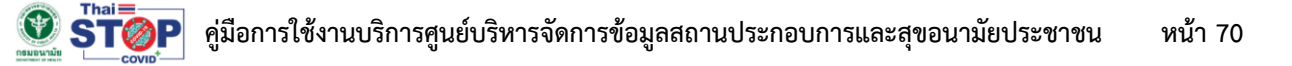

2.4 แนะนำติชมระบบ ระบบแสดงข้อมูลดังนี้ สามารถกรอกคำแนะนำระบบแล้วคลิกปุ่ม **บันทึก** 

|                  | STOP                                         |
|------------------|----------------------------------------------|
|                  |                                              |
|                  | แนะนาดขมระบบ ISC                             |
| ชื่อผู้แนะนำติชม |                                              |
|                  |                                              |
|                  | 1. ความง่ายในการใช้งานระบบ*                  |
|                  | 🔿 ดีมาก                                      |
|                  | 🔿 พอใช้                                      |
|                  | ەپلىدىلاردە 🔾                                |
|                  | 2. ความรวดเร็วในการให้บริการข้อมูล*          |
|                  | 🔿 รวดเร้วดี                                  |
|                  | 🔿 ค่อนข้างเยอะ                               |
|                  | O บำมาก                                      |
|                  | 3. โปรดระบุตะแนนความพึงพอใจในการใช้งานระบบ*  |
|                  | O 1 คนแนน                                    |
|                  | O 2 คนแทน                                    |
|                  | <ul> <li>Э яхими</li> </ul>                  |
|                  | О 4 яхини                                    |
|                  | О 5 яснин                                    |
|                  | 4. ข้อเสหอแนะของท่านต่อการพัฒนา<br>ระบบ TSC* |
|                  |                                              |
|                  |                                              |
|                  |                                              |
|                  |                                              |
|                  | 🗸 บันทึก                                     |

รูปที่ 100 แสดงหน้าจอคำแนะนำติชมระบบ

2.5 พบหมอออนไลน์ สามารถเพิ่มเพื่อนในไลน์ได้

| LINE |                                                                                                    |
|------|----------------------------------------------------------------------------------------------------|
|      |                                                                                                    |
|      | Add LINE Friends via QR Code<br>Open the Friends tab in your LINE app, tap the add friends icon in<br>the top right, select "QR code," and then scan this QR code. |

รูปที่ 101 แสดงหน้าจอเพิ่มเพื่อนพบหมอออนไลน์

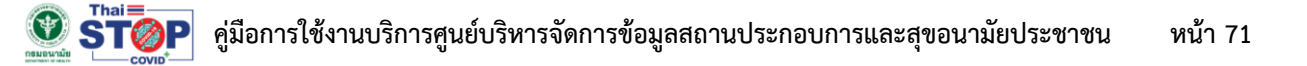

2.6 คู่มือการใช้งานระบบ สามารถเรียกดูวิดีโอแนะนำการใช้งาน และดาวน์โหลดเอกสารคู่มือได้

| เกี่ยวกับเรา คำถาม                                                                                                    | มี<br>ที่พบปอย ข่าว/บทความ คำแนะนำ • บริการประชาชน • บริการเจ้าหน้าที่ • เข้าสู่ระบบ                                                               | Q n- n n• n n n                                                  |
|----------------------------------------------------------------------------------------------------|----------------------------------------------------------------------------------------------------|------------------------------------------------------------------|
|                                                                                                    | คู่มือใช้งานระบบ                                                                                                    | HUA                                                              |
| หน้าหลัก / คู่มือใช้งา                                                                                                    | มระบบ<br>วิดีโอคู่มือ Thai Stop Covid Plus การกรอกแบบประเมิน/สอบถาม สำหรับสถานประกอบการ<br>♥ 0   3ว 6   04 มิถุนายน 2564   หมวด : คู่มือใช้งานระบบ | แท็กยอดนิยม<br>โอโอดีน กรมอนามัย covid-19                        |
| <b>9 รักษุค</b><br>การเพิ่มสอานประกอบการ                                                                                                    | วิดีโอคู่มือ Thai Stop Covid Plus การเพิ่มสถานประกอบการ สำหรับสถานประกอบการ<br>♥ 1 5ɔ 3 04 มิถุนายน 2564 หนวด : คู่มือใช้งานระบบ                   | (ผู่มือใช้งานระบบสำหรับสถานประกอบการ<br>(ผู่มือสำหรับเจ้าหน้าที่ |
| Constant of the second second | คู่มือใช้งานระบบ สำหรับ ประชาชน/ สถานประกอบการ (เล่ม)<br>♥ 1 5ɔ 0 02 มิถุนายน 2564 หมวด : คู่มือใช้งานระบบ                                         |                                                                  |
| « (1) »                                                                                                    |                                                                                                    |                                                                  |

#### รูปที่ 102 แสดงหน้าจอคู่มือการใช้งานระบบ

2.7 ข้อมูลคลังภาพ

| คลังภาพ                                                                                                    | AUX.                                                                                                    |
|----------------------------------------------------------------------------------------------------|----------------------------------------------------------------------------------------------------|
| หน้าหลัก / คลังภาพ<br>ข้อควรระวังการสวมหน้าทากให้กับเด็ก<br>♥ 1   5ɔ 10   28 พฤษภาคม 2564   หมวด : คลังภาพ | ແກ໊กยอดนิยม           โอโอดัน         กรมอนานัย         COVID-19           คู่มือใช้งานระบบสำหรับสถานประกอบการ            ผู่มือสำหรับเจ้าหน้าที่ |
| δα<br>δα                                                                                                   |                                                                                                    |

รูปที่ 103 แสดงหน้าจอคลังภาพ

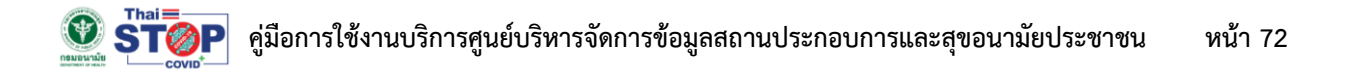

### 2.8 รายงานสถานการณ์

|                                                                                             | $(\bullet)$                                                                                                    | <b>กรมอนามัย</b><br>อย่างกาพแห่ง or Health                                                                                                    | Aunitoya Q |
|---------------------------------------------------------------------------------------------|----------------------------------------------------------------------------------------------------|----------------------------------------------------------------------------------------------------|------------|
| โรคติด                                                                                      | าเชื้อไวรัสโคโรนา 20<br>COVID-19 รู้r                                                                                                    | 19 - CORONA VIR<br><b>าันป้องกันได้</b>                                                                                                    | US         |
| COF                                                                                         |                                                                                                    |                                                                                                    | COVID-19   |
| สร<br>รา<br>อัพ                                                                             | ปสถิติทั่วโลก<br>ยงานสถานการณ์ โควิด-19 ทั่วโลก<br>เดทข้อมูลถ่าสุด : 16/11/2021                                                                                                    | ດຕາຮົວລະລາມ<br>253,125,164<br>(ເຫັນຄືນ 360,749)<br>ການແລ້ວ<br>0<br>(ສະດັບ 120)<br>(ສະດັບ 120)<br>(ສະດັບ 120)                                                                            |            |
| At<br>1<br>2<br>3<br>6<br>7<br>8<br>9<br>9<br>90                                            | Dună 0 mán 1000 - 1000 - 10000 - 1000 - 1000 - 1000 - 1000 - 1000 - 1000 - 1000 - 1000 - 100                                                                                                    |                                                                                                    |            |
| а<br>а<br>а<br>а<br>а<br>а<br>а<br>а<br>а<br>а<br>а<br>а<br>а<br>а<br>а<br>а<br>а<br>а<br>а | สมอากระเกระดับบาตรการ กรณีเป็ดสถานประกอบการให<br>เริ่งองกักร (Covid Free Setting)<br>สำนัง กรร้องานเลองคะเฟลิง cuto สายเงิดสาย<br>เสรายสาย (Setting) (Setting)<br>สำนัญ (Setting) (Setting) (Setting)<br>สาย กรร้องานเลองค์ (Setting) (Setting)<br>สาย เรียง (Setting) (Setting) (Setting)<br>สาย เรียง (Setting) (Setting)<br>สาย เรียง (Setting) (Setting)<br>สาย เรียง (Setting) (Setting)<br>(Setting) (Setting) (Setting)<br>(Setting) (Setting) (Setting)<br>(Setting) (Setting) (Setting)<br>(Setting) (Setting) (Setting)<br>(Setting) (Setting) (Setting)<br>(Setting) (Setting) (Setting)<br>(Setting) (Setting) (Setting) (Setting)<br>(Setting) (Setting) (Setting) (Setting)<br>(Setting) (Setting) (Setting) (Setting)<br>(Setting) (Setting) (Setting) (Setting)<br>(Setting) (Setting) (Setting) (Setting) (Setting)<br>(Setting) (Setting) (Setting) (Setting) (Setting) (Setting)<br>(Setting) (Setting) (Seting) (Setting) (Setting) (Setting) (Setting) (                                                                                                    | มพื้นที่ควบคุมสูงสุดและเข้มงวด มาตรการปลอดภัย<br>๑ • < ๑ ▲<br>• < ๑ ▲<br>• < ๑ ▲<br>• < ๑ ▲<br>• < ๑ ▲<br>• < ๑ ▲<br>• < ๑ ▲                                                            |            |
| 2<br>2<br>2<br>2                                                                            | Andukkishul Wishnunkenu Wishturkhoolu suudowikanhoritukinuu<br>safatai. Tamu SM Janua SM Januasiden SD Jak<br>Mahangan SM Januasiden SD Jak<br>Mahangan Janua SM Januasiden SD Ha<br>Mahangan Tamu SM Januasiden SD Ha<br>Anduput Tamu SM Januasiden SD Ha<br>Anduput Tamu SM Januasiden SD Ha<br>Anduput SM Januasiden SD Ha<br>Anduput SM Januasiden SD HA<br>Anduput SM Januasiden SD HA<br>Anduput SM Januasiden SD HA<br>Anduput SM Januasiden SD HA<br>Anduput SM Januasiden SD HA<br>Anduput SM Januasiden SD HA<br>Anduput SM Januasiden SD HA<br>Anduput SM Januasiden SD HA<br>Anduput SM Januasiden SD HA<br>Anduput SM Ja | dearlu universitationard rife Turnumnu                                                                                                    |            |
| du<br>B                                                                                     | はよばわしระชาชนที่วิไป<br>ugossolnčia 19 (Antigen Test KR) ňosúhots ● く 创 ▲<br>Judenče začesláčkan<br>Judenc 23 Kerrez 264 / succ 18 KR / ducantzilven : 400 mle                                                                                                    | คำแนะนำสถานประกอบการ / พื้นที่สาธารณะ<br>เกิดกรรรและแบบผู้ปลิกรรัดการสถานที่กอร้างและ<br>ก็ทักติรกรวจองความเกิดร้าง กรณีกามป้องกันและ<br>กวมคุมการแหร่ะบางแงงไขกติงเมื่อไวรัสกรีนก 2019 |            |

รูปที่ 104 แสดงหน้าจอรายงานสถานการณ์

# บทที่ 6 รายงาน

ในส่วนของรายงาน ท่านสามารถเรียกดูรายงานต่างๆ ได้แก่ รายงาน Dashboard แยกตามศูนย์อนามัย Dashboard ภาพรวมระดับประเทศ และ Dashboard ภาพรวมแยกตามศูนย์อนามัย โดยมีขั้นตอนดังนี้

1. คลิกที่เมนู **รายงาน** จากหน้าเว็บไซต์

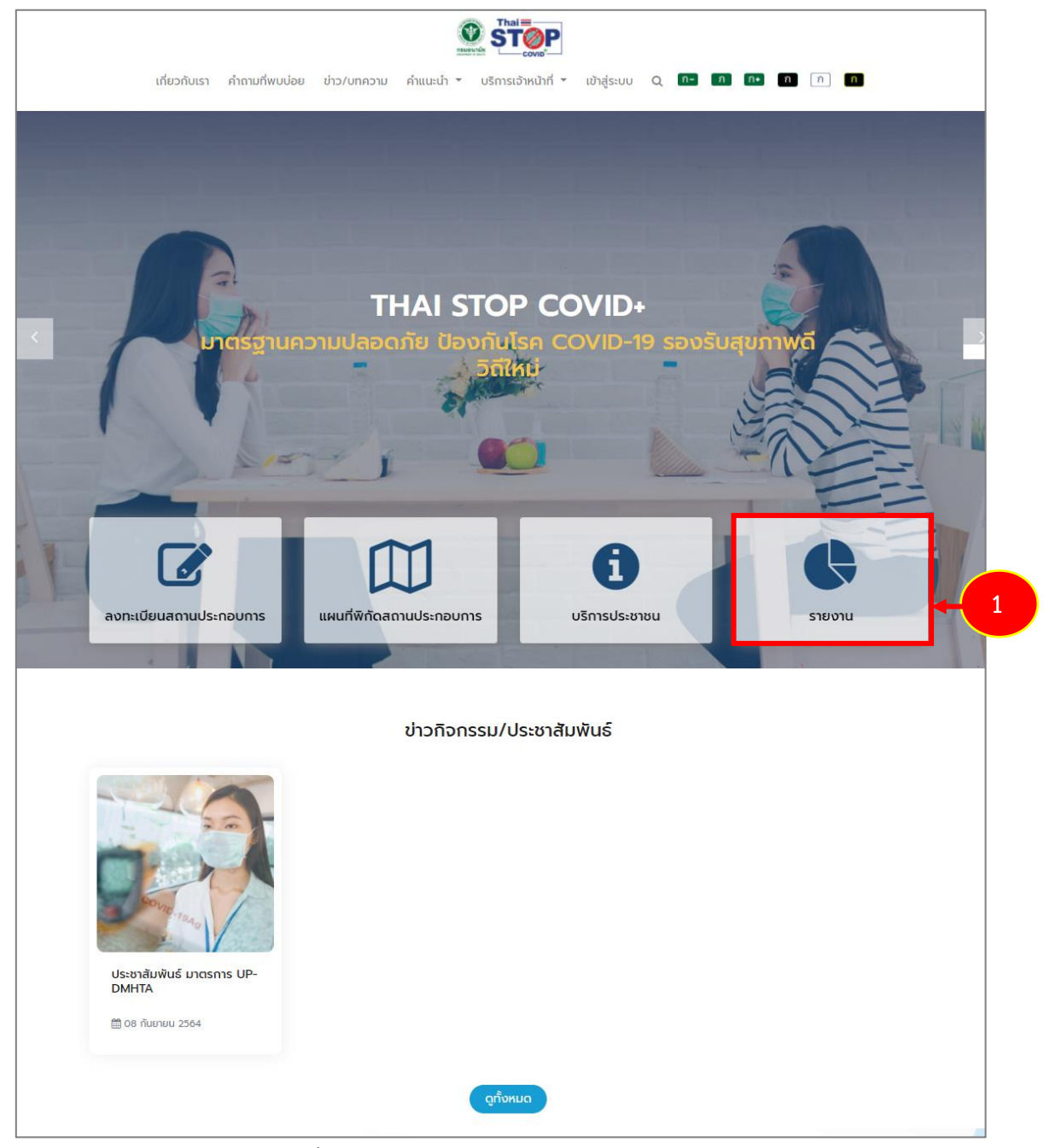

รูปที่ 105 แสดงหน้าหลักเว็บไซต์ Thai Stop Covid Plus

- 2. ระบบแสดงหน้าจอรายงานการลงทะเบียนดังรูป คลิกเลือกรายงานที่ต้องการ
  - Dashboard จำแนกรายเขตสุขภาพ
  - Dashboard ภาพรวมระดับประเทศ
  - รายงานสถานศึกษาตามระดับสีกระทรวงศึกษาธิการ
  - ค้นหาสถานศึกษาที่ประเมินมาตรการฯ ผ่าน Thai Stop Covid Plus
  - รายงานสถานประกอบกิจการประเภทโรงงาน (Good Factory Practice) กระทรวงอุตสาหกรรม
  - รายงานรายชื่อโรงงานตามจังหวัด กระทรวงอุตสาหกรรม

|                                                                   | รายงานการลงทะเบียน                                                |                                                     |
|-------------------------------------------------------------------|-------------------------------------------------------------------|-----------------------------------------------------|
| Dashboard จำแนกรายเขต<br>สุขภาพ                                   | Dashboard ภาพรวม<br>ระดับประเทศ                                   | รายงานสถานศึกษาตามระดับสี<br>กระทรวงศึกษาธิการ      |
| ค้นหาสถานศึกษาที่ประเมินมาตร<br>การฯ ผ่าน Thai Stop Covid<br>Plus | รายงานสถานประกอบกิจการ<br>ประเภทโรงงาน (GOOD<br>FACTORY PRACTICE) | รายงานรายชื่อโรงงานตาม<br>จังหวัด กระทรวงอุตสาหกรรม |

รูปที่ 106 แสดงหน้าจอรายงานการลงทะเบียน

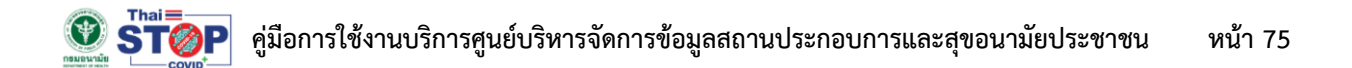

3. ตัวอย่างการเรียกดูรายงาน Dashboard จำแนกรายเขตสุขภาพแสดงดังรูป ในส่วนนี้ท่านสามารถค้นหา และส่งออกรายงานได้ตามต้องการ

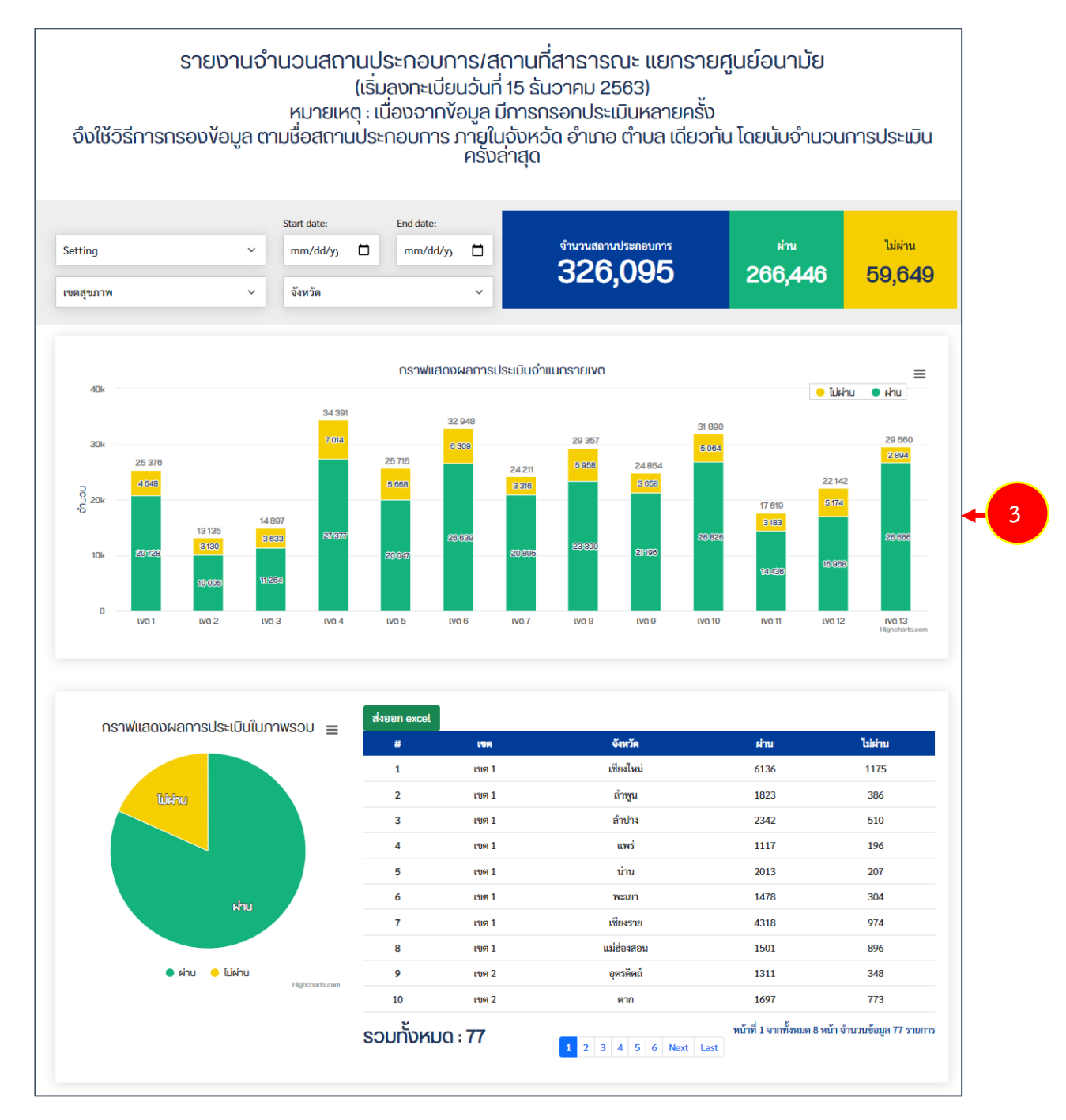

รูปที่ 107 แสดงหน้าจอรายงาน Dashboard จำแนกรายเขตสุขภาพ

4. ตัวอย่างการเรียกดูรายงาน Dashboard ภาพรวมระดับประเทศแสดงดังรูป ในส่วนนี้ท่านสามารถค้นหา และส่งออกรายงานได้ตามต้องการ

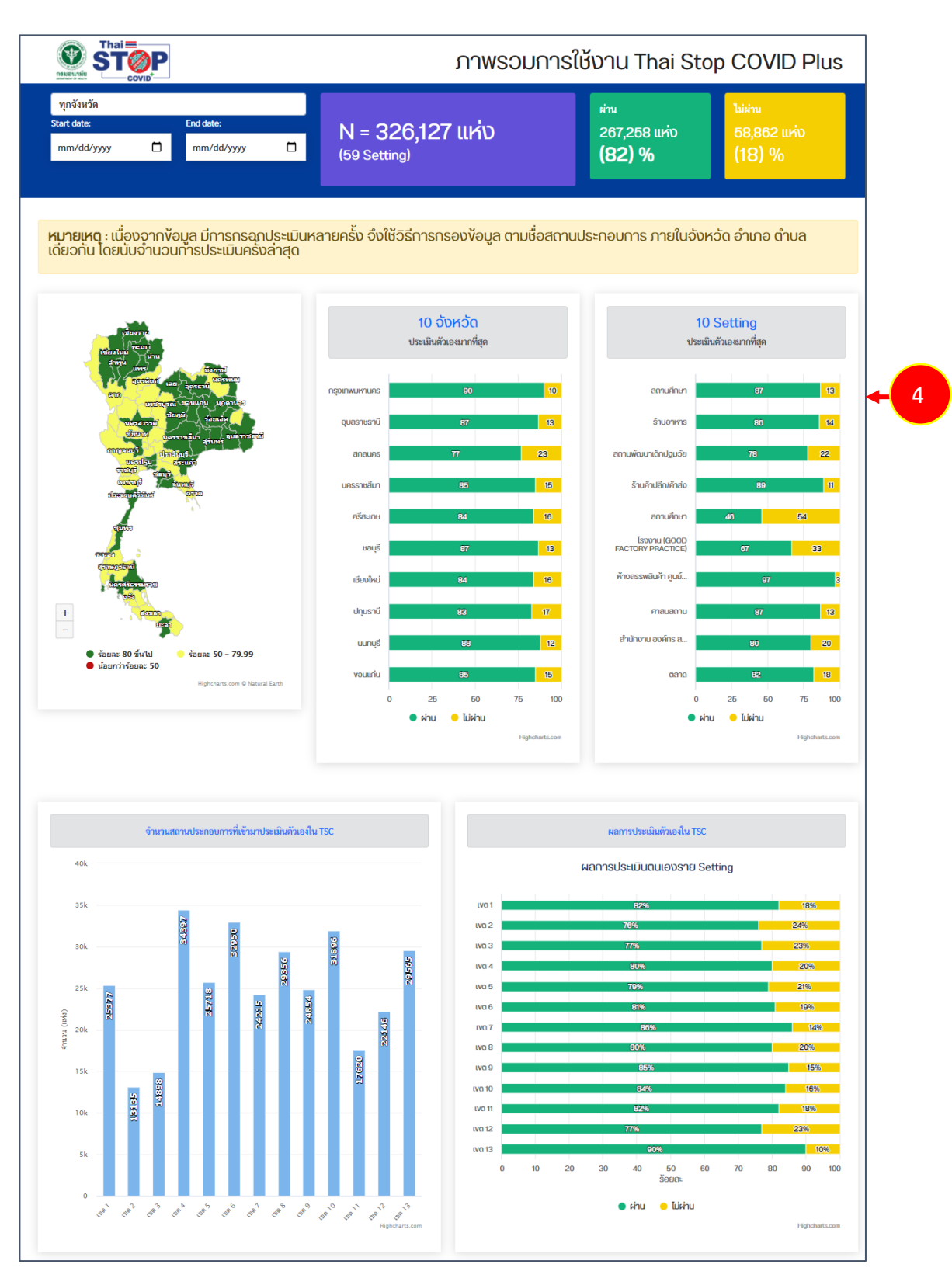

รูปที่ 108 แสดงหน้าจอรายงาน Dashboard ภาพรวมระดับประเทศ

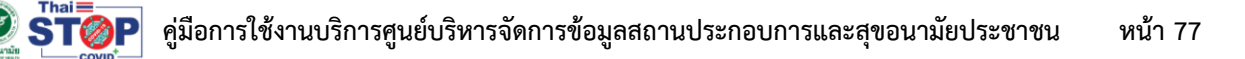

5. ตัวอย่างรายงานสถานศึกษาตามระดับสีกระทรวงศึกษาธิการแสดงข้อมูลดังรูป

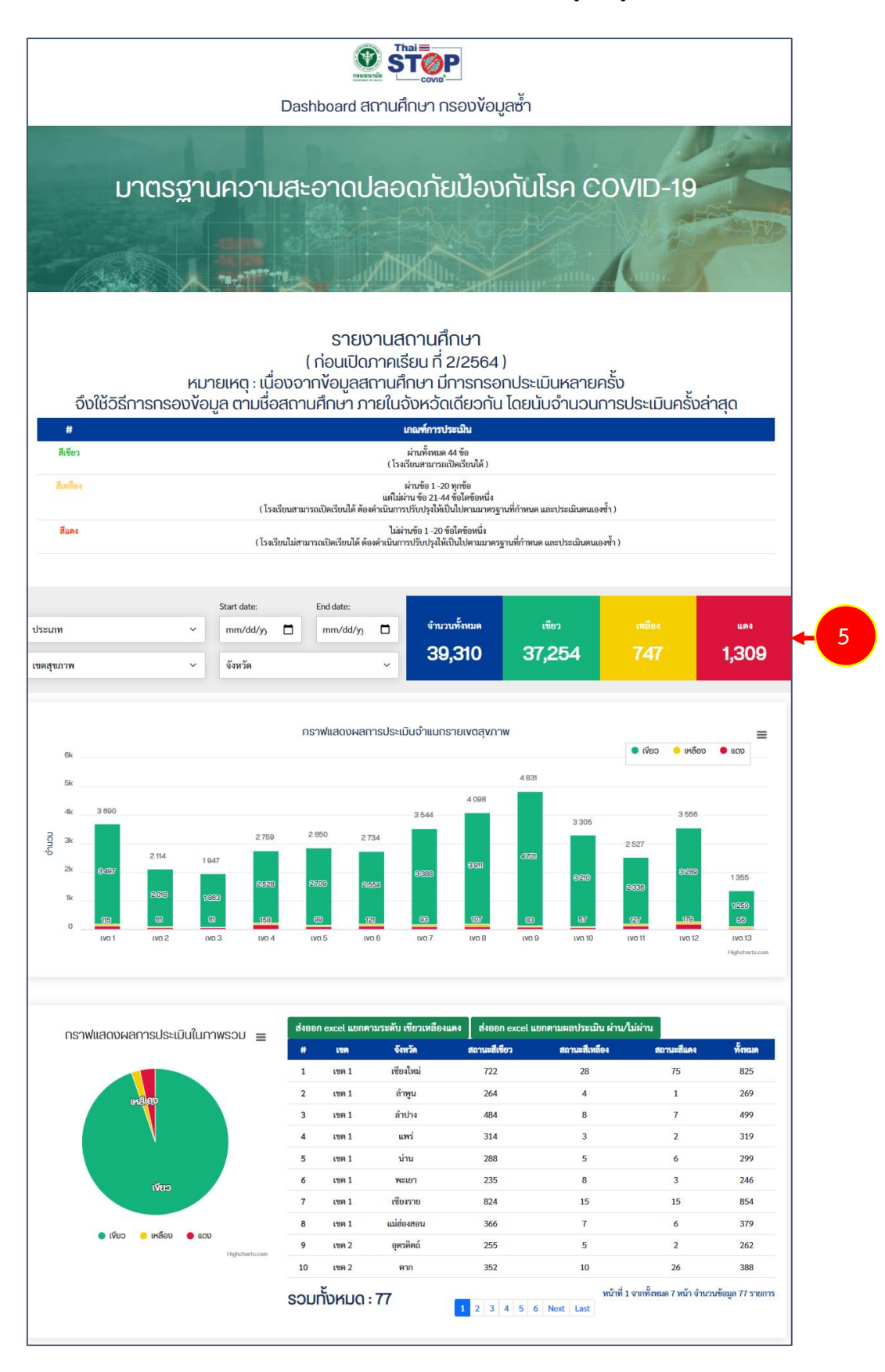

รูปที่ 109 แสดงหน้าจอรายงานสถานศึกษาตามระดับสีกระทรวงศึกษาธิการ

6. ตัวอย่างรายงานสถานประกอบกิจการประเภทโรงงาน (Good Factory Practice) กระทรวงอุตสาหกรรม

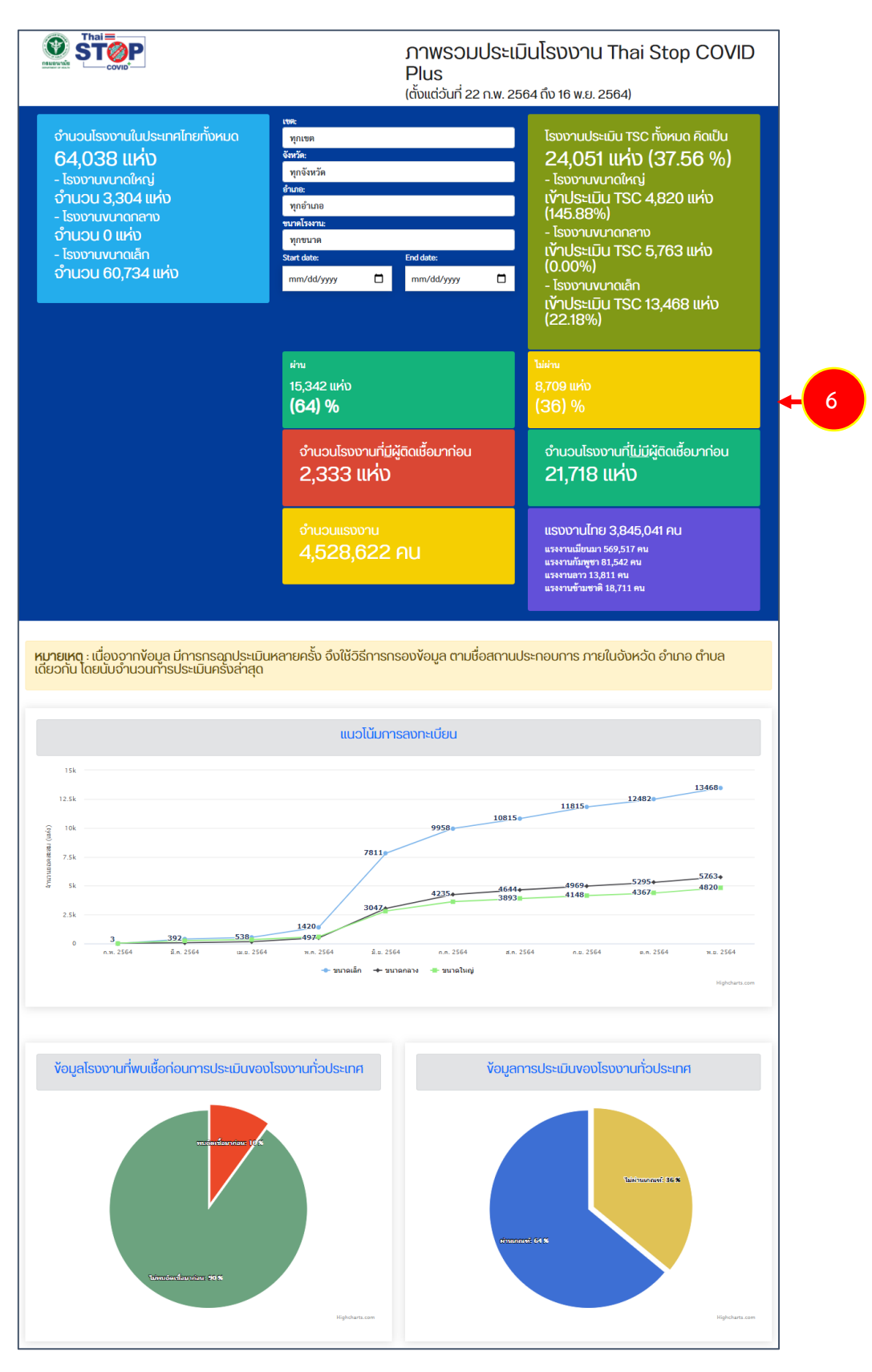

รูปที่ 110 แสดงหน้าจอรายงานสถานประกอบกิจการประเภทโรงงาน (Good Factory Practice) กระทรวงอุตสาหกรรม

- võual ŠOGBE จำนวนโรงงานที่<u>มีผู้</u>ติดเชื้อมาก่อเ ว่านวนแรงงานแยกตามปร
- 7. รายงานสถานประกอบกิจการประเภทโรงงาน (Good Factory Practice) กระทรวงอุตสาหกรรม (ต่อ)

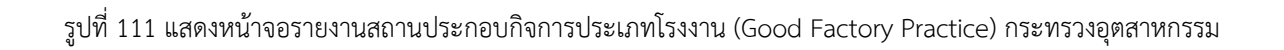

สงวนลิขสิทธิ์ © กรมอนามัย กระทรวงสาธารณสุข

STOP คู่มือการใช้งานบริการศูนย์บริหารจัดการข้อมูลสถานประกอบการและสุขอนามัยประชาชน หน้า 80

8. ตัวอย่างรายงานรายชื่อโรงงานตามจังหวัด กระทรวงอุตสาหกรรมแสดงดังนี้

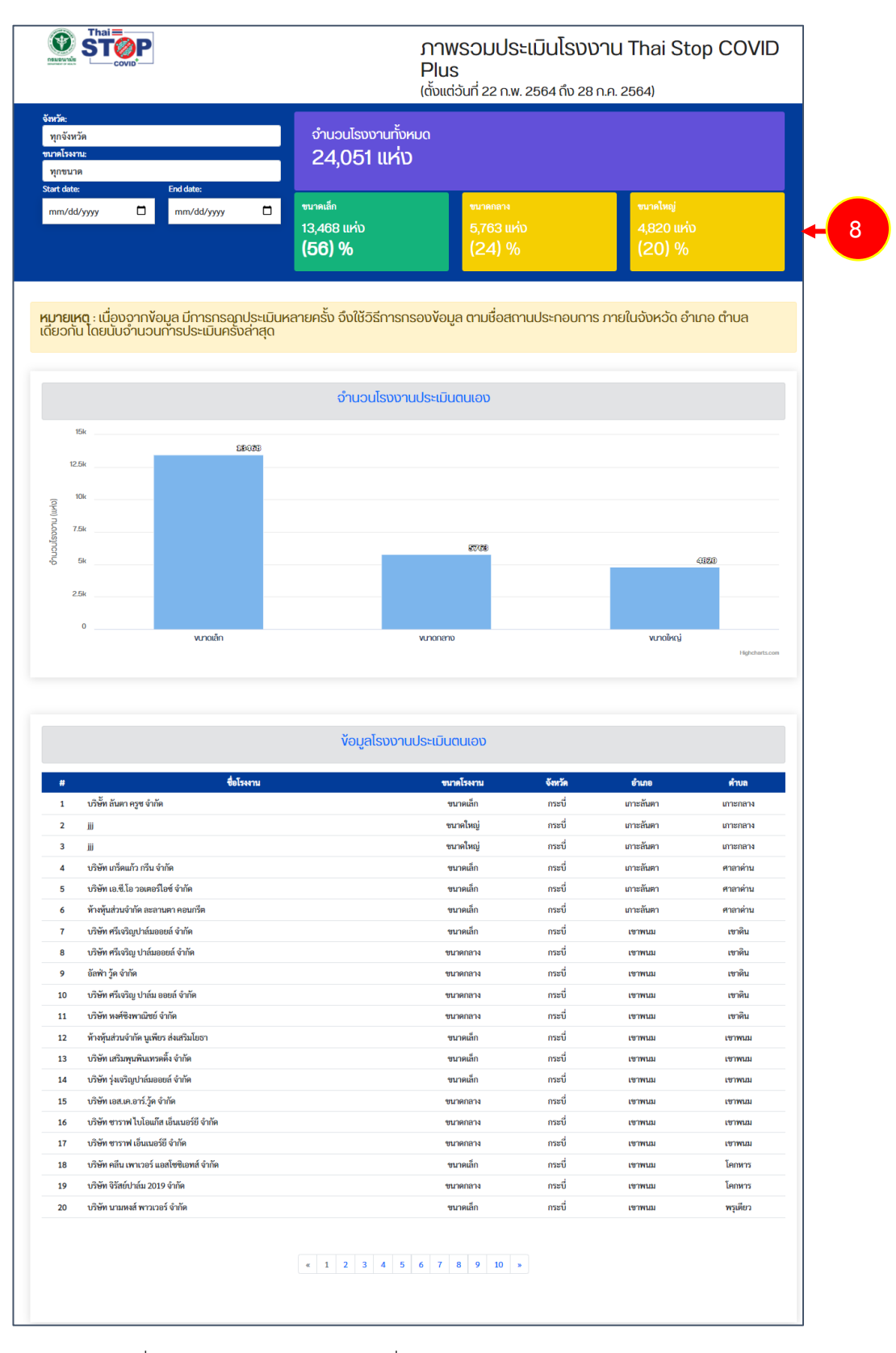

รูปที่ 112 แสดงหน้าจอรายงานรายชื่อโรงงานตามจังหวัด กระทรวงอุตสาหกรรม

## ้คำถามที่พบบ่อยจากการประเมินตนเองสำหรับสถานศึกษาดำเนินงานอนามัยโรงเรียน ปีการศึกษา 2566

ในระบบ ThaiStopCovid Plus (TSC+)

1. คำถาม : หากทำแบบประเมินงานอนามัยโรงเรียนผ่านแล้วสามารถดาวน์โหลดเกียรติบัตรได้จากที่ไหน?

คำตอบ : โรงเรียนสามารถดาวน์โหลดเกียรติบัตรได้สองช่องทาง

- 1. จากในระบบ TSC+
  - 1) โดยให้ log in เข้าสู่ระบบ https://stopcovid.anamai.moph.go.th/webapp/
  - 2) จะเห็นหน้าต่างตามภาพ ให้เลือก "ใบรับรอง"

| Thai Stop COVID+ × +                               |                                                      |                                                                |                                                    |                                                          |                                    |                        |                          | ~ - @ ×                  |
|----------------------------------------------------|------------------------------------------------------|----------------------------------------------------------------|----------------------------------------------------|----------------------------------------------------------|------------------------------------|------------------------|--------------------------|--------------------------|
| ← → C 🔒 stopcovid.anamai.moph.go.th/webapp/profile | e.php                                                |                                                                |                                                    |                                                          |                                    |                        | <b>9</b> <del>07</del> Q | e 🖈 🛛 🦓 :                |
|                                                    |                                                      | e e                                                            | ia                                                 |                                                          |                                    |                        |                          |                          |
|                                                    | อังหน้าหลัก<br>กลับหน้าหลัก                          | เก้ไขข้อมูลส่วนตัว                                             | ความเสียง<br>Save Thai<br>ไม่พบข้อมูล              | Health Point<br>10<br>Return                             | ผลการประเมิน                       | Denoinsiuu             |                          |                          |
|                                                    |                                                      |                                                                |                                                    |                                                          |                                    |                        |                          |                          |
|                                                    | คำชี้แจง/คำแนะนำ                                     |                                                                |                                                    |                                                          |                                    |                        |                          |                          |
|                                                    | สำหรับผู้ประกอบการที่เค<br>สูง หรือ พื้นที่ควบคุมสูง | ยลงทะเบียนแล้ว ท่านสามารถใช้<br>ขสุดและเข้มงวด ขอให้ท่านใช้แนว | ์ Thai Stop Covid เดิม ดำ<br>ภาางของ COVID Free Se | าเนินการเป็นแนวทางในการดำเ<br>tting เป็นแนวทางการดำเนินก | นินการได้ต่อไป หากท่านอยู่ใน<br>าร | สถานประกอบการที่เสี่ยง |                          |                          |
|                                                    |                                                      |                                                                |                                                    |                                                          |                                    |                        |                          |                          |
|                                                    | รายการสถานประกอบ                                     | าการ                                                           |                                                    |                                                          |                                    |                        |                          |                          |
|                                                    | + เห็นสถานปละกอบกา<br>ไปรับรอง (5)                   | s<br>2 amuśny:<br>Antudaya                                     |                                                    |                                                          |                                    |                        |                          |                          |
| 🖷 🛱 🥭 💽 🎽 🦉 💻 🧖                                    | ) 🗷 💽 🚱                                              |                                                                |                                                    |                                                          |                                    |                        | ~ 🖡 🗊 <                  | a) 🗤 9:51 AM 6/26/2023 📆 |

 ระบบจะขึ้นรายการใบรับรองที่ได้รับใบประกาศของโรงเรียน เลือก "แบบประเมินตนเอง สำหรับสถานศึกษาดำเนินงานอนามัยโรงเรียน ปีการศึกษา 2566"

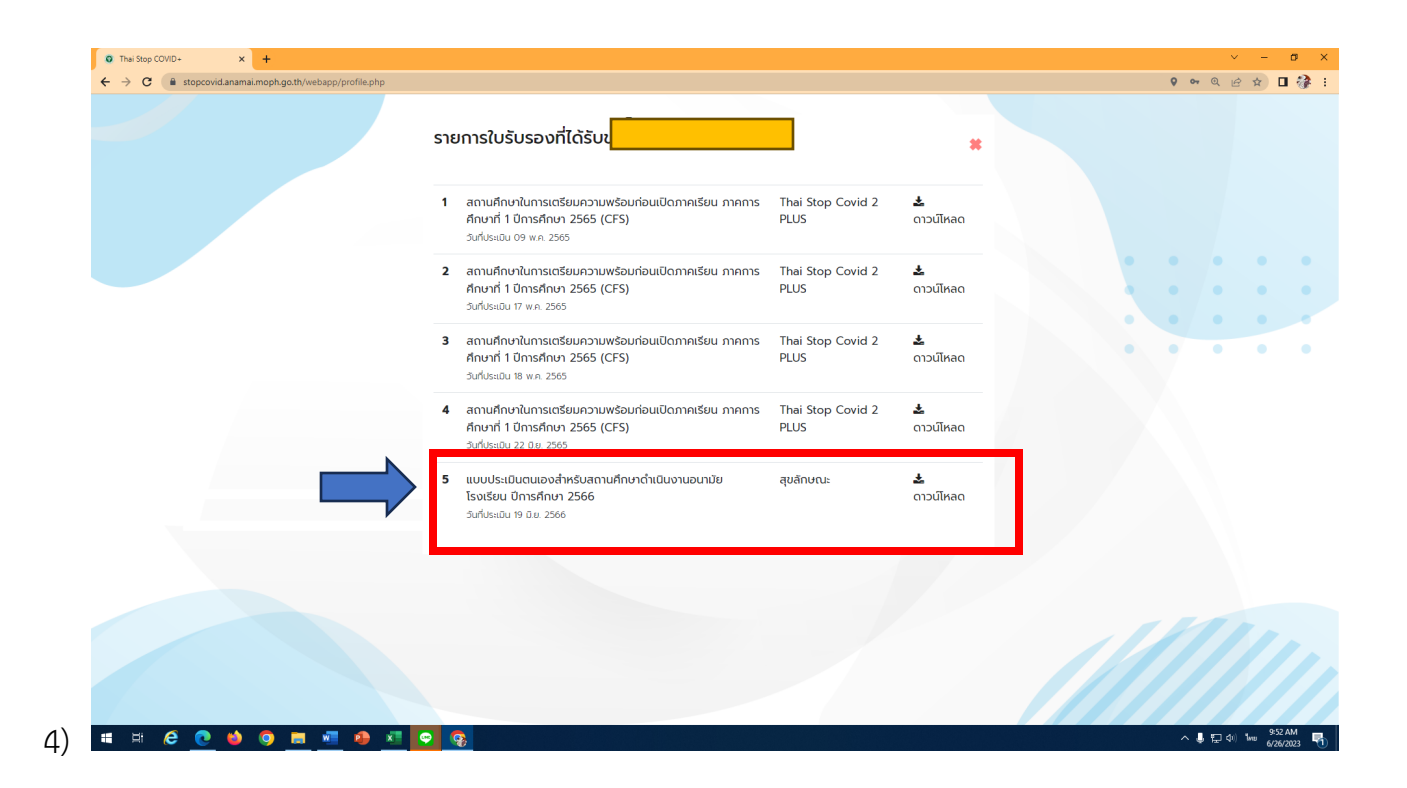

2. ระบบจะส่งเกียติบัตรให้ใน email ที่อาจารย์ลงทะเบียน

## สามารถสอบถามการใช้งานระบบ TSC+ ได้ที่ Line OA : @stopcovid

- ลืม username /password
- การลงทะเบียนซ้ำ
- ไม่สามารถดาวน์โหลดเกียรติบัตรได้
- หรือปัญหาอื่นๆที่เกี่ยวข้องกับกสรใช้งานระบบ TSC+

สามารถสอบถามเจ้าหน้าที่ เพิ่มเพื่อน Line OA : @stopcovid

จะมีเจ้าหน้าที่คอยบริการให้ความช่วยเหลือค่ะ